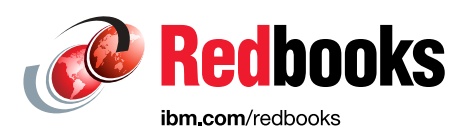

# VersaStack Solution by Cisco and IBM with Oracle RAC, IBM FlashSystem V9000, and IBM Spectrum Protect

Jon Tate Dharmesh Kamdar Dong Hai Yu Randy Watson

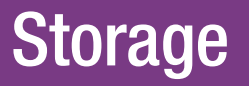

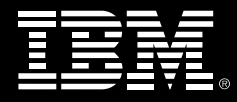

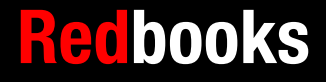

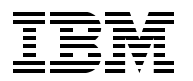

International Technical Support Organization

VersaStack Solution by Cisco and IBM with Oracle RAC, IBM FlashSystem V9000, and IBM Spectrum Protect

October 2016

**Note:** Before using this information and the product it supports, read the information in "Notices" on page vii.

#### First Edition (October 2016)

This edition applies to the software and hardware described in Chapter 3, "Software configuration and revision guidelines" on page 25.

#### © Copyright International Business Machines Corporation 2016. All rights reserved.

Note to U.S. Government Users Restricted Rights -- Use, duplication or disclosure restricted by GSA ADP Schedule Contract with IBM Corp.

# Contents

| Preface       ix         Authors       ix         Authors       ix         Now you can become a published author, tool       ix         Comments welcome       ix         Stay connected to IBM Redbooks       ix         Chapter 1. Introduction       1         1.1 Easy, efficient, and versatile       2         1.2 Evolving data center requirements       2         1.3 Holistic approach       3         1.4 Hardware options       3         1.5 Related information       4         Chapter 2. Architecture       7         2.1 Architecture features       8         2.2 Environment overview       13         2.3 IBM Spectrum Protect server deployment on Cisco UCS C3260       14         2.3.1 Pre-installation Steps       15         Chapter 3. Software configuration and revision guidelines       25         3.1 Software revisions       26         3.2 Configuration guidelines       27         Chapter 4. Planning for Oracle Real Application Clusters       33         4.1.1 Database workload       34         4.1.2 Server virtualization       34         4.1.3 Database availability       35         4.2.3 Storage Design       35         4.2.4 Ora                                                                                                    | Notices                                                       | vii<br>viii |
|----------------------------------------------------------------------------------------------------|---------------------------------------------------------------|-------------|
| Authors.       x         Now you can become a published author, too!       xi         Now you can become a published author, too!       xi         Stay connected to IBM Redbooks       xi         Chapter 1. Introduction.       1         1.1 Easy, efficient, and versatile.       2         1.2 Evolving data center requirements       2         1.3 Holistic approach.       3         1.4 Hardware options       3         1.5 Related information.       4         Chapter 2. Architecture.       7         2.1 Architecture features.       8         2.2 Environment overview.       13         2.2.1 Cisco UCS C3260 Server.       13         2.3 IBM Spectrum Protect server deployment on Cisco UCS C3260       14         2.3.1 Pre-installation Steps       15         Chapter 3. Software configuration and revision guidelines       25         3.1 Software revisions.       26         3.2 Configuration guidelines       27         Chapter 4. Planning for Oracle Real Application Clusters       33         4.1.1 Database availability.       34         4.1.2 Server virtualization       34         4.1.3 Database availability.       35         4.2.4 Oracle Automatic Storage Management (ASM) design       36                                                                                           | Preface                                                       | ix          |
| Now you can become a published author, tool       xi         Comments welcome.       xi         Stay connected to IBM Redbooks       xi         Chapter 1. Introduction.       1         1.1 Easy, efficient, and versatile       2         1.2 Evolving data center requirements       2         1.3 Holistic approach.       3         1.4 Hardware options       3         1.5 Related information       4         Chapter 2. Architecture.       7         2.1 Architecture features.       8         2.2 Environment overview.       13         2.3 IBM Spectrum Protect server deployment on Cisco UCS C3260       14         2.3.1 Pre-installation Steps       15         Chapter 3. Software configuration and revision guidelines       25         3.1 Design considerations.       26         3.2 Configuration guidelines       27         Chapter 4. Planning for Oracle Real Application Clusters       33         3.1 Design considerations.       34         4.1.2 Berver virtualization       34         4.1.3 Database availability.       34         4.1.4 Quality of service and network segregation       34         4.2.1 Network availability.       35         4.2.2 Single Client Access Name (SCAN).       36                                                                                              | Authors                                                       | .х          |
| Comments welcome.       xi         Stay connected to IBM Redbooks       xi         Chapter 1. Introduction.       1         1.1 Easy, efficient, and versatile       2         2.2 Evolving data center requirements.       2         1.3 Holistic approach.       3         1.4 Hardware options       3         1.5 Related information.       4         Chapter 2. Architecture.       7         2.1 Architecture features.       8         2.2 Environment overview.       13         2.3 IBM Spectrum Protect server deployment on Cisco UCS C3260.       14         2.3.1 Pre-installation Steps       15         Chapter 3. Software configuration and revision guidelines       25         3.1 Software revisions.       26         3.2 Configuration guidelines       27         Chapter 4. Planning for Oracle Real Application Clusters       33         4.1.1 Database availability       34         4.1.2 Server virtualization       34         4.1.3 Database availability       34         4.1.4 Quality of service and network segregation       34         4.1.5 Network and Storage Design       35         4.2.2 Single Client Access Name (SCAN)       36         4.2.3 Urevorituality       35                                                                                                    | Now you can become a published author, too!                   | xi          |
| Stay connected to IBM Redbooks       xi         Chapter 1. Introduction       1         1.1 Easy, efficient, and versatile       2         1.2 Evolving data center requirements       2         1.3 Holistic approach       3         1.4 Hardware options       3         1.5 Related information       4         Chapter 2. Architecture       7         2.1 Architecture features       8         2.2 Environment overview       13         2.3 IBM Spectrum Protect server deployment on Cisco UCS C3260       14         2.3.1 Cisco UCS C3260 Server       13         2.3 IBM Spectrum Protect server deployment on Cisco UCS C3260       14         2.3.1 Pre-installation Steps       15         Chapter 3. Software configuration and revision guidelines       25         3.1 Software revisions       26         3.2 Configuration guidelines       27         Chapter 4. Planning for Oracle Real Application Clusters       33         4.1 Design considerations       4         4.1.1 Database workload       34         4.1.2 Server virtualization       34         4.1.3 Database availability       35         4.2.4 Oracle Automatic Storage Management (ASM) design       36         4.2.3 Storage Design       36                                                                                              | Comments welcome                                              | xi          |
| Chapter 1. Introduction.       1         1.1 Easy, efficient, and versatile       2         1.2 Evolving data center requirements       2         1.3 Holistic approach.       3         1.4 Hardware options       3         1.5 Related information       4         Chapter 2. Architecture.       7         2.1 Architecture features       8         2.2 Environment overview       13         2.3 IBM Spectrum Protect server deployment on Cisco UCS C3260       14         2.3.1 Pre-installation Steps       15         Chapter 3. Software configuration and revision guidelines       25         3.1 Software revisions       26         3.2 Configuration guidelines       27         Chapter 4. Planning for Oracle Real Application Clusters       33         3.4.1 Design considerations       34         4.1.2 Server virtualization       34         4.1.3 Database availability.       34         4.1.4 Quality of service and network segregation       34         4.1.5 Untwork Resign       35         4.2.2 Single Client Access Name (SCAN)       36         4.2.3 Storage Design       37         4.2.4 Oracle Automatic Storage Management (ASM) design       36         4.2.3 Storage compatibility and interoperability.                                                                                   | Stay connected to IBM Redbooks                                | xi          |
| 1.1       Easy, efficient, and versatile       2         1.2       Evolving data center requirements       2         1.3       Holistic approach.       3         1.4       Hardware options       3         1.5       Related information       4         Chapter 2.       Architecture.       7         2.1       Architecture features       8         2.2       Environment overview.       13         2.3       IBM Spectrum Protect server deployment on Cisco UCS C3260       14         2.3.1       Pre-installation Steps       15         Chapter 3.       Software configuration and revision guidelines       25         3.1       Software revisions.       26         3.2       Configuration guidelines       27         Chapter 4.       Planning for Oracle Real Application Clusters       33         4.1       Database availability.       34         4.1.2       Server virtualization       34         4.1.3       Database availability.       35         4.2.4       Quality of service and network segregation       34         4.1.5       Network and Storage Design       35         4.2.1       Network data Storage Management (ASM) design       38 <tr< td=""><td>Chapter 1. Introduction</td><td>1</td></tr<>                                                                                       | Chapter 1. Introduction                                       | 1           |
| 1.2 Evolving data center requirements       2         1.3 Holistic approach       3         1.4 Hardware options       3         1.5 Related information       4         Chapter 2. Architecture       7         2.1 Architecture features       8         2.2 Environment overview       13         2.3 IBM Spectrum Protect server deployment on Cisco UCS C3260       14         2.3.1 Pre-installation Steps       15         Chapter 3. Software configuration and revision guidelines       25         3.1 Software revisions       26         3.2 Configuration guidelines       27         Chapter 4. Planning for Oracle Real Application Clusters       33         4.1.1 Database workload       34         4.1.2 Server virtualization       34         4.1.3 Database availability       35         4.2.3 Network availability       35         4.2.3 Network availability       35         4.2.3 Storage Design       37         4.2.4 Oracle Automatic Storage Management (ASM) design       38         Chapter 5. Physical infrastructure       39         5.1 VersaStack cabling       40         5.2 Vorage compatibility and interoperability       41         5.3 VersaStack system build process       42                                                                                                    | 1.1 Easy, efficient, and versatile                            | 2           |
| 1.3 Holistic approach.       3         1.4 Hardware options       3         1.5 Related information       4 <b>Chapter 2. Architecture</b> .       7         2.1 Architecture features.       8         2.2 Environment overview       13         2.2 Invironment overview       13         2.2 Invironment overview       13         2.3 IBM Spectrum Protect server deployment on Cisco UCS C3260       14         2.3.1 Pre-installation Steps       15 <b>Chapter 3. Software configuration and revision guidelines</b> 25         3.1 Software revisions       26         3.2 Configuration guidelines       27 <b>Chapter 4. Planning for Oracle Real Application Clusters</b> 33         4.1.1 Database workload       34         4.1.2 Server virtualization       34         4.1.3 Database workload       34         4.1.4 Quality of service and network segregation       34         4.1.5 Network availability       35         4.2.1 Network availability       35         4.2.2 Single Client Access Name (SCAN)       36         4.2.3 Storage Design       37         4.2.4 Oracle Automatic Storage Management (ASM) design       38 <b>Chapter 5. Physical infrastructure</b> 39                                                                                                    | 1.2 Evolving data center requirements                         | 2           |
| 1.4 Hardware options       3         1.5 Related information       4         Chapter 2. Architecture.       7         2.1 Architecture features       8         2.2 Environment overview       13         2.2.1 Cisco UCS C3260 Server       13         2.3 IBM Spectrum Protect server deployment on Cisco UCS C3260       14         2.3.1 Pre-installation Steps       15         Chapter 3. Software configuration and revision guidelines       25         3.1 Software revisions       26         3.2 Configuration guidelines       27         Chapter 4. Planning for Oracle Real Application Clusters       33         4.1 Design considerations       34         4.1.2 Server virtualization       34         4.1.3 Database workload       34         4.1.4 Quality of service and network segregation       34         4.1.5 Network availability       35         4.2.1 Network and Storage Design       35         4.2.2 Single Client Access Name (SCAN)       36         4.2.3 Storage Design       37         4.2.4 Oracle Automatic Storage Management (ASM) design       38         Chapter 5. Physical infrastructure.       39         5.1 VersaStack cabling       40         5.2 Storage compatibility and interoperability                                                                                   | 1.3 Holistic approach                                         | 3           |
| 1.5       Related information       4         Chapter 2. Architecture.       7         2.1       Architecture features.       8         2.2       Environment overview.       13         2.2.1       Cisco UCS C3260 Server       13         2.3       IBM Spectrum Protect server deployment on Cisco UCS C3260       14         2.3.1       Pre-installation Steps       15         Chapter 3.       Software configuration and revision guidelines       25         3.1       Software configuration and revision guidelines       26         3.2       Configuration guidelines       27         Chapter 4.       Planning for Oracle Real Application Clusters       33         4.1       Database workload       34         4.1.2       Server virtualization       34         4.1.3       Database availability       34         4.1.4       Quality of service and network segregation       34         4.1.5       Network and Storage Design       35         4.2.3       Storage Design       35         4.2.4       Oracle Automatic Storage Management (ASM) design       36         4.2.3       Storage Compatibility and interoperability       41         5.3       VersaStack cabling       40 <td>1.4 Hardware options</td> <td>3</td>                                                                             | 1.4 Hardware options                                          | 3           |
| Chapter 2. Architecture.       7         2.1 Architecture features.       8         2.2 Environment overview.       13         2.2.1 Cisco UCS C3260 Server.       13         2.3 IBM Spectrum Protect server deployment on Cisco UCS C3260.       14         2.3.1 Pre-installation Steps       15         Chapter 3. Software configuration and revision guidelines       25         3.1 Software revisions.       26         3.2 Configuration guidelines       27         Chapter 4. Planning for Oracle Real Application Clusters       33         4.1 Design considerations.       34         4.1.2 Server virtualization       34         4.1.3 Database avoilability.       34         4.1.4 Quality of service and network segregation       34         4.1.5 Network and Storage Design       35         4.2.1 Network and Storage Design       35         4.2.2 Single Client Access Name (SCAN)       36         4.2.3 Storage Design       37         4.2.4 Oracle Automatic Storage Management (ASM) design       38         Chapter 5. Physical infrastructure.       39         5.1 VersaStack cabling       40         5.2 Storage compatibility and interoperability       41         5.3 VersaStack system build process       42         <                                                                       | 1.5 Related information                                       | 4           |
| Chapter 2. Architecture       8         2.1 Architecture features.       8         2.2 Environment overview.       13         2.2.1 Cisco UCS C3260 Server       13         2.3 IBM Spectrum Protect server deployment on Cisco UCS C3260       14         2.3.1 Pre-installation Steps       15         Chapter 3. Software configuration and revision guidelines       25         3.1 Software revisions.       26         3.2 Configuration guidelines       27         Chapter 4. Planning for Oracle Real Application Clusters       33         4.1 Design considerations.       34         4.1.2 Server virtualization       34         4.1.3 Database availability.       34         4.1.4 Quality of service and network segregation       34         4.1.5 Network and Storage Design       35         4.2.1 Network and Storage Design       35         4.2.2 Single Client Access Name (SCAN)       36         4.2.3 Storage Design       37         4.2.4 Oracle Automatic Storage Management (ASM) design       38         Chapter 5. Physical infrastructure.       39         5.1 VersaStack cabling       40         5.2 Storage compatibility and interoperability       41         5.3 VersaStack system build process       42                                                                                    | Chapter 2 Architecture                                        | 7           |
| 2.2       Environment overview.       13         2.2.1       Cisco UCS C3260 Server       13         2.3       IBM Spectrum Protect server deployment on Cisco UCS C3260       14         2.3.1       Pre-installation Steps       15         Chapter 3. Software configuration and revision guidelines         2.5       3.1       Software revisions         3.2       Configuration guidelines       25         3.1       Software revisions       26         3.2       Configuration guidelines       27         Chapter 4.       Planning for Oracle Real Application Clusters       33         4.1       Design considerations       34         4.1.2       Server virtualization       34         4.1.3       Database workload       34         4.1.4       Quality of service and network segregation       34         4.1.5       Network availability       35         4.2       Network availability       35         4.2       Network availability       35         4.2.1       Network Design       35         4.2.2       Single Client Access Name (SCAN)       36         4.2.3       Storage Design       37         4.2.4       Oracle Automatic Storage                                                                                                    | 21 Architecture features                                      | /<br>8      |
| 2.2.1 Cisco UCS C3260 Server       13         2.3 IBM Spectrum Protect server deployment on Cisco UCS C3260       14         2.3.1 Pre-installation Steps       15         Chapter 3. Software configuration and revision guidelines       25         3.1 Software revisions       26         3.2 Configuration guidelines       27         Chapter 4. Planning for Oracle Real Application Clusters       33         4.1 Design considerations       34         4.1.1 Database workload       34         4.1.2 Server virtualization       34         4.1.3 Database availability       34         4.1.4 Quality of service and network segregation       34         4.1.5 Network availability       35         4.2.1 Network availability       35         4.2.2 Single Client Access Name (SCAN)       36         4.2.3 Storage Design       37         4.2.4 Oracle Automatic Storage Management (ASM) design       38         Chapter 5. Physical infrastructure       39         5.1 VersaStack cabling       40         5.2 Storage compatibility and interoperability       41         5.3 VersaStack system build process       42         Chapter 6. IBM FlashSystem V9000 storage configuration       43         6.1 Volume layout for four node Oracle-RAC       44 <td>2.2 Environment overview</td> <td>ט<br/>13</td> | 2.2 Environment overview                                      | ט<br>13     |
| 2.3 IBM Spectrum Protect server deployment on Cisco UCS C3260       14         2.3.1 Pre-installation Steps       15         Chapter 3. Software configuration and revision guidelines       25         3.1 Software revisions       26         3.2 Configuration guidelines       27         Chapter 4. Planning for Oracle Real Application Clusters       33         4.1 Design considerations       34         4.1.1 Database workload       34         4.1.2 Server virtualization       34         4.1.3 Database availability       34         4.1.4 Quality of service and network segregation       34         4.1.5 Network availability       35         4.2.1 Network Design       35         4.2.2 Single Client Access Name (SCAN)       36         4.2.3 Storage Design       37         4.2.4 Oracle Automatic Storage Management (ASM) design       38         Chapter 5. Physical infrastructure       39         5.1 VersaStack cabling       40         5.2 Storage compatibility and interoperability       41         5.3 VersaStack system build process       42         Chapter 6. IBM FlashSystem V9000 storage configuration       43         6.1 Volume layout for four node Oracle-RAC       44         6.2 Volume creation and mapping       44                                                        | 2.2.1 Cisco UCS C3260 Server                                  | 13          |
| 2.3.1       Pre-installation Steps       15         Chapter 3. Software configuration and revision guidelines       25         3.1       Software revisions       26         3.2       Configuration guidelines       27         Chapter 4. Planning for Oracle Real Application Clusters       33         4.1       Design considerations       34         4.1.1       Database workload       34         4.1.2       Server virtualization       34         4.1.3       Database availability       34         4.1.4       Quality of service and network segregation       34         4.1.5       Network availability       35         4.2.1       Network availability       35         4.2.2       Single Client Access Name (SCAN)       35         4.2.3       Storage Design       37         4.2.4       Oracle Automatic Storage Management (ASM) design       38         Chapter 5.       Physical infrastructure       39         5.1       VersaStack cabling       40         5.2       Storage compatibility and interoperability       41         5.3       VersaStack system build process       42         Chapter 6.       IBM FlashSystem V9000 storage configuration       43                                                                                                    | 2.3 IBM Spectrum Protect server deployment on Cisco UCS C3260 | 14          |
| Chapter 3. Software configuration and revision guidelines       25         3.1 Software revisions       26         3.2 Configuration guidelines       27         Chapter 4. Planning for Oracle Real Application Clusters       33         4.1 Design considerations       34         4.1.1 Database workload       34         4.1.2 Server virtualization       34         4.1.3 Database availability       34         4.1.4 Quality of service and network segregation       34         4.1.5 Network availability       35         4.2.1 Network and Storage Design       35         4.2.2 Single Client Access Name (SCAN)       36         4.2.3 Storage Design       37         4.2.4 Oracle Automatic Storage Management (ASM) design       38         Chapter 5. Physical infrastructure       39         5.1 VersaStack cabling       40         5.2 Storage compatibility and interoperability       41         5.3 VersaStack system build process       42         Chapter 6. IBM FlashSystem V9000 storage configuration       43         6.1 Volume layout for four node Oracle-RAC       44                                                                                                    | 2.3.1 Pre-installation Steps                                  | 15          |
| Chapter 3. Software configuration and revision guidelines       25         3.1 Software revisions.       26         3.2 Configuration guidelines       27         Chapter 4. Planning for Oracle Real Application Clusters       33         4.1 Design considerations.       34         4.1.1 Database workload       34         4.1.2 Server virtualization       34         4.1.3 Database availability       34         4.1.4 Quality of service and network segregation       34         4.1.5 Network availability       35         4.2.1 Network and Storage Design       35         4.2.2 Single Client Access Name (SCAN)       36         4.2.3 Storage Design       37         4.2.4 Oracle Automatic Storage Management (ASM) design       38         Chapter 5. Physical infrastructure       39         5.1 VersaStack cabling       40         5.2 Storage compatibility and interoperability       41         5.3 VersaStack system build process       42         Chapter 6. IBM FlashSystem V9000 storage configuration       43         6.1 Volume layout for four node Oracle-RAC       44         6.2 Volume creation and mapping       44                                                                                                    |                                                               | ~ -         |
| 3.1       Software revisions       26         3.2       Configuration guidelines       27         Chapter 4.       Planning for Oracle Real Application Clusters       33         4.1       Design considerations       34         4.1.1       Database workload       34         4.1.2       Server virtualization       34         4.1.3       Database availability       34         4.1.4       Quality of service and network segregation       34         4.1.5       Network availability       35         4.2       Network and Storage Design       35         4.2.1       Network Design       35         4.2.2       Single Client Access Name (SCAN)       36         4.2.3       Storage Design       37         4.2.4       Oracle Automatic Storage Management (ASM) design       38         Chapter 5.       Physical infrastructure       39         5.1       VersaStack cabling       40         5.2       Storage compatibility and interoperability       41         5.3       VersaStack system build process       42         Chapter 6.       IBM FlashSystem V9000 storage configuration       43         6.1       Volume layout for four node Oracle-RAC       44 <td>Chapter 3. Software configuration and revision guidelines</td> <td>25</td>                                                          | Chapter 3. Software configuration and revision guidelines     | 25          |
| 3.2 Configuration guidelines       27         Chapter 4. Planning for Oracle Real Application Clusters       33         4.1 Design considerations       34         4.1.1 Database workload       34         4.1.2 Server virtualization       34         4.1.3 Database availability       34         4.1.4 Quality of service and network segregation       34         4.1.5 Network availability       35         4.2. Network and Storage Design       35         4.2.1 Network Design       35         4.2.2 Single Client Access Name (SCAN)       36         4.2.3 Storage Design       37         4.2.4 Oracle Automatic Storage Management (ASM) design       38         Chapter 5. Physical infrastructure       39         5.1 VersaStack cabling       40         5.2 Storage compatibility and interoperability       41         5.3 VersaStack system build process       42         Chapter 6. IBM FlashSystem V9000 storage configuration       43         6.1 Volume layout for four node Oracle-RAC       44         6.2 Volume creation and mapping       44                                                                                                    | 3.1 Software revisions.                                       | 26          |
| Chapter 4. Planning for Oracle Real Application Clusters       33         4.1 Design considerations.       34         4.1.1 Database workload       34         4.1.2 Server virtualization       34         4.1.3 Database availability       34         4.1.4 Quality of service and network segregation       34         4.1.5 Network availability       35         4.2 Network and Storage Design       35         4.2.1 Network Design       35         4.2.2 Single Client Access Name (SCAN)       36         4.2.3 Storage Design       37         4.2.4 Oracle Automatic Storage Management (ASM) design       38         Chapter 5. Physical infrastructure.       39         5.1 VersaStack cabling       40         5.2 Storage compatibility and interoperability       41         5.3 VersaStack system build process       42         Chapter 6. IBM FlashSystem V9000 storage configuration       43         6.1 Volume layout for four node Oracle-RAC       44         6.2 Volume creation and mapping       44                                                                                                    |                                                               | 27          |
| 4.1 Design considerations.       34         4.1.1 Database workload       34         4.1.2 Server virtualization       34         4.1.3 Database availability       34         4.1.4 Quality of service and network segregation       34         4.1.5 Network availability       35         4.2 Network and Storage Design       35         4.2.1 Network Design       35         4.2.2 Single Client Access Name (SCAN)       36         4.2.3 Storage Design       37         4.2.4 Oracle Automatic Storage Management (ASM) design       38         Chapter 5. Physical infrastructure.       39         5.1 VersaStack cabling       40         5.2 Storage compatibility and interoperability       41         5.3 VersaStack system build process       42         Chapter 6. IBM FlashSystem V9000 storage configuration       43         6.1 Volume layout for four node Oracle-RAC       44         6.2 Volume creation and mapping       44                                                                                                    | Chapter 4. Planning for Oracle Real Application Clusters      | 33          |
| 4.1.1 Database workload       34         4.1.2 Server virtualization       34         4.1.3 Database availability       34         4.1.4 Quality of service and network segregation       34         4.1.5 Network availability       35         4.2 Network and Storage Design       35         4.2.1 Network Design       35         4.2.2 Single Client Access Name (SCAN)       36         4.2.3 Storage Design       37         4.2.4 Oracle Automatic Storage Management (ASM) design       38         Chapter 5. Physical infrastructure.       39         5.1 VersaStack cabling       40         5.2 Storage compatibility and interoperability       41         5.3 VersaStack system build process       42         Chapter 6. IBM FlashSystem V9000 storage configuration.       43         6.1 Volume layout for four node Oracle-RAC       44         6.2 Volume creation and mapping       44                                                                                                    | 4.1 Design considerations                                     | 34          |
| 4.1.2 Server virtualization344.1.3 Database availability344.1.4 Quality of service and network segregation344.1.5 Network availability354.2 Network and Storage Design354.2.1 Network Design354.2.2 Single Client Access Name (SCAN)364.2.3 Storage Design374.2.4 Oracle Automatic Storage Management (ASM) design38Chapter 5. Physical infrastructure.395.1 VersaStack cabling405.2 Storage compatibility and interoperability415.3 VersaStack system build process42Chapter 6. IBM FlashSystem V9000 storage configuration.436.1 Volume layout for four node Oracle-RAC446.2 Volume creation and mapping44                                                                                                    | 4.1.1 Database workload                                       | 34          |
| 4.1.3 Database availability       34         4.1.4 Quality of service and network segregation       34         4.1.5 Network availability       35         4.2 Network and Storage Design       35         4.2.1 Network Design       35         4.2.2 Single Client Access Name (SCAN)       36         4.2.3 Storage Design       37         4.2.4 Oracle Automatic Storage Management (ASM) design       38         Chapter 5. Physical infrastructure.       39         5.1 VersaStack cabling       40         5.2 Storage compatibility and interoperability       41         5.3 VersaStack system build process       42         Chapter 6. IBM FlashSystem V9000 storage configuration.       43         6.1 Volume layout for four node Oracle-RAC       44         6.2 Volume creation and mapping       44                                                                                                    | 4.1.2 Server virtualization                                   | 34          |
| 4.1.4 Quality of service and network segregation       34         4.1.5 Network availability       35         4.2 Network and Storage Design       35         4.2.1 Network Design       35         4.2.2 Single Client Access Name (SCAN)       36         4.2.3 Storage Design       37         4.2.4 Oracle Automatic Storage Management (ASM) design       38         Chapter 5. Physical infrastructure       39         5.1 VersaStack cabling       40         5.2 Storage compatibility and interoperability       41         5.3 VersaStack system build process       42         Chapter 6. IBM FlashSystem V9000 storage configuration       43         6.1 Volume layout for four node Oracle-RAC       44         6.2 Volume creation and mapping       44                                                                                                    | 4.1.3 Database availability                                   | 34          |
| 4.1.5 Network availability       35         4.2 Network and Storage Design       35         4.2.1 Network Design       35         4.2.2 Single Client Access Name (SCAN)       36         4.2.3 Storage Design       37         4.2.4 Oracle Automatic Storage Management (ASM) design       38         Chapter 5. Physical infrastructure       39         5.1 VersaStack cabling       40         5.2 Storage compatibility and interoperability       41         5.3 VersaStack system build process       42         Chapter 6. IBM FlashSystem V9000 storage configuration       43         6.1 Volume layout for four node Oracle-RAC       44         6.2 Volume creation and mapping       44                                                                                                    | 4.1.4 Quality of service and network segregation              | 34          |
| 4.2 Network and Storage Design       35         4.2.1 Network Design       35         4.2.2 Single Client Access Name (SCAN)       36         4.2.3 Storage Design       37         4.2.4 Oracle Automatic Storage Management (ASM) design       38         Chapter 5. Physical infrastructure       39         5.1 VersaStack cabling       40         5.2 Storage compatibility and interoperability       41         5.3 VersaStack system build process       42         Chapter 6. IBM FlashSystem V9000 storage configuration       43         6.1 Volume layout for four node Oracle-RAC       44         6.2 Volume creation and mapping       44                                                                                                    | 4.1.5 Network availability                                    | 35          |
| 4.2.1 Network Design.       35         4.2.2 Single Client Access Name (SCAN)       36         4.2.3 Storage Design.       37         4.2.4 Oracle Automatic Storage Management (ASM) design       38         Chapter 5. Physical infrastructure.         39       39         5.1 VersaStack cabling.       40         5.2 Storage compatibility and interoperability.       41         5.3 VersaStack system build process.       42         Chapter 6. IBM FlashSystem V9000 storage configuration.       43         6.1 Volume layout for four node Oracle-RAC       44         6.2 Volume creation and mapping       44                                                                                                    | 4.2 Network and Storage Design                                | 35          |
| 4.2.2 Single Client Access Name (SCAN)       36         4.2.3 Storage Design       37         4.2.4 Oracle Automatic Storage Management (ASM) design       38         Chapter 5. Physical infrastructure.       39         5.1 VersaStack cabling       40         5.2 Storage compatibility and interoperability       41         5.3 VersaStack system build process       42         Chapter 6. IBM FlashSystem V9000 storage configuration.       43         6.1 Volume layout for four node Oracle-RAC       44         6.2 Volume creation and mapping       44                                                                                                    | 4.2.1 Network Design                                          | 35          |
| 4.2.3 Storage Design       37         4.2.4 Oracle Automatic Storage Management (ASM) design       38         Chapter 5. Physical infrastructure       39         5.1 VersaStack cabling       40         5.2 Storage compatibility and interoperability       41         5.3 VersaStack system build process       42         Chapter 6. IBM FlashSystem V9000 storage configuration       43         6.1 Volume layout for four node Oracle-RAC       44         6.2 Volume creation and mapping       44                                                                                                    | 4.2.2 Single Client Access Name (SCAN) 3                      | 36          |
| 4.2.4 Oracle Automatic Storage Management (ASM) design       38         Chapter 5. Physical infrastructure.       39         5.1 VersaStack cabling       40         5.2 Storage compatibility and interoperability       41         5.3 VersaStack system build process       42         Chapter 6. IBM FlashSystem V9000 storage configuration.       43         6.1 Volume layout for four node Oracle-RAC       44         6.2 Volume creation and mapping       44                                                                                                    | 4.2.3 Storage Design                                          | 37          |
| Chapter 5. Physical infrastructure.395.1 VersaStack cabling405.2 Storage compatibility and interoperability415.3 VersaStack system build process42Chapter 6. IBM FlashSystem V9000 storage configuration.436.1 Volume layout for four node Oracle-RAC446.2 Volume creation and mapping44                                                                                                    | 4.2.4 Oracle Automatic Storage Management (ASM) design        | 38          |
| 5.1       VersaStack cabling       40         5.2       Storage compatibility and interoperability       41         5.3       VersaStack system build process       42         Chapter 6. IBM FlashSystem V9000 storage configuration       43         6.1       Volume layout for four node Oracle-RAC       44         6.2       Volume creation and mapping       44                                                                                                    | Chapter 5. Physical infrastructure                            | 39          |
| 5.2 Storage compatibility and interoperability       41         5.3 VersaStack system build process       42         Chapter 6. IBM FlashSystem V9000 storage configuration         6.1 Volume layout for four node Oracle-RAC       44         6.2 Volume creation and mapping       44                                                                                                    | 5.1 VersaStack cabling                                        | 40          |
| 5.3 VersaStack system build process       42         Chapter 6. IBM FlashSystem V9000 storage configuration       43         6.1 Volume layout for four node Oracle-RAC       44         6.2 Volume creation and mapping       44                                                                                                    | 5.2 Storage compatibility and interoperability                | 41          |
| Chapter 6. IBM FlashSystem V9000 storage configuration.       43         6.1 Volume layout for four node Oracle-RAC       44         6.2 Volume creation and mapping       44                                                                                                    | 5.3 VersaStack system build process                           | 42          |
| 6.1 Volume layout for four node Oracle-RAC       44         6.2 Volume creation and mapping       44                                                                                                    | Chapter 6. IBM FlashSystem V9000 storage configuration        | 43          |
| 6.2 Volume creation and mapping                                                                                                    | 6.1 Volume lavout for four node Oracle-RAC                    | 44          |
|                                                                                                    | 6.2 Volume creation and mapping                               | 44          |

| Chapter 7. Virtual infrastructure configuration                       | 53       |
|-----------------------------------------------------------------------|----------|
|                                                                       | 54       |
| 7.1.1 Scan Disk Devices                                               | 54       |
| 7.1.2 Mark FlashSystem V9000 Disks as Flash Disks                     | 50       |
| 7.1.3 Moully Path Selection Policy                                    | 50       |
| 7.1.4 Create datastore                                                | 60       |
|                                                                       | 00       |
| 7.1.7 Add Host Networking                                             | 09       |
| 7.2. Croate and modify virtual machines                               | /1       |
| 7.2 Create and modify virtual machines                                | 74       |
| 7.2.1 Cleale villai machines                                          | 75<br>81 |
| 7.2.2 Add hetwork addptor                                             | 01       |
| 7.2.4 Install VMware Tools                                            | 00       |
| 7.2.5 Disable VMware Tools Time Synchronization                       | 95       |
| 7.2.6 Enable disk III IID                                             | 96       |
| 7.3 Considerations of installing Red Hat Enterprise Linux             | 100      |
| 7.3.1 Base Environment Selection during installation                  | 100      |
| 7.3.2 Swap size                                                       | . 101    |
|                                                                       |          |
| Chapter 8. Oracle RAC installation                                    | . 103    |
| 8.1 Oracle Cluster network and storage planning                       | . 104    |
| 8.1.1 Network planning                                                | . 104    |
| 8.1.2 Storage planning                                                | . 104    |
| 8.2 Oracle RAC installation preparation                               | . 105    |
| 8.2.1 Check hardware configuration                                    | . 105    |
| 8.2.2 Check Linux kernel and OS version                               | . 107    |
| 8.2.3 Setup hostname                                                  | . 107    |
| 8.2.4 Configure IP address                                            | . 108    |
| 8.2.5 Check swap size                                                 | . 111    |
| 8.2.6 Enable jumbo frames support on private Ethernet Interface       | . 111    |
| 8.2.7 Configure DNS Server                                            | . 112    |
| 8.2.8 Synchronize Time with Time Server                               | . 112    |
| 8.2.9 Install required RPM packages                                   | . 114    |
| 8.2.10 Create users and groups                                        | . 110    |
| 8.2.11 Configure SELinux                                              | 118      |
| 8 2 13 Set Kernel parameters                                          | 110      |
| 8 2 14 Set user limits                                                | 120      |
| 8 2 15 Disable avahi-daemon service and Zero Configuration Networking | 121      |
| 8 2 16 Disable RemovelPC feature                                      | 122      |
| 8.2.17 Shared memory file system /dev/shm                             | . 123    |
| 8.2.18 Disable Transparent HugePages                                  | . 123    |
| 8.2.19 Setting disk I/O scheduler on Linux                            | . 124    |
| 8.2.20 Create disk partitions                                         | . 125    |
| 8.2.21 Install and Configure Oracle ASMLib                            | . 127    |
| 8.3 Oracle Grid Infrastructure installation                           | . 129    |
| 8.3.1 Get installation packages                                       | . 129    |
| 8.3.2 Install Oracle Cluster Verification Utility                     | . 130    |
| 8.3.3 Oracle Grid Infrastructure installation                         | . 131    |
| 8.4 Oracle RAC Database installation                                  | . 159    |
| 8.5 Create Oracle ASM disk groups                                     | . 175    |

| 8.6 Oracle RAC Database creation.                                                   | 177 |
|-------------------------------------------------------------------------------------|-----|
| 8.6.1 Oracle RAC Database creation                                                  | 178 |
| 8.6.2 Update grid and oracle user profile                                           | 197 |
| 8.6.3 HugePages Configuration                                                       | 198 |
| 8.7 Oracle RAC Database Management.                                                 | 200 |
| 8.7.1 Enable archive log mode                                                       | 200 |
| 8.7.2 Add redo log group                                                            | 203 |
| 8.7.3 Multiplex Oracle control files                                                | 204 |
| 8.7.4 Update processes and sessions parameters                                      | 206 |
| 8.7.5 Startup and shutdown of Oracle CRS and Database                               | 207 |
| 8.7.6 OCR and voting disk management.                                               | 212 |
|                                                                                     |     |
| Chapter 9. Using IBM Spectrum Protect                                               | 213 |
| 9.1 Environment overview                                                            | 214 |
| 9.1.1 IBM Spectrum Protect Backup Server                                            | 214 |
| 9.1.2 IBM Spectrum Protect Blueprints                                               | 214 |
| 9.1.3 IBM Spectrum Protect Operations Center.                                       | 215 |
| 9.1.4 IBM Spectrum Protect Data Protection for Databases: Oracle                    | 215 |
| 9.2 IBM Spectrum Protect server deployment                                          | 215 |
| 9.2.1 Code installation: Step 1                                                     | 216 |
| 9.2.2 Server configuration using automated Blueprint script: Step 2                 | 216 |
| 9.3 DP for Oracle: Install and configure IBM Spectrum Protect on Oracle server node | 219 |
| 9.3.1 BAC Installation                                                              | 219 |
| 9.3.2 Install and configure Data Protection (DP) for Databases (TDPO)               | 221 |
| 9.3.3 TDPO.opt                                                                      | 223 |
| 9.3.4 TDPO dsm.opt                                                                  | 223 |
| 9.3.5 BAC API dsm.sys                                                               | 223 |
| 9.3.6 Use RMAN to back up the Oracle Database using TDPO                            | 225 |
| 9.3.7 IBM Spectrum Protect activity log for Oracle database backup                  | 227 |
| 9.3.8 View of backup data from IBM Spectrum Protect Operations Center               | 227 |
| 9.3.9 View of Oracle server node from IBM Spectrum Protect Operations Center        | 228 |
| 9.3.10 TSM CLI query occ command after backups                                      | 228 |
| Delated as hills affects                                                            | 000 |
|                                                                                     | 233 |
|                                                                                     | 233 |
|                                                                                     | 233 |
|                                                                                     | 234 |
|                                                                                     | 235 |

# Notices

This information was developed for products and services offered in the US. This material might be available from IBM in other languages. However, you may be required to own a copy of the product or product version in that language in order to access it.

IBM may not offer the products, services, or features discussed in this document in other countries. Consult your local IBM representative for information on the products and services currently available in your area. Any reference to an IBM product, program, or service is not intended to state or imply that only that IBM product, program, or service may be used. Any functionally equivalent product, program, or service that does not infringe any IBM intellectual property right may be used instead. However, it is the user's responsibility to evaluate and verify the operation of any non-IBM product, program, or service.

IBM may have patents or pending patent applications covering subject matter described in this document. The furnishing of this document does not grant you any license to these patents. You can send license inquiries, in writing, to:

IBM Director of Licensing, IBM Corporation, North Castle Drive, MD-NC119, Armonk, NY 10504-1785, US

INTERNATIONAL BUSINESS MACHINES CORPORATION PROVIDES THIS PUBLICATION "AS IS" WITHOUT WARRANTY OF ANY KIND, EITHER EXPRESS OR IMPLIED, INCLUDING, BUT NOT LIMITED TO, THE IMPLIED WARRANTIES OF NON-INFRINGEMENT, MERCHANTABILITY OR FITNESS FOR A PARTICULAR PURPOSE. Some jurisdictions do not allow disclaimer of express or implied warranties in certain transactions, therefore, this statement may not apply to you.

This information could include technical inaccuracies or typographical errors. Changes are periodically made to the information herein; these changes will be incorporated in new editions of the publication. IBM may make improvements and/or changes in the product(s) and/or the program(s) described in this publication at any time without notice.

Any references in this information to non-IBM websites are provided for convenience only and do not in any manner serve as an endorsement of those websites. The materials at those websites are not part of the materials for this IBM product and use of those websites is at your own risk.

IBM may use or distribute any of the information you provide in any way it believes appropriate without incurring any obligation to you.

The performance data and client examples cited are presented for illustrative purposes only. Actual performance results may vary depending on specific configurations and operating conditions.

Information concerning non-IBM products was obtained from the suppliers of those products, their published announcements or other publicly available sources. IBM has not tested those products and cannot confirm the accuracy of performance, compatibility or any other claims related to non-IBM products. Questions on the capabilities of non-IBM products should be addressed to the suppliers of those products.

Statements regarding IBM's future direction or intent are subject to change or withdrawal without notice, and represent goals and objectives only.

This information contains examples of data and reports used in daily business operations. To illustrate them as completely as possible, the examples include the names of individuals, companies, brands, and products. All of these names are fictitious and any similarity to actual people or business enterprises is entirely coincidental.

#### COPYRIGHT LICENSE:

This information contains sample application programs in source language, which illustrate programming techniques on various operating platforms. You may copy, modify, and distribute these sample programs in any form without payment to IBM, for the purposes of developing, using, marketing or distributing application programs conforming to the application programming interface for the operating platform for which the sample programs are written. These examples have not been thoroughly tested under all conditions. IBM, therefore, cannot guarantee or imply reliability, serviceability, or function of these programs. The sample programs are provided "AS IS", without warranty of any kind. IBM shall not be liable for any damages arising out of your use of the sample programs.

# **Trademarks**

IBM, the IBM logo, and ibm.com are trademarks or registered trademarks of International Business Machines Corporation, registered in many jurisdictions worldwide. Other product and service names might be trademarks of IBM or other companies. A current list of IBM trademarks is available on the web at "Copyright and trademark information" at http://www.ibm.com/legal/copytrade.shtml

The following terms are trademarks or registered trademarks of International Business Machines Corporation, and might also be trademarks or registered trademarks in other countries.

| AIX®             | IBM SmartCloud®        |
|------------------|------------------------|
| DB2®             | IBM Spectrum™          |
| Easy Tier®       | IBM Spectrum Control™  |
| FlashCopy®       | IBM Spectrum Protect™  |
| IBM®             | MicroLatency®          |
| IBM FlashCore™   | Passport Advantage®    |
| IBM FlashSystem® | Real-time Compression™ |

Redbooks® Redbooks (logo) @ ® Storwize® System Storage® Tivoli®

The following terms are trademarks of other companies:

Linux is a trademark of Linus Torvalds in the United States, other countries, or both.

Microsoft, and the Windows logo are trademarks of Microsoft Corporation in the United States, other countries, or both.

UNIX is a registered trademark of The Open Group in the United States and other countries.

Other company, product, or service names may be trademarks or service marks of others.

# Preface

Dynamic organizations want to accelerate growth while reducing costs. To do so, they must speed the deployment of business applications and adapt quickly to any changes in priorities. Organizations today require an IT infrastructure that is easy, efficient, and versatile.

The VersaStack solution by Cisco and IBM® can help you accelerate the deployment of your data centers. It reduces costs by more efficiently managing information and resources while maintaining your ability to adapt to business change.

The VersaStack solution combines the innovation of Cisco UCS Integrated Infrastructure with the efficiency of the IBM Storwize® storage system. The Cisco UCS Integrated Infrastructure includes the Cisco Unified Computing System (Cisco UCS), Cisco Nexus and Cisco MDS switches, and Cisco UCS Director. The IBM FlashSystem® V9000 enhances virtual environments with its Data Virtualization, IBM Real-time Compression<sup>™</sup>, and IBM Easy Tier® features. These features deliver extraordinary levels of performance and efficiency.

The VersaStack solution is Cisco Application Centric Infrastructure (ACI) ready. Your IT team can build, deploy, secure, and maintain applications through a more agile framework. Cisco Intercloud Fabric capabilities help enable the creation of open and highly secure solutions for the hybrid cloud. These solutions accelerate your IT transformation while delivering dramatic improvements in operational efficiency and simplicity.

Cisco and IBM are global leaders in the IT industry. The VersaStack solution gives you the opportunity to take advantage of integrated infrastructure solutions that are targeted at enterprise applications, analytics, and cloud solutions.

The VersaStack solution is backed by Cisco Validated Designs (CVD) to provide faster delivery of applications, greater IT efficiency, and less risk.

This IBM Redbooks® publication is aimed at experienced storage administrators who are tasked with deploying a VersaStack solution with Oracle Real Application Clusters (RAC) and IBM Spectrum<sup>™</sup> Protect.

### Authors

This book was produced by a team of specialists from around the world working at the Cisco campus in Raleigh, North Carolina.

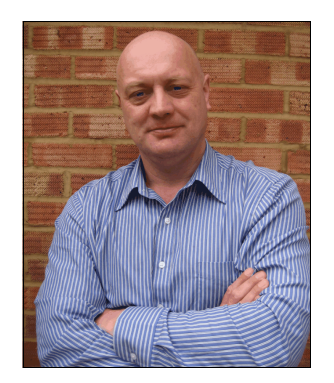

Jon Tate is a Project Manager for IBM Storage at the International Technical Support Organization (ITSO), San Jose Center. Before joining the ITSO in 1999, he worked in the IBM Technical Support Center, providing Level 2/3 support for IBM storage products. Jon has 30 years of experience in storage software and management, services, and support, and is an IBM Certified IT Specialist, an IBM SAN Certified Specialist, and a Project Management Professional (PMP). He also serves as the UK Chairman of the Storage Networking Industry Association.

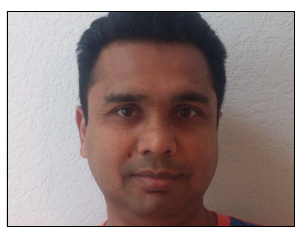

**Dharmesh Kamdar** has been working in IBM Systems group for over 14 years as a Senior Software Engineer. He is working in the Open Systems Lab (OSL), where he focuses on interoperability testing of a range of IBM storage products with various vendor products, including operating systems, clustering solutions, virtualization platforms, volume managers, and file systems.

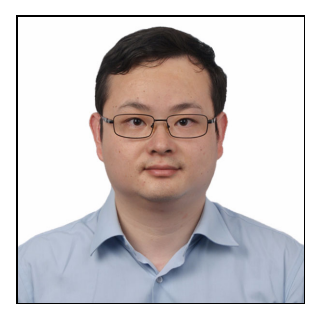

**Dong Hai Yu** is a consulting IT specialist at IBM Greater China Group (GCG) Systems Lab Services storage team. His current role in Lab Services team is to deliver IBM storage-related implementation services and consulting services for customers in GCG. Dong Hai has been with IBM since 2006. He has 13 years of experience on storage products, and his areas of expertise include storage infrastructure optimization, IBM storage disaster recovery and resiliency solution implementation, and IBM virtualization storage support in heterogeneous environments. Dong Hai holds a Bachelor degree in microelectronics from Sichuan University in China.

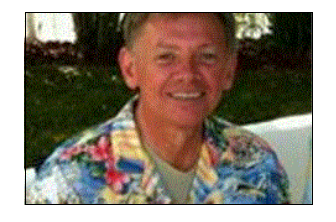

**Randy Watson** is a member of the IBM Systems Storage SWAT team that focuses on assisting customers to achieve their goals with IBM storage software. He has over a decade of experience with implementation and performance consulting with IBM Spectrum Protect backup and restore. Randy focuses on IBM Spectrum Protect Snapshot and database protection.

Thanks to the following people for their contributions to this project:

Sreeni Edula Chris O'Brien Caela Dehaven **Cisco** 

Dave Gimpl Troy Lee Ravisankar Shanmugam Rawley Burbridge Doug Bloom Mike Ault Roberta Lockaby Sally Neate Kristy Ortega Anne Fitzpatrick Jason F Basler Daniel Thompson **IBM** 

### Now you can become a published author, too!

Here's an opportunity to spotlight your skills, grow your career, and become a published author—all at the same time! Join an ITSO residency project and help write a book in your area of expertise, while honing your experience using leading-edge technologies. Your efforts will help to increase product acceptance and customer satisfaction, as you expand your network of technical contacts and relationships. Residencies run from two to six weeks in length, and you can participate either in person or as a remote resident working from your home base.

Find out more about the residency program, browse the residency index, and apply online at:

ibm.com/redbooks/residencies.html

### **Comments welcome**

Your comments are important to us!

We want our books to be as helpful as possible. Send us your comments about this book or other IBM Redbooks publications in one of the following ways:

► Use the online **Contact us** review Redbooks form found at:

ibm.com/redbooks

Send your comments in an email to:

redbooks@us.ibm.com

Mail your comments to:

IBM Corporation, International Technical Support Organization Dept. HYTD Mail Station P099 2455 South Road Poughkeepsie, NY 12601-5400

# Stay connected to IBM Redbooks

► Find us on Facebook:

http://www.facebook.com/IBMRedbooks

 Follow us on Twitter: http://twitter.com/ibmredbooks Look for us on LinkedIn:

http://www.linkedin.com/groups?home=&gid=2130806

 Explore new Redbooks publications, residencies, and workshops with the IBM Redbooks weekly newsletter:

https://www.redbooks.ibm.com/Redbooks.nsf/subscribe?OpenForm

► Stay current on recent Redbooks publications with RSS Feeds:

http://www.redbooks.ibm.com/rss.html

# 1

# Introduction

IBM and Cisco have a long history of working together to deliver technology that benefits our mutual clients. Expanding on this success, IBM and Cisco have jointly developed VersaStack, an innovative validated design that brings together IBM Storwize, IBM FlashSystem, and Cisco Unified Computing System (UCS) integrated infrastructure, allowing business partners and customers to create solutions that transform their business and reduce risk.

This collaboration incorporates IBM Storwize and IBM FlashSystem storage into the single pane of glass management environment that is provided by Cisco UCS Director. Future capabilities will deliver Application Centric Infrastructure (ACI) and Intercloud Fabric from Cisco and use within the IBM Cloud Builder Professional Services offering from IBM Global Services.

VersaStack will be backed by a series of Cisco Validated Designs (CVD) and IBM Redbooks developed in conjunction by Cisco and IBM. These materials will provide faster delivery of applications, and greater reliability and confidence for customers and business partners.

This chapter includes the following sections:

- ► Easy, efficient, and versatile
- Evolving data center requirements
- ► Holistic approach
- ► Hardware options
- Related information

### 1.1 Easy, efficient, and versatile

In today's environment, quick deployment and execution of business applications plus the versatility to adapt as business priorities change are essential for dynamic organizations that want to accelerate business growth while reducing costs. Organizations today require an IT infrastructure that is easy, efficient, and versatile. The VersaStack solution by Cisco and IBM helps accelerate data center infrastructure deployment, efficiently manage information and resources, and adapt to business change.

VersaStack includes technologies that complement and enhance virtual environments with built-in functions such as IBM Data Virtualization, Real-time Compression, and Easy Tier that deliver extraordinary levels of performance and efficiency.

Alternatively (and outside the intended scope of this book) for clients who require the combined capabilities to support block and file data, the IBM Storwize V7000 Unified storage product is also offered in VersaStack. This validated design also includes the performance and innovation of Cisco UCS integrated infrastructure, which includes the Cisco UCS, Cisco Nexus and Cisco MDS 9000 Family switches, and Cisco UCS Director, with the performance and efficiency of the IBM FlashSystem storage system.

VersaStack is backed by Cisco Validated Designs for faster delivery of applications and increased IT efficiency with less risk. VersaStack is supported by a broad range of services from IBM Business Partners and IBM Global Services.

VersaStack is also ready for Cisco ACI, enhancing business agility by allowing IT to build, deploy, secure, and maintain applications through a more agile framework. This capability, combined with Cisco Intercloud Fabric, can enable the creation of open and secure hybrid cloud-ready solutions that accelerate IT agility while delivering dramatic improvements in deployment, operation efficiency, and simplicity.

### 1.2 Evolving data center requirements

As anyone that has been around this industry knows, the data center industry is always evolving, and current trends make evolution more critical than ever. The data center has moved far beyond a simple repository for digital records, and way beyond just a vehicle for backup and restore.

Increasingly, its compute, storage, and networking facilities are being used to power complex analytical operations that are becoming essential for competitive advantage and business agility.

This trend is exemplified by the growth in demand for big data applications, and the Internet of Things. These applications involve data sets so large and complex that they cannot easily be processed using traditional computing tools.

Two other trends are making it easier to provision data center resources:

- Cloud computing, in which computing and storage assets are managed and allocated from a shared pool rather than from application-based silos, is rapidly becoming the standard for data center resource deployment.
- The advent of virtualization and software-defined networking (SDN), in which management is abstracted from lower-level functions, promises to make it easier than ever to allocate resources.

These trends are related because the scalability of big data and the simplicity implied by SDN help organizations manage the increased compute requirements of big data. And underpinning these trends are changes in hardware. Vendors are adapting specific data center components to address cloud, SDN, and big data requirements. IBM, for example, has changed its Storwize family of virtualized storage technologies specifically for software-defined environments.

Cisco, meanwhile, developed Cisco ACI to accelerate the configuration of infrastructure to match the needs of applications, and Cisco Intercloud Fabric technology to make it easier to move workloads between different cloud models.

Another significant development is the emergence of integrated infrastructure solutions for the data center. Previously, data center teams purchased computing, storage, and network building blocks separately and assembled, configured, and tested the various technologies with the hope that everything would work together. With integrated infrastructure, servers, networking resources, storage systems, and management systems are combined into a predesigned, tested, and supported solution. This approach massively simplifies asset purchasing, deployment, and management.

## 1.3 Holistic approach

So, to be absolutely clear on one thing, this is not about just bolting hardware and software together. Both IBM and Cisco are fully aware of the requirements of the enterprise today. With that in mind, it makes perfect sense to streamline and consolidate the traditional infrastructure into a full stack solution that is a new way to management efficiency and enhanced productivity. IT professionals the world over trust IBM and Cisco products, and this partnership takes this trust to a new level.

The VersaStack solution by Cisco and IBM is optimized for those IT professionals.

## 1.4 Hardware options

IBM FlashSystem V9000 offers full integration and is a comprehensive all-flash enterprise storage solution. IBM FlashSystem V9000 delivers the full capabilities of IBM FlashCore<sup>™</sup> technology plus a rich set of storage virtualization features. It is optimized for flash storage with an upcoming release that will support a simple two-tier easy tier solution. IBM FlashSystem V9000 is ideal for migrating external storage into the new configuration and providing future flexibility.

FlashSystem V9000 uses a fully featured and scalable all-flash architecture that performs at up to 2.5 M IOPS with IBM MicroLatency®, is scalable to 19.2 GBps, and delivers up to 2.28 PB effective capacity. Leveraging its Flash-optimized design, IBM FlashSystem V9000 can provide response times of 200 microseconds. It delivers better acquisition costs than high-performance spinning disk for the same effective capacity while achieving five times the performance, making it ideal for environments that require extreme performance. For more information, see these websites:

http://www.ibm.com/systems/uk/storage/flash/v9000/ http://www.redbooks.ibm.com/abstracts/tips1281.html?Open

For customers who want to go outside the IBM FlashSystem V9000 solution, the FlashSystems 900 can go behind stand-alone SVC 2145-DH8 nodes, offering greater flexibility.

The IBM FlashSystem 900 can be added to a storage array and provide high performance and low latency to connected hosts, while taking advantage of the IBM storage management services. By using Spectrum Control, you can use advanced analytics to automatically tier I/O-intensive payloads to the FlashSystem.

The IBM FlashCore technology used in IBM FlashSystem 900 employs several new and patented mechanisms to achieve greater capacity and throughput. These mechanisms enable you to accelerate your mid-range storage solution by taking advantage of the extreme performance and low latency of the FlashSystem.

This option is also available with the existing Storwize V7000, and is as simple as adding the FlashSystem 900 to an existing pool.

For more information, see the following websites:

```
http://www.ibm.com/systems/storage/flash/
http://www.redbooks.ibm.com/abstracts/tips1261.html?Open
http://www.redbooks.ibm.com/Redbooks.nsf/RedbookAbstracts/sg248271.html?Open
```

### 1.5 Related information

This section provides links to other material related to VersaStack that might be of interest:

VersaStack Solution - Cisco

http://www.cisco.com/c/en/us/solutions/data-center-virtualization/versastack-so lution-cisco-ibm/index.html

VersaStack Solution by Cisco and IBM

http://www.ibm.com/common/ssi/cgi-bin/ssialias?infotype=PM&subtype=SP&htmlfid=T SS03159USEN&appname=TAB\_2\_1\_Appname

VersaStack Designs (links to PDF download page)

http://www.cisco.com/c/en/us/solutions/enterprise/data-center-designs-cloud-com
puting/versastack-designs.html

Video: New VersaStack Solution by Cisco and IBM

https://www.youtube.com/watch?v=HHtgEABDYts

- Video: High Level Business Value of VersaStack from IBM & CISCO
  - https://www.youtube.com/watch?v=EOW4ggyN99o
- Video: IBM and Cisco VersaStack Introduction
  - https://www.youtube.com/watch?v=mkg1fkpAKII
- Video: IBM and Cisco VersaStack Turbo Compression https://www.youtube.com/watch?v=PR Uir1mxXE
- Video: IBM and Cisco VersaStack Data Virtualization https://www.youtube.com/watch?v=N-rNcokXzf0
- Video: IBM and Cisco VersaStack Flash Optimization and IBM EasyTIER https://www.youtube.com/watch?v=J7Rr13fEv0U
- Video: IBM and Cisco VersaStack Compression https://www.youtube.com/watch?v=xDbk4ddXzL0

- Video: Talking VersaStack with Your Customers https://www.youtube.com/watch?v=UHANwo51ie0
- Video: Client value of VersaStack https://www.youtube.com/watch?v=dvDG6UHMEuQ
- Video: Growth Opportunities with VersaStack Solution https://www.youtube.com/watch?v=h32TsA2smLk
- Video: Take 5 VersaStack by Cisco & IBM https://www.youtube.com/watch?v=18mKR0sKQ3o

# 2

# Architecture

This chapter describes the features of the architecture that is implemented later in this book.

This chapter includes the following sections:

- Architecture features
- Environment overview
- ► IBM Spectrum Protect server deployment on Cisco UCS C3260

# 2.1 Architecture features

The Oracle database on VersaStack design combines a high availability Oracle-RAC cluster configuration running on VersaStack with IBM FlashSystem V9000, as shown in Figure 2-1.

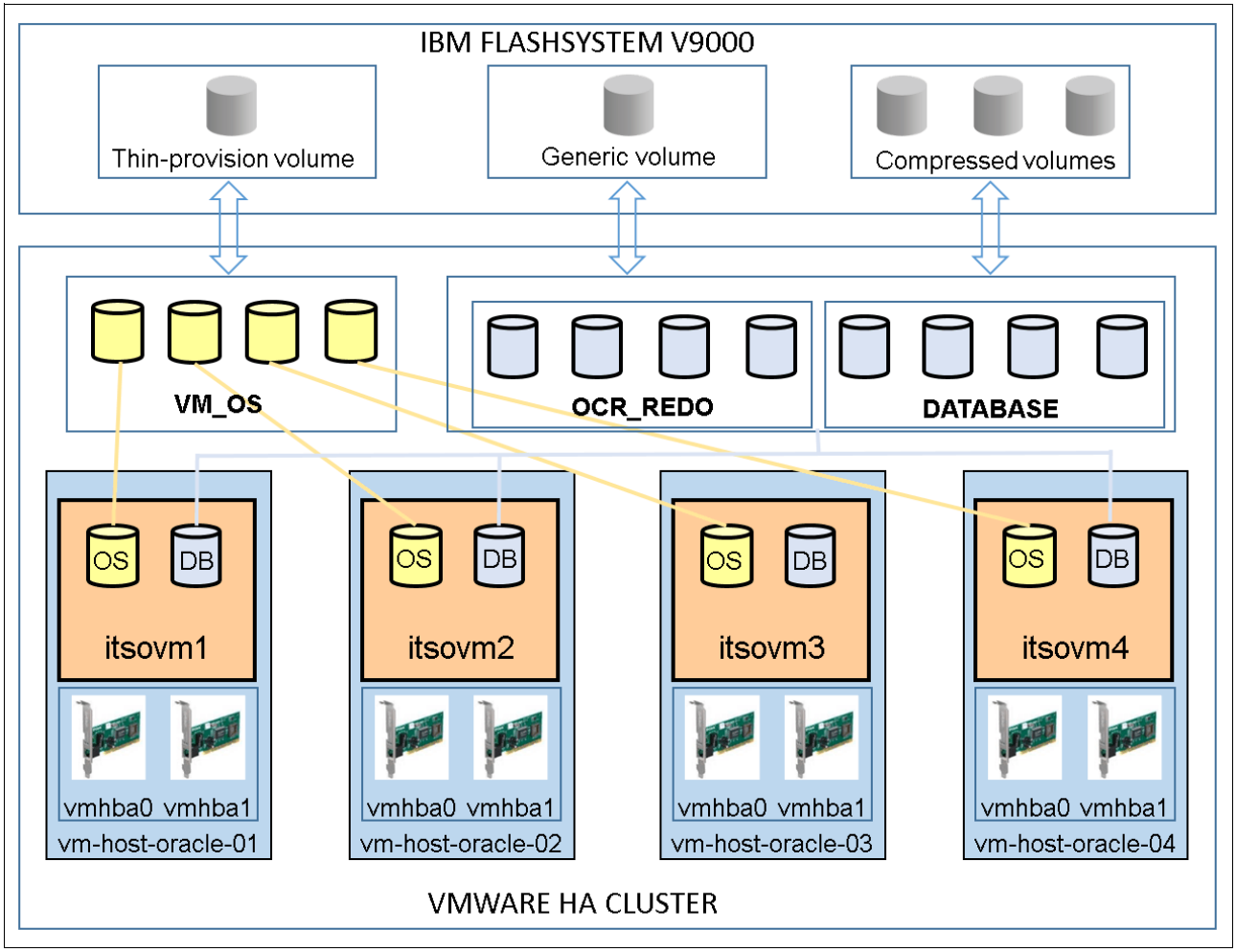

Figure 2-1 Architecture diagram

Figure 2-1, illustrates a four node Oracle-RAC built on VersaStack components and the network connections for a configuration with an IBM FlashSystem V9000 storage system.

The VersaStack architecture is highly modular, and has sufficient architectural flexibility and design options to scale as required, providing investment protection. The platform can be scaled up (adding resources to existing VersaStack units) or out (adding more VersaStack units).

Specifically, this VersaStack is a defined set of hardware and software that serves as an integrated foundation for both virtualized and non-virtualized solutions. VersaStack All-Flash includes IBM FlashSystem V9000, Cisco networking, Cisco UCS, Cisco MDS Fibre Channel switches, and VMware vSphere software in a single package. The design is flexible enough that the networking, computing, and storage can fit in one data center rack or be deployed according to a customer's data center design. Port density enables the networking components to accommodate multiple configurations.

One benefit of the VersaStack architecture is the ability to meet any client's capacity or performance needs in a cost effective manner. The Converged Infrastructure system is capable of serving multiple protocols across a single interface, which allows for customer choice and investment protection because it is wire-once architecture.

This architecture references relevant criteria that pertain to resiliency, cost benefit, and ease of deployment of all components including IBM FlashSystem V9000 storage.

The architecture for this solution, which is shown in Figure 2-2, uses two sets of hardware resources:

- ► Common Infrastructure services on redundant and self-contained hardware
- VersaStack PoD with Oracle-RAC

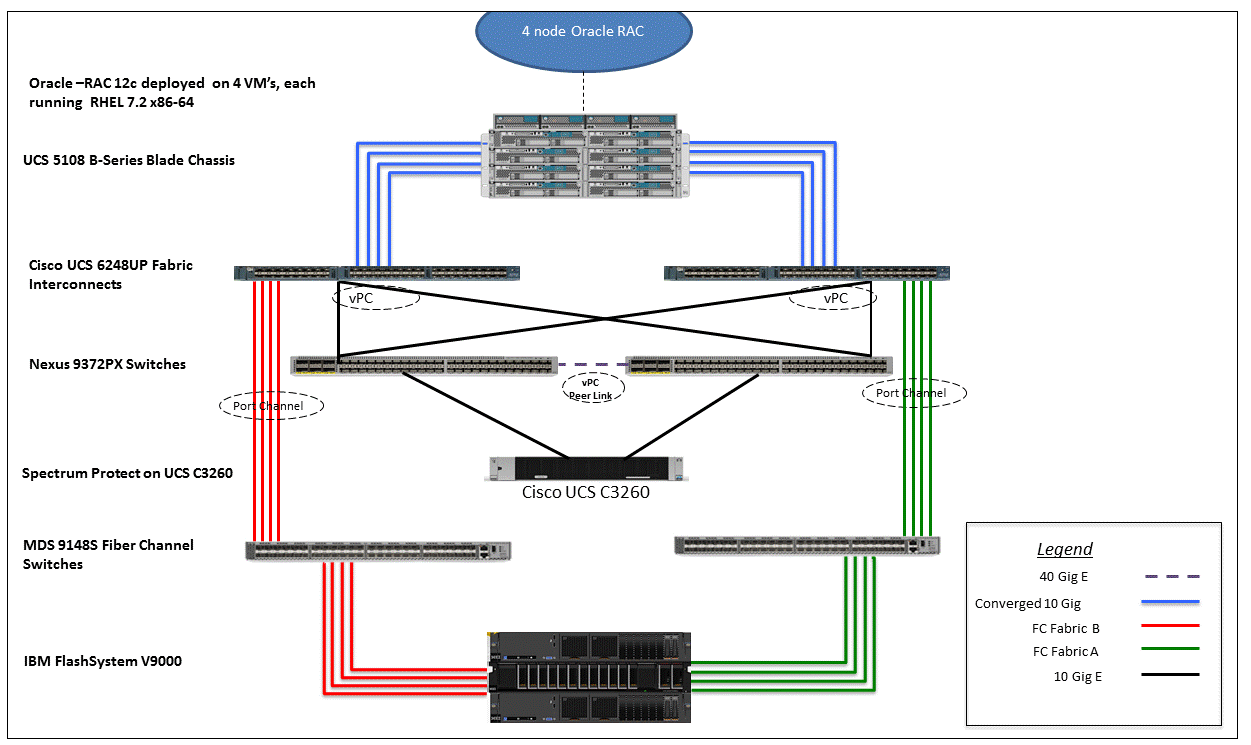

Figure 2-2 Oracle-RAC built on VersaStack

Common infrastructure services such as Active Directory, DNS, DHCP, vCenter, Nexus 1000v virtual supervisor module (VSM), and UCS Performance Manager can be deployed on redundant and self-contained hardware in a Common Infrastructure Pod along with the VersaStack Pod. Because these services are integral to the deployment and operation of the platform, you need to adhere to preferred practices in their design and implementation. These practices include such features as high-availability, choosing the appropriate RAID setup, and considering performance and scalability because these services might need to be extended to multiple PoDs.At a client's site, depending on whether this is a new data center, there might not be a need to build this infrastructure from scratch.

Figure 2-2 illustrates Oracle-RAC built on VersaStack components and the network connections for a configuration with a IBM FlashSystem V9000 storage system.

The reference hardware configuration includes the following items:

- Two Cisco Nexus 9396 or 9372 switches.
- ► Two Cisco UCS 6248UP Fabric Interconnects.

- ► Two Cisco MDS 9148S Fibre Channel switches.
- Cisco UCS C3260 Server.
- Support for 32 Cisco UCS C-Series servers without any additional networking components.
- ► Support for eight Cisco UCS B-Series servers without any additional blade server chassis.
- Support for 160 Cisco UCS C-Series and B-Series servers by way of extra fabric extenders and blade server chassis.
- Two IBM FlashSystem V9000 control enclosures, and one FlashSystem V9000 Storage enclosure. Support for up to 12 flash modules of the same capacity within storage enclosures.

For server virtualization, the deployment includes VMware vSphere. Although this is the base design, each of the components can be scaled easily to support specific business requirements. For example, more (or different) servers or even blade chassis can be deployed to increase compute capacity, extra disk shelves can be deployed to improve I/O capability and throughput, and special hardware or software features can be added to introduce new features.

This book guides you through the low-level steps for deploying the base architecture. These procedures cover everything from physical cabling to network, compute, and storage device configurations, including Oracle-RAC deployment.

For more information about the design of VersaStack, see the Design guide at:

http://www.cisco.com/c/en/us/td/docs/unified\_computing/ucs/UCS\_CVDs/Versastack\_vmw
6\_flash\_design.html

IBM Spectrum Protect<sup>™</sup> has been deployed on a Cisco UCS C3260 server, which has support for high capacity onboard storage that is used as backup repository in the solution. The Cisco UCS C3260 addresses the need for highly scalable computing with high-capacity local storage and is ideal for small to large-scale IT environments.

The IBM Spectrum Protect software embedded in Cisco UCS C3260 is simple to deploy and manage. Together, IBM and Cisco UCS C3260 create the perfect staging area for backups by reducing backup ingest bottlenecks and providing faster backups by using parallel processing.

The Cisco UCS C3260 offers these main benefits:

- Fully modular chassis
- Innovative airflow design for a compact 4RU, 31.8-inch-deep, industry-standard rack server
- Ease of upgradeability

#### Figure 2-3 shows the architecture.

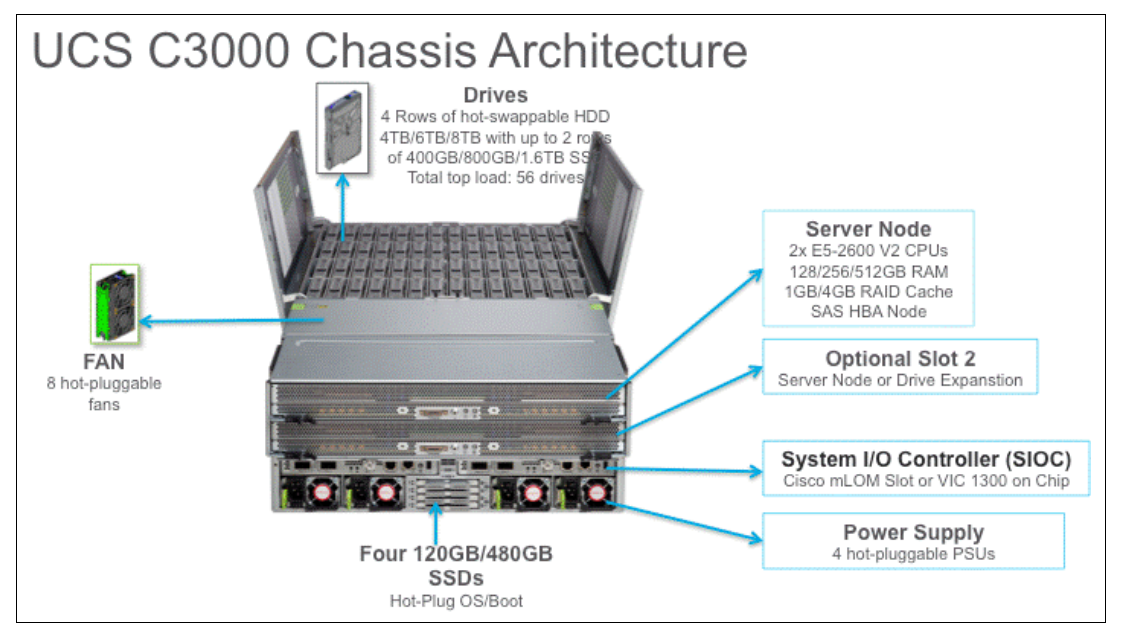

Figure 2-3 Cisco UCS C3260 Architecture

In addition, IBM Spectrum Protect Backup and Replication provides these advantages:

- Advanced data protection and flexible recovery options for virtual machines, file servers, email, databases, enterprise resource planning (ERP) systems, mainframes, and desktops
- Application-aware and virtual machine optimized options enable customized data protection for critical workloads
- A single platform for virtual, physical, software- defined, and cloud backups
- Auto- discovery of new virtual backups helps ensure that all data in the virtualized environment is protected
- Application- consistent backup helps ensure complete application backups and simplifies restore processes
- Instant access/ instant restore reduces the user impact to nearly zero during virtual machine restores

IBM and Cisco offer the correct solution for performance, flexibility, and reliability, providing a highly efficient and cost effective data protection solution for your virtual and application environments on VersaStack.

Figure 2-4 illustrates a high-level overview of VersaStack All-Flash environment with integrated backup infrastructure.

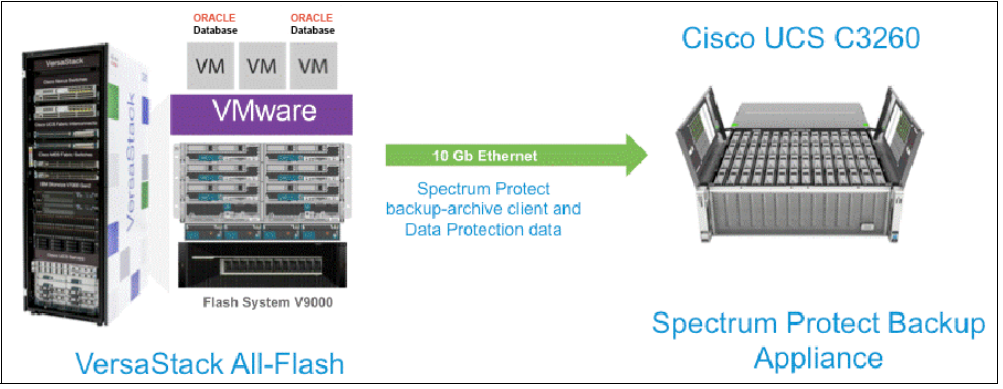

Figure 2-4 VersaStack data protection with IBM Spectrum Protect on Cisco UCS C3260

The VM and application data from the VersaStack gets backed up to the IBM Spectrum Protect appliance that is deployed on Cisco UCS C3260 server. The Cisco UCS C-Series servers can be seamlessly integrated into the VersaStack environment by being connected to the Cisco 9k Nexus Unified Fabric, providing organizations with a built-in path to unified computing. The main benefits of the VersaStack integrated data protection solution are reduced TCO, improved IT agility and flexibility, investment protection, and future readiness.

IBM Spectrum Protect Snapshot, formerly IBM Tivoli® Storage FlashCopy® Manager, delivers high levels of protection for key applications and databases by using advanced integrated application snapshot backup and restore capabilities.

VersaStack data protection environment can be further optimized with IBM Spectrum Protect snapshot integration. It lets you perform and manage frequent, near-instant, nondisruptive, application-aware backups and restores using integrated application and VM-aware snapshot technologies in both IBM and non-IBM storage systems.

However, this document does not cover the implementation details of IBM Spectrum Protect Snapshot, but the customer's can chose this optional deployment for their data protection needs.

IBM Spectrum Protect Snapshot has these characteristics:

- Easy to install, configure, and deploy while supporting a wide range of applications, operating systems, and storage.
- Improves application availability and service levels through high-performance, near-instant restore capabilities that reduce downtime.
- Manages application-aware snapshots on VersaStack storage.
- Enables fast, simple recovery of individual files, volumes, and mailboxes.
- Allows "instant" restore for VMware datastores and simplifies database cloning.
- Enables off-site copying for enhanced data protection using either IBM Spectrum Protect (Tivoli Storage Manager) or IBM Metro Global Mirror.

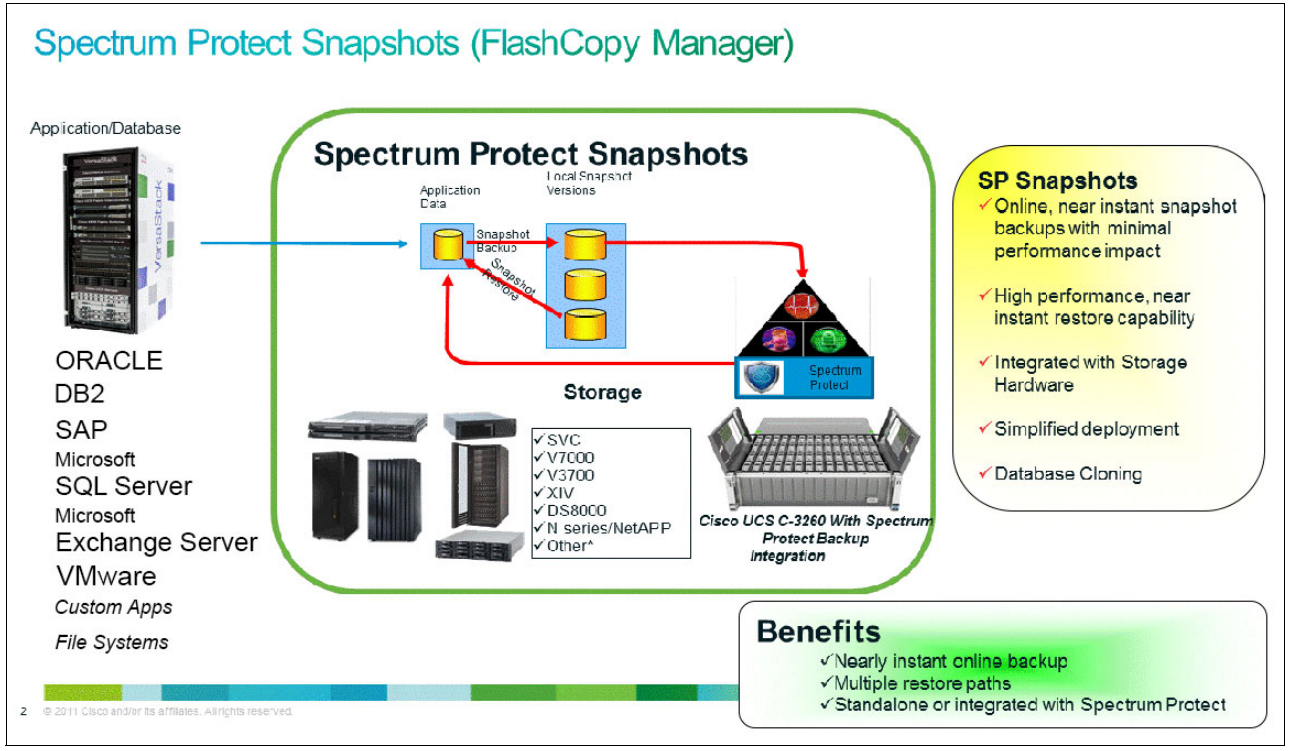

Figure 2-5 illustrates IBM Spectrum Protect Snapshot in a VersaStack Environment.

Figure 2-5 VersaStack data protection with IBM Spectrum Protect Snapshot

## 2.2 Environment overview

This section details the IBM Spectrum Protect server components that are deployed in the example Oracle DB server on VersaStack environment.

IBM Spectrum Protect has these core components:

- Hardware:
  - Cisco UCS C3260 Server
- Software:
  - IBM Spectrum Protect backup server
  - Spectrum Operations Center
  - IBM Spectrum Protect Data Protection for Databases: Oracle

### 2.2.1 Cisco UCS C3260 Server

As described earlier, the C3260 is a modular, high-storage-density rack server for storage-driven and high availability use cases. The rack server offers the highest levels of drive density and availability.

The C3260 is a dual-node, high-density, bare-metal, x86-based enterprise storage server. Its features include the following:

- Enterprise-class redundancy with full featured Redundant Array of Independent Disks (RAID) plus just a bunch of disks (JBOD)
- Stand-alone management interface (Cisco Integrated Management Controller)
- No data migration required when replacing or upgrading server nodes
- No need for extended depth racks

The C3260 supports:

- Network File System (NFS)
- Internet Small Computer System Interface (iSCSI)
- Fibre Channel over Ethernet (FCoE)
- ► SMB
- SMB Direct

The following are the specifications at a glance:

- Supports up to 360 TB of modular storage capacity
- Optimized for high throughput performance, high capacity, and a small footprint
- Enterprise-class redundancy with full featured RAID plus JBOD
- Stand-alone management interface (Cisco Integrated Management Controller)
- ► Up to 512 GB of memory per server node
- Up to 62 drive bays
- Up to 4 GB of RAID cache

The UCS C3260 server can be customized based on the initial and predicted growth of the protected data on a VersaStack. Also, the performance and capacity needs of IBM Spectrum Protect can be met with the varying drive options supported on the C3260.

For more information about IBM Spectrum Protect scale points and sizing guidelines, see the blueprints at the following URL:

https://ibm.biz/BdHc6b

# 2.3 IBM Spectrum Protect server deployment on Cisco UCS C3260

This section describes the Cisco UCS C3260 server deployment. Note that this does not cover specific customer needs and is a generic deployment with suggestations. See the UCS C-Series and IBM Spectrum Protect deployment documents for more information and best practices:

http://www.cisco.com/c/en/us/support/servers-unified-computing/ucs-c3260-rack-serv
er/model.html

### 2.3.1 Pre-installation Steps

Perform the following steps before starting the installation.

### **Connect Server to the Switches**

The UCS C3260 Server supports two VIC cards and can be ideally connected to the Cisco Nexus Switches in the VersaStack as shown in Figure 2-6. Connect each port on the adapter to each of the Nexus 9k switches. This setup provides high availability during a switch failure. During this validation, we used one VIC card only within the server that was connected to both the Nexus Switches for high availability.

N9K - A N9K - B N9K - B Cisco VIC Adapter 1 Cisco VIC Adapter 2

Figure 2-6 shows the Nexus 9k switches to Cisco C3260 connectivity.

Figure 2-6 Nexus 9k switches to Cisco C3260 connectivity

### **Connect the Management IP Interface**

Connect the keyboard, video, and mouse (KVM) dongle. Connect the CIMC management port to the Cisco Nexus 9000 Series Switch to access through InBand management network or to the dedicated management switch according to your specific VersaStack deployment. Set the management interface.

### Upgrade to the Latest Firmware and Patches

Log in to http://software.cisco.com and navigate to Downloads Home  $\rightarrow$  Products  $\rightarrow$  Servers—Unified Computing  $\rightarrow$  UCS C-Series Rack-Mount Standalone Server Software  $\rightarrow$  UCS C3260 Rack Server Software. Upgrade to the latest and the suggested firmware.

### **Create Additional vNIC Interfaces**

Log in to the Cisco Integrated Management Controller (IMC) user interface and open the Inventory tab under Server and Cisco VIC adapters. Add interfaces to adapter. The validation environment consisted of only one VLAN (11) that was used for management and backup connectivity. Two VLANs are suggested: One for the public network (VLAN 11), and one for the backup network (VLAN 3176).

Figure 2-7 shows adding vNICs on Adapter 1.

| <b>h</b> / / Adapter ( | Card 1 / | vNICs   | 贪            |                   |      |       |             |     |      | Refres    |
|------------------------|----------|---------|--------------|-------------------|------|-------|-------------|-----|------|-----------|
| General vNICs          | VM FE    | EXs v   | HBAs         |                   |      |       |             |     |      |           |
| ▼ VNICs                | Host     | Etherne | t Interfaces |                   |      |       |             |     |      |           |
| eth1                   | A        | dd vNIC | Clone vNIC   | Delete vNICs      |      |       |             |     |      |           |
| eth3                   |          | Name    | CDN          | MAC Address       | MTU  | usNIC | Uplink Port | CoS | VLAN | VLAN Mode |
| eth4                   |          | eth0    | VIC-1-eth0   | 00:F2:8B:E6:D0:2A | 9000 | 0     | 0           | 0   | 3176 | TRUNK     |
|                        |          | eth1    | VIC-1-eth1   | 00:F2:8B:E6:D0:2B | 9000 | 0     | 1           | 0   | 3176 | TRUNK     |
|                        |          | eth3    | VIC-1-eth3   | 00:F2:8B:E6:D0:2F | 9000 | 0     | 0           | 0   | 11   | TRUNK     |
|                        |          | eth4    | VIC-1-eth4   | 00:F2:8B:E6:D0:30 | 9000 | 0     | 1           | 0   | 11   | TRUNK     |

Figure 2-7 Adding vNIC's on Adapter 1

The Cisco UCS C3260 IBM Spectrum Protect appliance is connected to the VersaStack environment by using the Cisco Virtual Interface Card (VIC) adapters on the server.

The server can connect at 40 Gbps to the switches if needed. In the lab environment, we connected the server at 10 Gbps speeds to the two upstream Nexus 9k switches that were part of VersaStack.

# Configuring Interfaces and creating Virtual Port channel on the Nexus 9k switches

See the VersaStack V9000 CVD for detailed Nexus Configuration information and for the variables that need to be defined:

VLAN ID 3176 can be additionally defined for a backup network if a dedicated network is of interest to you.

#### Cisco Nexus 9000 A

Complete these steps to configure the Cisco Nexus 9000 A:

1. Define a description for the port-channel connecting to UCS C3260:

```
interface Po15
description Spectrum-Protect-PC
```

2. Make the port-channel a switchport, and configure a trunk to allow in-band management, NFS, VM traffic, and the native VLANs:

```
switchport
switchport mode trunk
switchport trunk native vlan <<var_native_vlan_id>>
switchport trunk allowed vlan <<var_ib-mgmt_vlan_id>>, <<var_backup_vlan_id>>
```

3. Make the port channel and associated interfaces spanning tree edge ports:

spanning-tree port type edge trunk

4. Set the MTU to 9216 to support jumbo frames:

mtu 9216

5. Make this a VPC port-channel and bring it online:

vpc 15 no shutdown

6. Define a port description for the interface that connects to UCS C3260, NIC1:

```
interface Eth1/47
description Spectrum-Protect-NIC1
```

7. Apply it to a port channel and open the interface:

```
channel-group 15 force mode active
no shutdown
copy run start
```

#### Cisco Nexus 9000 B

Complete these steps to configure the Cisco Nexus 9000 B:

1. Define a description for the port-channel connecting to UCS C3260:

```
interface Po15
description Spectrum-Protect-PC
```

2. Make the port-channel a switchport, and configure a trunk to allow in-band management, NFS, VM traffic, and the native VLANs:

```
switchport
switchport mode trunk
switchport trunk native vlan <<var_native_vlan_id>>
switchport trunk allowed vlan <<var ib-mgmt vlan id>>, <<var backup vlan id >>
```

3. Make the port channel and associated interfaces spanning tree edge ports:

spanning-tree port type edge trunk

Set the MTU to be 9216 to support jumbo frames:

mtu 9216

5. Make this a VPC port-channel and bring it up:

```
vpc 15
no shutdown
```

6. Define a port description for the interface connecting to UCS C3260 NIC2:

```
interface Eth1/47
description Spectrum-Protect-NIC2
```

7. Apply it to a port channel and open the interface:

```
channel-group 15 force mode active
no shutdown
copy run start
```

### UCS C3260 Storage configuration using Cisco IMC

The Cisco UCS C3260 RAID controller supports various RAID configurations. The disk drives can be allocated to the operating system by configuring them using hardware RAID. The drives can also be presented in pass-through mode to the operating system optionally. This solution validation presents the drives to Red Hat OS in pass-through mode and did not create RAID groups.

In client production environments, create RAID groups for high availability and better performance. The RAID type and the drive capacity can be determined based on the IBM suggestation for IBM Spectrum Protect installation, and that in turn depends on protected environment size and specific customer requirements.

The following procedure details the configuration of RAID drives:

1. Open up a web browser and enter the IP for the Cisco IMC. You are directed to the login window where you can enter your credentials for access as shown in Figure 2-8.

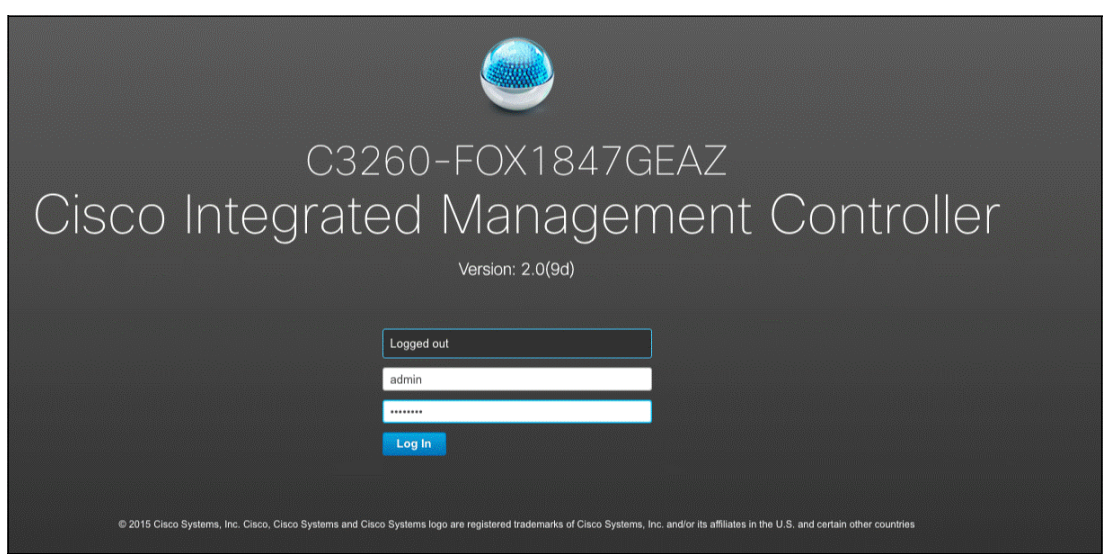

Figure 2-8 Cisco Integrated Management Controller

2. After you are logged in, click the menu options in the upper left corner in Figure 2-9. Expand the **Storage** menu from the left side pane and select the controller.

| 😕 Cisco Integrated Manag                                              | gement Controller                                  |                                                   | 🐥 🔽 admin@192.168.159.138 - C3260-                       |
|-----------------------------------------------------------------------|----------------------------------------------------|---------------------------------------------------|----------------------------------------------------------|
| ) / (Server 1) RAID controller for<br>Storage Servers (SLOT-MEZZ) / C | UCS C3X60<br>ontroller Info 🔺                      |                                                   | Refresh   Host Power   Launch KVM   Ping   Reboot 👻   Lo |
| Controller Info Physical Drive Info Vin                               | tual Drive Info Battery Backup Unit                | Storage Log                                       |                                                          |
| Create Virtual Drive from Unused Physical Drives   C                  | reate Virtual Drive from an Existing Virtual Drive | Group   Import Foreign Config   Clear Foreign Con | fig   Clear Boot Drive   Get TTY Log                     |
| ✓ Health/Status                                                       |                                                    | ▼ Settings                                        |                                                          |
| Composite Health:                                                     | Good Good                                          | Predictive Fail Poll Interval:                    | 300 sec                                                  |
| Controller Status:                                                    | Optimal                                            | Rebuild Rate:                                     | 30 %                                                     |
| RAID Chip Temperature:                                                | 60                                                 | Patrol Read Rate:                                 | 30 %                                                     |
| TTY Log Status:                                                       | Not Downloaded                                     | Consistency Check Rate:                           | 30 %                                                     |
| - Firmware Versions                                                   |                                                    | Reconstruction Rate:                              | 30 %                                                     |
|                                                                       |                                                    | Cache Flush Interval:                             | 4 sec                                                    |
| Product Name:                                                         | RAID controller for UCS C3X60 Storage              | Max Drives To Spin Up At Once:                    | 4                                                        |
| Serial Number:                                                        | FCH18457CC0                                        | Delay Among Spinup Groups:                        | 6 sec                                                    |
| Firmware Package Build:                                               | 24.9.1-0011                                        | Physical Drive Coercion Mode:                     | 1 GB                                                     |
| ▼ PCI Info                                                            |                                                    | Cluster Mode:                                     | false                                                    |
| DOI SI-4                                                              |                                                    | Battery Warning:                                  | true                                                     |
| PCI Sidt:                                                             | SLUT-WEZZ                                          | ECC Bucket Leak Rate:                             | 1440 min                                                 |
| vendor iD:                                                            | 1000                                               | Expose Enclosure Devices:                         | true                                                     |

Figure 2-9 Menu options

- Under the Physical Drive Info tab, select each drive individually and click Set State as Unconfigured Good. Repeat this for all physical drives available, then click the Controller Info tab.
- Click Create Virtual Drive from Unused Physical Drives and a configuration box opens (Figure 2-10). The selections made here result in a new virtual drive that is used as a IBM Spectrum Protect backup repository.

| Create Virtu          | ual Drive fr     | om Unused Physical       | Drives          |             |                   |                             | 0 ×          |
|-----------------------|------------------|--------------------------|-----------------|-------------|-------------------|-----------------------------|--------------|
| Raid Lev              | 0                |                          | •               |             |                   |                             |              |
| Create Di<br>Physical | 1<br>5<br>6      |                          | elected 0 / Tr  | otal 3 🔅 🔹  |                   | Drive Groups Selected 0 / T | otal 0 🛛 🛱 👻 |
| ID                    | 50<br>60         |                          | nterface<br>IDD | Type<br>SAS |                   | Name<br>No data available   |              |
| 55                    | 572203<br>572203 | 1 MB SEAGA<br>1 MB SEAGA | HDD<br>HDD      | SAS<br>SAS  | ~                 |                             |              |
| Virtual Di            | rive Prope       | rties                    |                 |             |                   |                             |              |
|                       | Name:            | RAID0                    |                 | D           | isk Cache Policy: | Unchanged                   | •            |
| Acc                   | ess Policy:      | Read Write               | •               | ]           | Write Policy:     | Write Through               | •            |
| Re                    | ead Policy:      | No Read Ahead            | •               | ]           | Strip Size (MB):  | 64k                         | •            |
| Cae                   | che Policy:      | Direct IO                | •               |             | Size              |                             | MB 🔻         |

Figure 2-10 Create virtual drive

For more information about IBM Spectrum Protect scale points and sizing guidelines, see to the blueprints at the following URL:

https://ibm.biz/BdHc6b

**Note:** IBM DB2® as part of IBM Spectrum Protect installation has a limitation on disk sector sizes. DB2 only supports storage devices with a sector size of 512 bytes. The 6 TB drives supported in UCS C3260 have a sector size of 4096 bytes, so these drives are not supported for DB2 database in an IBM Spectrum Protect environment. Lower capacity drives need to be considered for DB2. SSDs provide the best performance and therefore accelerate backup and restore operations.

#### Install the operating system

Complete these steps to install the OS:

- Load the OS installation disk into your CD/DVD drive, or copy the disk image files to your computer.
- 2. If Cisco IMC is not open, log in.
- 3. In the Navigation pane, click the **Compute** menu.
- 4. In the Compute menu, click Server 1 or Server 2.
- 5. In the Server pane, click the Remote Management tab.
- 6. In the Remote Management pane, click the Virtual KVM tab.
- In the Actions area, click Launch KVM Console. The KVM Console opens in a separate window.
- 8. From the KVM console, click the VM tab.
- 9. In the VM tab, map the virtual media by using either of the following methods:
  - Select the Mapped check box for the CD/DVD drive containing the OS installation disk.
  - Click Add Image, navigate to and select the OS installation disk image, click Open to mount the disk image, and then select the Mapped check box for the mounted disk image.

You must keep the VM tab open during the OS installation process.

10. Reboot the server and select the virtual CD/DVD drive as the boot device.

When the server reboots, it begins the installation process from the virtual CD/DVD drive. See the installation guide for the Red Hat OS to guide you through the rest of the installation process at www.redhat.com.

#### **Perform NIC Bonding**

Log in to the server after Red Hat OS installation and create bond interfaces: bond0 for public and client traffic, and bond1 for the backup network. Separate backup network was not created for validation of the solution. However, generally have a separate backup network to segregate the production, application, and management traffic from the backup traffic.

Complete these steps to create NIC bonding by using the GUI:

- 1. Click Application and select the System Tools and Settings.
- 2. Double-click **Network** under the Hardware section.
- 3. Click the **plus** symbol to open the selection list. Select **Bond**. The Editing Bond connection 1 window opens.

- 4. On the Bond tab, click **Add** and select the type of interface you want to use with the bond connection. Click the **Create** button. Note that the dialog to select the slave type only comes up when you create the first slave. After that, it will automatically use that same type for all further slaves.
- 5. The Editing bond0 slave 1 window appears. Use the **Device MAC address** menu to select the MAC address of the interface to be bonded. The first slave's MAC address is used as the MAC address for the bond interface.
- 6. Select 802.3ad as the failover mode and leave all the other entries to default.
- 7. Click the Save button to add further slaves as shown in Figure 2-11.

| E                     | diting Bond conne | ection 1            |
|-----------------------|-------------------|---------------------|
| Connection name: Bon  | d connection 1    |                     |
| General Bond          | IPv4 Set          | tings IPv6 Settings |
| Interface name:       | bond0             |                     |
| Bonded connections:   |                   |                     |
| bond0 slave 1         |                   | Add                 |
| bondO slave 2         |                   | Edit                |
|                       |                   | Delete              |
| Mode:                 | 802.3ad           | -                   |
| Link Monitoring:      | MII (recommend    | ed) 🔻               |
| Monitoring frequency: | 1                 | — <b>+</b> ms       |
| Link up delay:        | 0                 | — <b>+</b> ms       |
| Link down delay:      | 0                 | — <b>+</b> ms       |
| MTU:                  | automatic         | + bytes             |
|                       |                   | Cancel Save         |

Figure 2-11 Editing Bond connection 1

8. Click the IPv4 Settings tab, select **Manual Method**, and assign the management IP address details of the server as shown in Figure 2-12.

| Editing Bond connection 1                               |                |               |               |        |  |  |  |  |  |
|---------------------------------------------------------|----------------|---------------|---------------|--------|--|--|--|--|--|
| Connection name: Bond connection 1                      |                |               |               |        |  |  |  |  |  |
| General Bond IPv4 Settings IPv6 Settings                |                |               |               |        |  |  |  |  |  |
| Method:                                                 | Method: Manual |               |               |        |  |  |  |  |  |
| Addresse                                                | s              |               |               |        |  |  |  |  |  |
| Addres                                                  | 5S             | Netmask       | Gateway       | Add    |  |  |  |  |  |
| 192.16                                                  | 58.161.45      | 255.255.252.0 | 192.168.160.1 | Delete |  |  |  |  |  |
|                                                         |                |               |               |        |  |  |  |  |  |
|                                                         |                |               |               |        |  |  |  |  |  |
| DNS sei                                                 | rvers:         |               |               |        |  |  |  |  |  |
| Search                                                  | domains:       |               |               |        |  |  |  |  |  |
| DHCP c                                                  | lient ID:      |               |               |        |  |  |  |  |  |
| Require IPv4 addressing for this connection to complete |                |               |               |        |  |  |  |  |  |
|                                                         |                |               |               | Routes |  |  |  |  |  |
|                                                         |                |               | Cancel        | Save   |  |  |  |  |  |

Figure 2-12 Assigning the management IP address details
9. Repeat the above steps to create another bond interface if dedicated backup network is deployed as shown in Figure 2-13.

| E                     | diting Bond c  | onnecti | on 2 |               |  |
|-----------------------|----------------|---------|------|---------------|--|
| Connection name: Bon  | d connection 2 | 2       |      |               |  |
| General Bond          | d IPv4         | Setting | Is   | IPv6 Settings |  |
| Interface name:       | bond1          |         |      |               |  |
| Bonded connections:   |                |         |      |               |  |
| bond1 slave 1         |                |         |      | Add           |  |
| bond1 slave 2         |                |         |      | Edit          |  |
|                       |                |         |      | Delete        |  |
| Mode:                 | 802.3ad        |         |      | •             |  |
| Link Monitoring:      | MII (recomm    | nended) |      | •             |  |
| Monitoring frequency: | 1              | -       | +    | ms            |  |
| Link up delay:        | 0              | -       | +    | ms            |  |
| Link down delay:      | 0              |         | +    | ms            |  |
| MTU:                  | automatic      | -       | +    | bytes         |  |
|                       |                |         | (    | Cancel Save   |  |

Figure 2-13 Edit Bond Connection 2

# Software configuration and revision guidelines

This chapter describes the software revisions and versions that are used, and the configuration that is deployed.

This chapter includes the following sections:

- Software revisions
- Configuration guidelines

# 3.1 Software revisions

Table 3-1 describes the software revisions that are used for validating various components of the Cisco Nexus 9000 based VersaStack architecture at the time of writing.

For the latest supported versions, see the following IBM and Cisco support matrix links:

IBM System Storage® Interoperability Center:

http://www.ibm.com/systems/support/storage/ssic/interoperability.wss

- Spectrum Control Interoperability Matrix: http://www.ibm.com/support/docview.wss?uid=swg21386446
- IBM Spectrum Protect Interoperability Matrix:

http://www.ibm.com/support/docview.wss?uid=swg21243309

FlashCopy Manager Interoperability Matrix:

http://www.ibm.com/support/docview.wss?uid=swg21829854

Cisco UCS Interoperability Matrix:

http://www.cisco.com/web/techdoc/ucs/interoperability/matrix/matrix.html

After the software versions are validated, it is necessary to validate the Cisco Drivers:

- To validate your ENIC version, run ethtool -i vmnic0 by using the command-line interface (CLI) of the ESX host.
- To validate your FNIC version, run vmkload\_mod -s fnic by using the CLI of the ESX host.

| Layer   | Device                                 | Version/Release                | Details                          |
|---------|----------------------------------------|--------------------------------|----------------------------------|
| Compute | Cisco UCS fabric<br>interconnect 6248  | 3.1(1e))                       | Embedded<br>management           |
|         | Cisco UCS 5108 Blade<br>Server Chassis | N/A                            | Software runs on FI              |
|         | Cisco UCS B 200 M4                     | 3.1(e) Software bundle release |                                  |
|         | Cisco ENIC                             | 2.3.0.6                        | Ethernet driver for<br>Cisco VIC |
|         | Cisco FNIC                             | 1.6.0.24                       | FCoE driver for Cisco<br>VIC     |
| Network | Cisco Nexus 9000<br>c9372PX            | 6.1(2)I3(5)                    | Operating system version         |
|         | Cisco MDS 9148S                        | 6.2(13b)                       | FC switch firmware version       |
| Storage | IBM FlashSystem<br>V9000               | 7.6.1.4                        | Software version                 |

Table 3-1 Software revisions

| Layer    | Device                                                                  | Version/Release                         | Details                        |
|----------|-------------------------------------------------------------------------|-----------------------------------------|--------------------------------|
| Software | Cisco UCS hosts                                                         | VMware vSphere ESXi<br>6.0u1            | Operating system version       |
|          | Oracle                                                                  | 12.1.0.2                                | Built-in server for<br>vCenter |
|          | VMware vCenter                                                          | 6.0 u1                                  | Software version               |
|          | Linux Server                                                            | Red Hat Enterprise<br>Linux Server v7.2 | Operating system version       |
|          |                                                                         |                                         |                                |
|          | IBM Spectrum<br>Control™ (IBM<br>SmartCloud® Virtual<br>Storage Center) | 5.2.6                                   | Software version               |
|          | IBM Spectrum Protect                                                    | 7.1.6                                   | Software version               |

# 3.2 Configuration guidelines

This document provides details about configuring a fully redundant, highly available VersaStack unit with IBM FlashSystem V9000 storage. This process is covered by *VersaStack for Data Center with All-Flash Storage and VMware vSphere 6.0 Deployment Guide*, which is available here:

http://www.cisco.com/c/en/us/td/docs/unified\_computing/ucs/UCS\_CVDs/Versastack\_vmw
6\_flash.html

The Cisco UCS fabric Interconnects are similarly configured. Additionally, this document details the steps for provisioning multiple Cisco UCS hosts. These hosts are identified sequentially (vm-host-Oracle-01, vm-host-Oracle-02, and so on).

Finally, to indicate that you should include information pertinent to your environment in a step, <text> appears as part of the command structure.

The following example shows the network port vlan createcommand parameters:

network port vlan create ?

Where:

[-node] <nodename> Node
{ [-vlan-name] {<netport>|<ifgrp>} VLAN name
| -port {<netport>|<ifgrp>} Associated network port
[-vlan-id] <integer> } Network switch VLAN identifier

Example 3-1 shows an example of the command.

| Example 3-1 | Examp   | le of the | e network po      | ort command |                                                    |     |  |
|-------------|---------|-----------|-------------------|-------------|----------------------------------------------------|-----|--|
| network por | rt vlan | -node     | <node01></node01> | -vlan-name  | iOa- <vlan< td=""><td>id&gt;</td><td></td></vlan<> | id> |  |

You can use this book to configure the VersaStack PoD in the environment. Various steps require you to insert customer-specific naming conventions, IP addresses, and VLAN schemes, and to record the appropriate MAC addresses.

Table 3-2 describes the VLANs that are necessary for deployment, as outlined in this book.

| Table 3-2 | Necessary VLANs |  |
|-----------|-----------------|--|
|-----------|-----------------|--|

| VLAN name    | VLAN ID used in validating this document | Purpose                               |
|--------------|------------------------------------------|---------------------------------------|
| DevMgmt      | 11                                       | All structure management in this VLAN |
| vMotion      | 3173                                     | VMware vMotion traffic                |
| InterConnect | 3175                                     | Oracle RAC heartbeat traffic          |

Table 3-3 lists the virtual machines (VMs) necessary for deployment, as outlined in this book.

Table 3-3 VMware virtual machine created

| Virtual machine description             | Quantity |
|-----------------------------------------|----------|
| Red Hat Enterprise Linux v7.2 x86-64 VM | 4        |
| vCenter Server                          | 1        |

Table 3-4 lists the configuration variables that are used throughout this book. This table can be completed based on the specific site variables used in implementing the document configuration steps. These variables are referenced at various places within this book.

Table 3-4 Configuration variables

| Variable                                                         | Description                                      | Customer value |
|------------------------------------------------------------------|--------------------------------------------------|----------------|
| < <var_node01_mgmt_ip>&gt;</var_node01_mgmt_ip>                  | Out-of-band management IP for<br>cluster node 01 |                |
| < <var_node01_mgmt_mask>&gt;</var_node01_mgmt_mask>              | Out-of-band management network netmask           |                |
| < <var_node01_mgmt_gateway>&gt;</var_node01_mgmt_gateway>        | Out-of-band management network default gateway   |                |
| < <var_node02_mgmt_ip>&gt;</var_node02_mgmt_ip>                  | Out-of-band management IP for<br>cluster node 02 |                |
| < <var_node02_mgmt_mask>&gt;</var_node02_mgmt_mask>              | Out-of-band management network netmask           |                |
| < <var_node02_mgmt_gateway>&gt;</var_node02_mgmt_gateway>        | Out-of-band management network default gateway   |                |
| < <var_cluster_mgmt_ip>&gt;</var_cluster_mgmt_ip>                | Out-of-band management IP for cluster            |                |
| < <var_cluster_mgmt_mask>&gt;</var_cluster_mgmt_mask>            | Out-of-band management network netmask           |                |
| < <var_cluster_mgmt_gateway><br/>&gt;</var_cluster_mgmt_gateway> | Out-of-band management network default gateway   |                |
| < <var_password>&gt;</var_password>                              | Global default administrative password           |                |
| <var_dns_domain_name>&gt;</var_dns_domain_name>                  | DNS domain name                                  |                |

| Variable                                                                | Description                                             | Customer value |
|-------------------------------------------------------------------------|---------------------------------------------------------|----------------|
| < <var_nameserver_ip>&gt;</var_nameserver_ip>                           | DNS server IPs                                          |                |
| < <var_timezone>&gt;</var_timezone>                                     | VersaStack time zone (for<br>example, America/New_York) |                |
| < <var_global_ntp_server_ip><br/>&gt;</var_global_ntp_server_ip>        | NTP server IP address                                   |                |
| < <var_email_contact>&gt;</var_email_contact>                           | Administrator email address                             |                |
| < <var_admin_phone>&gt;</var_admin_phone>                               | Local contact number for support                        |                |
| < <var_mailhost_ip>&gt;</var_mailhost_ip>                               | Mail server host IP                                     |                |
| < <var_country_code>&gt;</var_country_code>                             | Two-letter country code                                 |                |
| < <var_state>&gt;</var_state>                                           | State or province name                                  |                |
| < <var_city>&gt;</var_city>                                             | City name                                               |                |
| < <var_org>&gt;</var_org>                                               | Organization or company name                            |                |
| < <var_unit>&gt;</var_unit>                                             | Organizational unit name                                |                |
| < <var_street_address>&gt;</var_street_address>                         | Street address for support information                  |                |
| < <var_contact_name>&gt;</var_contact_name>                             | Name of contact for support                             |                |
| < <var_admin>&gt;</var_admin>                                           | Secondary admin account for storage login               |                |
| < <var_nexus_a_hostname>&gt;</var_nexus_a_hostname>                     | Cisco Nexus A host name                                 |                |
| < <var_nexus_a_mgmt0_ip>&gt;</var_nexus_a_mgmt0_ip>                     | Out-of-band Cisco Nexus A<br>management IP address      |                |
| < <var_nexus_a_mgmt0_netmask<br>&gt;&gt;</var_nexus_a_mgmt0_netmask<br> | Out-of-band management network netmask                  |                |
| < <var_nexus_a_mgmt0_gw>&gt;</var_nexus_a_mgmt0_gw>                     | Out-of-band management network default gateway          |                |
| < <var_nexus_b_hostname>&gt;</var_nexus_b_hostname>                     | Cisco Nexus B host name                                 |                |
| < <var_nexus_b_mgmt0_ip>&gt;</var_nexus_b_mgmt0_ip>                     | Out-of-band Cisco Nexus B<br>management IP address      |                |
| < <var_nexus_b_mgmt0_netmask>&gt;</var_nexus_b_mgmt0_netmask>           | Out-of-band management network netmask                  |                |
| < <var_nexus_b_mgmt0_gw>&gt;</var_nexus_b_mgmt0_gw>                     | Out-of-band management network default gateway          |                |
| < <var_devmgmt_vlan_id>&gt;</var_devmgmt_vlan_id>                       | In-band management network<br>VLAN ID                   |                |
| < <var_vmotion_vlan_id>&gt;</var_vmotion_vlan_id>                       | VMware vMotionVLAN ID                                   |                |
| < <var_orarac_vlan_id>&gt;</var_orarac_vlan_id>                         | Oracle RAC heartbeat traffic                            |                |
| < <var_backup_vlan_id>&gt;</var_backup_vlan_id>                         | Backup traffic for storage                              |                |

| Variable                                                                       | Description                                                                | Customer value |
|--------------------------------------------------------------------------------|----------------------------------------------------------------------------|----------------|
| < <var_ucs_clustername>&gt;</var_ucs_clustername>                              | Cisco UCS Manager cluster<br>host name                                     |                |
| < <var_ucsa_mgmt_ip>&gt;</var_ucsa_mgmt_ip>                                    | Cisco UCS Fabric Interconnect<br>(FI) out-of-band management<br>IP address |                |
| < <var_ucsa_mgmt_mask>&gt;</var_ucsa_mgmt_mask>                                | Out-of-band management network netmask                                     |                |
| < <var_ucsa_mgmt_gateway>&gt;</var_ucsa_mgmt_gateway>                          | Out-of-band management network default gateway                             |                |
| < <var_ucs_cluster_ip>&gt;</var_ucs_cluster_ip>                                | Cisco UCS Manager cluster IP address                                       |                |
| < <var_ucsb_mgmt_ip>&gt;</var_ucsb_mgmt_ip>                                    | Cisco UCS FI B out-of-band<br>management IP address                        |                |
| < <var_vsan_a_id>&gt;</var_vsan_a_id>                                          | VSAN ID for Fabric A (101 is used)                                         |                |
| < <var_vsan_b_id>&gt;</var_vsan_b_id>                                          | VSAN ID for Fabric B (102 is used)                                         |                |
| < <var_fabric_a_fcoe_vlan_id<br>&gt;&gt;</var_fabric_a_fcoe_vlan_id<br>        | Fabric ID for Fabric A (101 is used)                                       |                |
| < <var_fabric_b_fcoe_vlan_id<br>&gt;&gt;</var_fabric_b_fcoe_vlan_id<br>        | Fabric ID for Fabric B (102 is used)                                       |                |
| < <var_in-band_mgmtblock_net<br>&gt;&gt;</var_in-band_mgmtblock_net<br>        | Block of IP addresses for KVM access for UCS                               |                |
| < <var_vmhost_oracle_o1_ip>&gt;</var_vmhost_oracle_o1_ip>                      | VMware ESXi host 01 in-band management IP                                  |                |
| < <var_vmhost_oracle_o1_2nd_<br>ip&gt;&gt;</var_vmhost_oracle_o1_2nd_<br>      | VMware ESXi host 01<br>secondary in-band<br>management IP                  |                |
| < <var_vmotion_vlan_id_ip_ho<br>st-01&gt;&gt;</var_vmotion_vlan_id_ip_ho<br>   | vMotion VLAN IP address for<br>ESXi host 01                                |                |
| < <var_vmotion_vlan_id_mask_<br>host-01&gt;&gt;</var_vmotion_vlan_id_mask_<br> | vMotion VLAN netmask for ESXi host 01                                      |                |
| The last four variables should be repeated for all ESXi hosts.                 |                                                                            |                |

Example 3-2 shows the volumes that are mapped to VMware hosts from IBM FlashSystem V9000.

Example 3-2 Volumes mapped

```
IBM_FlashSystem:VersaStack:superuser>lshostvdiskmap 6
id name SCSI_id vdisk_id vdisk_name vdisk_UID
IO_group_id IO_group_name
6 VM-Host-Oracle-01 0 29 VM-Host-Oracle-01
600507680C81811388000000000021 0 io_grp0
```

ITSO repository io\_grp0 ITSO Infra datastore1 io grp0 ITSO Infra datastore2 io grp0 ITSO\_Infra\_datastore3 io grp0 ITSO Infra datastore4 io grp0 ITSO\_Oracle\_redo\_log io grp0 ITSO\_OracleVM\_boot\_01 io grp0 ITSO Infra datastore5 io grp0 ITSO Infra datastore6 io\_grp0 big\_test io\_grp0

# 4

# Planning for Oracle Real Application Clusters

This chapter describes some of the considerations and assumptions that are followed during the design of the Oracle Real Application Clusters (RAC) installation on VersaStack.

This chapter includes the following sections:

- Design considerations
- Network and Storage Design

# 4.1 Design considerations

The goal of this section is to come up with a simple and efficient Oracle RAC database design that is suited for a VersaStack solution. The major design considerations of the suggested architecture are described in the following subsections. These assumptions are influenced by several factors, including the status of the technology and the specific business requirements that drive each specific solution.

The upcoming sections detail the design considerations from different layers of the architectural stack.

### 4.1.1 Database workload

The entire architecture is designed for an online transaction processing (OLTP) workload, which is characterized by small number of random I/Os. Log I/O is the most critical component, as it directly affects the transaction latency. Memory mitigates the I/O pressure on the storage system. However, beyond a certain threshold, increasing memory might not yield any noticeable benefit. Certain OLTP workloads have reporting or End-Of-Day (EOD) consolidation jobs in the mix. For these reporting and EOD jobs, I/O capacity must be carefully evaluated to ensure that such workloads are not affecting regular production OLTP transactions. Many of the reporting and batch jobs use temporary database space. To provide optimal performance for these workloads, use disks with highest performance to store redo log files in Oracle database.

### 4.1.2 Server virtualization

The database deployment is built on server virtualization by using VMware ESXi. This design provides an efficient and flexible back end for hosting Oracle RAC database transactional workloads. Each of the virtual machines (VMs) hosting the Oracle RAC database instances should be configured with the optimal computational and storage resources to suit the workload. Typical OLTP workloads are not CPU-intensive. For a virtualized database platform, you can start with four vCPUs and scale when the aggregate usage of those vCPUs crosses the threshold that is set by internal IT practices.

### 4.1.3 Database availability

Oracle RAC enables continuous and uninterrupted database operations by providing multiple database instances running on different nodes. If one of the database instances fails, the Oracle server moves the services from the failed instance to a surviving alternate instance. Meanwhile, the VMware hypervisor back end provides a rich medium for VM high availability and optimal performance by using the VMware HA and Distributed Resource Scheduler (DRS) features. However, on the Oracle VMs, anti-affinity rules are set to prevent VMs from migrating under the HA/DRS feature. This feature ensures that VMs are not placed on the same ESXi host, and that VMs are not migrated to a different ESXi host.

### 4.1.4 Quality of service and network segregation

The network traffic within the proposed architecture is segregated to ensure maximum bandwidth availability. Each of the network interfaces that are defined follow a quality of service (QoS) policy, which is assumed to provide the intended performance and functions.

### 4.1.5 Network availability

All the networking elements in the architecture have a high amount of redundancy. All the network paths are configured to ensure aggregated bandwidth for the traffic and resiliency against individual failures.

# 4.2 Network and Storage Design

This section introduces the network design and storage design for a sample Oracle RAC database environment to be built later following the considerations mentioned in 4.1, "Design considerations" on page 34.

The sample Oracle RAC database environment is built on four virtual machines, running on four ESXi hosts, and the hardware of each ESXi host is a Cisco UCS B200-M4 Blade.

### 4.2.1 Network Design

Oracle RAC database has the following network requirements and suggestations on each node in the cluster:

- Each node must have at least two network adapters: One for the public network interface and the other for the private network interface or interconnect.
- The public interface ports and private interface ports from each node connect to the public switch and private switch, respectively.
- It is suggest to use redundant network cards, bonded as one Ethernet port, to serve as a public or private network interface.
- The switches and network interface adapters must be at least 1 GbE, with 10 GbE suggested.
- Public network and private network are on different VLANs.

Following Oracle's requirements, and the considerations mentioned in 4.1, "Design considerations" on page 34, the designed network topology in this environment is as shown in Figure 4-1 on page 36:

- Configure NIC teaming on each ESXi host to provide network high availability in case one of the Ethernet adapters goes down.
- Create two host networkings on each ESXi host: One for public network and one for private network, with different VLAN IDs configured.
- Create two Ethernet adapters on each virtual machine: One adapter connects to public network, and the other adapter connects to private network.
- ► Enable jumbo frames on private Ethernet interfaces on each node to improve performance, and enable jumbo frames on virtual switch on each ESXi host.

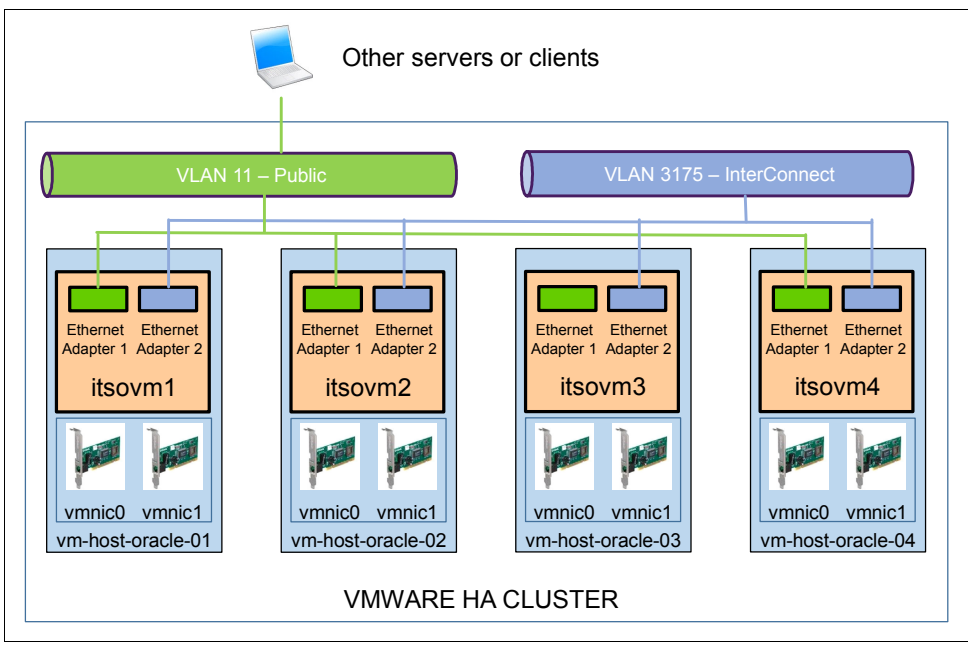

Figure 4-1 Network design

### 4.2.2 Single Client Access Name (SCAN)

Single Client Access Name (SCAN) is a feature used in Oracle RAC environments that provides a single name for clients to access any Oracle database running in a cluster. One of the benefits of SCAN is that the connect information does not need to change while Oracle RAC scales to more or less nodes in the cluster. For more information about SCAN, see the following white paper:

#### http://www.oracle.com/technetwork/products/clustering/overview/scan-129069.pdf

SCAN is used in this Oracle RAC database environment. SCAN also supports at least one and up to three IP addresses with one single name. This environment uses three IP addresses. Therefore, registering these three IP addresses with one name in the DNS server is required.

### 4.2.3 Storage Design

IBM FlashSystem V9000 supports various volumes, as shown in Figure 4-2, and each volume type has its own usage scenarios. Three types of volumes are used in this environment.

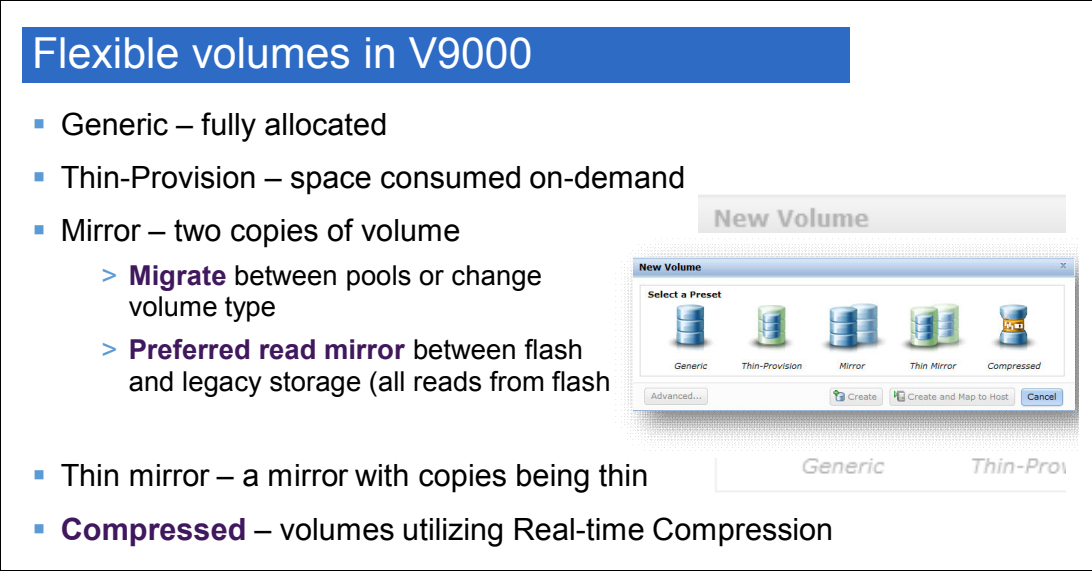

Figure 4-2 Flexible volumes in FlashSystem V9000

A generic volume is a fully allocated volume. It is used for Oracle redo log files and OCR files because these files are frequently accessed, but the capacity growth of these files is flat.

A thin-provisioned volume has a virtual capacity and a real capacity. Virtual capacity is the volume storage capacity that is available to a host. Real capacity is the storage capacity that is allocated to this volume from a storage pool. The virtual capacity can be much larger than the real capacity. Thin provisioning eliminates almost all white space, helping to avoid the poor usage rates that occur in the traditional storage allocation method where large pools of storage capacity are allocated to individual servers but remain unused (not written to). Thin-provisioned volume is used for storing operating system data of each virtual machine in this environment.

A compressed volume is a special type of volume where data is compressed as it is written to disk, saving additional space. Database information is stored in table space files. It is common to see high compression ratios in database volumes. Examples of databases that can greatly benefit from Real-time Compression are IBM DB2, Oracle, and Microsoft SQL Server. Expected compression ratios are 50 - 80%. Compressed volume is used for storing Oracle data files in this environment.

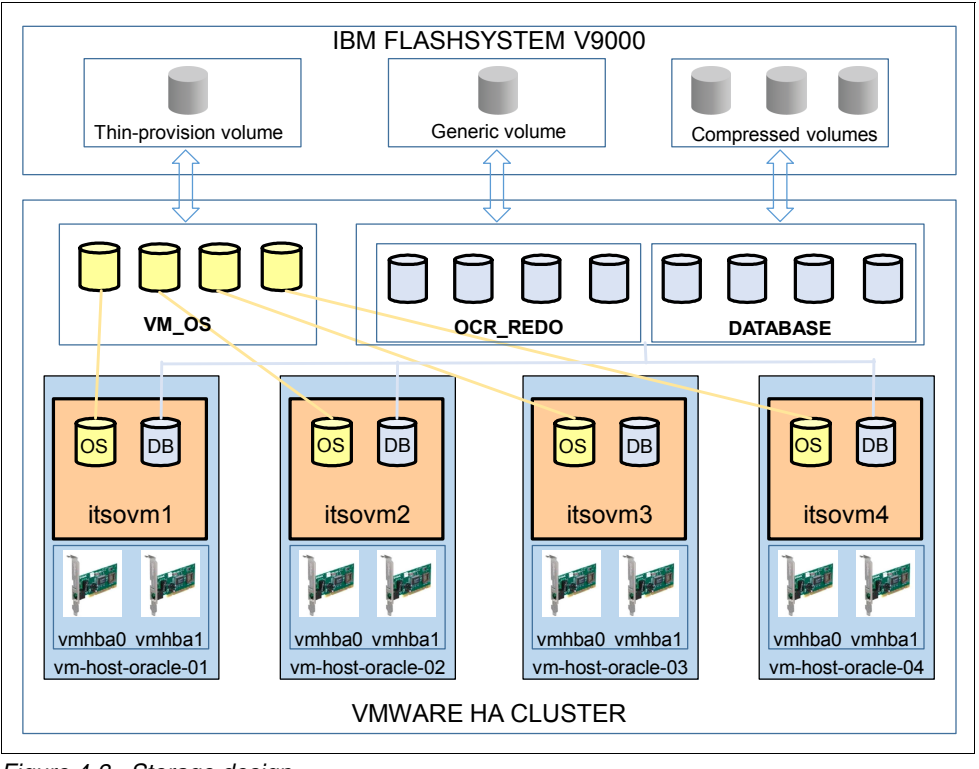

The storage design in this environment is shown in Figure 4-3.

Figure 4-3 Storage design

### 4.2.4 Oracle Automatic Storage Management (ASM) design

Oracle Automatic Storage Management (ASM) is a volume manager and file system that is designed for Oracle database files, which is integrated in the Oracle Grid Infrastructure. Oracle ASM provides three redundancy types while managing disks:

External redundancy: ASM relies on the storage system to provide redundancy. All disks must be located to successfully mount the disk group.

**Note:** Use external redundancy on SAN disks to save disk space, and it is not suggested to use it on local disks because it has a data loss risk during any local disk member failure.

- Normal redundancy: ASM provides two-way mirroring. By default, all files are mirrored across different disks so that there are two copies of every data extent.
- High redundancy: ASM provides triple mirroring by default.

Because all data is protected by IBM Flashsystem V9000 RAID, use external redundancy while configuring disk groups in Oracle ASM.

Oracle ASM supports different allocation unit sizes while creating disk groups. This value can be 1, 2, 4, 8, 16, 32, or 64 MB, depending on the specific disk group compatibility level. Usually larger allocation unit sizes provide performance advantages for data warehouse applications that use large sequential reads. The allocation unit size of ASM disk groups in this environment is set to 4 MB.

# **Physical infrastructure**

This chapter covers the physical infrastructure for VersaStack.

This chapter includes the following sections:

- VersaStack cabling
- Storage compatibility and interoperability
- VersaStack system build process

# 5.1 VersaStack cabling

The information in this section is provided as a reference for cabling the equipment in a VersaStack environment. To simplify cabling requirements, the tables include both local and remote device and port locations.

This book assumes that out-of-band management ports are plugged into an existing management infrastructure at the deployment site. These interfaces are used in various configuration steps.

Be sure to follow the cabling directions in this section. Failure to do so will result in changes to the deployment procedures that follow because specific port locations are mentioned here.

It is possible to order IBM FlashSystem V9000 storage systems in a different configuration by using Cisco Nexus 9000 and IBM FlashSystem V9000. Before starting, be sure that the configuration matches the descriptions in the tables and the diagrams in this section.

Figure 5-1 shows the cabling diagram for a VersaStack configuration that uses the Cisco Nexus 9000 and IBM FlashSystem V9000 storage system. For more information about IBM FlashSystem V9000 enclosure cabling information, see the following website:

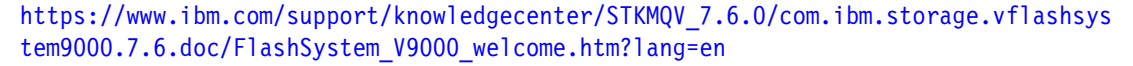

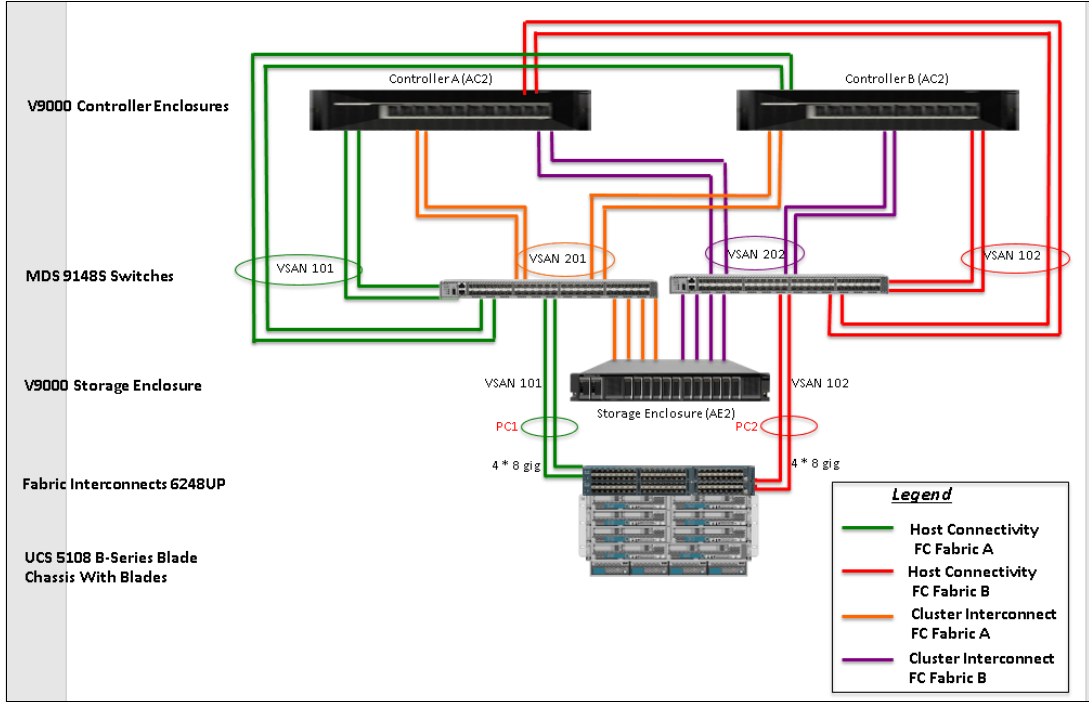

Figure 5-1 VersaStack cabling diagram

Figure 5-2 shows the VersaStack management cabling. IBM FlashSystem V9000 has redundant management connections. One path is through the dedicated out-of-band management switch, and the secondary path is through the in-band management path going up through the IBM FlashSystem V9000 to the production network.

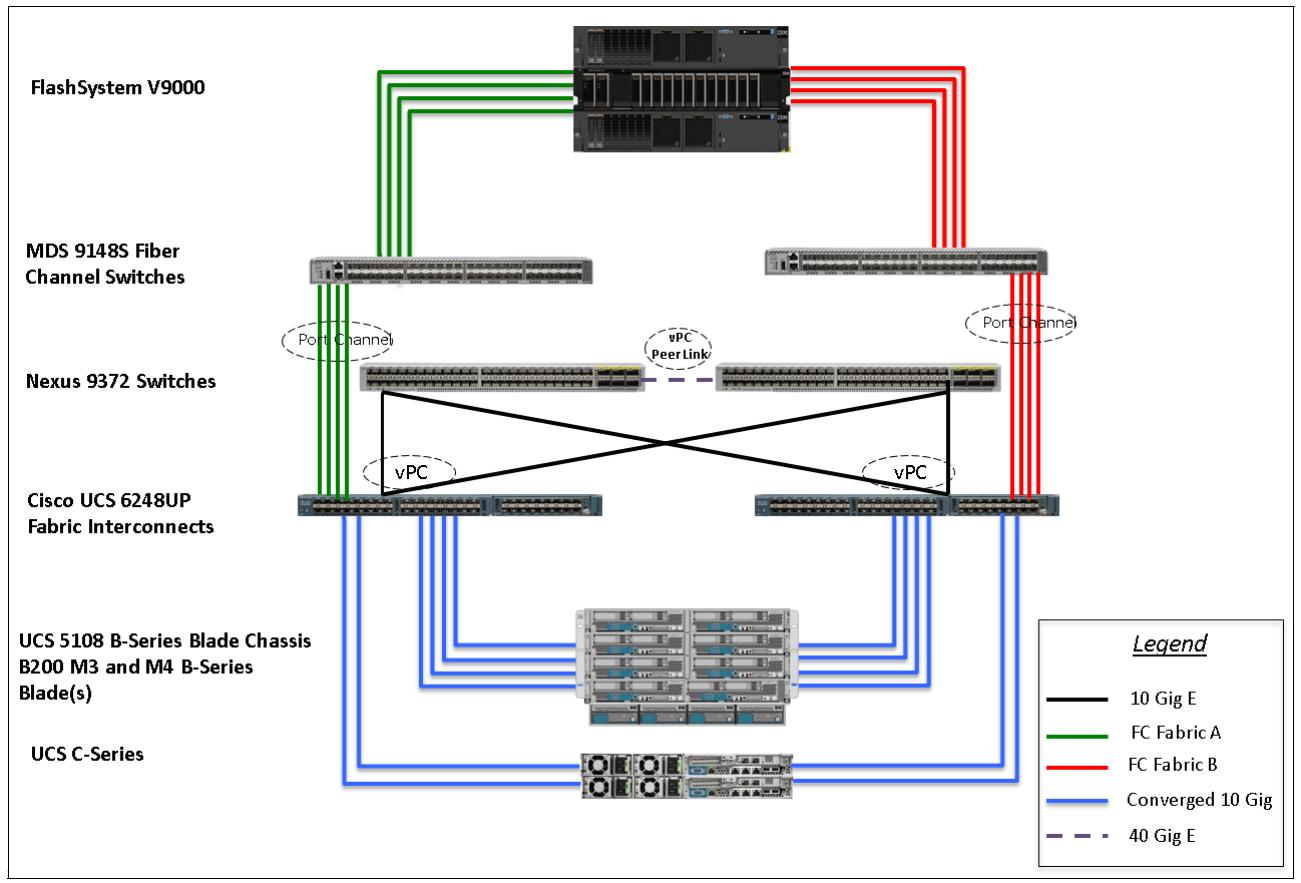

Figure 5-2 VersaStack management cabling

The details of all these connections have been tabulated and described in the section titled "VersaStack Cabling" in *VersaStack for Data Center with All-Flash Storage and VMware vSphere 6.0 Deployment Guide: Design Guide for Cisco Unified Computing System 3.1 and IBM FlashSystem V9000 with VMware vSphere 6.0 Update 1a*, which is available at:

http://www.cisco.com/c/en/us/td/docs/unified\_computing/ucs/UCS\_CVDs/Versastack\_vmw
6\_flash\_design.html

# 5.2 Storage compatibility and interoperability

The IBM System Storage Interoperation Center (SSIC) provides information about supported external hardware and software for the specific IBM FlashSystem V9000 version.

Make sure that the hardware and software components are supported by the version of Storwize V7000 storage system that you plan to install by checking the SSIC. Click **IBM System Storage Enterprise Flash**, then click **FlashSystem V9000 Host Attachment or FlashSystem V9000 Storage Controller Support**.

Software and hardware limitations for IBM FlashSystem V9000 running firmware v7.6.x can be found at:

http://www.ibm.com/support/docview.wss?uid=ssg1S1005242

Detailed information about supported hardware, device driver, firmware, and software level information can be found at:

http://www.ibm.com/support/docview.wss?uid=ssg1S1005419

# 5.3 VersaStack system build process

Figure 5-3 depicts the VersaStack build process for the environment used for this book.

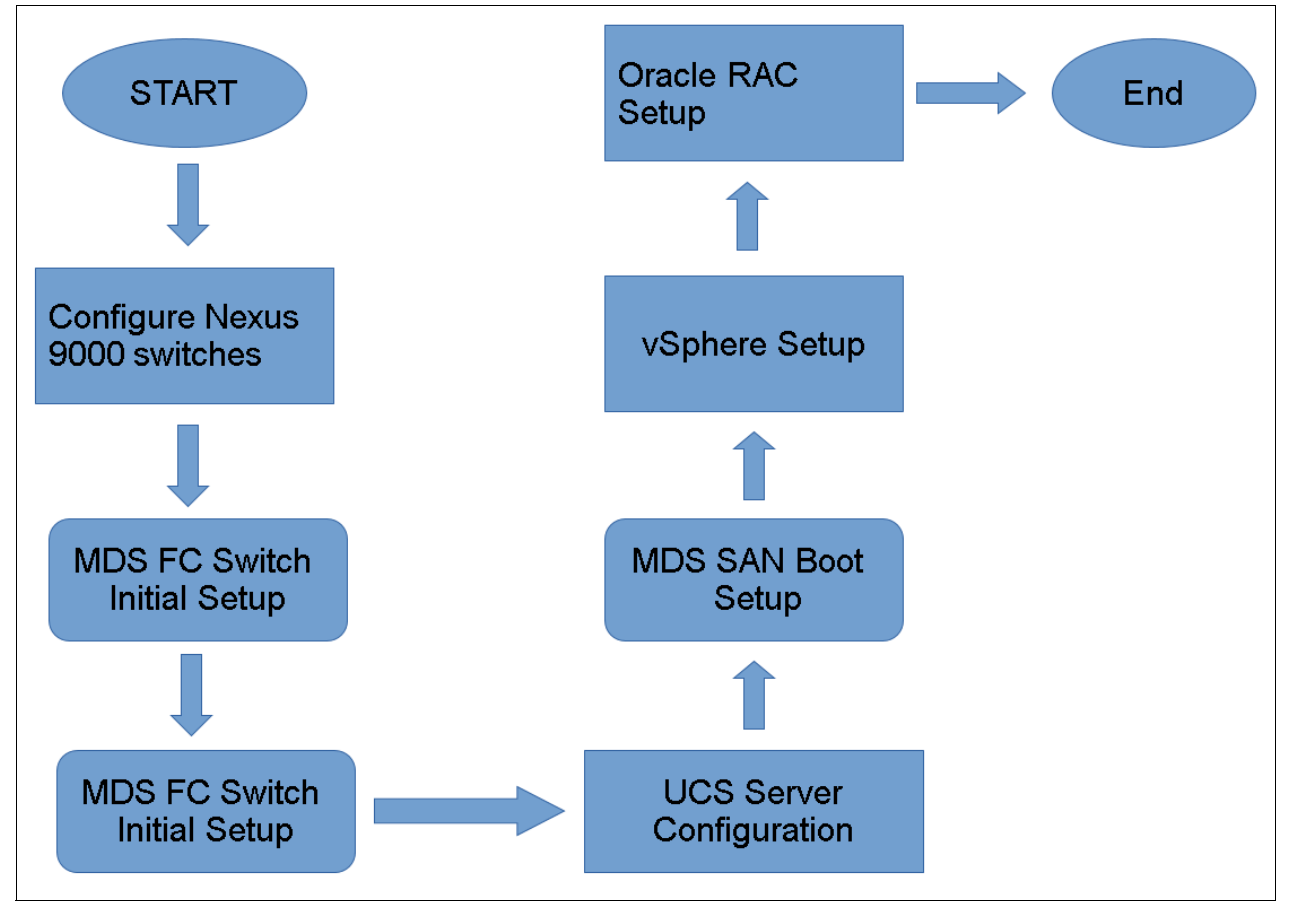

Figure 5-3 VersaStack build process

# 6

# IBM FlashSystem V9000 storage configuration

This chapter describes the steps that are necessary to create and configure the storage volumes for Oracle RAC (four nodes) from IBM FlashSystem V9000 storage system in the VersaStack environment.

As a prerequisite, the user must have configured the IBM FlashSystem V9000 as described in the "Storage Configuration" section of the document *VersaStack for Data Center with All-Flash Storage and VMware vSphere 6.0 Deployment Guide:* Design Guide for Cisco Unified Computing System 3.1 and IBM FlashSystem V9000 with VMware vSphere 6.0 Update 1a available here:

http://www.cisco.com/c/en/us/td/docs/unified\_computing/ucs/UCS\_CVDs/Versastack\_vmw
6\_flash\_design.html

This chapter includes the following sections:

- Volume layout for four node Oracle-RAC
- Volume creation and mapping

# 6.1 Volume layout for four node Oracle-RAC

For the Oracle-RAC configuration, a total of six volumes were created. Table 6-1 describes the type, size, and purpose of each volume created.

| Volume Name                    | Volume Type      | Volume Size | Volume Purpose                                  | Volume Quantity |  |  |
|--------------------------------|------------------|-------------|-------------------------------------------------|-----------------|--|--|
| ITSO_VMOS_vol                  | Thin-provisioned | 1 TB        | To store guest<br>OSs for VMware<br>environment | 1               |  |  |
| ITSO_DB_vol_ <x<br>&gt;</x<br> | Compressed       | 2 TB each   | For Oracle<br>database files                    | 3               |  |  |
| ITSO_DB_LOG_<br>vol            | Regular          | 100 GB      | For Oracle Redo<br>logs                         | 1               |  |  |

Table 6-1 Volumes layout for Oracle-RAC configuration

# 6.2 Volume creation and mapping

This section illustrates the steps for volume creation and mapping them to VMware hosts. The sequence and steps provided here are for one volume. However, it can be repeated by specifying the relevant parameters, such as volume size, volume type, and volume name, for the wanted number of volumes.

- 1. Open a browser and go to https://<V9000\_Management\_IP>.
- 2. Log in as "superuser" with the password for that user.
- 3. As shown in Figure 6-1, click Volumes.

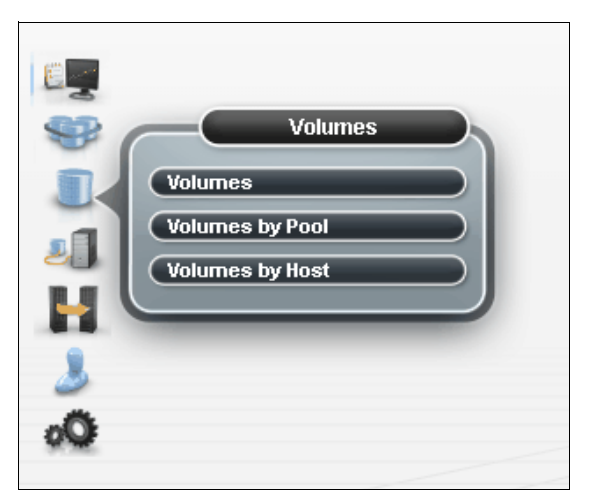

Figure 6-1 Volumes pane from the initial window

4. Select **Volumes**, which shows all the volumes that exist in the system as shown in Figure 6-2.

| + Create Volumes 🛛 🗄 Actions | Q Filter |           | -                                |               |             |
|------------------------------|----------|-----------|----------------------------------|---------------|-------------|
| Name                         | State    | Pool      | UID                              | Host Mappings | Capacity    |
| IOmeter_Compressed4          | ✓ Online | mdiskgrp0 | 600507680C8181138800000000000019 | No            | 20.00 GiB   |
| 10meter_Compressed5          | 🗸 Online | mdiskgrp0 | 600507680C81811388000000000001A  | No            | 🧝 20.00 GiB |
| IOmeter_Compressed6          | 🗸 Online | mdiskgrp0 | 600507680C818113880000000000001B | No            | 🧝 20.00 GiB |
| IOmeter_Compressed7          | 🗸 Online | mdiskgrp0 | 600507680C818113880000000000001C | No            | 🧝 20.00 GiB |
| IOmeter_regular0             | 🗸 Online | mdiskgrp0 | 600507680C818113880000000000000D | Yes           | 20.00 GiB   |
| IOmeter_regular1             | 🗸 Online | mdiskgrp0 | 600507680C818113880000000000000E | Yes           | 20.00 GiB   |
| IOmeter_regular2             | 🗸 Online | mdiskgrp0 | 600507680C818113880000000000000F | Yes           | 20.00 GiB   |
| IOmeter_regular3             | 🗸 Online | mdiskgrp0 | 600507680C8181138800000000000010 | Yes           | 20.00 GiB   |
| IOmeter_regular4             | 🗸 Online | mdiskgrp0 | 600507680C8181138800000000000011 | Yes           | 20.00 GiB   |
| IOmeter_regular5             | 🗸 Online | mdiskgrp0 | 600507680C8181138800000000000012 | Yes           | 20.00 GiB   |
| IOmeter_regular6             | 🗸 Online | mdiskgrp0 | 600507680C8181138800000000000013 | Yes           | 20.00 GiB   |
| IOmeter_regular7             | 🗸 Online | mdiskgrp0 | 600507680C8181138800000000000014 | Yes           | 20.00 GiB   |
| ITSO_DB_LOG_vol              | 🗸 Online | mdiskgrp0 | 600507680C818113880000000000049  | Yes           | 100.00 GiB  |
| ITSO_DB_vol_1                | 🗸 Online | mdiskgrp0 | 600507680C818113880000000000046  | Yes           | 🞅 2.00 TiB  |
| ITSO_DB_vol_2                | 🗸 Online | mdiskgrp0 | 600507680C8181138800000000000047 | Yes           | 😪 2.00 TiB  |
| ITSO_DB_vol_3                | 🗸 Online | mdiskgrp0 | 600507680C818113880000000000048  | Yes           | 😪 2.00 TiB  |
| ITSO_VMOS_vol                | 🗸 Online | mdiskgrp0 | 600507680C818113880000000000045  | Yes           | 📵 1.00 TiB  |
| ITSO_repository              | 🗸 Online | mdiskgrp0 | 600507680C81811388000000000002C  | Yes           | 200.00 GiB  |
| Infra-ESXi-iSCSI-ACI-05      | 🗸 Online | mdiskgrp0 | 600507680C81811388000000000001D  | Yes           | 😪 10.00 GiB |
| Infra-ESXi-iSCSI-ACI-06      | 🗸 Online | mdiskgrp0 | 600507680C818113880000000000001E | Yes           | 😪 10.00 GiB |
| Infra_datastore1             | 🗸 Online | mdiskgrp0 | 600507680C8181138800000000000005 | Yes           | 2.00 TiB    |
| Infra_datastore2             | 🗸 Online | mdiskgrp0 | 600507680C8181138800000000000000 | Yes           | 2.00 TiB    |
| Test                         | 🗸 Online | mdiskgrp0 | 600507680C81811388000000000004B  | Yes           | 35.00 GiB   |
| VDBench_compressed           | 🗸 Online | mdiskgrp0 | 600507680C818113880000000000000B | Yes           | 🞅 2.00 TiB  |
| VDBench_regular              | 🗸 Online | mdiskgrp0 | 600507680C818113880000000000000C | Yes           | 2.00 TiB    |
| VM-Host-Infra-01             | 🗸 Online | mdiskgrp0 | 600507680C8181138800000000000000 | Yes           | 40.00 GiB   |
| VM-Host-Infra-02             | 🗸 Online | mdiskgrp0 | 600507680C8181138800000000000000 | Yes           | 40.00 GiB   |
| VM-Host-Infra-03             | 🗸 Online | mdiskgrp0 | 600507680C8181138800000000000002 | Yes           | 40.00 GiB   |
| VM-Host-Infra-04             | 🗸 Online | mdiskgrp0 | 600507680C8181138800000000000003 | Yes           | 40.00 GiB   |
| VM-Host-Oracle-01            | 🗸 Online | mdiskgrp0 | 600507680C818113880000000000021  | Yes           | 40.00 GiB   |
| VM-Host-Oracle-02            | 🗸 Online | mdiskgrp0 | 600507680C818113880000000000022  | Yes           | 40.00 GiB   |
| VM-Host-Oracle-03            | 🗸 Online | mdiskgrp0 | 600507680C818113880000000000023  | Yes           | 40.00 GiB   |
| VM-Host-Oracle-04            | 🗸 Online | mdiskgrp0 | 600507680C818113880000000000024  | Yes           | 40.00 GiB   |
| infra_swap                   | 🗸 Online | mdiskgrp0 | 600507680C8181138800000000000007 | Yes           | 500.00 GiB  |

Figure 6-2 List of volumes

5. Select Create Volumes as shown in Figure 6-3.

|                         | TIRCI    |           |                                  |               |          |
|-------------------------|----------|-----------|----------------------------------|---------------|----------|
| le le                   | State    | Pool      | UID                              | Host Mappings | Capacity |
| ACI-IOM                 | 🗸 Online | mdiskgrp0 | 600507680C818113880000000000038  | Yes           | 100.00   |
| ACI-IOM-1               | 🗸 Online | mdiskgrp0 | 600507680C8181138800000000003A   | Yes           | 20.0     |
| ACI-IOM-2               | 🗸 Online | mdiskgrp0 | 600507680C81811388000000000003B  | Yes           | 20.0     |
| ACI-IOM-3               | 🗸 Online | mdiskgrp0 | 600507680C81811388000000000003C  | Yes           | 20.0     |
| ACI-IOM-4               | 🗸 Online | mdiskgrp0 | 600507680C81811388000000000003D  | Yes           | 20.0     |
| ACI-IOM-5               | 🗸 Online | mdiskgrp0 | 600507680C81811388000000000003E  | Yes           | 20.0     |
| ACI-IOM-6               | 🗸 Online | mdiskgrp0 | 600507680C81811388000000000003F  | Yes           | 20.0     |
| ACI-IOM-7               | 🗸 Online | mdiskgrp0 | 600507680C818113880000000000040  | Yes           | 20.0     |
| ACI-IOM-8               | 🗸 Online | mdiskgrp0 | 600507680C818113880000000000041  | Yes           | 20.0     |
| ACI-Infra-Datastore     | 🗸 Online | mdiskgrp0 | 600507680C818113880000000000020  | Yes           | 📵 1.0    |
| ACI-Infra-Swap          | 🗸 Online | mdiskgrp0 | 600507680C818113880000000000001F | Yes           | 200.0    |
| 10meter_Compressed0     | 🗸 Online | mdiskgrp0 | 600507680C818113880000000000015  | No            | 20.0     |
| IOmeter_Compressed1     | 🗸 Online | mdiskgrp0 | 600507680C8181138800000000000016 | No            | 20.0     |
| 10meter_Compressed2     | 🗸 Online | mdiskgrp0 | 600507680C8181138800000000000017 | No            | 20.0     |
| 10meter_Compressed3     | 🗸 Online | mdiskgrp0 | 600507680C818113880000000000018  | No            | 20.0     |
| 10meter_Compressed4     | 🗸 Online | mdiskgrp0 | 600507680C8181138800000000000019 | No            | 20.0     |
| 10meter_Compressed5     | 🗸 Online | mdiskgrp0 | 600507680C818113880000000000001A | No            | 20.0     |
| 10meter_Compressed6     | 🗸 Online | mdiskgrp0 | 600507680C81811388000000000001B  | No            | 20.0     |
| 10meter_Compressed7     | 🗸 Online | mdiskgrp0 | 600507680C81811388000000000001C  | No            | 20.0     |
| 10meter_regular0        | 🗸 Online | mdiskgrp0 | 600507680C81811388000000000000D  | Yes           | 20.0     |
| 10meter_regular1        | 🗸 Online | mdiskgrp0 | 600507680C81811388000000000000E  | Yes           | 20.0     |
| 10meter_regular2        | 🗸 Online | mdiskgrp0 | 600507680C81811388000000000000F  | Yes           | 20.0     |
| 10meter_regular3        | 🗸 Online | mdiskgrp0 | 600507680C8181138800000000000010 | Yes           | 20.0     |
| 10meter_regular4        | 🗸 Online | mdiskgrp0 | 600507680C818113880000000000011  | Yes           | 20.0     |
| 10meter_regular5        | 🗸 Online | mdiskgrp0 | 600507680C8181138800000000000012 | Yes           | 20.0     |
| 10meter_regular6        | 🗸 Online | mdiskgrp0 | 600507680C8181138800000000000013 | Yes           | 20.0     |
| 10meter_regular7        | 🗸 Online | mdiskgrp0 | 600507680C818113880000000000014  | Yes           | 20.0     |
| ITS0_repository         | 🗸 Online | mdiskgrp0 | 600507680C818113880000000000002C | Yes           | 200.0    |
| Infra-ESXi-iSCSI-ACI-05 | 🗸 Online | mdiskgrp0 | 600507680C81811388000000000001D  | Yes           | 🧝 10.0   |
| Infra-ESXi-iSCSI-ACI-06 | 🗸 Online | mdiskgrp0 | 600507680C81811388000000000001E  | Yes           | 30.0     |
| Infra_datastore1        | 🗸 Online | mdiskgrp0 | 600507680C818113880000000000000  | Yes           | 2.0      |
| Infra_datastore2        | 🗸 Online | mdiskgrp0 | 600507680C818113880000000000000  | Yes           | 2.0      |
| VDBench_compressed      | 🗸 Online | mdiskgrp0 | 600507680C81811388000000000000B  | Yes           | 2.0      |
| VDBench regular         | 🖌 Online |           | C00C07C00C040442000000000000000  | Vac           |          |

Figure 6-3 Options for Create Volumes

6. Select **Custom** as shown in Figure 6-4.

| Create Volumes              |                                                                | -                    | x        |
|-----------------------------|----------------------------------------------------------------|----------------------|----------|
| Basio                       | Quick Volume of                                                | reation ———          | Advanced |
| Volume Details<br>Quantity: | Capacity: Capacity saving           *         GiB         None | s: Name:             |          |
| Volume Location             |                                                                |                      |          |
| Thin Provisionin            | ]                                                              |                      |          |
| Compressed                  |                                                                |                      |          |
| General                     |                                                                |                      |          |
| Summary                     |                                                                |                      |          |
| 0                           | Create Cr                                                      | eate and Map to Host |          |

Figure 6-4 Custom volume creation

7. Specify the **Quantity**, **Capacity**, **Capacity savings**, and **Name** parameters as shown in Figure 6-5.

| EUUYUX283UU.84844.588UU           | nuuuuuuuse        | Vac                   | 20.00.038            |          |
|-----------------------------------|-------------------|-----------------------|----------------------|----------|
| reate Volumes                     |                   |                       |                      |          |
| Basic                             | Mirrored          | — Quick Volume Creati | ion                  | Advanced |
| Volume Details<br>Quantity: Capac | city:<br>1) TiB • | Capacity savings:     | Name:  TISO_VMOS_vol |          |
| Volume Location                   |                   |                       |                      |          |
| I nin Provisioning                |                   |                       |                      |          |
| Compressed                        |                   |                       |                      |          |
| General                           |                   |                       |                      |          |
| Summary                           |                   |                       |                      |          |
| 0                                 | (                 | Create Create         | and Map to Host Can  | ICE      |

Figure 6-5 Volume specifications

8. Click Create, which completes the task of creating the volume as shown in Figure 6-6.

| ✓ Task completed.                                                                                                    |                    | 100% |
|----------------------------------------------------------------------------------------------------|--------------------|------|
| • View more details                                                                                                    |                    |      |
| Task Starteu.                                                                                                    | 2.00               | en 🔺 |
| Verifying limits                                                                                                    | 9:50               | AM   |
| Checking for name collisions                                                                                                    | 9:50               | AM   |
| The task is 0% complete.                                                                                                    | 9:50               | AM   |
| Creating the volume ITSO_WMOS_vol (1,099,511,627,776 b)                                                                                                    | 9:50               | AM   |
| Running command:                                                                                                    | 9:50               | AM   |
| <ul> <li>svctask mkvdisk -autoexpand -cache readwrite -grainsize 256 -mdiskgrp</li> <li>name ITSO_WMOS_vol -rsize 2% -size 1099511627776 -unit b -warning f</li> </ul> | 9:50<br><b>80%</b> | AM   |
| The volume (ID 34) was successfully created.                                                                                                    | 9:50               | AM   |
| Synchronizing memory cache.                                                                                                    | 9:50               | AM   |
| The task is 100% complete.                                                                                                    | 9:50               | AM   |
| Task completed.                                                                                                    | 9:50               | AM 🖉 |
|                                                                                                    |                    | Ŧ    |
|                                                                                                    |                    |      |
|                                                                                                    |                    |      |
|                                                                                                    |                    |      |

Figure 6-6 Volume Creation completion

9. From the Volumes window, select the volume that was just created as shown in Figure 6-7.

| 🗥 Vers | saStack > Volumes > <b>Volumes</b> |                       |           |                                  | IBM           | FlashSystem V9000 |
|--------|------------------------------------|-----------------------|-----------|----------------------------------|---------------|-------------------|
|        |                                    |                       |           |                                  |               |                   |
|        | + Create Volumes 🛛 🗄 Actions       | C Filter              |           |                                  |               |                   |
|        | Name                               | State                 | Pool      | UID                              | Host Mappings | Capacity          |
|        | ACI-IOM                            | 🗸 Online              | mdiskgrp0 | 600507680C818113880000000000038  | Yes           | 📵 100.00 GiB      |
|        | ACI-IOM-1                          | 🗸 Online              | mdiskgrp0 | 600507680C81811388000000000003A  | Yes           | 20.00 GiB         |
|        | ACI-IOM-2                          | 🗸 Online              | mdiskgrp0 | 600507680C81811388000000000003B  | Yes           | 20.00 GiB         |
|        | ACI-IOM-3                          | 🗸 Online              | mdiskgrp0 | 600507680C81811388000000000003C  | Yes           | 20.00 GiB         |
|        | ACI-IOM-4                          | 🗸 Online              | mdiskgrp0 | 600507680C81811388000000000003D  | Yes           | 20.00 GiB         |
|        | ACI-IOM-5                          | 🗸 Online              | mdiskgrp0 | 600507680C81811388000000000003E  | Yes           | 20.00 GiB         |
|        | ACI-IOM-6                          | 🗸 Online              | mdiskgrp0 | 600507680C81811388000000000003F  | Yes           | 20.00 GiB         |
|        | ACI-IOM-7                          | 🗸 Online              | mdiskgrp0 | 600507680C8181138800000000000040 | Yes           | 20.00 GiB         |
|        | ACI-IOM-8                          | 🗸 Online              | mdiskgrp0 | 600507680C818113880000000000041  | Yes           | 20.00 GiB         |
|        | ACI-Infra-Datastore                | 🗸 Online              | mdiskgrp0 | 600507680C8181138800000000000020 | Yes           | 📵 1.00 TiB        |
|        | ACI-Infra-Swap                     | 🗸 Online              | mdiskgrp0 | 600507680C818113880000000000001F | Yes           | 200.00 GiB        |
| E      | IOmeter_Compressed0                | 🗸 Online              | mdiskgrp0 | 600507680C8181138800000000000015 | No            | 🧝 20.00 GiB       |
|        | IOmeter_Compressed1                | 🗸 Online              | mdiskgrp0 | 600507680C8181138800000000000016 | No            | 🧝 20.00 GiB       |
| -      | 10meter_Compressed2                | 🗸 Online              | mdiskgrp0 | 600507680C8181138800000000000017 | No            | 🧝 20.00 GiB       |
|        | IOmeter_Compressed3                | 🗸 Online              | mdiskgrp0 | 600507680C8181138800000000000018 | No            | 🧝 20.00 GiB       |
| . 1    | IOmeter_Compressed4                | 🗸 Online              | mdiskgrp0 | 600507680C8181138800000000000019 | No            | 🧝 20.00 GiB       |
| 20     | IOmeter_Compressed5                | 🗸 Online              | mdiskgrp0 | 600507680C818113880000000000001A | No            | 🧝 20.00 GiB       |
|        | IOmeter_Compressed6                | 🗸 Online              | mdiskgrp0 | 600507680C818113880000000000001B | No            | 🧝 20.00 GiB       |
|        | IOmeter_Compressed7                | 🗸 Online              | mdiskgrp0 | 600507680C818113880000000000001C | No            | 🧝 20.00 GiB       |
| 2      | IOmeter_regular0                   | 🗸 Online              | mdiskgrp0 | 600507680C81811388000000000000D  | Yes           | 20.00 GiB         |
| -0     | IOmeter_regular1                   | 🗸 Online              | mdiskgrp0 | 600507680C818113880000000000000  | Yes           | 20.00 GiB         |
| Seat.  | IOmeter_regular2                   | 🗸 Online              | mdiskgrp0 | 600507680C81811388000000000000F  | Yes           | 20.00 GiB         |
|        | IOmeter_regular3                   | 🗸 Online              | mdiskgrp0 | 600507680C8181138800000000000010 | Yes           | 20.00 GiB         |
|        | IOmeter_regular4                   | 🗸 Online              | mdiskgrp0 | 600507680C8181138800000000000011 | Yes           | 20.00 GiB         |
|        | IOmeter_regular5                   | 🗸 Online              | mdiskgrp0 | 600507680C8181138800000000000012 | Yes           | 20.00 GiB         |
|        | IOmeter_regular6                   | 🗸 Online              | mdiskgrp0 | 600507680C8181138800000000000013 | Yes           | 20.00 GiB         |
|        | IOmeter_regular7                   | 🗸 Online              | mdiskgrp0 | 600507680C818113880000000000014  | Yes           | 20.00 GiB         |
|        | ITSO_DB_LOG_vol                    | 🗸 Online (formatting) | mdiskgrp0 | 600507680C818113880000000000049  | No            | 100.00 GiB        |
|        | ITSO_DB_vol_1                      | 🗸 Online              | mdiskgrp0 | 600507680C818113880000000000046  | No            | 🧝 2.00 TiB        |
|        | ITSO_DB_vol_2                      | 🗸 Online              | mdiskgrp0 | 600507680C818113880000000000047  | No            | 🧝 2.00 TiB        |
|        | ITSO_DB_vol_3                      | 🗸 Online              | mdiskgrp0 | 600507680C818113880000000000048  | No            | 🧝 2.00 TiB        |
|        | ITSO_VMOS_vol                      | 🗸 Online              | mdiskgrp0 | 600507680C818113880000000000045  | No            | 🕞 1.00 TiB        |
|        | ITS0_repository                    | 🗸 Online              | mdiskgrp0 | 600507680C81811388000000000002C  | Yes           | 200.00 GiB        |
|        | Infra-ESXi-iSCSI-ACI-05            | 🗸 Online              | mdiskgrp0 | 600507680C818113880000000000001D | Yes           | 🧝 10.00 GiB       |

Figure 6-7 Volume listing

10. Right-click the volume name that was just created as shown in Figure 6-8.

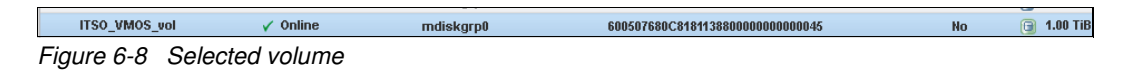

11. Click Map to Host as shown in Figure 6-9.

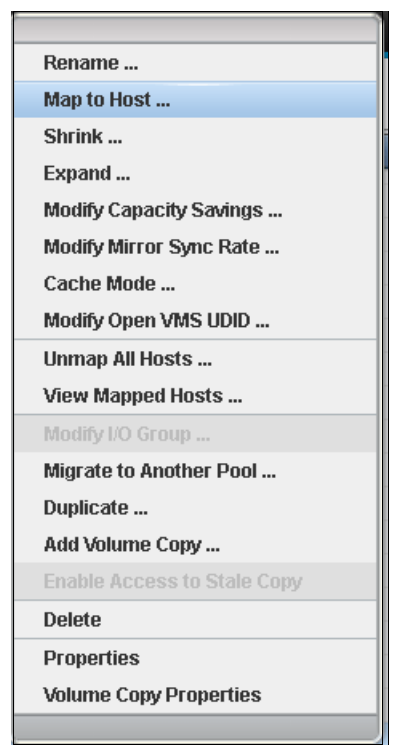

Figure 6-9 Map to host

12. Select all the hosts that this volume needs to be mapped to as shown in Figure 6-10.

| Map | Volume ITSO_VMOS_vol to Host            |       |                               | x |
|-----|-----------------------------------------|-------|-------------------------------|---|
|     |                                         |       |                               |   |
|     | Select the Host:                        |       |                               |   |
|     | VM-Host-Oracle-01,VM-Host-Oracle-02,VM- | Host- | Oracle-03,VM-Host-Oracle-04 🔻 |   |
|     | VM-Host-Infra-01                        |       | A                             |   |
|     | VM-Host-Infra-02                        |       |                               |   |
|     | 🗌 VM-Host-Infra-03                      |       |                               |   |
|     | □ VM-Host-Infra-04                      |       |                               |   |
|     | 🔲 Infra-ESXi-iSCSI-A                    |       |                               | _ |
|     | Infra-ESXi-iSCSI-A                      |       |                               |   |
|     | VM-Host-Oracle-01                       |       |                               |   |
|     | VM-Host-Oracle-02                       |       |                               |   |
|     | VM-Host-Oracle-03                       |       |                               |   |
|     | VM-Host-Oracle-04                       |       | <b>*</b>                      |   |
|     | No 🗑 2.00 TiB                           |       | _                             |   |

Figure 6-10 Select hosts that need to have this volume mapped

#### 13. Click **Map** as shown in Figure 6-11.

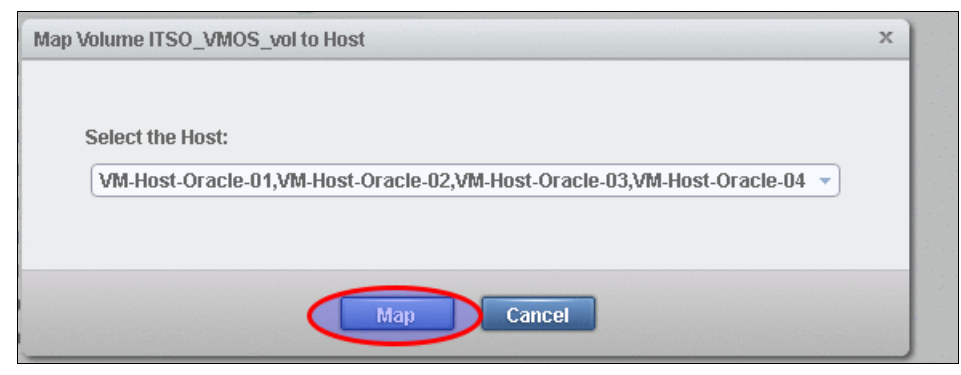

Figure 6-11 Map the volumes to hosts

14. Mapping of the selected volume to the hosts is completed as shown in Figure 6-12.

| 3XXIIIIIIIIIIIIIIIIIIIIIIIIIIII         | YPC                    | 20.00.038     |                      |      |
|-----------------------------------------|------------------------|---------------|----------------------|------|
| Modify Mappings                         |                        |               |                      |      |
| ✔ Task completed.                       |                        |               |                      | 100% |
| View more details                       |                        |               |                      |      |
| Creating the mapping<br>03              | g tor volume ITSO_VMOS | 5_vol to host | VM-Host-Oracle-10:09 | AM 🔺 |
| Running command:                        |                        |               | 10:09                | AM   |
| svctask mkvdiskhostr                    | map -force -host 8 34  |               | 10:09                | AM   |
| The task is 75% com                     | plete.                 |               | 10:09                | AM . |
| Creating the mapping<br>04              | g for volume ITSO_VMOS | 5_vol to host | VM-Host-Oracle-10:09 | AM   |
| Running command:                        |                        |               | 10:09                | AM   |
| svctask mkvdiskhostr                    | map -force -host 9 34  |               | 10:09                | AM   |
| The task is 100% cor                    | mplete.                |               | 10:09                | AM   |
| Synchronizing memory                    | y cache.               |               | 10:09                | AM   |
| Task completed.                         |                        |               | 10:09                | AM 🚽 |
|                                         |                        |               |                      |      |
|                                         |                        |               |                      |      |
|                                         |                        |               |                      |      |
|                                         | Close                  | Cancel        |                      |      |
| 000000000000000000000000000000000000000 | 163                    | 20.00 010     |                      |      |

Figure 6-12 Mapping completed

For the Oracle-RAC configuration, repeat the steps 1 - 14 for all the volumes as listed in Table 6-1 on page 44. After following the steps described above, all the wanted VMware hosts that are going to be part of the Oracle-RAC configuration will have the required volumes mapped.

Complete these steps from the IBM FlashSystem V9000 GUI to verify the host-to-volume mapping:

- 1. Click the Home icon on the GUI.
- 2. Click **Hosts** as shown in Figure 6-13.

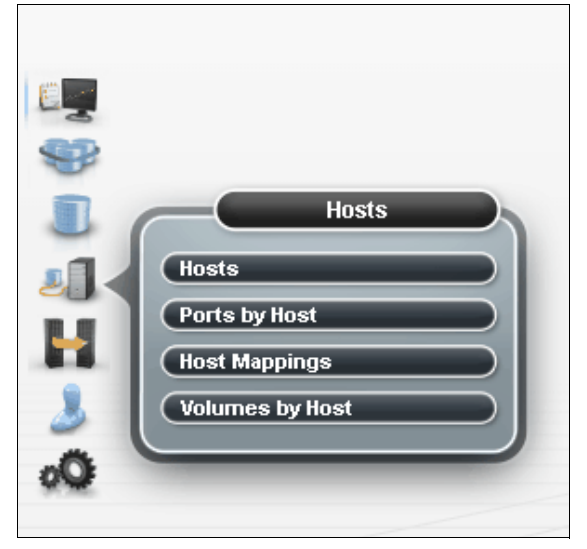

Figure 6-13 Hosts window

3. Click Volumes by Host as shown in Figure 6-14.

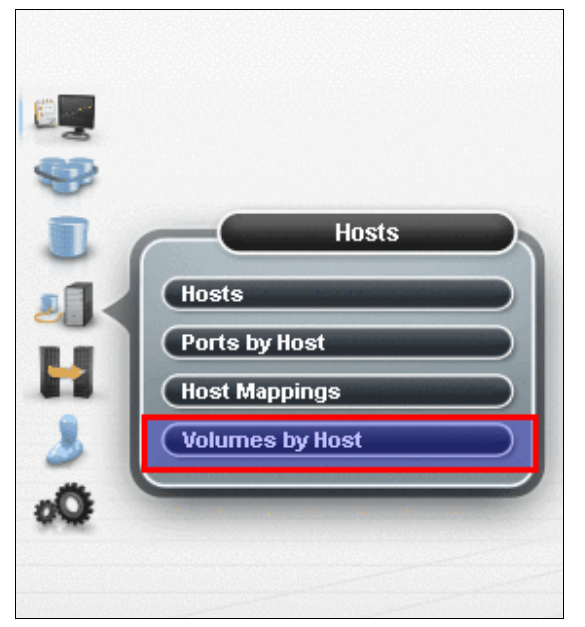

Figure 6-14 Volumes by Host window

4. Select the host from under the Host Filter pane as shown in Figure 6-15.

| Number     P       Variant     Variant       Variant     Variant                                                                                                    | Note Third         4           V Area         Construction         Construction<                                                                                                    | Nor Cirito         A           V Arcon         Construction         Construction                                                                                                    |                           |    |                            |                                              |           |                                 |            |  |           |
|----------------------------------------------------------------------------------------------------|----------------------------------------------------------------------------------------------------|----------------------------------------------------------------------------------------------------|---------------------------|----|----------------------------|----------------------------------------------|-----------|---------------------------------|------------|--|-----------|
| Vision         Vision         Vision<                                                                                                    | Version     Version       Version     Version                                                                                                    | Image: Section of the section of the sectio | Host Filter               | ۹, |                            |                                              |           |                                 |            |  |           |
| Market     Market     Mark     Mark                                                                                                    | Water     Control     Control                                                                                                    | Visco     Control from the control from the cont    | VM-Host-Infra<br>2 ports  | G  | 215<br>HD                  | M-Host-Oracle-01<br>orts<br>st Type: Generic |           |                                 |            |  |           |
| Wet Houst Advance         State         Pool         Up Copyreg           Vet Houst Advance         THO 00, 00 // 00 /// 00 // 00 // 00 // 00 // 00 // 00 // 00 /                                                               | Market Allers         Nation         Parket         Humo         Company           V Market Allers         1000         0.0000         0.00000         0.00000         0.00000         0.00000         0.00000         0.00000         0.00000         0.000000         0.000000         0.000000         0.000000         0.00000000         0.000000000         0.00000000000         0.00000000000000000000000000000000000                                                                                                    | Nume         Nation         Paral         Humo         Copyright           2 Joint         1000000000000000000000000000000000000                                                                                                    | VM-Host-Infra<br>2 ports  | ю  | + Create Volumes III Artic | er G. Filter                                 |           |                                 |            |  | Showing 1 |
| Joint         No         Toto, 20, 20, 20, 30, 30, 30, 30, 30, 30, 30, 30, 30, 3                                                                                                    | Jessie         No         100, 00, 00, 00         ····································                                                                                                    | Jestis         100         00.0.00, 00.4          Othere         000.000000000000000000000000000000000                                                                                                    | VM.Host.Infra             |    | Name                       | State                                        | Poul      | UIÐ                             | Capacity   |  |           |
| V Markelsham         Tro 30, 20, 41, 1         * Okec         makagat         400, 201, 201, 100, 100, 100, 100, 100, 1                                                                                                    | V Mind Inflat         T152,00,01,1              volume             madaugut             100,00,01,2             volume             madaugut             100,00,01,2             volume             madaugut             volume             madaugut             volume             madaugut             volume             madaugut             volume             madaugut             volume             volume             madaugut             volume             volume             volum                                    | V Hand Inflat         T100, 00, 00, 01         I 000 00, 00, 01         I 000 00, 00, 01         I 000 00, 00, 01         I 000 00, 00, 01         I 000 00, 00, 01         I 000 00, 00, 01         I 000 00, 00, 01         I 000 00, 00, 01         I 000 00, 00, 01         I 000 00, 00, 01         I 000 00, 00, 01         I 000 00, 00, 01         I 000 00, 00, 00         I 000 00, 00, 00<                                                                                                    | 2 ports                   | R. | ITSO_DB_LOG_wol            | <ul> <li>Online (formatting)</li> </ul>      | mdiskgrp0 | £00507680C81811388800808080808  | 100.00 GB  |  |           |
| Villation Trans, group, zowej zowej z | Willing Unitarian         Image: Unitarian         Image: Unitarian                                                                                                    | Will Hall Sharman         Tro (20, m, m)         Challer         Tro (20, m, m)         Challer         Tro (20, m, m)         Challer         Tro (20, m, m)         Challer         Tro (20, m, m)         Challer         Tro (20, m, m)         Challer         Tro (20, m, m)         Challer         Tro (20, m, m)         Challer         Tro (20, m, m)         Challer         Tro (20, m, m)         Challer         Tro (20, m, m)         Challer         Tro (20, m, m)         Challer         Tro (20, m, m)         Challer         Challer         Tro (20, m, m)         Challer         Challer                                                                                                    | P                         |    | ITSO_08_vol_1              | ✓ Online                                     | mdiskgrp0 | 600507680C818113880000000000046 | 🧝 2.00 TIB |  |           |
| With Mark SCN SIGNAL         V Make         malakagkaj         40002/14/C197130000000000 00 02 03 10 10           Mark SCN SIGNAL         V Make         malakagkaj         40002/14/C1971300000000000 02 03 10 10           Mark SCN SIGNAL         V Make         malakagkaj         40002/14/C19713000000000002 23 20 10           Mark SCN SIGNAL         V         V Make         malakagkaj         40002/14/C1971300000000002 23 20 10           V Mark Oracha         V         V Mark Oracha         V         V Mark Oracha         V           V Mark Oracha         V         V         V Mark Oracha         V         V           V Mark Oracha         V         V         V         V         V           V Mark Oracha         V         V         V         V         V           V Mark Oracha         V         V         V         V         V           V Mark Oracha         V         V         V         V         V           V Mark Oracha         V         V         V         V         V           V Mark Oracha         V         V         V         V         V           V Mark Oracha         V         V         V         V         V           V Mark Oracha                                                                                                    | Info.gtt.out.3     Codee     madadupad     GENERALCONTRISEGNEESSES     2     2     10       Info.gtt.out.3     Codee     madadupad     GENERALCONTRISEGNEESSES     2     2     10       Info.gtt.out.3     Codee     madadupad     GENERALCONTRISEGNEESSES     2     2     10       Info.gtt.out.3     Codee     madadupad     GENERALCONTRISEGNEESSES     2     2     10       Info.gtt.out.3     Codee     madadupad     GENERALCONTRISEGNEESSES     2     2     10       Info.gtt.out.3     Codee     madadupad     GENERALCONTRISEGNEESSES     2     2     10       Info.gtt.out.3     Codee     madadupad     GENERALCONTRISEGNEESSES     2     2     10       Info.gtt.out.3     Codee     Codee     madadupad     GENERALCONTRISEGNEESSES     2     3     0       Info.gtt.out.3     Codee     Codee     Madadupad     GENERALCONTRISEGNEESSESSE     2     3     0       Info.gtt.out.3     Codee     Codee     Madadupad     GENERALCONTRISEGNEESSESSE     3     3     3       Info.gtt.out.3     Codee     Codee     Madadupad     GENERALCONTRISEGNEESSESSE     3     3     3       Info.gtt.out.3     Codee     Codee     Madadupad     GENERALCONTRIS                                                                                                    | Inter SEXISC       G         Inter SexisC                                                                                                    | VM-Host-Infra             | KB | ITSO_08_vol_2              | ✓ Online                                     | mdiskgrp0 | 600507680C818113880000000000047 | 🧝 2.00 TIB |  |           |
| Index SXISCC         VP0VM05sd         V 0.0me         mailukup3         44007/MCC1111300000000056 S         VM 10           Index SXISCC         VP0VM05sd         VP0VM05sd         VP0VM05sd         VP0VM05sd         VP0VM05sd         VP0VM05sd         VP0VM05sd         VP0VM05sd         VP0VM05sd         VP0VM05sd         VP0VM05Sd         VP0VM05Sd         VP0VP0Sd         VP0VP0Sd         VP0VP0Sd         VP0VP0Sd         VP0V                                                                                                    | Ibin das SAUSCC         Validadi Oracle         Validadi Oracle         Validad                                                                                                    | Implementation       Implementation       Imple                                                                                                    |                           |    | ITSO_08_vol_3              | ✓ Online                                     | mdiskgrp0 | \$00507680C81811388000000000048 | 🧝 2.00 TiB |  |           |
| Intel     100     100.0000000000000000000000000000000000                                                                                                    | Intel State State S | Intel     Tello Argentitory     V follow     malakaged     4000/TellCollection (College)     2000/TellCollection (College)       Intel SENSE     G       If tello Crash     G       If tello Crash     G       If tello Crash     G       If tello Crash     G       If tello Crash     G                                                                                                    | Infra-ESXI-ISC            |    | ITSO_VMOS_eol              | ✓ Online                                     | mdiskgrp0 | 600507680C81811388000000000045  | 1.00 TiB   |  |           |
| Matrix SSUISC     VM Mark Arctice H1     V Mark Arctice H1     V Mark Arctice                                                                                                    | Infard SSUISC     VM March Oracles 91     V March oracles 91     V March Oracles 91     V March Oracle                                                                                                    | Infar ESSUSC     VM Mind Oracle 81     V Mind Oracle 81     V Mind Oracle 81     V Mind Oracle 81     V Mind Oracle 81     Aug GB       V Mind Oracle     Q       V Mind Oracle     Q       2 zono     VM Mind Oracle     Q       2 zono     VM Mind Oracle     Q                                                                                                    | 1 port                    | 13 | ITSO_repository            | ✓ Online                                     | mdiskgrp0 | 600507680C81811388100001000002C | 200.00 GiB |  |           |
| Marka Statistics     Value       Value     Value       Value     Value       Value     Value       Value     Value       Value     Value       Value     Value       Value     Value       Value     Value       Value     Value                                                                                                    | Index Statistics       43         Image: Main Condex       43         VetMont Oraclex       43         VetMont Oraclex       43         VetMont Oraclex       43         VetMont Oraclex       43         VetMont Oraclex       43         VetMont Oraclex       43         VetMont Oraclex       43         VetMont Oraclex       43                                                                                                    | Image Statistics     Value       Value     Value       Value     Value       Value     Value       Value     Value       Value     Value                                                                                                    | -                         |    | VM-Host-Oracle-01          | ✓ Online                                     | mdiskgrp0 | 600507680C81811388100000000021  | 40.00 GiB  |  |           |
| VEMBed Gradewine     kg       Vember     kg       Vember     kg       Vember     kg       Vember     kg       Vember     kg       Vember     kg                                                                                                    | Vielous Oracles     value       Vielous Oracles     value       Vielous Oracles     value       Vielous Oracles     value       Vielous Oracles     value                                                                                                    | VM.Not Oracle     Value       V.M.Not Oracle     Value       V.M.Not Oracle     Value       V.M.Not Oracle     Value       V.M.Not Oracle     Value       V.M.Not Oracle     Value                                                                                                    | 1 port                    | 6  |                            |                                              |           |                                 |            |  |           |
| VKHestOradk         vg           2xmb         V           2xmb         V           2xmb         V           VKHestOradk         vg           VKHestOradk         vg                                                                                                    | VM Host Oracle     value       VM Host Oracle     value       VM Host Oracle     value       VM Host Oracle     value                                                                                                    | UM InterConden     V3       Variation     V3       Variation     V3       Variation     V3       Variation     V3       Variation     V3       Variation     V3       Variation     V3                                                                                                    | VM-Host-Oracle<br>2 ports | G  |                            |                                              |           |                                 |            |  |           |
| Vit Most Oracle va<br>Zonts<br>Vit Most Oracle va<br>Zonts                                                                                                    | VMHosOrade V3<br>Zoota<br>Zoota                                                                                                    | VELNos Oreda vg<br>Zamin Oreda vg                                                                                                    | VM-Host-Oracle<br>2 ports | G  |                            |                                              |           |                                 |            |  |           |
| Viktios Orada 19<br>2005                                                                                                    | VANNetOrade vg                                                                                                    | VR Net Oracle vg                                                                                                    | VM-Host-Oracle<br>2 ports | G  |                            |                                              |           |                                 |            |  |           |
|                                                                                                    |                                                                                                    |                                                                                                    | VM-Host-Oracle            | G  |                            |                                              |           |                                 |            |  |           |
|                                                                                                    |                                                                                                    |                                                                                                    |                           |    |                            |                                              |           |                                 |            |  |           |
|                                                                                                    |                                                                                                    |                                                                                                    |                           |    |                            |                                              |           |                                 |            |  |           |
|                                                                                                    |                                                                                                    |                                                                                                    |                           |    |                            |                                              |           |                                 |            |  |           |

Figure 6-15 Host Filter pane

5. After selecting the host, the right pane displays the volumes that are mapped to that host as shown in Figure 6-16.

| 🔺 Versa | aStack > Volumes > <b>Volumes by Hos</b> | st       |                             |             |           | IBM FlashSystem V9000             |            |
|---------|------------------------------------------|----------|-----------------------------|-------------|-----------|-----------------------------------|------------|
|         | Host Filter                              | ٩        |                             |             |           |                                   |            |
|         | VM-Host-Infra<br>2 ports                 | K)       | 2 ports<br>Host Ty          | pe: Generic | >         |                                   |            |
|         | VM-Host-Infra<br>2 ports                 | R        | + Create Volumes I≣ Actions | Gilter      |           |                                   |            |
|         | VM-Host-Infra                            | 0        | Name                        | State       | Pool      | UID                               | Capacity   |
|         | 2 ports                                  | 1        | ITSO_DB_LOG_vol             | √ Online    | mdiskgrp0 | 600507680C818113880000000000049   | 100.00 GiB |
|         | - In Million Infor                       |          | ITSO_DB_vol_1               | ✓ Online    | mdiskgrp0 | 600507680C818113880000000000046   | 🧝 2.00 TiB |
|         | 2 ports                                  | K.       | ITSO_DB_vol_2               | ✓ Online    | mdiskgrp0 | 600507680C818113880000000000047   | 2.00 TiB   |
|         | -                                        | -        | ITSO_DB_vol_3               | ✓ Online    | mdiskgrp0 | 600507680C818113880000000000048   | 2.00 TiB   |
| 6       | Infra-ESXi-iSC                           | <b>N</b> | TISO_VMOS_VOI               | ✓ Online    | mdiskgrp0 | 600507680C818113880000000000045   | 1.00 TiB   |
| -3      | 1 port                                   |          | VM Host Oracle 84           | ✓ Online    | mdiskgrp0 | 600507680C8181138800000000000002C | 200.00 GIB |
| *       | Infra-ESXi-iSC<br>1 port                 | 10       | VM-1051-014LIE-01           | V Onnie     | maiskyrpu | 600507660C.61071366000000000021   | 40.00 GID  |
|         | VM-Host-Oracle<br>2 ports                | R        |                             |             |           |                                   |            |
| 3       | VM-Host-Oracle<br>2 ports                | 1        |                             |             |           |                                   |            |
| 00      | VM-Host-Oracle<br>2 ports                | k)       |                             |             |           |                                   |            |
|         | VM-Host-Oracle<br>2 ports                | B        |                             |             |           |                                   |            |

Figure 6-16 Volumes mapped to VMware host for Oracle-RAC

Repeat steps 1 - 5 for all the VMware hosts planned for Oracle-RAC to ensure that the required volumes have been mapped to them.

7

# Virtual infrastructure configuration

This chapter provides detailed instructions for configuring VMware ESXi hosts and creating virtual machines in a VersaStack environment that is used for Oracle Database installation later.

This chapter includes the following sections:

- ESXi Configuration
- Create and modify virtual machines
- Considerations of installing Red Hat Enterprise Linux

# 7.1 ESXi Configuration

These sections show how to configure ESXi hosts in a VersaStack environment. Four ESXi hosts are available in this environment and, unless specified, the instructions in this section need to be executed on all four ESXi hosts.

## 7.1.1 Scan Disk Devices

After FlashSystem V9000 volumes are mapped to ESXi hosts, complete these steps to scan disk devices:

- 1. Log in using the Administrator@vsphere.local user from the vSphere Web Client.
- vmware<sup>®</sup> vSphere Web Client Ŭ | Administrator@VSPHERE.LOCAL ▼ | Help ▼ | π≡ Q Search Navigator I 🔂 Home (2) • 🔊 Home Work In Progress Inventories 🚮 Ho by vCenter Inventory Lists > ٢ Hosts and Clusters 6 Ο VMs and Templates Networking Hybrid Cloud Manager vCenter Inventory Lists Hosts and Clusters VMs and Templates Storage Content Libraries vRealize Orchestrato Storage Networking > Policies and Profiles > di alta cisco Hybrid Cloud Manager > Cisco Virtual Switch Update Manager O vRealize Orchestrator > 🍓 Administration > Monitoring 😴 Tasks 🔁 Log Browser 5 -8 🔣 Events Customization Specification Manager vCenter Operations Manager Task Console Event Consol Host Profile: VM Storage Policies 🦪 Tags Q New Search > Administration Saved Searches 2 Relesh How-to Videystem Configuration Licensing Custome Experience
- 2. Click Hosts and Clusters in the left pane, as shown in Figure 7-1.

Figure 7-1 VMware vCenter GUI

**Note:** Run all the actions with vSphere Web Client using Administrator@vsphere.local or an equivalent user.

3. Click the cluster name **VersaStack\_Oracle** to expand the ESXi host list, and click the first ESXi host **vm-host-oracle-01** in the inventory, as shown in Figure 7-2.

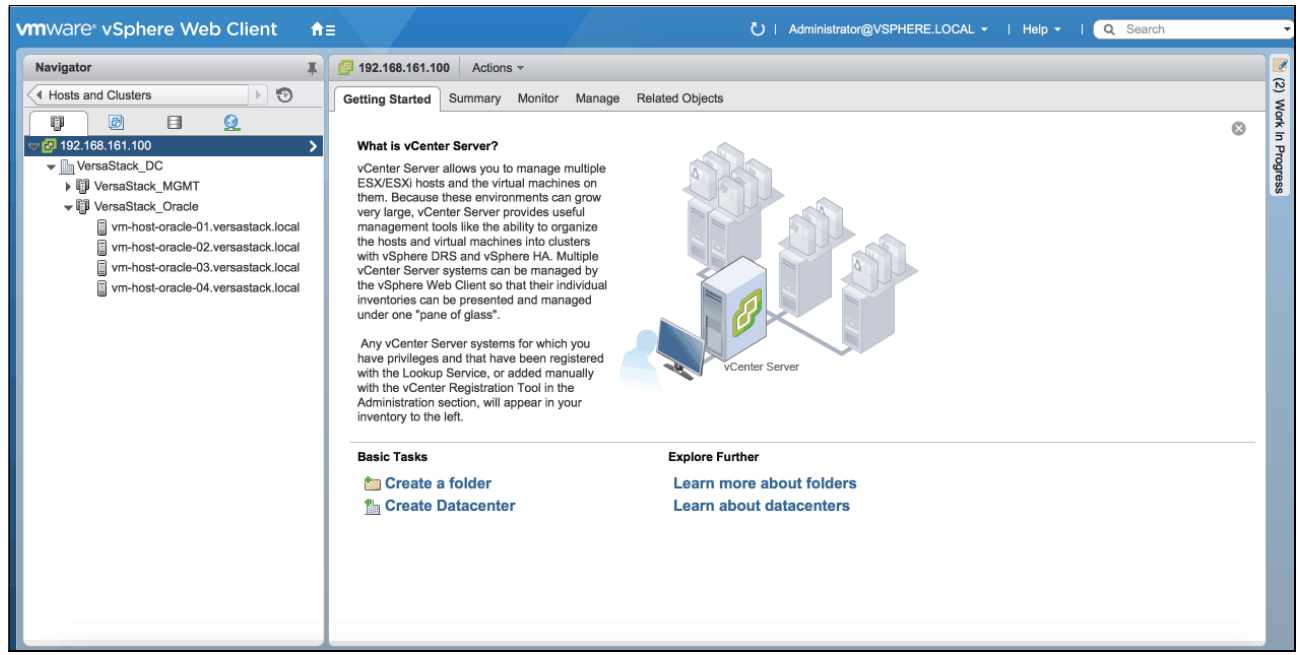

Figure 7-2 ESXi server

 Click Manage → Storage → Storage Devices to list current disk devices, and click Rescan All Storage Adapters (the second icon from left) to start a device scan on all storage adapters, as shown in Figure 7-3.

| vm-host-oracle-03.versastack | cal Actions -                               |                            |                       |            | =*            |
|------------------------------|---------------------------------------------|----------------------------|-----------------------|------------|---------------|
| Getting Started Summary Mon  | Manage Related Objects                      |                            |                       |            |               |
| Settings Storage Networking  | rm Definitions Tags Permissions             |                            |                       |            |               |
|                              | torage Devices                              |                            |                       |            |               |
| Storage Adapters             | 🛃 📕   🗟 🖪 🗉 🥝 💿 🚥   🍪 f                     | II Action                  |                       | Q Filter   | •             |
| Storage Devices              | Name Type                                   | Capacity Operational State | Hardware Acceleration | Drive Type | Transport     |
| Host Cache Configuration     | IBM Fibre Rescans all storage adapters on t | he host to Attached        | Supported             | Flash      | Fibre Channel |
| Protocol Endpoints           | IBM Fibre VMES volumes.                     | ttached                    | Supported             | Flash      | Fibre Channel |
|                              |                                             |                            |                       |            |               |
|                              |                                             |                            |                       |            |               |
|                              |                                             |                            |                       |            |               |
|                              |                                             |                            |                       |            |               |
|                              |                                             |                            |                       |            |               |
|                              |                                             |                            |                       |            |               |
|                              |                                             |                            |                       |            |               |
|                              |                                             |                            |                       |            |               |
|                              |                                             |                            |                       |            |               |
|                              |                                             |                            |                       |            |               |
|                              |                                             |                            |                       |            |               |
|                              |                                             |                            |                       |            |               |
|                              |                                             |                            |                       |            |               |
|                              |                                             |                            |                       |            |               |
|                              |                                             |                            |                       |            |               |

Figure 7-3 List storage devices

 A window opens that prompts you to choose scan options. Select Scan for new Storage Devices and Scan for new VMFS Volumes, and click OK to continue, as shown in Figure 7-4.

| vm-host-oracle-03.versastack.local - Rescan Storage                                                                                                    | ?                                   |
|----------------------------------------------------------------------------------------------------|-------------------------------------|
| Scan for new Storage Devices                                                                                                    |                                     |
| Rescan all host bus adapters for new storage devices.<br>Rescanning all adapters can be slow.                                                                  |                                     |
| Scan for new VMFS Volumes                                                                                                    |                                     |
| Rescan all known storage devices for new VMFS volumes that h<br>the last scan. Rescanning known storage for new file systems is<br>rescanning for new storage. | ave been added since<br>faster than |
|                                                                                                    | OK Cancel                           |

Figure 7-4 Rescan storage options

6. After the rescan action is finished, the newly mapped volumes will show up in the list, as shown in Figure 7-5.

| vm-host-oracle-03.versastack | Actions -                          |                    |                     |                       |            |              |
|------------------------------|------------------------------------|--------------------|---------------------|-----------------------|------------|--------------|
| Getting Started Summary Mo   | nitor Manage Related Objects       |                    |                     |                       |            |              |
| Settings Storage Networking  | Alarm Definitions Tags Permissions |                    |                     |                       |            |              |
| •                            | Storage Devices                    |                    |                     |                       |            |              |
| Storage Adapters             | Ee 🖳   🗔 🛃 📖 🥔 🔘 🎟                 | 🛛 🙆 All Action 📳 🕶 |                     |                       | Q Filter   |              |
| Storage Devices              | Name                               | Type Capacity      | Operational State H | lardware Acceleration | Drive Type | Transport    |
| Host Cache Configuration     | IBM Fibre Channel Disk (naa.600507 | disk 200 GB        | Attached            | Supported             | Flash      | Fibre Channe |
| Protocol Endpoints           | IBM Fibre Channel Disk (naa.600507 | disk 40 GB         | Attached            | Supported             | Flash      | Fibre Channe |
|                              | IBM Fibre Channel Disk (naa.600507 | disk 2 TB          | Attached            | Supported             | HDD        | Fibre Chann  |
|                              | IBM Fibre Channel Disk (naa.600507 | disk 2 TB          | Attached            | Supported             | HDD        | Fibre Chann  |
|                              | IBM Fibre Channel Disk (naa.600507 | disk 2 TB          | Attached            | Supported             | HDD        | Fibre Chann  |
|                              | IBM Fibre Channel Disk (naa.600507 | disk 1 TB          | Attached            | Supported             | HDD        | Fibre Chann  |
|                              | IBM Fibre Channel Disk (naa.600507 | disk 100 GB        | Attached            | Supported             | HDD        | Fibre Chann  |
|                              |                                    |                    |                     |                       |            |              |
|                              |                                    |                    |                     |                       |            |              |
|                              |                                    |                    |                     |                       |            |              |
|                              |                                    |                    |                     |                       |            |              |
|                              |                                    |                    |                     |                       |            |              |
|                              |                                    |                    |                     |                       |            |              |
|                              |                                    |                    |                     |                       |            |              |
|                              |                                    |                    |                     |                       |            |              |
|                              |                                    |                    |                     |                       |            |              |
|                              |                                    |                    | _                   |                       |            |              |

Figure 7-5 List storage devices

### 7.1.2 Mark FlashSystem V9000 Disks as Flash Disks

The newly mapped volumes cannot be recognized as Flash disks by VMware ESXi host automatically. For performance reasons, it is suggested that you mark these FlashSystem V9000 volumes as Flash disks.

To mark FlashSystem V9000 volumes as Flash disks, complete these procedures:

 Select all the FlashSystem V9000 volumes that are listed as HDD in the list, and click Mark Flash Disks (the third icon from right) to mark these selected disks as Flash disks, as shown in Figure 7-6.

| Storage Devices                    |                  |             |                 |           |            |               |
|------------------------------------|------------------|-------------|-----------------|-----------|------------|---------------|
| 🛃 📃   🗟 🗟 🛝 🥝 💽                    | I   🎲 All Action |             |                 |           | Q Filter   |               |
| Name 1                             | T)               | the coloctr | d dicks as flas | dicks     | Drive Type | Transport     |
| IBM Fibre Channel Disk (naa.600507 | Gion             | the selecte |                 | oupported | Flash      | Fibre Channel |
| IBM Fibre Channel Disk (naa.600507 | disk             | 200 GB      | Attached        | Supported | Flash      | Fibre Channel |
| IBM Fibre Channel Disk (naa.600507 | disk             | 1 TB        | Attached        | Supported | HDD        | Fibre Channel |
| IBM Fibre Channel Disk (naa.600507 | disk             | 2 TB        | Attached        | Supported | HDD        | Fibre Channel |
| IBM Fibre Channel Disk (naa.600507 | disk             | 2 TB        | Attached        | Supported | HDD        | Fibre Channel |
| IBM Fibre Channel Disk (naa.600507 | disk             | 2 TB        | Attached        | Supported | HDD        | Fibre Channel |
| IBM Fibre Channel Disk (naa.600507 | disk             | 100 GB      | Attached        | Supported | HDD        | Fibre Channel |
|                                    |                  |             |                 |           |            |               |
|                                    |                  |             |                 |           |            |               |

Figure 7-6 Mark selected disks as Flash disks

2. A warning window prompts you to confirm this action. Click **Yes** to continue, as shown in Figure 7-7.

| Mark as Flash Disk |                                                                                                    |  |  |  |  |  |
|--------------------|----------------------------------------------------------------------------------------------------|--|--|--|--|--|
| 1                  | Marking HDD disks as flash disks could deteriorate the<br>performance of datastores and services that use them. Mark<br>disks as flash disks only if you are certain that those disks are<br>flash disks. |  |  |  |  |  |
|                    | Mark the selected disks as flash disks?                                                                                                    |  |  |  |  |  |
|                    | Yes No                                                                                                    |  |  |  |  |  |

Figure 7-7 Warning to confirm marking Flash disks

3. After the marking disks action is completed, all the FlashSystem V9000 volumes will show up as Flash disks in the list, as shown in Figure 7-8.

| Storage Devices                    |      |          |                   |                       |            |               |  |
|------------------------------------|------|----------|-------------------|-----------------------|------------|---------------|--|
| -<br>                              |      |          | stion.            |                       |            | Q Filter      |  |
| Name                               | Туре | Capacity | Operational State | Hardware Acceleration | Drive Type | Transport     |  |
| IBM Fibre Channel Disk (naa.600507 | disk | 2 TB     | Attached          | Supported             | Flash      | Fibre Channel |  |
| IBM Fibre Channel Disk (naa.600507 | disk | 40 GB    | Attached          | Supported             | Flash      | Fibre Channel |  |
| IBM Fibre Channel Disk (naa.600507 | disk | 2 TB     | Attached          | Supported             | Flash      | Fibre Channel |  |
| IBM Fibre Channel Disk (naa.600507 | disk | 2 TB     | Attached          | Supported             | Flash      | Fibre Channel |  |
| IBM Fibre Channel Disk (naa.600507 | disk | 100 GB   | Attached          | Supported             | Flash      | Fibre Channel |  |
| IBM Fibre Channel Disk (naa.600507 | disk | 1 TB     | Attached          | Supported             | Flash      | Fibre Channel |  |
| IBM Fibre Channel Disk (naa.600507 | disk | 200 GB   | Attached          | Supported             | Flash      | Fibre Channel |  |
|                                    |      |          |                   |                       |            |               |  |

Figure 7-8 List storage devices

## 7.1.3 Modify Path Selection Policy

For each storage device, VMware ESXi host sets the Path Selection Policy (PSP) based on the defined claim rules, usually three PSPs are supported in ESXi, as shown in Table 7-1.

| Policy                | Meaning                                                                                                    |  |  |  |
|-----------------------|----------------------------------------------------------------------------------------------------|--|--|--|
| Fixed                 | The host uses the designated preferred path, if it has been configured.                                                        |  |  |  |
| Most Recently<br>Used | The host selects the path that it used most recently. When the path becomes unavailable, the host selects an alternative path. |  |  |  |
| Round Robin           | The host uses an automatic path selection algorithm rotating through all active paths when connecting to storage subsystems.   |  |  |  |

Table 7-1 ESXi Path Selection Policy

For FlashSystem V9000 volumes, it is suggested to use **Round Robin** Path Selection Policy. To modify PSP for a FlashSystem V9000 volume, complete these steps:

- 1. Select one FlashSystem V9000 volume in storage device list. Navigate to Properties tab of Device Details pane.
- 2. The Path Selection Policy configured for this volume is **Most Recently Used**, as shown in Figure 7-9. To change the Path Selection Policy, click **Edit Multipathing** button.

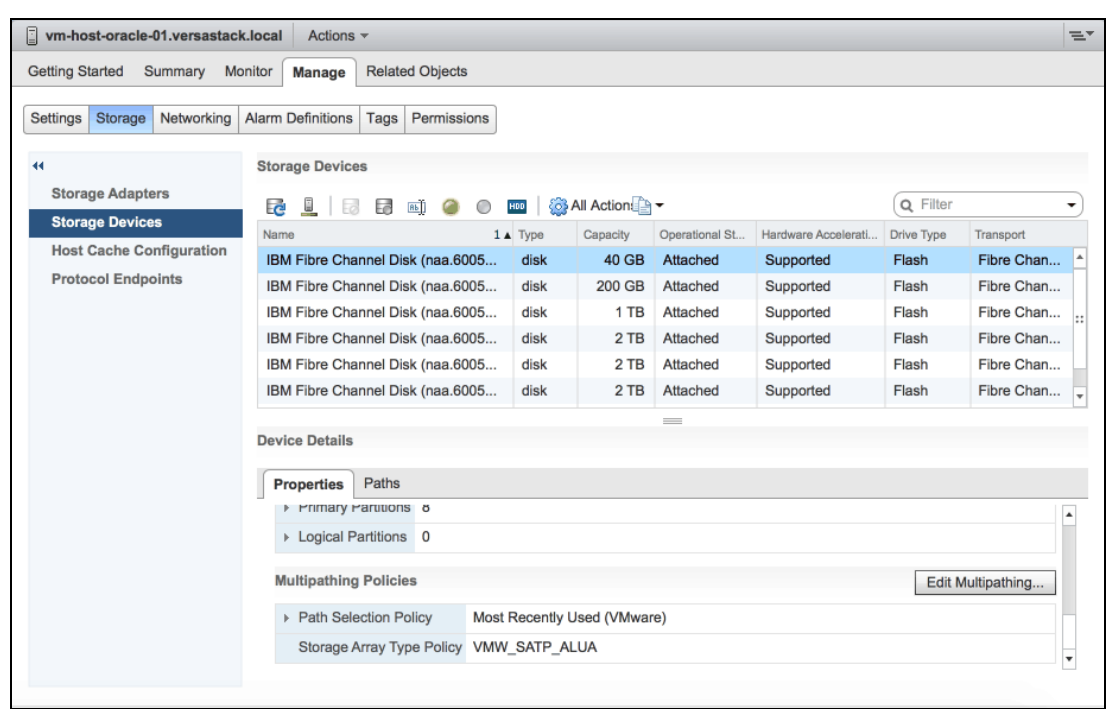

Figure 7-9 Show disk device details
3. From the dialog, it shows current Path Selection Policy, and all available paths and active paths to the disk, as shown in Figure 7-10.

| vm-host-oracle-01.ver        | sastack.local - Edit M           | ultipathing Policies for naa.600507680c81 | 811388000 | 00000000021 (?) |
|------------------------------|----------------------------------|-------------------------------------------|-----------|-----------------|
| Path selection policy:       |                                  |                                           |           |                 |
| Most Recently Used (VMw      | /are)                            |                                           |           | <b>•</b>        |
| Select the preferred path fo | r this policy:                   |                                           |           |                 |
| •                            |                                  | Q                                         | Filter    | •               |
| Runtime Name                 | Status                           | Target                                    | LUN       | Preferred       |
| vmhba0:C0:T1:L0              | Active                           | 50:05:07:68:0c:00:22:71 50:05:07:68:      | 0         |                 |
| vmhba0:C0:T0:L0              | <ul> <li>Active</li> </ul>       | 50:05:07:68:0c:00:22:67 50:05:07:68:      | 0         |                 |
| vmhba1:C0:T1:L0              | <ul> <li>Active</li> </ul>       | 50:05:07:68:0c:00:22:67 50:05:07:68:      | 0         |                 |
| vmhba1:C0:T0:L0              | <ul> <li>Active (I/O)</li> </ul> | 50:05:07:68:0c:00:22:71 50:05:07:68:      | 0         |                 |
|                              |                                  |                                           |           |                 |
|                              |                                  |                                           |           |                 |
|                              |                                  |                                           |           |                 |
|                              |                                  |                                           |           |                 |
|                              |                                  |                                           |           |                 |
|                              |                                  |                                           |           |                 |
|                              |                                  |                                           |           |                 |
|                              |                                  |                                           | ОК        | Cancel          |

Figure 7-10 List current Path Selection Policy

4. Click the Path Selection Policy drop list, and select **Round Robin (VMware)** as the new Path Selection Policy. Click **OK** to continue, as shown in Figure 7-11.

| vm-host-oracle-01.ve   | ersastack.local - Edit Mu        | Itipathing Policies for naa.600507680c81 | 811388000 | 0000000021 ? |
|------------------------|----------------------------------|------------------------------------------|-----------|--------------|
| Path selection policy: |                                  |                                          |           |              |
| Round Robin (VMware)   |                                  |                                          |           |              |
| Most Recently Used (VM | ware)                            |                                          |           |              |
| Round Robin (VMware)   |                                  |                                          |           |              |
| Fixed (VMware)         | - Set 14 11112                   |                                          |           |              |
| vmhba0:C0:T1:L0        | <ul> <li>Active</li> </ul>       | 50:05:07:68:0c:00:22:71 50:05:07:68:     | 0         | 110/01/00    |
| vmhba0:C0:T0:L0        | Active                           | 50:05:07:68:0c:00:22:67 50:05:07:68:     | 0         |              |
| vmhba1:C0:T1:L0        | <ul> <li>Active</li> </ul>       | 50:05:07:68:0c:00:22:67 50:05:07:68:     | 0         |              |
| vmhba1:C0:T0:L0        | <ul> <li>Active (I/O)</li> </ul> | 50:05:07:68:0c:00:22:71 50:05:07:68:     | 0         |              |
|                        |                                  |                                          |           |              |
|                        |                                  |                                          |           |              |
|                        |                                  |                                          |           |              |
|                        |                                  |                                          |           |              |
|                        |                                  |                                          |           |              |
|                        |                                  |                                          |           |              |
|                        |                                  |                                          |           |              |
|                        |                                  |                                          | ОК        | Cancel       |

Figure 7-11 Change disk Path Selection Policy

5. The change is effective immediately and shown on the Properties tab, as shown in Figure 7-12.

| D | evio | ce Details  |            |          |                      |   |
|---|------|-------------|------------|----------|----------------------|---|
| ſ | Pro  | operties    | Paths      |          |                      |   |
| _ | P    | Primary     | Parutions  | ö        |                      |   |
|   | Þ    | Logical F   | Partitions | 0        |                      |   |
|   | Mu   | ultipathing | g Policies | 1        | Edit Multipathing    |   |
|   | Þ    | Path Sel    | ection Pol | icy      | Round Robin (VMware) |   |
|   |      | Storage     | Array Type | e Policy | VMW_SATP_ALUA        | • |

Figure 7-12 Disk Properties tab

6. Repeat these steps to change Path Selection Policy for all FlashSystem V9000 disks.

**Tip:** Changing Path Selection Policy through GUI can take a long time if there are a few FlashSystem V9000 volumes. In this case, running a command on ESXi host would be a quicker way.

Log in to the ESXi host using root user, and run the following command:

[root@VM-Host-Oracle-01:~] for i in `esxcli storage nmp device list | grep
'^naa.60050768'`; do esxcli storage nmp device set --device \$i --psp
VMW\_PSP\_RR; done

#### 7.1.4 Create datastore

According to our planning, three datastores need to be created in this environment as shown in Table 7-2.

| Datastore | Capacity   | Usage                                |
|-----------|------------|--------------------------------------|
| VM_OS     | 1 TB * 1   | Boot disks of Linux virtual machines |
| OCR_REDO  | 100 GB * 1 | Oracle RAC OCR and Redo log files    |
| DATABASE  | 2 TB * 3   | Oracle RAC database data files       |

Table 7-2 Datastore list

To create datastores in the VMware ESXi host, complete these steps. It is only necessary to perform datastore creation actions on one ESXi host.

- 1. From the vSphere Web Client, select vm-host-oracle-01 in the inventory.
- 2. Click Related Objects  $\rightarrow$  Datastores to list current datastores.

# 3. Click **Create a New Datastore** (the first icon from left) to add a datastore, as shown in Figure 7-13.

| vm-host-oracle-01.versastack.lo  | Actions -                  |                                 |                   |           | ≡       |
|----------------------------------|----------------------------|---------------------------------|-------------------|-----------|---------|
| Getting Started Summary Monite   | or Manage Relat            | ed Objects                      |                   |           |         |
| Virtual Machines VM Templates in | Folders Networks           | Distributed Switches Datastores |                   |           |         |
|                                  | 2 A - 4/                   |                                 |                   |           |         |
|                                  |                            | _                               |                   |           | •)      |
| Name 1 A                         | Status                     | Туре                            | Datastore Cluster | Capacity  | Free    |
| ESXI                             | Normal                     | VMFS5                           |                   | 32.5 GB   | 31.55   |
| ISO_repository                   | <ul> <li>Normal</li> </ul> | VMFS5                           |                   | 199.75 GB | 194.68  |
|                                  |                            |                                 |                   |           |         |
|                                  |                            |                                 |                   |           |         |
|                                  |                            |                                 |                   |           |         |
|                                  |                            |                                 |                   |           |         |
|                                  |                            |                                 |                   |           |         |
|                                  |                            |                                 |                   |           |         |
|                                  |                            |                                 |                   |           |         |
|                                  |                            |                                 |                   |           |         |
|                                  |                            |                                 |                   |           |         |
|                                  |                            |                                 |                   |           |         |
|                                  |                            |                                 |                   |           |         |
|                                  |                            |                                 |                   |           |         |
|                                  |                            |                                 |                   |           |         |
|                                  |                            |                                 |                   |           |         |
|                                  |                            |                                 |                   |           |         |
| 4                                |                            |                                 |                   |           | •       |
| M                                |                            |                                 |                   | 2 Objec   | cts 📑 🕶 |

Figure 7-13 List datastores

4. Select **VMFS** as the type of new datastore, as shown in Figure 7-14, and click **Next** to continue.

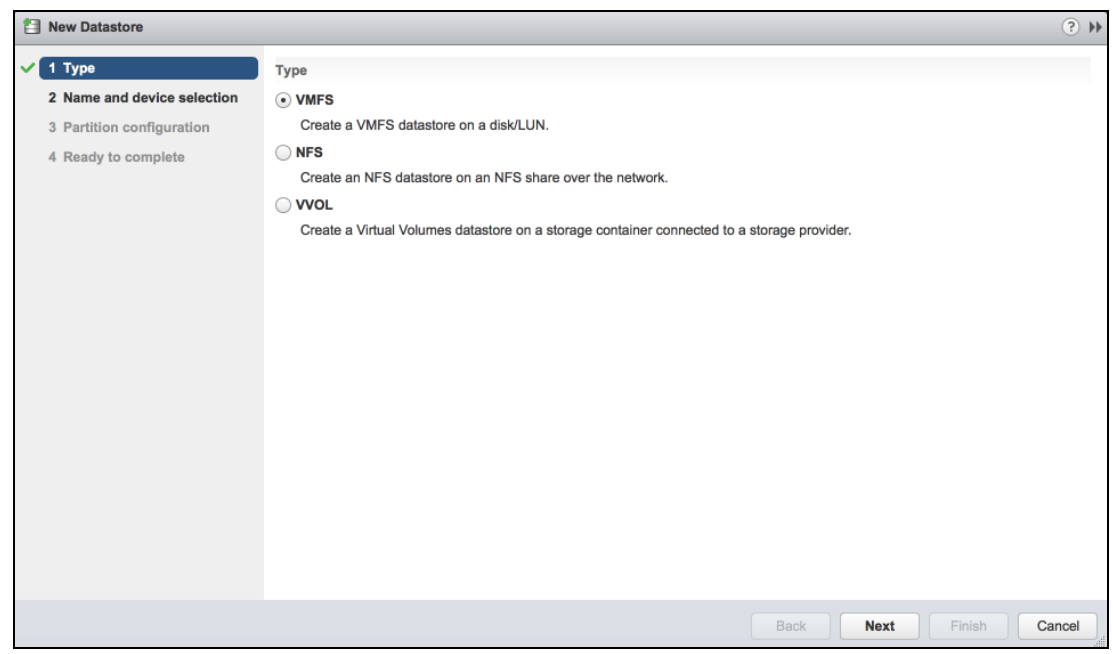

Figure 7-14 Choose new datastore type

5. Input the name of new datastore, and select the disk device to be used to create a datastore, as shown in Figure 7-15. Click **Next** to continue.

| 1 New Datastore             |                                                    |     |          |                  |                 | (? )»        |
|-----------------------------|----------------------------------------------------|-----|----------|------------------|-----------------|--------------|
| ✓ 1 Туре                    | atastore name: VM_OS                               |     |          |                  |                 |              |
| 2 Name and device selection |                                                    |     |          | (                | <b>Q</b> Filter | •            |
| 3 Partition configuration   | Name                                               | LUN | Capacity | Hardware Acceler | Drive Type      | Snapshot Vol |
| 4 Ready to complete         | IBM Fibre Channel Disk (naa.600507680c818113880000 | 2   | 1 TB     | Supported        | Flash           |              |
|                             | IBM Fibre Channel Disk (naa.600507680c818113880000 | 3   | 2 TB     | Supported        | Flash           |              |
|                             | IBM Fibre Channel Disk (naa.600507680c818113880000 | 4   | 2 TB     | Supported        | Flash           |              |
|                             | IBM Fibre Channel Disk (naa.600507680c818113880000 | 5   | 2 TB     | Supported        | Flash           |              |
|                             | IBM Fibre Channel Disk (naa.600507680c818113880000 | 6   | 100 GB   | Supported        | Flash           |              |
|                             |                                                    |     |          |                  |                 |              |
|                             |                                                    |     |          |                  |                 |              |
|                             |                                                    |     |          |                  |                 |              |
|                             |                                                    |     |          |                  |                 |              |
|                             |                                                    |     |          |                  |                 |              |
|                             |                                                    |     |          |                  |                 |              |
|                             |                                                    |     |          |                  |                 |              |
|                             |                                                    |     |          |                  |                 |              |
|                             |                                                    |     |          |                  |                 |              |
|                             |                                                    |     |          |                  |                 |              |
|                             |                                                    |     |          |                  |                 |              |
|                             | 84                                                 |     |          |                  |                 | 5 items      |
|                             |                                                    |     | Back     | Next             | Finish          | Cancel       |

Figure 7-15 Select disk device

6. Select the **Use all available partitions** option, as shown in Figure 7-16. Click **Next** to continue.

| 1 New Datastore                                 |                        |                         |                              |             | • • •  |
|-------------------------------------------------|------------------------|-------------------------|------------------------------|-------------|--------|
| ✓ 1 Type                                        | Partition Layout       | Datastore Details       |                              |             |        |
| <ul> <li>2 Name and device selection</li> </ul> |                        | Partition Configuration | Use all available partitions |             | -      |
| ✓ 3 Partition configuration                     |                        | Datastore Size          |                              | GB          |        |
| 4 Ready to complete                             |                        |                         |                              |             |        |
|                                                 |                        |                         |                              |             |        |
|                                                 |                        |                         |                              |             |        |
|                                                 |                        |                         |                              |             |        |
|                                                 |                        |                         |                              |             |        |
|                                                 | VM_OS                  |                         |                              |             |        |
|                                                 |                        |                         |                              |             |        |
|                                                 |                        |                         |                              |             |        |
|                                                 |                        |                         |                              |             |        |
|                                                 |                        |                         |                              |             |        |
|                                                 |                        |                         |                              |             |        |
|                                                 |                        |                         |                              |             |        |
|                                                 |                        |                         |                              |             |        |
|                                                 | Capacity: 1 T          | В                       |                              |             |        |
|                                                 | Free Space: 1 T        | B                       |                              |             |        |
|                                                 |                        |                         |                              |             |        |
|                                                 |                        |                         | Back                         | Next Finish | Cancel |
| Figure 7-16 Choose pa                           | artition configuration |                         |                              |             |        |

7. From the datastore configuration summary window, as shown in Figure 7-17, click **Finish** to finish datastore configuration.

| 1 New Datastore                                 |                   |                                                               | (?) <b>&gt;&gt;</b> |
|-------------------------------------------------|-------------------|---------------------------------------------------------------|---------------------|
| 🗸 1 Туре                                        | General:          |                                                               |                     |
| <ul> <li>2 Name and device selection</li> </ul> | Name              | VM_OS                                                         |                     |
| <ul> <li>3 Partition configuration</li> </ul>   | Туре              | VMFS                                                          |                     |
| ✓ 4 Ready to complete                           | Datastore size    | 1,024 GB                                                      |                     |
|                                                 | Device and Format | ting:                                                         |                     |
|                                                 | Disk/LUN          | IBM Fibre Channel Disk (naa.600507680c8181138800000000000045) |                     |
|                                                 | Partition Format  | GPT                                                           |                     |
|                                                 | VMFS Version      | VMFS 5                                                        |                     |
|                                                 |                   |                                                               |                     |
|                                                 |                   | Back Next Finish                                              | Cancel              |

Figure 7-17 Datastore configuration summary

8. After VMware ESXi host finishes datastore creation, the new datastore will be listed in Datastores tab, as shown in Figure 7-18.

| vm-host-oracle-01.versastack.lo    | Actions -        |                          |                   |             |             | ≡∗         |
|------------------------------------|------------------|--------------------------|-------------------|-------------|-------------|------------|
| Getting Started Summary Monito     | or Manage Relat  | ed Objects               |                   |             |             |            |
| Virtual Machines VM Templates in F | Folders Networks | Distributed Switches Dat | astores           |             |             |            |
| 1 🔐 🛱 C 🖻 🗔 🛯                      | Actions -        |                          |                   |             | S Q Filter  | •          |
| Name 1 🛦                           | Status           | Туре                     | Datastore Cluster | Capacity    | Free        |            |
| DATABASE                           | Normal           | VMFS5                    |                   | 2 TB        | 0 B         |            |
| ESXi1                              | Normal           | VMFS5                    |                   | 32.5 GB     | 31.55 GB    |            |
| ISO_repository                     | Normal           | VMFS5                    |                   | 199.75 GB   | 194.68 GB   |            |
| OCR_REDO                           | Normal           | VMFS5                    |                   | 99.75 GB    | 98.8 GB     |            |
| VM_OS                              | Normal           | VMFS5                    |                   | 1,023.75 GB | 1,022.79 GB |            |
|                                    |                  |                          |                   |             |             |            |
|                                    |                  |                          |                   |             |             |            |
|                                    |                  |                          |                   |             |             |            |
|                                    |                  |                          |                   |             |             |            |
|                                    |                  |                          |                   |             |             |            |
|                                    |                  |                          |                   |             |             |            |
|                                    |                  |                          |                   |             |             |            |
|                                    |                  |                          |                   |             |             |            |
|                                    |                  |                          |                   |             |             |            |
|                                    |                  |                          |                   |             |             |            |
|                                    |                  |                          |                   |             |             |            |
|                                    |                  |                          |                   |             |             |            |
|                                    |                  |                          |                   |             |             |            |
| M                                  |                  |                          |                   |             | 5 Objects   | <b>₽</b> . |

Figure 7-18 List datastores

9. For the datastore, which is planned to have multiple disks, right-click the datastore name and select **Increase Datastore Capacity**, as shown in Figure 7-19.

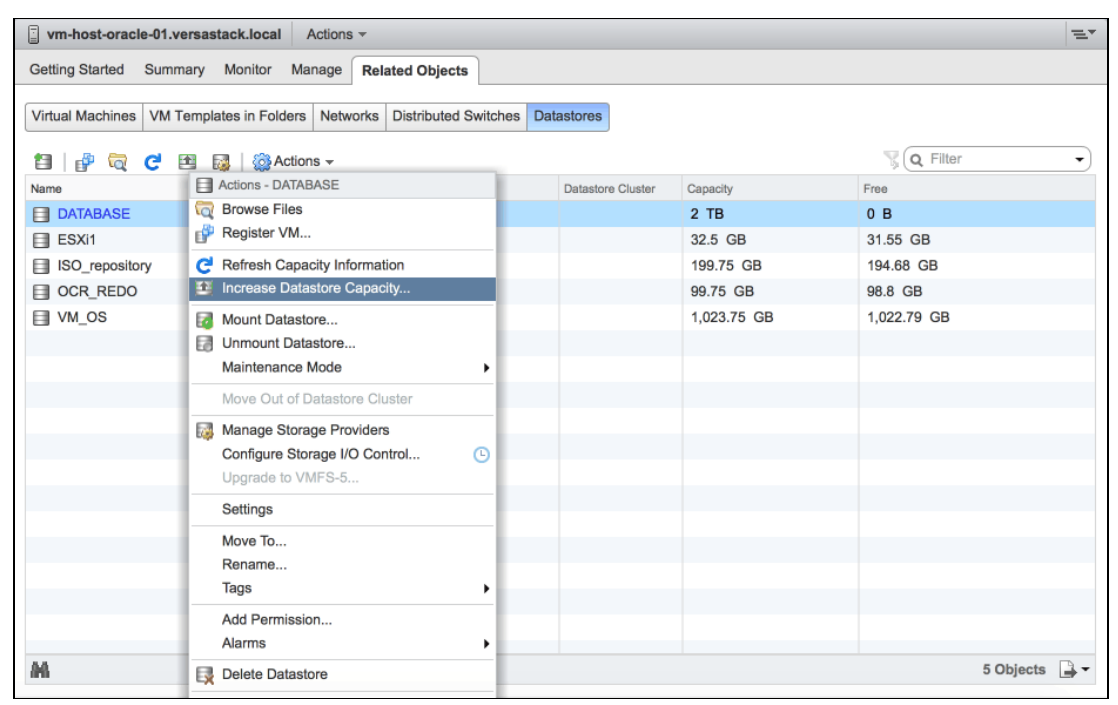

Figure 7-19 Increase Datastore Capacity

10. Select the disk to be added into the datastore, as shown in Figure 7-20, and click **Next** to continue.

| DATABASE - Increase Datastore 0 | Capacity                                     |     |          |                |            |              | ?      |
|---------------------------------|----------------------------------------------|-----|----------|----------------|------------|--------------|--------|
| 1 Select Device                 |                                              |     |          |                |            | Q Filter     | -      |
| 2 Specify Configuration         | Name                                         | LUN | Capacity | Hardware Accel | Drive Type | e Expandable |        |
| 3 Ready To Complete             | IBM Fibre Channel Disk (naa.600507680c818113 | 4   | 2 TB     | Supported      | Flash      | No           |        |
|                                 | IBM Fibre Channel Disk (naa.600507680c818113 | 5   | 2 TB     | Supported      | Flash      | No           |        |
|                                 |                                              |     |          |                |            |              |        |
|                                 |                                              |     |          |                |            |              |        |
|                                 |                                              |     |          |                |            |              |        |
|                                 |                                              |     |          |                |            |              |        |
|                                 |                                              |     |          |                |            |              |        |
|                                 |                                              |     |          |                |            |              |        |
|                                 |                                              |     |          |                |            |              |        |
|                                 |                                              |     |          |                |            |              |        |
|                                 |                                              |     |          |                |            |              |        |
|                                 |                                              |     |          |                |            |              |        |
|                                 |                                              |     |          |                |            |              |        |
|                                 |                                              |     |          |                |            |              |        |
|                                 |                                              |     |          |                |            |              |        |
|                                 |                                              |     |          |                |            |              |        |
|                                 | A4                                           |     |          |                |            |              |        |
|                                 |                                              |     |          |                |            |              |        |
|                                 |                                              |     |          | Back           | Next       | Finish       | Cancel |

Figure 7-20 Select disk device

11.Select the **Use all available partitions** option, as shown in Figure 7-21, and click **Next** to continue.

| DATABASE - Increase Datastore C | Capacity                                 |                         |                                                                        | ?        | ** |
|---------------------------------|------------------------------------------|-------------------------|------------------------------------------------------------------------|----------|----|
| ✓ 1 Select Device               | Partition Layout                         | Datastore Details       |                                                                        |          |    |
| 2 Specify Configuration         |                                          | Partition Configuration | Use all available partitions                                           | •        |    |
| 3 Ready To Complete             |                                          | Increase Size by        | 2,048 👗 GB                                                             |          |    |
|                                 | DATABASE<br>Capacity: 2<br>Free Space: 2 | TB<br>TB                | e datastore on this device. Selecting any configuration option astore. | will add | Ι  |
|                                 |                                          |                         | Back Next Finish                                                       | Cancel   | )  |

Figure 7-21 Choose partition configuration

12. In the datastore configuration summary window, as shown in Figure 7-22, click **Finish** to complete the increasing datastore capacity process.

| DATABASE - Increase Datastore C             | apacity                |       |                                                          | •    |
|---------------------------------------------|------------------------|-------|----------------------------------------------------------|------|
| ✓ 1 Select Device                           | General:               |       |                                                          |      |
| <ul> <li>2 Specify Configuration</li> </ul> | Name                   |       | DATABASE                                                 |      |
| ✓ 3 Ready To Complete                       | Increase Datastore Siz | ze by | 2 TB                                                     |      |
|                                             | Future Datastore Size  |       | 4 TB                                                     |      |
|                                             | Device and Formatting: |       |                                                          |      |
|                                             | Disk/LUN               | IBM F | ibre Channel Disk (naa.600507680c8181138800000000000047) |      |
|                                             | Partition Format       | GPT   |                                                          |      |
|                                             | VMFS Version           | VMFS  | 5.61                                                     |      |
|                                             | Maximum File Size      | 62.94 | TB                                                       |      |
|                                             | Block Size             | 1 MB  |                                                          |      |
|                                             |                        |       |                                                          |      |
|                                             |                        |       |                                                          |      |
|                                             |                        |       |                                                          |      |
|                                             |                        |       |                                                          |      |
|                                             |                        |       |                                                          |      |
|                                             |                        |       |                                                          |      |
|                                             |                        |       |                                                          |      |
|                                             |                        |       |                                                          |      |
|                                             |                        |       |                                                          |      |
|                                             |                        |       | Back Next Finish Car                                     | icel |
|                                             |                        |       |                                                          | ,dl, |

Figure 7-22 Increase Datastore Capacity summary

## 7.1.5 Configure NIC Teaming

NIC teaming is a feature that is provided in ESXi to increase network capacity for the virtual switch through teaming multiple Ethernet network adapters. It also provides failover if one of the adapters in the team goes down. It is suggested to configure NIC teaming on ESXi hosts in a VersaStack environment.

Complete these steps to configure NIC teaming on ESXi host from vSphere web client:

- 1. From the vSphere Web Client, select vm-host-oracle-01 in the inventory.
- Click Manage → Networking → Virtual Switches, then select vSwitch0 from the list, as shown in Figure 7-23.

| vm-host-oracle-01.versastack.                                                                                                   | Iocal Actions -                                                                                                    |                   | ≡* |
|----------------------------------------------------------------------------------------------------|----------------------------------------------------------------------------------------------------|-------------------|----|
| Getting Started Summary Mon                                                                                                    | itor Manage Related Objects                                                                                                    |                   |    |
| Settings Storage Networking A<br>Virtual switches<br>VMkernel adapters<br>Physical adapters<br>TCP/IP configuration<br>Advanced | Narm Definitions       Tags       Permissions         Virtual switches       Image: Second State State Stat | Discovered Issues | ¢. |

Figure 7-23 Virtual switches

3. Click **Manage the Physical Network Adapters** (the third icon from left) to manage the physical network adapters that are connected to **vSwitch0**.

4. Click **Add Adapters** (the first icon from left) to add adapters to virtual switch **vSwitch0**, as shown in Figure 7-24.

| 🕅 vm-host-oracle-01.versastack.local - Manage Physical Network Adapters for vSwitch0 🔋 |                                        |  |  |
|----------------------------------------------------------------------------------------|----------------------------------------|--|--|
| Assigned adapters:                                                                     |                                        |  |  |
| $+ \times + +$                                                                         |                                        |  |  |
| Active adapters                                                                        |                                        |  |  |
| vmnic0                                                                                 |                                        |  |  |
| Standby adapters                                                                       | Select a physical network adapter from |  |  |
| Unused adapters                                                                        | the list to view its details.          |  |  |
|                                                                                        |                                        |  |  |
|                                                                                        |                                        |  |  |
|                                                                                        |                                        |  |  |
|                                                                                        |                                        |  |  |
|                                                                                        |                                        |  |  |
|                                                                                        |                                        |  |  |
|                                                                                        |                                        |  |  |
|                                                                                        |                                        |  |  |
|                                                                                        |                                        |  |  |
|                                                                                        |                                        |  |  |
|                                                                                        |                                        |  |  |
|                                                                                        |                                        |  |  |
|                                                                                        | OK Cancel                              |  |  |

Figure 7-24 Manage physical network adapters for vSwitch0

5. Select network adapter vmnic1 and select **Active Adapters** in **Failover order group**, as shown in Figure 7-25. Click **OK** to continue.

| M VI               | 회 vm-host-oracle-01.versastack.local - Manage Physical Network Adapters for vSwitch0 |        |                                                 |               |  |
|--------------------|--------------------------------------------------------------------------------------|--------|-------------------------------------------------|---------------|--|
| Assig              | Add Physical Adapters                                                                | s to t | the Switch                                      | ×             |  |
| Activ<br>M<br>Stan | Failover order group:<br>Network Adapters:                                           | Ac     | tive adapters                                   | q             |  |
| Unus               |                                                                                      |        | Adapter<br>Name<br>Location<br>Driver<br>Status | Cisco Systems |  |
|                    |                                                                                      |        |                                                 | OK Cancel     |  |
|                    |                                                                                      |        |                                                 | OK Cance      |  |

Figure 7-25 Add physical adapters to the Switch

6. Confirm **vmnic1** is added in vSwitch0 active adapters, as shown in Figure 7-26. Click **OK** to continue.

| vm-host-oracle-01.versastack.local | - Manage Physical Network Adapte | rs for vSwitch0 (?)           |  |
|------------------------------------|----------------------------------|-------------------------------|--|
| Assigned adapters:                 | All Properties CDP LLDP          |                               |  |
| + × 🕆 🖡                            | Adapter                          | Cisco Systems                 |  |
| Active adapters                    |                                  | Inc Cisco VIC<br>Ethernet NIC |  |
| vmnic0                             | Name                             | vmnic1                        |  |
| vmnic1                             | Location                         | PCI 0000:0c:00.0              |  |
| Standby adapters                   | Driver enic                      |                               |  |
| Unused adapters                    | Status                           |                               |  |
|                                    | Status                           | Connected                     |  |
|                                    | Configured speed, Duplex         | 20000 Mb, Full<br>Duplex      |  |
|                                    | Actual speed, Duplex             | 20000 Mb, Full<br>Duplex      |  |
|                                    | Networks                         | 0.0.0.1-<br>255.255.255.254   |  |
|                                    | Network I/O Control              |                               |  |
|                                    | Status                           | Allowed                       |  |
|                                    | DirectPath I/O                   | •                             |  |
|                                    |                                  | P                             |  |
|                                    |                                  | OK Cancel                     |  |

Figure 7-26 Manage physical network adapters for vSwitch0

7. The change is reflected on the virtual switch network diagram, as shown in Figure 7-27.

| vm-host-oracle-01.versastacl                          | k.local Actions -                                                                                                    |                                            | ≡. |
|-------------------------------------------------------|----------------------------------------------------------------------------------------------------|--------------------------------------------|----|
| Getting Started Summary Mo                            | mitor Manage Related Objects                                                                                                    |                                            |    |
| Settings Storage Networking                           | Alarm Definitions Tags Permissions                                                                                                    |                                            |    |
| Virtual switches<br>VMkernel adapters                 | 2 😥 😥 🤴 🕾 🥒 🗙 😗                                                                                                    | Discovered Issues                          |    |
| Physical adapters<br>TCP/IP configuration<br>Advanced | Standard switch: vSwitch0 (VMkernel-MGMT)                                                                                                    |                                            |    |
|                                                       | / ×                                                                                                    |                                            | C  |
|                                                       | <ul> <li>♥ VMkernel-MGMT</li> <li>VLAN ID: 11</li> <li>♥ VMkernel Ports (1)</li> <li>wmk0 : 192.168.161.111</li> <li>♥ VMkernel-vMotion</li> <li>VLAN ID: 3173</li> <li>♥ VMkernel Ports (1)</li> <li>wmk1 : 172.17.73.111</li> </ul> | Physical Adapters     Im vmnic0 20000 Full |    |

Figure 7-27 List virtual switches

VMware ESXi supports several load balancing policies. Make sure to use the default **Route based on originating virtual port** policy in ESXi hosts in VersaStack environment. To check the load balancing policy, click the **Edit Settings** icon (the fifth icon from left). A dialog is prompted as shown in Figure 7-28. Click **Teaming and Failover**  $\rightarrow$  **Load Balancing** to check the current load balancing policy. Make sure that **Route based on originating virtual port** is used.

| T vSwitch0 - Edit Settings                                        |                                                                                                    |                                                                                                    | ?                                          |
|-------------------------------------------------------------------|----------------------------------------------------------------------------------------------------|----------------------------------------------------------------------------------------------------|--------------------------------------------|
| Properties<br>Security<br>Traffic shaping<br>Teaming and failover | Load balancing:<br>Network failure detection:<br>Notify switches:<br>Failback:                              | Route based on originating virtual port     •       Link status only     •       Yes     •       Yes     • | ]<br>]<br>]                                |
|                                                                   | Failover order  Active adapters  wmnic1 Standby adapters Unused adapters Select active and standby adapters | Select a physical network a                                                                                | adapter from the list to view its details. |
|                                                                   |                                                                                                    |                                                                                                    | OK Cancel                                  |

Figure 7-28 List load balancing policy

### 7.1.6 Enable Jumbo Frames

Enabling jumbo frames allow ESXi host to send larger frames out onto the physical network, which could reduce the CPU load caused by transferring data. To enable jumbo frames on ESXi virtual switches, complete these steps:

- 1. From the vSphere Web Client, select vm-host-oracle-01 in the inventory.
- Click Manage → Networking → Virtual Switches, select the vSwitch0 from the list, as shown in Figure 7-27 on page 68.

3. Click **View Switch Settings** (the first icon from right) in Figure 7-27 on page 68, a window is displayed as shown in Figure 7-29. In this example, the current MTU of vSwitch0 is 1500.

| vSwitch0                | (                                          | x |
|-------------------------|--------------------------------------------|---|
| All Properties Policies |                                            |   |
|                         |                                            |   |
| Properties              | -                                          | - |
| MTU                     | 1500                                       |   |
| Security                |                                            |   |
| Promiscuous mode        | Reject                                     |   |
| MAC address changes     | Accept                                     |   |
| Forged transmits        | Accept                                     |   |
| Traffic shaping         |                                            |   |
| Average bandwidth       | -                                          |   |
| Peak bandwidth          | -                                          |   |
| Burst size              | -                                          |   |
| Teaming and failover    |                                            |   |
| Load balancing          | Route based on originating virtual<br>port |   |
| ···· · · · · ·          |                                            |   |
|                         |                                            |   |
|                         |                                            |   |

Figure 7-29 vSwitch0 properties

4. Click **Edit Settings** (the fifth icon from left) in Figure 7-27 on page 68. A window is displayed as shown in Figure 7-30.

| vSwitch0 - Edit Settings                  |                                  |                   |    |
|-------------------------------------------|----------------------------------|-------------------|----|
| Properties<br>Security<br>Traffic shaping | Number of ports:<br>MTU (Bytes): | Elastic<br>1500 🔹 |    |
| leaming and failover                      |                                  |                   |    |
|                                           |                                  |                   |    |
|                                           |                                  |                   |    |
|                                           |                                  |                   |    |
|                                           |                                  |                   |    |
|                                           |                                  |                   |    |
|                                           |                                  |                   |    |
|                                           |                                  |                   |    |
|                                           |                                  |                   |    |
|                                           |                                  |                   | OK |

Figure 7-30 Edit settings for vSwitch0

5. Enter 9000 in the MTU (Bytes) box, as shown in Figure 7-31, and click OK to continue.

| 1 vSwitch0 - Edit Settings                |                                  |                 | ?         |
|-------------------------------------------|----------------------------------|-----------------|-----------|
| Properties<br>Security<br>Traffic shaping | Number of ports:<br>MTU (Bytes): | Elastic<br>9000 |           |
| Teaming and failover                      |                                  |                 |           |
|                                           |                                  |                 |           |
|                                           |                                  |                 |           |
|                                           |                                  |                 |           |
|                                           |                                  |                 |           |
|                                           |                                  |                 |           |
|                                           |                                  |                 |           |
|                                           |                                  |                 |           |
|                                           |                                  |                 |           |
|                                           |                                  |                 |           |
|                                           |                                  |                 | OK Cancel |

Figure 7-31 Edit settings for vSwitch0

## 7.1.7 Add Host Networking

This section shows how to add more host networkings in ESXi host. The planned host networkings are shown in Table 7-3.

| Name         | VLAN ID | Usage                                       |
|--------------|---------|---------------------------------------------|
| Public       | 11      | For Oracle RAC Database services            |
| InterConnect | 3175    | For Oracle RAC nodes internal communication |

Table 7-3 Planned host networking

To add host networking, complete these steps:

- 1. From the vSphere Web Client, select vm-host-oracle-01 in the inventory.
- Click Manage → Networking → Virtual Switches, select vSwitch0 from the list, as shown in Figure 7-27 on page 68.

3. Click **Add Host Networking** (the first icon from left) in Figure 7-27 on page 68. In the window that is displayed, select **Virtual Machine Port Group for a Standard Switch**, as shown in Figure 7-32, and click **Next** to continue.

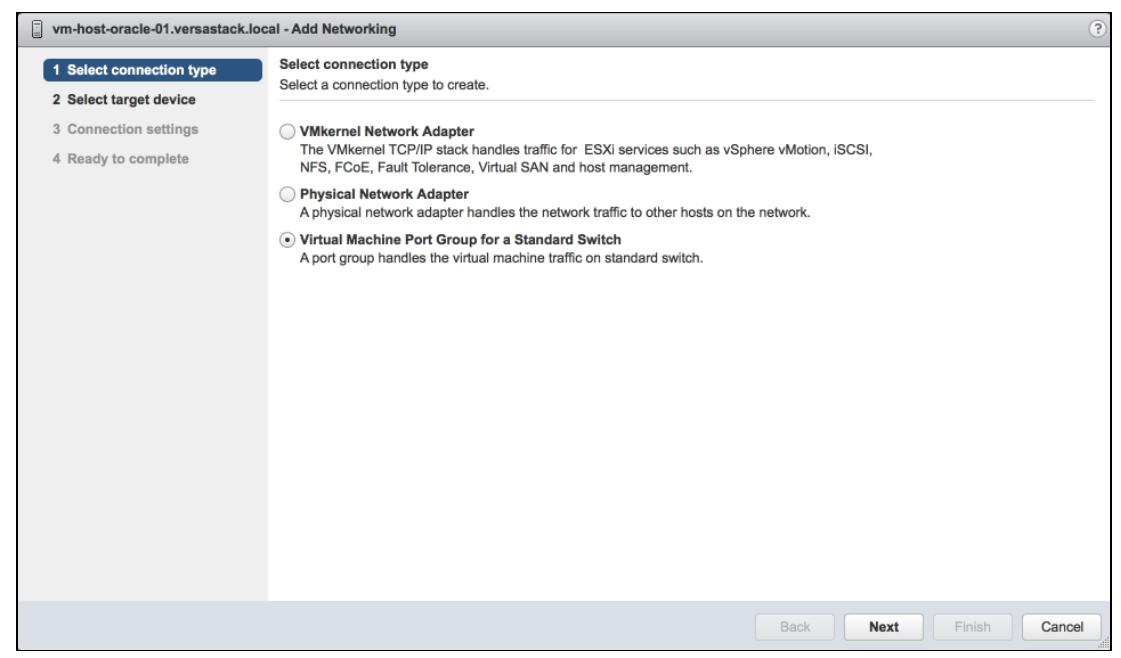

Figure 7-32 Select connection type

4. Select an existing standard switch, as shown in Figure 7-33, and click Next to continue.

| vm-host-oracle-01.versastack.loc                                                                                                    | al - Add Networking                                                                                                    | ?  |
|----------------------------------------------------------------------------------------------------|----------------------------------------------------------------------------------------------------|----|
| <ul> <li>vm-host-oracle-01.versastack.loc</li> <li>1 Select connection type</li> <li>2 Select target device</li> <li>3 Connection settings</li> <li>4 Ready to complete</li> </ul> | al - Add Networking<br>Select target device<br>Select at arget device for the new connection.<br>Select an existing standard switch<br>VSwitch0<br>New standard switch | 3  |
|                                                                                                    | Back Next Finish Cance                                                                                                    | el |
|                                                                                                    |                                                                                                    |    |

*Figure 7-33 Select target device* 

5. Input the planned Network label and VLAN ID, as shown in Figure 7-34. Click **Next** to continue.

| vm-host-oracle-01.versastack.local - Add Networking                          |                                                              |                                        |                   |               |
|------------------------------------------------------------------------------|--------------------------------------------------------------|----------------------------------------|-------------------|---------------|
| <ul> <li>1 Select connection type</li> <li>2 Select target device</li> </ul> | Connection settings<br>Use network labels to identify migrat | ion-compatible connections common to t | vo or more hosts. |               |
| 2 Select target device     3 Connection settings     4 Ready to complete     | Network label:<br>VLAN ID (Optional):                        | Public<br>11 •                         |                   |               |
|                                                                              |                                                              |                                        | Back Next         | Finish Cancel |

Figure 7-34 Enter planned network label

6. Review the settings before the host networking is created and click **Finish** to submit, as shown in Figure 7-35.

| vm-host-oracle-01.versastack.loc                                             | vm-host-oracle-01.versastack.local - Add Networking         |                          |           |               |  |
|------------------------------------------------------------------------------|-------------------------------------------------------------|--------------------------|-----------|---------------|--|
| <ul> <li>1 Select connection type</li> <li>2 Select target device</li> </ul> | Ready to complete<br>Review your settings selections before | e finishing the wizard.  |           |               |  |
| <ul> <li>3 Connection settings</li> <li>4 Ready to complete</li> </ul>       | Standard switch:<br>Virtual machine port group:<br>VLAN ID: | vSwitch0<br>Public<br>11 |           |               |  |
|                                                                              |                                                             |                          | Back Next | Finish Cancel |  |

Figure 7-35 Review settings

7. After all the host networkings are created, they will be reflected on virtual switch network diagram, as shown in Figure 7-36.

| vm-host-oracle-01.versastack | k.local Actions -                                                                                                    |                                                                   | =* |
|------------------------------|----------------------------------------------------------------------------------------------------|-------------------------------------------------------------------|----|
| Getting Started Summary Mo   | nitor Manage Related Objects                                                                                                    |                                                                   |    |
| Settings Storage Networking  | Alarm Definitions Tags Permissions                                                                                                    |                                                                   |    |
|                              | Virtual switches                                                                                                    |                                                                   |    |
| Virtual switches             | 😟 😡 👼 🖺 🥖 🗙 🕄                                                                                                    |                                                                   |    |
| VMkernel adapters            | Switch                                                                                                    | Discovered Issues                                                 |    |
| Physical adapters            | 1 vSwitch0                                                                                                    | -                                                                 |    |
| TCP/IP configuration         |                                                                                                    |                                                                   |    |
| Advanced                     |                                                                                                    |                                                                   |    |
|                              |                                                                                                    |                                                                   |    |
|                              | Standard switch: vSwitch0 (VMkernel-MGMT                                                                                                    | )                                                                 |    |
|                              | / ×                                                                                                    |                                                                   | C  |
|                              | <ul> <li>InterConnect</li> <li>VLAN ID: 3175</li> <li>Virtual Machines (0)</li> <li>Public</li> <li>VLAN ID: 11</li> <li>Virtual Machines (0)</li> <li>VMkernel-MGMT</li> <li>VLAN ID: 11</li> </ul> | Physical Adapters     Winicol 20000 Full     Im vmnic1 20000 Full |    |

Figure 7-36 List host networkings

# 7.2 Create and modify virtual machines

This section shows how to create virtual machines on an ESXi host, and make the necessary modifications to build the environment for installing the Oracle RAC Database.

The target of this section is to create four virtual machines as planned in Table 7-4.

| VM Name  | ESXi Host         | CPU      | Memory | Ethernet Adapters           | Disks             |
|----------|-------------------|----------|--------|-----------------------------|-------------------|
| ITSO_VM1 | vm-host-oracle-01 | 56 cores | 240 GB | 1 Public and 1 InterConnect | 1 local, 8 shared |
| ITSO_VM2 | vm-host-oracle-02 | 56 cores | 240 GB | 1 Public and 1 InterConnect | 1 local, 8 shared |
| ITSO_VM3 | vm-host-oracle-03 | 56 cores | 240 GB | 1 Public and 1 InterConnect | 1 local, 8 shared |
| ITSO_VM4 | vm-host-oracle-04 | 56 cores | 240 GB | 1 Public and 1 InterConnect | 1 local, 8 shared |

Table 7-4 Planned virtual machine configuration

## 7.2.1 Create virtual machines

Complete these steps to create a virtual machine on one ESXi host from vSphere Web Client:

 From the vSphere Web Client, select vm-host-oracle-01 in the inventory, then right-click vm-host-oracle-01, and select New Virtual Machine → New Virtual Machine as shown in Figure 7-37.

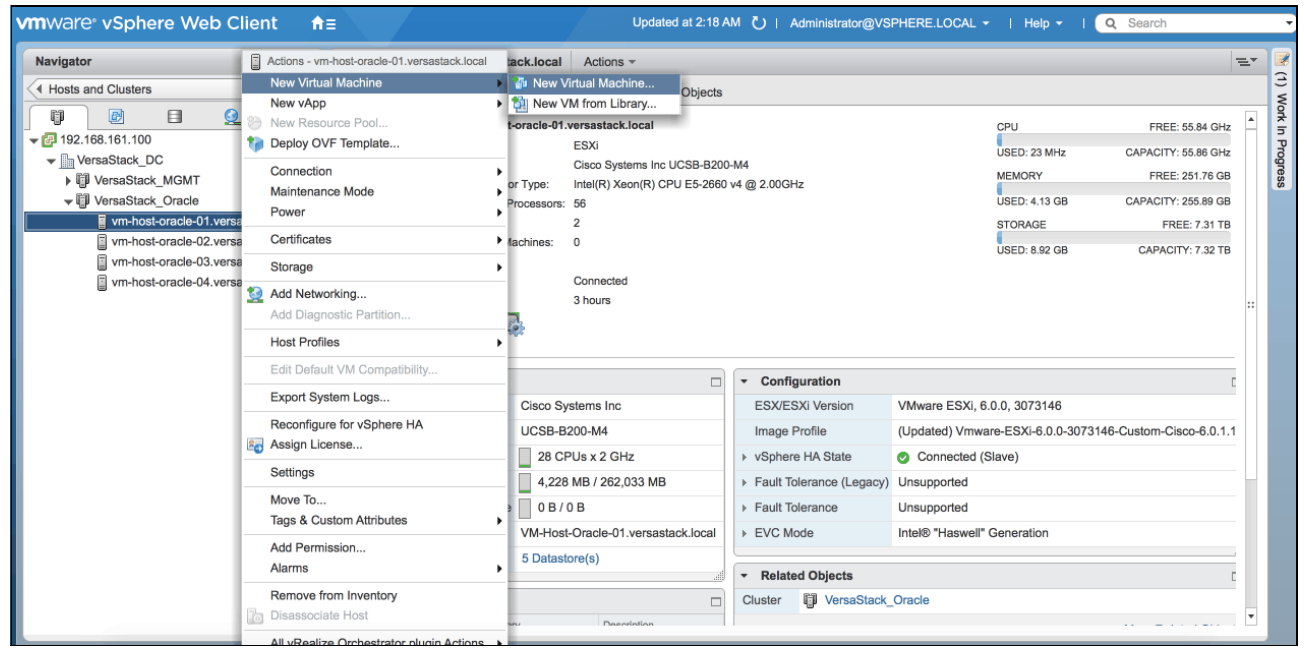

Figure 7-37 New virtual machine

2. Select the creation type as **Create a new virtual machine**, as shown in Figure 7-38, and click **Next** to continue.

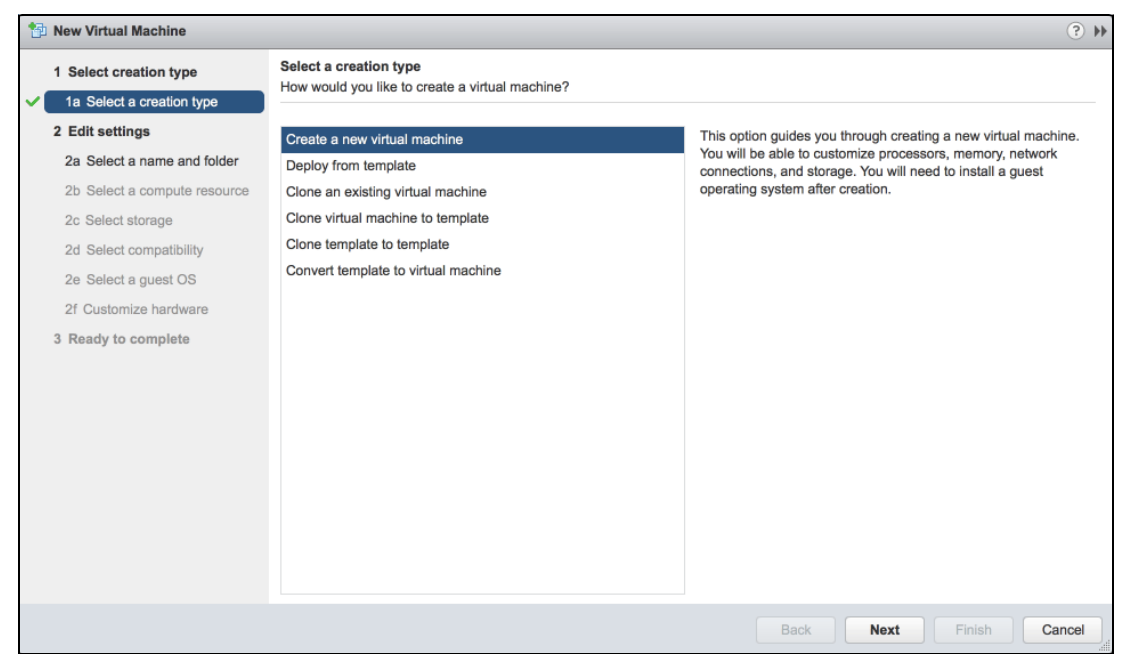

Figure 7-38 Select a creation type

3. Specify the name and location of the virtual machine, as shown in Figure 7-39, and click **Next** to continue.

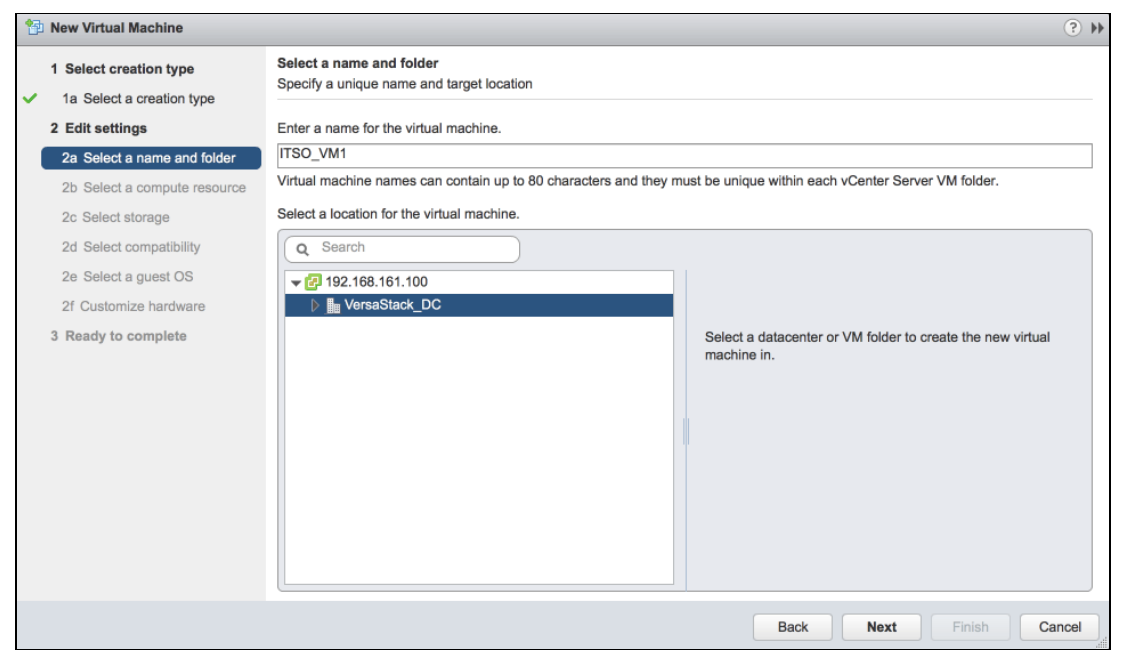

Figure 7-39 Select virtual machine name and folder

4. Select the compute resource of the virtual machine, in this example it is shown on one ESXi host as in Figure 7-40, and click **Next** to continue.

| 1 New Virtual Machine                                                                                                    | (?)                                                                                                    |
|----------------------------------------------------------------------------------------------------|----------------------------------------------------------------------------------------------------|
| <ul> <li>Select creation type</li> <li>1a Select a creation type</li> <li>Edit settings</li> <li>2a Select a name and folder</li> <li>2b Select a compute resource</li> <li>2c Select storage</li> <li>2d Select a guest OS</li> <li>2f Customize hardware</li> <li>3 Ready to complete</li> </ul> | Select a compute resource         Select the destination compute resource for this operation            Q Search             WersaStack_DC             WersaStack_MGMT             WersaStack_Oracle             Wm-host-oracle-01.versastack.local             Wm-host-oracle-02.versastack.local             Wm-host-oracle-04.versastack.local |
|                                                                                                    | Compatibility:  Compatibility checks succeeded.  Back Next Finish Cancel                                                                                                    |

Figure 7-40 Select compute resource

5. Select a Datastore for the boot disk of the virtual machine. The boot disk is then stored in the VM\_OS datastore, as shown in Figure 7-41, and click Next to continue.

| 1 New Virtual Machine                                                       |                                        |                                                                                           |                     |                     |                            |                   | € €                   |  |
|-----------------------------------------------------------------------------|----------------------------------------|-------------------------------------------------------------------------------------------|---------------------|---------------------|----------------------------|-------------------|-----------------------|--|
| <ul> <li>Select creation type</li> <li>1a Select a creation type</li> </ul> | Select storage<br>Select the datastore | Select storage<br>Select the datastore in which to store the configuration and disk files |                     |                     |                            |                   |                       |  |
| 2 Edit settings                                                             | VM Storage Policy:                     | Datastore Defau                                                                           | ult                 | • 0                 |                            |                   |                       |  |
| <ul> <li>2a Select a name and folder</li> </ul>                             | The following datast                   | ores are accessit                                                                         | ble from the destin | ation resource that | t you selected. Select the | destination datas | store for the virtual |  |
| ✓ 2b Select a compute resource                                              | machine configuration                  | on files and all of                                                                       | the virtual disks.  |                     |                            |                   |                       |  |
| ✓ 2c Select storage                                                         | Name                                   |                                                                                           | Capacity            | Provisioned         | Free                       | Туре              | Storage DRS           |  |
| 2d Select compatibility                                                     | DATABASE                               |                                                                                           | 6 TB                | 1,006 MB            | 6 TB                       | VMFS 5            |                       |  |
| 2e Select a quest OS                                                        | VM_OS                                  |                                                                                           | 1,023.75 GB         | 980 MB              | 1,022.79 GB                | VMFS 5            |                       |  |
| 2f Customize hardware                                                       | ISO_repository                         |                                                                                           | 199.75 GB           | 5.07 GB             | 194.68 GB                  | VMFS 5            |                       |  |
|                                                                             | OCR_REDO                               |                                                                                           | 99.75 GB            | 976 MB              | 98.8 GB                    | VMFS 5            |                       |  |
| 3 Ready to complete                                                         | ESXI1                                  |                                                                                           | 32.5 GB             | 976 MB              | 31.55 GB                   | VMFS 5            |                       |  |
|                                                                             | 4                                      |                                                                                           |                     |                     |                            |                   | Þ                     |  |
|                                                                             | Compatibility:                         | hecks succeeded                                                                           | 1.                  |                     |                            |                   |                       |  |
|                                                                             |                                        |                                                                                           |                     |                     | Back                       | lext Finis        | h Cancel              |  |

Figure 7-41 Select storage

6. For the virtual machine compatibility, keep the default setting as shown in Figure 7-42, and click **Next** to continue.

| 1 New Virtual Machine                                                                 |                                          |                                                                                                    | ?₩    |  |  |  |  |
|---------------------------------------------------------------------------------------|------------------------------------------|----------------------------------------------------------------------------------------------------|-------|--|--|--|--|
| Select creation type     1a Select a creation type                                    | Select compatibili<br>Select compatibili | lity<br>ty for this virtual machine depending on the hosts in your environment                                             |       |  |  |  |  |
| 2 Edit settings                                                                       | The host or cluste                       | The host or cluster supports more than one VMware virtual machine version. Select a compatibility for the virtual machine. |       |  |  |  |  |
| <ul> <li>2a Select a name and tolder</li> <li>2b Select a compute resource</li> </ul> | Compatible with:                         | ESXI 6.0 and later                                                                                                    |       |  |  |  |  |
| <ul> <li>✓ 2c Select storage</li> <li>✓ 2d Select compatibility</li> </ul>            | This virtual machi<br>available in ESXi  | ne uses hardware version 11 and provides the best performance and latest features 6.0.                                     |       |  |  |  |  |
| 2e Select a guest OS                                                                  |                                          |                                                                                                    |       |  |  |  |  |
| 2f Customize hardware                                                                 |                                          |                                                                                                    |       |  |  |  |  |
| 3 Ready to complete                                                                   |                                          |                                                                                                    |       |  |  |  |  |
|                                                                                       |                                          |                                                                                                    |       |  |  |  |  |
|                                                                                       |                                          |                                                                                                    |       |  |  |  |  |
|                                                                                       |                                          |                                                                                                    |       |  |  |  |  |
|                                                                                       |                                          |                                                                                                    |       |  |  |  |  |
|                                                                                       |                                          |                                                                                                    |       |  |  |  |  |
|                                                                                       |                                          |                                                                                                    |       |  |  |  |  |
|                                                                                       |                                          |                                                                                                    |       |  |  |  |  |
|                                                                                       |                                          |                                                                                                    |       |  |  |  |  |
|                                                                                       |                                          | Back Next Finish Ca                                                                                                    | incel |  |  |  |  |

Figure 7-42 Select compatibility

 Select a Guest Operating System, Choose Linux in the Guest OS Family menu, and Red Hat Enterprise Linux 7 (64-bit) as the Guest OS Version, as shown in Figure 7-43. Click Next to continue.

| 1 New Virtual Machine                                                                 |                                                                                                    | ? >>                             |
|---------------------------------------------------------------------------------------|----------------------------------------------------------------------------------------------------|----------------------------------|
| Select creation type     1a Select a creation type                                    | Select a guest OS<br>Choose the guest OS that will be installed on the virtual machine                    |                                  |
| 2 Edit settings                                                                       | Identifying the guest operating system here allows the wizard to provide the appropriate defaults for the | operating system installation.   |
| <ul> <li>2a Select a name and loider</li> <li>2b Select a compute resource</li> </ul> | Guest OS Family:                                                                                          |                                  |
| <ul> <li>2c Select storage</li> <li>2d Select compatibility</li> </ul>                | Guest OS Version: Red Hat Enterprise Linux 7 (64-bit) •                                                   |                                  |
| 2e Select a guest OS     2f Customize hardware                                        |                                                                                                    |                                  |
| 3 Ready to complete                                                                   |                                                                                                    |                                  |
|                                                                                       |                                                                                                    |                                  |
|                                                                                       |                                                                                                    |                                  |
|                                                                                       |                                                                                                    |                                  |
|                                                                                       | Compatibility: ES                                                                                         | Xi 6.0 and later (VM version 11) |
|                                                                                       | Back Next                                                                                                 | Finish Cancel                    |

Figure 7-43 Select guest OS

8. Customize virtual machine hardware, input **CPU** and **Memory** and choose the **Network Adapter** to connect to Public Networking, as shown in Figure 7-44.

| 🔁 New Virtual Machine                                                           |                                                          | ? »                                               |
|---------------------------------------------------------------------------------|----------------------------------------------------------|---------------------------------------------------|
| <ul> <li>1 Select creation type</li> <li>✓ 1a Select a creation type</li> </ul> | Customize hardware<br>Configure the virtual machine hard | tware                                             |
| 2 Edit settings                                                                 | Virtual Hardware VM Options                              | SDRS Rules                                        |
| <ul> <li>2a Select a name and folder</li> </ul>                                 | ▶ 🔲 *CPU                                                 | 56 🗸                                              |
| 2b Select a compute resource     2c Select storage                              | ▶ m *Memory                                              | 240 V GB V                                        |
| <ul> <li>2d Select compatibility</li> </ul>                                     | ▶ 🔜 *New Hard disk                                       |                                                   |
| ✓ 2e Select a guest OS                                                          | ▶ 🛃 New SCSI controller                                  | VMware Paravirtual                                |
| 2f Customize hardware                                                           | ▶ m *New Network                                         | Public 🗸 🗸 Connect                                |
| 3 Ready to complete                                                             | ▶ <ul> <li>New CD/DVD Drive</li> </ul>                   | Client Device                                     |
|                                                                                 | New Floppy drive                                         | Client Device                                     |
|                                                                                 | ▶ Uideo card                                             | Specify custom settings                           |
|                                                                                 | ▶ ﷺ VMCI device                                          |                                                   |
|                                                                                 | ▶                                                        |                                                   |
|                                                                                 | <ul> <li>Other Devices</li> </ul>                        |                                                   |
|                                                                                 | New device:                                              | Select Add                                        |
|                                                                                 |                                                          | Compatibility: ESXi 6.0 and later (VM version 11) |
|                                                                                 |                                                          | Back Next Finish Cancel                           |

Figure 7-44 Customize hardware

9. Click the small arrow in front of **New Hard Disk** to expand the disk options, as shown in Figure 7-45. Select **Thick provision eager zeroed** for the **Disk Provisioning** type, and click **Next** to continue.

| 🔁 New Virtual Machine                                                                                    |                                                          |                                                                                 | ? ₩    |
|----------------------------------------------------------------------------------------------------|----------------------------------------------------------|---------------------------------------------------------------------------------|--------|
| 1 Select creation type                                                                                   | Customize hardware<br>Configure the virtual machine hard | ware                                                                            |        |
| 2 Edit settings                                                                                          | Virtual Hardware VM Options                              | SDRS Rules                                                                      |        |
| <ul> <li>2a Select a name and folder</li> </ul>                                                          | Maximum Size                                             | 1,022.79 GB                                                                     |        |
| <ul> <li>2b Select a compute resource</li> </ul>                                                         | VM storage policy                                        | Datastore Default                                                               |        |
| <ul> <li>2c Select storage</li> </ul>                                                                    | Location                                                 | Store with the virtual machine                                                  |        |
| <ul> <li>2d Select compatibility</li> <li>2e Select a guest OS</li> <li>2f Customize hardware</li> </ul> | Disk Provisioning                                        | Thick provision lazy zeroed     Thick provision eager zeroed     Thin provision |        |
| 3 Ready to complete                                                                                      | Sharing                                                  | Unspecified -                                                                   |        |
|                                                                                                    | Shares                                                   | Normal   - 1000                                                                 |        |
|                                                                                                    | Limit - IOPs                                             | Unlimited                                                                       |        |
|                                                                                                    | Virtual flash read cache                                 | 0 GB 🔹 Advanced                                                                 |        |
|                                                                                                    | Virtual Device Node                                      | New SCSI controller                                                             |        |
|                                                                                                    | Disk Mode                                                | Dependent 🔹 🛈                                                                   |        |
|                                                                                                    |                                                          | Advance Beneddood                                                               | Ŧ      |
|                                                                                                    | New device:                                              | Select Add                                                                      |        |
|                                                                                                    |                                                          | Compatibility: ESXi 6.0 and later (VM version                                   | in 11) |
|                                                                                                    |                                                          | Back Next Finish Ca                                                             | ncel   |

Figure 7-45 Select disk options

10. Review the virtual machine configuration in the summary tab, as shown in Figure 7-46. If the configuration is correct, click **Finish** to submit virtual machine creation.

| 1 New Virtual Machine                         |                       |                                     | € ₩                                               |
|-----------------------------------------------|-----------------------|-------------------------------------|---------------------------------------------------|
| 1 Select creation type                        | Provisioning type:    | Create a new virtual machine        |                                                   |
| <ul> <li>1a Select a creation type</li> </ul> | Virtual machine name: | ITSO_VM1                            |                                                   |
| 2 Edit settings                               | Folder:               | VersaStack_DC                       |                                                   |
| ✓ 2a Select a name and folder                 | Host:                 | vm-host-oracle-01.versastack.local  |                                                   |
| ✓ 2b Select a compute resource                | Datastore:            | VM_OS                               |                                                   |
| ✓ 2c Select storage                           | Guest OS name:        | Red Hat Enterprise Linux 7 (64-bit) |                                                   |
| ✓ 2d Select compatibility                     | CPUs:                 | 56                                  |                                                   |
| ✓ 2e Select a guest OS                        | Memory:               | 240 GB                              |                                                   |
| ✓ 2f Customize hardware                       | NICs:                 | 1                                   |                                                   |
| ✓ 3 Ready to complete                         | NIC 1 network:        | Public                              |                                                   |
|                                               | NIC 1 type:           | VMXNET 3                            |                                                   |
|                                               | SCSI controller 1:    | VMware Paravirtual                  |                                                   |
|                                               | Create hard disk 1:   | New virtual disk                    |                                                   |
|                                               | Capacity:             | 200 GB                              |                                                   |
|                                               | Datastore:            | VM_OS                               |                                                   |
|                                               | Virtual device node:  | SCSI(0:0)                           |                                                   |
|                                               | Mode:                 | Dependent                           |                                                   |
|                                               |                       |                                     | Compatibility: ESXi 6.0 and later (VM version 11) |
|                                               |                       |                                     | Back Next Finish Cancel                           |

Figure 7-46 Review virtual machine configuration

Repeat these steps to create four virtual machines according to the planning for this environment.

## 7.2.2 Add network adapter

Complete these steps to add one additional network adapter for the virtual machines that were created in 7.2.1, "Create virtual machines" on page 75:

1. From the vSphere Web Client, select **ITSO\_VM1** in the inventory, right-click **ITSO\_VM1**, and select **Edit Settings**, as shown in Figure 7-47.

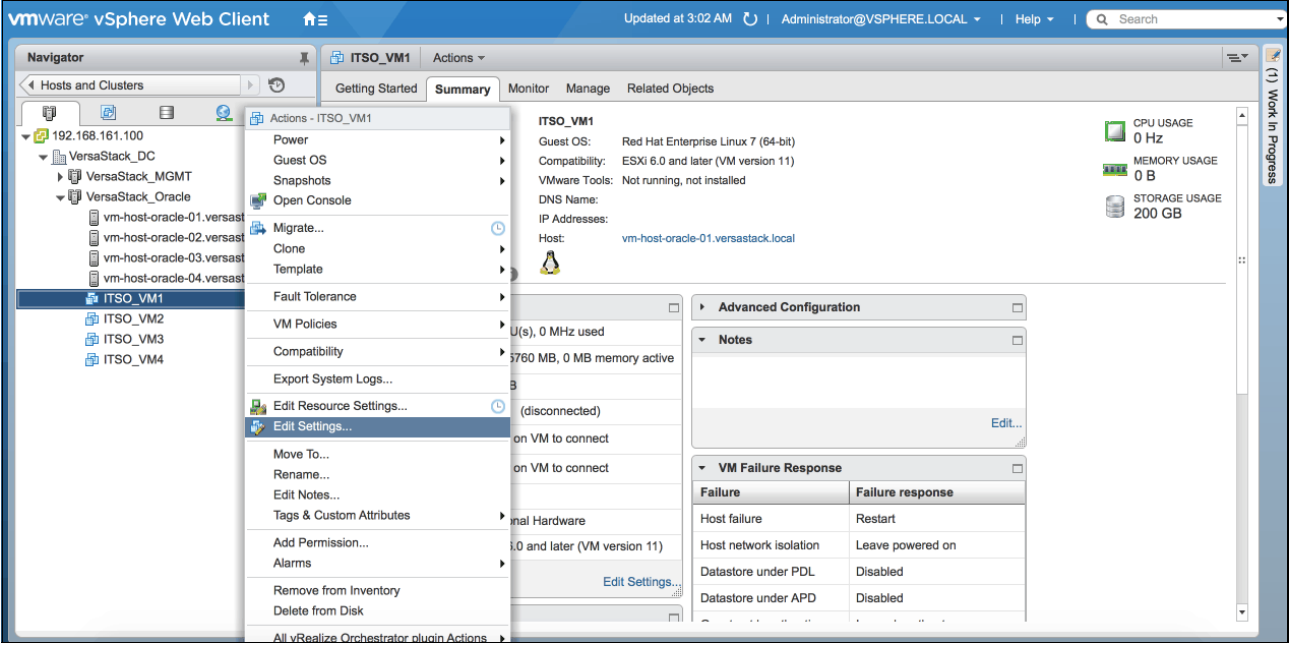

Figure 7-47 Edit virtual machine settings

2. Click the Virtual Hardware tab, click **New Device** to expand the drop list, and select **Network** in the list, as shown in Figure 7-48, then click **Add** button to continue.

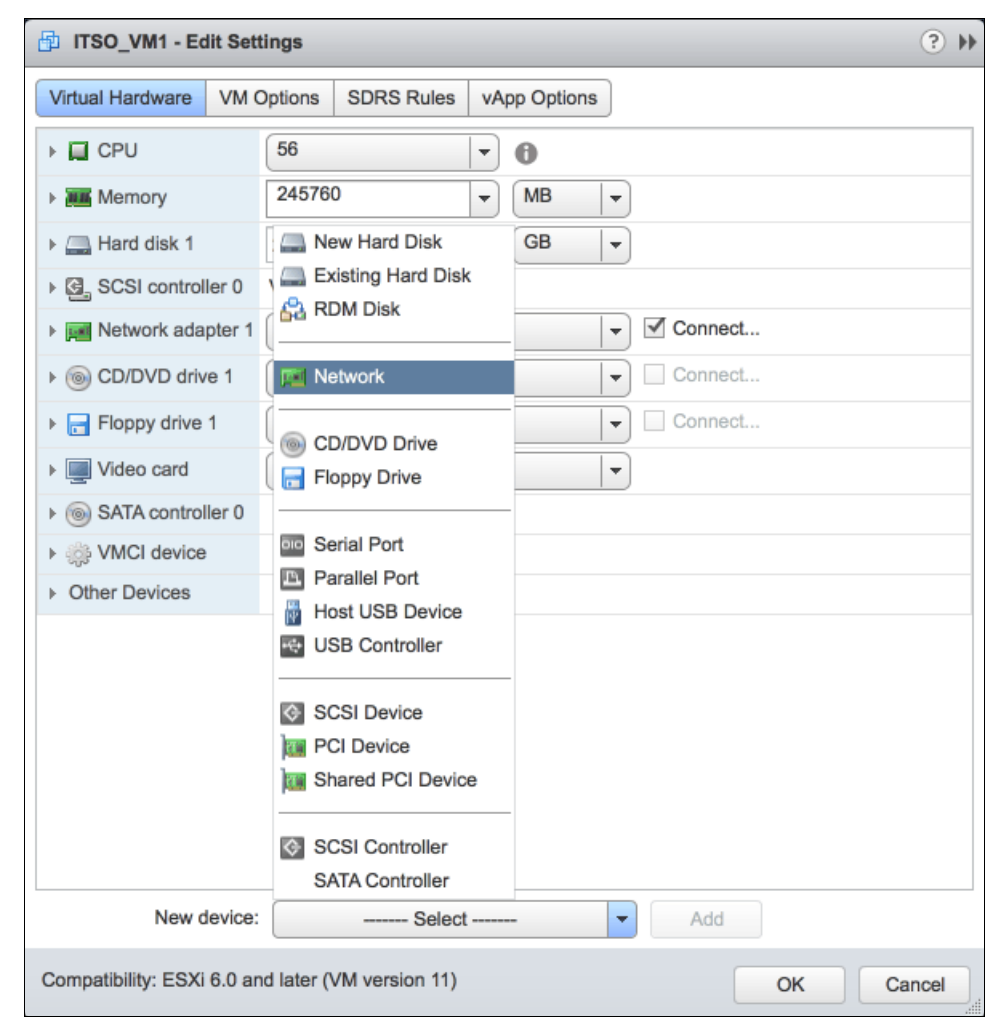

Figure 7-48 Edit virtual machine hardware

3. Select **InterConnect** as the host networking of the newly added network adapter, and select **Connect**, as shown in Figure 7-49. Click the **OK** button to add the network adapter.

| ITSO_VM1 - Edit Set               | tings (?                           | ¥  |
|-----------------------------------|------------------------------------|----|
| Virtual Hardware VM C             | Options SDRS Rules vApp Options    |    |
| F 🔲 CPU                           | 56 🔹 🔹                             |    |
| ► IIII Memory                     | 245760 V MB V                      |    |
| ▶ 🛄 Hard disk 1                   | 200 GB 💌                           |    |
| ▶ ☑ SCSI controller 0             | VMware Paravirtual                 |    |
| Network adapter 1                 | Public 🗸 🗸 Connect                 |    |
| ▶                                 | Client Device                      |    |
| Floppy drive 1                    | Client Device                      | _  |
| ▶ 🛄 Video card                    | Specify custom settings            |    |
| ▶                                 |                                    |    |
| VMCI device                       |                                    |    |
| <ul> <li>Other Devices</li> </ul> |                                    |    |
| ▶ Mew Network                     | InterConnect  Connect              |    |
|                                   |                                    |    |
| New device:                       | Network                            |    |
| Compatibility: ESXi 6.0 an        | nd later (VM version 11) OK Cancel | ]. |

Figure 7-49 Add a network adapter

## 7.2.3 Create shared disks for virtual machines

The plan is to build an environment for running Oracle RAC Database. The shared VMware virtual disks shown in Table 7-5 are planned on all four virtual machines.

| Disk Name | Datastore | Size<br>(GB) | SCSI ID | Usage                 | Shared |
|-----------|-----------|--------------|---------|-----------------------|--------|
| OS        | VM_OS     | 200          | 0:0     | Linux OS              | No     |
| OCR1      | OCR_REDO  | 5            | 1:0     | Oracle OCR and Voting | Yes    |
| OCR2      |           | 5            | 1:1     | Oracle OCR and Voting | Yes    |
| OCR3      |           | 5            | 1:2     | Oracle OCR and Voting | Yes    |
| REDO      |           | 80           | 1:3     | Oracle Redo log file  | Yes    |

Table 7-5 Disk planning for virtual machines

| Disk Name | Datastore | Size<br>(GB) | SCSI ID | Usage             | Shared |
|-----------|-----------|--------------|---------|-------------------|--------|
| DATA1     | DATABASE  | 1024         | 1:4     | Oracle data files | Yes    |
| DATA2     |           | 1024         | 1:5     | Oracle data files | Yes    |
| DATA3     |           | 1024         | 1:6     | Oracle data files | Yes    |
| DATA4     |           | 1024         | 1:8     | Oracle data files | Yes    |

To create shared disks for virtual machines, complete these steps:

- 1. From the vSphere Web Client, select **ITSO\_VM1** in the inventory, right-click **ITSO\_VM1**, and select **Edit Settings** from pop-up menu.
- 2. Click the Virtual Hardware tab, click **New Device** to expand the drop list, select **SCSI Controller** in the list, as shown in Figure 7-50, then click **Add** to continue.

| ITSO_VM1 - Edit Sett                                                                                                    | ings                                           |            | (?) ₩  |
|----------------------------------------------------------------------------------------------------|------------------------------------------------|------------|--------|
| Virtual Hardware VM C                                                                                                    | options SDRS Rules vA                          | pp Options |        |
| F 🔲 CPU                                                                                                    | 56 🔹                                           | 0          |        |
| Memory                                                                                                    | 245760 👻                                       | MB         |        |
| ► → Hard disk 1                                                                                                    | New Hard Disk                                  | GB 👻       |        |
| ▶ ☑ SCSI controller 0                                                                                                    | Existing Hard Disk                             |            |        |
| Network adapter 1                                                                                                    |                                                | Connect    |        |
| ▶ Metwork adapter 2                                                                                                    | Network                                        | Connect    |        |
| ▶                                                                                                    |                                                | Connect    |        |
| Floppy drive 1                                                                                                    | Floppy Drive                                   | Connect    |        |
| Video card                                                                                                    |                                                | -          |        |
| Image: Image: Image | Serial Port                                    |            |        |
| ► i VMCI device                                                                                                    | Host USB Device                                |            |        |
| <ul> <li>Other Devices</li> </ul>                                                                                                    | USB Controller                                 |            |        |
|                                                                                                    | SCSI Device<br>PCI Device<br>Shared PCI Device | _          |        |
|                                                                                                    | SCSI Controller                                |            |        |
| New device:                                                                                                    | Select                                         | - Add      |        |
| Compatibility: ESXi 6.0 an                                                                                                    | d later (VM version 11)                        | ОК         | Cancel |

Figure 7-50 Add a SCSI Controller

3. Make sure that the type of the new SCSI controller is **VMware Paravirtual**, as shown in Figure 7-51.

| 🗗 ITSO_VM1 - Edit Set             | tings                           | (?) ♦  |
|-----------------------------------|---------------------------------|--------|
| Virtual Hardware VM               | Options SDRS Rules vApp Options |        |
| F 🔲 CPU                           | 56 🔹 🖬                          |        |
| ► IIII Memory                     | 245760 <b>v</b> MB <b>v</b>     |        |
| ▶ / Hard disk 1                   | 200 <b>A</b> GB <b>V</b>        |        |
| ▶ SCSI controller 0               | VMware Paravirtual              |        |
| ▶ G SCSI controller 1             | VMware Paravirtual              |        |
| Network adapter 1                 | Public 🗸 🗸 Connect              |        |
| Network adapter 2                 | InterConnect 🗸 🗸 Connect        |        |
| ▶                                 | Client Device                   |        |
| Floppy drive 1                    | Client Device                   |        |
| ▶ 🛄 Video card                    | Specify custom settings         |        |
| SATA controller 0                 |                                 |        |
| VMCI device                       |                                 |        |
| <ul> <li>Other Devices</li> </ul> |                                 |        |
|                                   |                                 |        |
|                                   |                                 |        |
| New device:                       | Select Add                      |        |
| Compatibility: ESXi 6.0 ar        | nd later (VM version 11) OK     | Cancel |

Figure 7-51 Virtual machine hardware configuration

4. Click **New Device** to expand the drop list and select **New Hard Disk** in the list, as shown in Figure 7-52. Click **Add** to continue.

| 🗗 ITSO_VM1 - Edit Sett            | ings                            | - ? »  |
|-----------------------------------|---------------------------------|--------|
| Virtual Hardware VM C             | Dptions SDRS Rules vApp Options |        |
| F 🔲 CPU                           | 56 🔍                            |        |
| ► III Memory                      | 245760 V MB V                   |        |
| ▶ 🛄 Hard disk 1                   | GB 🗸                            |        |
| ▹ ☑ SCSI controller 0             | Existing Hard Disk              |        |
| ▶ G SCSI controller 1             |                                 |        |
| Network adapter 1                 | Vetwork                         |        |
| Network adapter 2                 | Connect                         |        |
| ▶                                 | ■ CD/DVD Drive                  |        |
| Floppy drive 1                    | Connect                         |        |
| ▶ 📃 Video card                    | Serial Port                     |        |
| ▶                                 | Host USB Device                 |        |
| VMCI device                       | USB Controller                  |        |
| <ul> <li>Other Devices</li> </ul> |                                 |        |
|                                   | CSI Device     PCI Device       |        |
|                                   | Shared PCI Device               |        |
|                                   | SCSI Controller                 |        |
|                                   | SATA Controller                 |        |
| New device:                       | Select Add                      |        |
| Compatibility: ESXi 6.0 an        | d later (VM version 11) OK      | Cancel |

Figure 7-52 Add a new hard disk

5. Click the arrow in front of **New Hard Disk** to expand the settings, input the size of new disk, and select the location of the disk, as shown in Figure 7-53.

| ITSO_VM1 - Edit Settings          |                                | (?) ₩ |
|-----------------------------------|--------------------------------|-------|
| Virtual Hardware VM Options       | SDRS Rules vApp Options        |       |
| Floppy drive 1                    | Client Device                  | •     |
| ▶ 🛄 Video card                    | Specify custom settings        |       |
| ▹ <i>left SATA controller 0</i>   |                                |       |
| ► A VMCI device                   |                                |       |
| <ul> <li>Other Devices</li> </ul> |                                |       |
| 👻 🛄 New Hard disk                 | 5 GB 👻                         |       |
| Maximum Size                      | 222.79 GB                      |       |
| VM storage policy                 | Datastore Default              |       |
| Location                          | Store with the virtual machine |       |
| Disk Provisioning                 | Store with the virtual machine |       |
|                                   | Browse                         |       |
|                                   | O Thin provision               |       |
| Sharing                           | Unspecified                    |       |
| Shares                            | Normal 🚽 1000                  |       |
| Limit - IOPs                      | Unlimited                      |       |
| Virtual flash read cache          | 0 GB - Advanced                |       |
| Virtual Device Node               | SCSI controller 0    SCSI(0:1) |       |
| Disk Mode                         | Dependent 🛛 🔹                  | *     |
| New device:                       | Add                            |       |
| Compatibility: ESXi 6.0 and later | (VM version 11) OK Ca          | ancel |

Figure 7-53 Select new disk location

6. Select the datastore where to store this virtual disk as shown in Figure 7-54, and click **OK** to continue.

| Select a datastore cluster or datas                                           | tore                                            |                                                       |                                  | ×      |
|-------------------------------------------------------------------------------|-------------------------------------------------|-------------------------------------------------------|----------------------------------|--------|
| VM Storage Policy: Datastore Defau                                            | ult                                             | • 0                                                   |                                  |        |
| The following datastores are accessit destination datastore for the virtual m | le from the destination<br>achine configuration | on resource that you se<br>files and all of the virtu | elected. Select the<br>al disks. |        |
| Name                                                                          | Capacity                                        | Provisioned                                           | Free                             | Туре   |
| DATABASE                                                                      | 6 TB                                            | 1,006 MB                                              | 6 TB                             | VMFS ( |
| VM_OS                                                                         | 1,023.75 GB                                     | 1.76 TB                                               | 222.79 GB                        | VMFS ( |
| ISO_repository                                                                | 199.75 GB                                       | 5.07 GB                                               | 194.68 GB                        | VMFS ( |
| OCR_REDO                                                                      | 99.75 GB                                        | 976 MB                                                | 98.8 GB                          | VMFS ( |
| ESXi1                                                                         | 32.5 GB                                         | 976 MB                                                | 31.55 GB                         | VMFS ( |
|                                                                               |                                                 |                                                       |                                  |        |
|                                                                               |                                                 |                                                       |                                  |        |
|                                                                               |                                                 |                                                       |                                  |        |
|                                                                               |                                                 |                                                       |                                  |        |
|                                                                               |                                                 |                                                       |                                  |        |
|                                                                               |                                                 |                                                       |                                  |        |
|                                                                               |                                                 |                                                       |                                  |        |
|                                                                               |                                                 |                                                       |                                  |        |
|                                                                               |                                                 |                                                       |                                  |        |
|                                                                               |                                                 |                                                       |                                  |        |
|                                                                               |                                                 |                                                       |                                  |        |
|                                                                               |                                                 |                                                       |                                  |        |
|                                                                               |                                                 |                                                       |                                  |        |
|                                                                               |                                                 |                                                       |                                  |        |
| 4                                                                             |                                                 |                                                       |                                  | •      |
|                                                                               |                                                 |                                                       | OK                               | Cancel |

Figure 7-54 Select datastore

- 7. Go back to disk settings, and set the following options, as shown in Figure 7-55 on page 89:
  - a. Disk Provisioning: Thick provision eager zeroed
  - b. Sharing: Multi-writer
  - c. Virtual Device Node: SCSI controller 1, refer to the plan for SCSI ID
  - d. Disk Mode: Independent Persistent

| ITSO_VM1 - Edit Settings          |                                                                                                    |       |
|-----------------------------------|----------------------------------------------------------------------------------------------------|-------|
| Virtual Hardware VM Options       | SDRS Rules vApp Options                                                                                       |       |
| Floppy drive 1                    | Client Device                                                                                                 | *     |
| ▶ 🛄 Video card                    | Specify custom settings                                                                                       |       |
| ▶                                 |                                                                                                    |       |
| VMCI device                       |                                                                                                    |       |
| <ul> <li>Other Devices</li> </ul> |                                                                                                    |       |
| ✓ *New Hard disk                  | 5 GB 🔻                                                                                                    |       |
| Maximum Size                      | 98.8 GB                                                                                                    |       |
| VM storage policy                 | Datastore Default                                                                                             |       |
| Location                          | OCR_REDO 💌                                                                                                    |       |
| Disk Provisioning                 | <ul> <li>Thick provision lazy zeroed</li> <li>Thick provision eager zeroed</li> <li>Thin provision</li> </ul> |       |
| Sharing (*)                       | Multi-writer                                                                                                  |       |
| Shares                            | Normal 💌 1000                                                                                                 |       |
| Limit - IOPs                      | Unlimited                                                                                                    |       |
| Virtual flash read cache          | 0 GB - Advanced                                                                                               |       |
| Virtual Device Node               | SCSI controller 1    SCSI(1:0)                                                                                |       |
| Disk Mode                         | Dependent 🔹 🛈                                                                                                 | •     |
| New device:                       | Dependent<br>Independent - Persistent                                                                         |       |
| Compatibility: ESXi 6.0 and later | (Independent - Nonpersiste                                                                                    | ancel |

Figure 7-55 Hard disk settings

- 8. Repeat these steps to create all eight shared disks for virtual machine ITSO\_VM1.
- 9. From the vSphere Web Client, select **ITSO\_VM2** in the inventory, right-click **ITSO\_VM2**, and select **Edit Settings** from pop-up menu.
- 10.Click the Virtual Hardware tab, click **New Device** to expand the drop list, select **SCSI Controller** in the list, and click **Add** to add one additional SCSI controller.

11.Click **New Device** to expand the drop list, click **Existing Hard Disk** in the list, as shown in Figure 7-56, and click **Add** to continue.

| ITSO_VM2 - Edit Sett                                                                                                    | ngs                       | (         | ? •• |
|----------------------------------------------------------------------------------------------------|---------------------------|-----------|------|
| Virtual Hardware VM C                                                                                                    | ptions SDRS Rules vApp Op | ptions    |      |
| F 🔲 CPU                                                                                                    | 56 🗣 🕤                    |           |      |
| Memory                                                                                                    | 245760 💌 MB               | 3 🗸       |      |
| ▶ 🛄 Hard disk 1                                                                                                    | B New Hard Disk GB        | • •       |      |
| ▶ SCSI controller 0                                                                                                    | Existing Hard Disk        |           |      |
| ▶ G SCSI controller 1                                                                                                    | 🖧 RDM Disk                |           |      |
| ▶ Metwork adapter 1                                                                                                    | Metwork                   | ▼ Connect |      |
| Network adapter 2                                                                                                    |                           | ▼ Connect |      |
| ▶ <ul> <li>▶ CD/DVD drive 1</li> </ul>                                                                                                    | CD/DVD Drive              | Connect   |      |
| Floppy drive 1                                                                                                    |                           | Connect   |      |
| ▶ I Video card                                                                                                    | Serial Port               | <b>T</b>  |      |
| Image: Image: Image | Host USB Device           |           |      |
| VMCI device                                                                                                    | USB Controller            |           |      |
| <ul> <li>Other Devices</li> </ul>                                                                                                    |                           |           |      |
|                                                                                                    | SCSI Device               |           |      |
|                                                                                                    | PCI Device                |           |      |
|                                                                                                    | Shared PCI Device         |           |      |
|                                                                                                    | SCSI Controller           |           |      |
|                                                                                                    | SATA Controller           |           |      |
| New device:                                                                                                    | Select                    | Add       |      |
| Compatibility: ESXi 6.0 an                                                                                                    | d later (VM version 11)   | OK Can    | zel  |

Figure 7-56 Add an existing hard disk

12. Select the datastore, and find the file of the shared virtual disk (usually it is a vmdk file), as shown in Figure 7-57. Click **OK** to continue.

| Select File                        |      |                   |            |             | ×                |
|------------------------------------|------|-------------------|------------|-------------|------------------|
| Datastores                         |      | Contents          | 11         | Information | I                |
| ESXi2                              |      | A ITSO_VM1_2.vmdk |            | Name:       | ITSO_VM1.vmdk    |
| ISO_repository                     |      | A ITSO_VM1_1.vmdk |            | Size:       | 5 GB             |
| ▶                                  |      | A ITSO_VM1.vmdk   |            | Modified:   | 5/28/16, 7:12 AM |
| DCR_REDO                           |      |                   |            |             |                  |
| ▶ 🗐 DATABASE                       |      |                   |            |             |                  |
|                                    |      |                   |            |             |                  |
|                                    |      |                   |            |             |                  |
|                                    |      |                   |            |             |                  |
|                                    |      |                   |            |             |                  |
|                                    |      |                   |            |             |                  |
|                                    |      |                   |            |             |                  |
|                                    |      |                   |            |             |                  |
|                                    |      |                   |            |             |                  |
|                                    |      |                   |            |             |                  |
|                                    |      |                   |            |             |                  |
| File Type: Compatible Virtual Diak | ./*  | malk * dok * row) | )<br>1   1 |             |                  |
| Compatible virtual Disks           | s(". | muk, .usk, ".raw) | J          |             |                  |
|                                    |      |                   |            | 0           | K Cancel         |

Figure 7-57 Select disk location

- 13. Click the arrow in front of **New Hard Disk** to expand the settings, and set the following options, as shown in Figure 7-58 on page 92:
  - a. Sharing: Multi-writer
  - b. Virtual Device Node: SCSI controller 1, refer to the plan for SCSI ID
  - c. Disk Mode: Independent Persistent

**Note:** The Thick provision eager zeroed virtual disk is shown as lazy zeroed type. Ignore the incorrect disk type that is shown in this example.

| ITSO_VM2 - Edit Settings                                    |                                      | · ? >> |  |  |
|-------------------------------------------------------------|--------------------------------------|--------|--|--|
| Virtual Hardware VM Options                                 | SDRS Rules vApp Options              |        |  |  |
| ▶                                                           | Client Device                        |        |  |  |
| Floppy drive 1                                              | Client Device                        |        |  |  |
| ▶ Wideo card                                                | Specify custom settings              |        |  |  |
| SATA controller 0                                           |                                      |        |  |  |
| VMCI device                                                 |                                      |        |  |  |
| <ul> <li>Other Devices</li> </ul>                           |                                      |        |  |  |
| ✓ → *New Hard disk                                          | 5 <b>GB v</b>                        |        |  |  |
| Maximum Size                                                | 222.79 GB                            |        |  |  |
| VM storage policy                                           | Datastore Default                    |        |  |  |
| Туре                                                        | Thick provision lazy zeroed          |        |  |  |
| Sharing (*)                                                 | Multi-writer                         |        |  |  |
| Disk File                                                   | [OCR_REDO]<br>ITSO_VM1/ITSO_VM1.vmdk | ::     |  |  |
| Shares                                                      | Normal 🚽 1000                        |        |  |  |
| Limit - IOPs                                                | Unlimited •                          |        |  |  |
| Virtual flash read cache                                    | 0 GB - Advanced                      |        |  |  |
| Virtual Device Node                                         | SCSI controller 1   SCSI(1:0)        |        |  |  |
| Disk Mode (*)                                               | Independent - Per 🔻 🛈                | •      |  |  |
| New device:                                                 | Existing Hard Disk                   |        |  |  |
| Compatibility: ESXi 6.0 and later (VM version 11) OK Cancel |                                      |        |  |  |

Figure 7-58 Hard disk settings

## 7.2.4 Install VMware Tools

VMware Tools is a suite of utilities provided by VMware. The utilities run on a virtual machine's guest operating system, and improve management of the virtual machine. It is suggested to install VMware Tools on virtual machines in a VersaStack environment.

To check whether VMware Tools is installed, log in to the vSphere Web Client and click the virtual machine's name in the inventory, Figure 7-59 shows a virtual machine with VMware Tools installed and running.

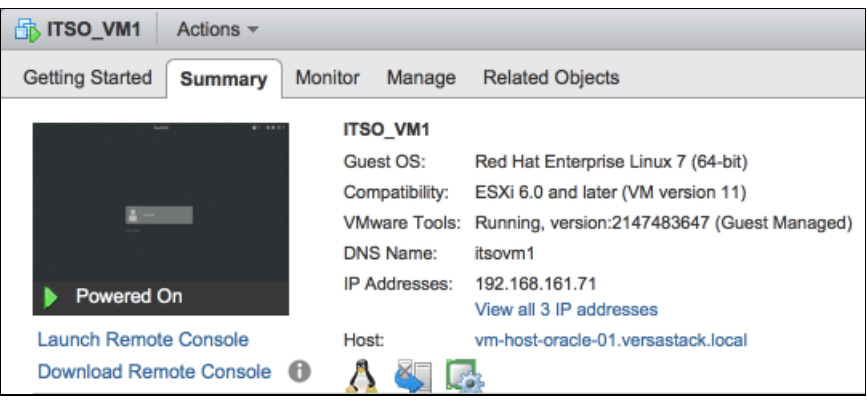

Figure 7-59 VMware Tools running

Figure 7-60 shows a virtual machine that does not have VMware Tools installed yet.

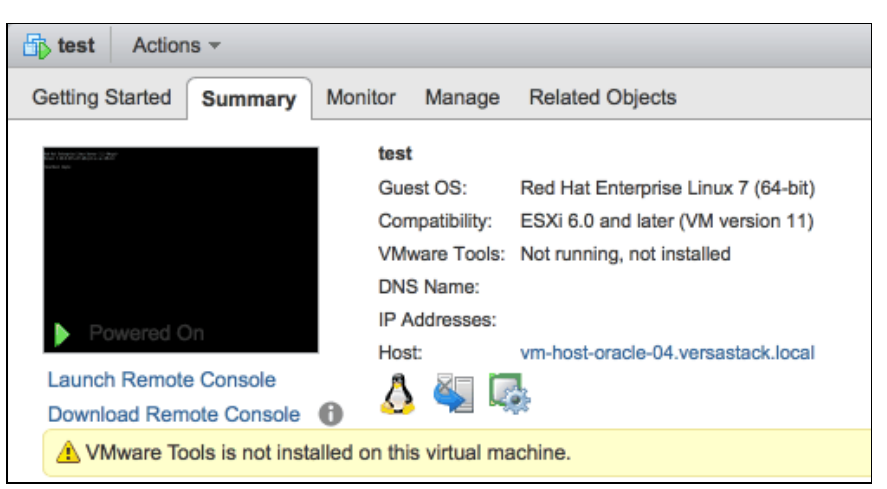

Figure 7-60 VMware Tools not running

To install VMware Tools for a virtual machine running Red Hat Linux, complete these steps:

- 1. Ensure that the virtual machine is powered on.
- From the vSphere Web Client, select virtual machine name in the inventory, right-click virtual machine name, and select Guest OS → Install VMware Tools from pop-up menu, as shown in Figure 7-61.

| 6        | Actions - test                           |                                         |
|----------|------------------------------------------|-----------------------------------------|
|          | Power                                    | >                                       |
|          | Guest OS                                 | Answer Question                         |
|          | Snapshots                                | Install VMware Tools                    |
| Ę        | Open Console                             | Upgrade VMware Tools                    |
|          | Migrate                                  | Install/Upgrade VMware Tools            |
|          | Clone                                    | Unmount VMware Tools Installer          |
|          | Template                                 | Customize Guest OS                      |
|          | Fault Tolerance                          | View Guest User Mappings                |
|          | VM Policies                              | IP Addresses:                           |
|          | Compatibility                            | Host: Vm-host-oracle-04                 |
|          | Export System Logs                       | e 🛈 🍛 🧝 🐄                               |
| ₽.       | Edit Resource Settings                   | B stalled on this virtual machine.      |
| <b>b</b> | Edit Settings                            |                                         |
|          | Move To                                  | CPU(s), 0 MHz used                      |
|          | Rename                                   | 2048 MB, 0 MB memory active             |
|          | Edit Notes                               |                                         |
|          | Tags & Custom Attributes                 | , , , , , , , , , , , , , , , , , , , , |
|          | Add Permission                           | GB                                      |
|          | Alarms                                   | ublic (connected)                       |
|          | Remove from Inventory                    | isconnected                             |
|          | Delete from Disk                         | isconnected                             |
|          | All vRealize Orchestrator plugin Actions |                                         |

Figure 7-61 Install VMware Tools

3. Click **Mount** in the window that opens to mount the VMware Tools disk image to the virtual machine, as shown in Figure 7-62.

| Install VMware Tools                                                                                                    |
|----------------------------------------------------------------------------------------------------|
| VMware Tools includes drivers to improve graphics, mouse, networking, and storage<br>for VMware virtual devices.                                                                                        |
| Click Mount to mount the disk image with VMware Tools on the virtual CD/DVD drive<br>of the virtual machine. Then, go to the console to run the VMware Tools Install wizard<br>from the virtual CD/DVD. |
| Click Cancel if the guest OS is not running. The guest OS of the virtual machine must<br>be running to install VMware Tools.                                                                            |
| Mount Cancel                                                                                                    |

Figure 7-62 Mount disk image of VMware Tools

4. Log in to Linux running on the virtual machine as the root user.
5. Create a mount point and mount cdrom in Linux, as shown in Example 7-1.

```
Example 7-1 Create mount point and mount cdrom
```

```
# mkdir /mnt/dvd
# mount /dev/sr0 /mnt/dvd
mount: /dev/sr0 is write-protected, mounting read-only
```

6. Copy the VMware Tools package file to a temporary local directory, and extract the package, as shown in Example 7-2.

```
Example 7-2 Copy and extract VMware tools package
```

```
# cp /mnt/dvd/VMwareTools-9.10.5-2981885.tar.gz /tmp
# cd /tmp/
# tar -zxf VMwareTools-9.10.5-2981885.tar.gz
```

7. Change to the new directory called vmware-tools-distrib, then start the VMware Tools installation, as shown in Example 7-3.

Example 7-3 Install VMware tools

```
# cd /tmp/vmware-tools-distrib/
# ./vmware-install.pl
```

#### 7.2.5 Disable VMware Tools Time Synchronization

Oracle RAC Database uses Cluster Time Synchronization Service (CTSS) service to synchronize time between Oracle RAC nodes, so it is suggested to disable VMware Tools time synchronization on virtual machines.

From the vSphere Web Client, select **ITSO\_VM1** in the inventory, right-click **ITSO\_VM1** and select **Edit Settings** from pop-up menu. Click VM Options tab, click the arrow in front of VM Tools to expand settings, as shown in Figure 7-63. Make sure that **Synchronize guest time with host** is cleared.

| 1 ITSO_VM1 - Edit Settings                                  |                                                                       | (?) ► |
|-------------------------------------------------------------|-----------------------------------------------------------------------|-------|
| Virtual Hardware VM Options                                 | SDRS Rules vApp Options                                               |       |
| ▶ General Options                                           | VM Name: ITSO_VM1                                                     |       |
| VMware Remote Console<br>▶ Options                          | Lock the guest operating system when the last remote user disconnects |       |
|                                                             |                                                                       |       |
| Power Operations                                            | Shut Down Guest                                                       | -     |
|                                                             | Suspend                                                               | •     |
|                                                             | Power On / Resume VM                                                  |       |
|                                                             | G Restart Guest                                                       | -     |
| Run VMware Tools Scripts                                    | After powering on                                                     |       |
|                                                             | After resuming                                                        |       |
|                                                             | ✓ Before suspending                                                   |       |
|                                                             | Before shutting down guest                                            |       |
| Tools Upgrades                                              | Check and upgrade VMware Tools before each power on                   |       |
| Time                                                        | Synchronize guest time with host                                      |       |
| <ul> <li>Power management</li> </ul>                        | Expand for power management settings                                  |       |
| <ul> <li>Boot Options</li> </ul>                            | Expand for boot options                                               |       |
| <ul> <li>Advanced</li> </ul>                                | Expand for advanced settings                                          |       |
| Fibre Channel NPIV                                          | Expand for Fibre Channel NPIV settings                                |       |
|                                                             |                                                                       |       |
|                                                             |                                                                       |       |
|                                                             |                                                                       |       |
| Compatibility: ESXi 6.0 and later (VM version 11) OK Cancel |                                                                       |       |

Figure 7-63 VMware Tools settings

#### 7.2.6 Enable disk UUID

The disk Universally Unique Identifier (UUID) is the unique identifier of one disk. By enabling disk UUID on virtual machines, VMware will always present a consistent UUID to the virtual machines. It is useful to identify the name of shared disks on each virtual machine in the cluster.

Complete these steps to enable disk UUID in virtual machines:

- 1. Shut down ITSO\_VM1 either from the host or from the vSphere Client.
- 2. From the vSphere Web Client, select **ITSO\_VM1** in the inventory, right-click **ITSO\_VM1**, and select **Edit Settings** from the pop-up menu.

3. Click the VM Options tab, click the arrow in front of **Advanced** to expand settings, as shown in Figure 7-64, and click **Edit Configuration**.

| 🗗 ITSO_VM4 - Edit Settings            |                                                                                                    |                                                                                                    | (?) ▶                                                    |
|---------------------------------------|----------------------------------------------------------------------------------------------------|----------------------------------------------------------------------------------------------------|----------------------------------------------------------|
| Virtual Hardware VM Options S         | SDRS Rules                                                                                                    | vApp Options                                                                                                    |                                                          |
| VMware Remote Console Options         | LOCK THE                                                                                                    | guest operating system when the last remo<br>ects                                                                                                    | te user                                                  |
| VMware Tools                          | Ex                                                                                                    | cpand for VMware Tools settings                                                                                                    |                                                          |
| <ul> <li>Power management</li> </ul>  | Ex                                                                                                    | cpand for power management settings                                                                                                    |                                                          |
| <ul> <li>Boot Options</li> </ul>      | Ex                                                                                                    | cpand for boot options                                                                                                    |                                                          |
| - Advanced                            |                                                                                                    |                                                                                                    |                                                          |
| Settings                              | Disable a                                                                                                    | acceleration                                                                                                    |                                                          |
|                                       | Enable le                                                                                                    | ogging                                                                                                    |                                                          |
| Debugging and statistics              | Run norma                                                                                                    | ally                                                                                                    | •                                                        |
| Swap file location                    | <ul> <li>Default<br/>Use the<br/>machine</li> </ul>                                                                     | settings of the cluster or host containing the<br>e.                                                                                                    | virtual ::                                               |
|                                       | <ul> <li>Virtual m<br/>Store the<br/>machine</li> </ul>                                                                 | nachine directory<br>e swap files in the same directory as the virtu<br>e.                                                                                                    | ual                                                      |
|                                       | <ul> <li>Datastor</li> <li>Store the<br/>used for</li> <li>same dir</li> <li>not visib</li> <li>performation</li> </ul> | re specified by host<br>e swap files in the datastore specified by the<br>swap files. If not possible, store the swap fil<br>rectory as the virtual machine. Using a datas<br>le to both hosts during vMotion might affect<br>ance for the affected virtual machines. | host to be<br>les in the<br>store that is<br>the vMotion |
| Configuration Parameters              |                                                                                                    | Edit Configuration                                                                                                    |                                                          |
| Latency Sensitivity                   | Normal                                                                                                    | • 0                                                                                                    | -                                                        |
|                                       |                                                                                                    |                                                                                                    |                                                          |
| Compatibility: ESXi 6.0 and later (VN | 1 version 11)                                                                                                    | ОК                                                                                                    | Cancel                                                   |

Figure 7-64 Virtual machine options

4. The current virtual machine configuration parameters are listed. Click **Add Row** to start adding one more parameter, as shown in Figure 7-65.

| Configuration Parameters                                                                                                    |                |  |
|----------------------------------------------------------------------------------------------------|----------------|--|
| Modify or add configuration parameters as needed for experimental features or as instructed by technical<br>support. Entries cannot be removed. |                |  |
| Name                                                                                                    | Value          |  |
| nvram                                                                                                    | ITSO_VM4.nvram |  |
| pciBridge0.present                                                                                                    | TRUE ::        |  |
| svga.present                                                                                                    | TRUE           |  |
| pciBridge4.present                                                                                                    | TRUE           |  |
| pciBridge4.virtualDev                                                                                                    | pcieRootPort   |  |
| pciBridge4.functions                                                                                                    | 8              |  |
| pciBridge5.present                                                                                                    | TRUE           |  |
| pciBridge5.virtualDev                                                                                                    | pcieRootPort   |  |
| pciBridge5.functions                                                                                                    | 8              |  |
| pciBridge6.present                                                                                                    | TRUE           |  |
| pciBridge6.virtualDev                                                                                                    | pcieRootPort   |  |
| nciBridge6 functions                                                                                                    | 8              |  |
|                                                                                                    | Add Row        |  |
|                                                                                                    | OK Cancel      |  |

Figure 7-65 List virtual machine configuration parameters

5. Input the parameter name as disk.EnableUUID, and value is set to true, as shown in Figure 7-66. Click **OK** to continue.

| Configuration Parameters                                                                                                    |           |  |
|----------------------------------------------------------------------------------------------------|-----------|--|
| Modify or add configuration parameters as needed for experimental features or as instructed by technical<br>support. Entries cannot be removed. |           |  |
| Name                                                                                                    | Value     |  |
| replay.filename                                                                                                    | <u>۸</u>  |  |
| scsi0:0.redo                                                                                                    |           |  |
| scsi1:0.redo                                                                                                    |           |  |
| scsi1:1.redo                                                                                                    |           |  |
| scsi1:2.redo                                                                                                    |           |  |
| scsi1:3.redo                                                                                                    |           |  |
| scsi1:4.redo                                                                                                    |           |  |
| scsi1:5.redo                                                                                                    |           |  |
| scsi1:6.redo                                                                                                    |           |  |
| scsi1:8.redo                                                                                                    |           |  |
| disk.EnableUUID                                                                                                    | true      |  |
|                                                                                                    | T         |  |
|                                                                                                    | Add Row   |  |
|                                                                                                    | OK Cancel |  |

Figure 7-66 Add a configuration parameter

6. Power on the virtual machine.

Repeat the above steps to enable disk UUID on the rest of virtual machines.

To get the UUID of a virtual disk, first locate the file of the virtual disk on ESXi host. It is usually under the directory /vmfs/volumes/datastore\_name/virtual\_machine\_name. Issue the command as shown in Example 7-4 with the root user.

Example 7-4 Inquiry virtual disk UUID

[root@VM-Host-Oracle-01:~] vmkfstools -J getuuid /vmfs/volumes/OCR\_REDO/ITSO\_VM1/ITSO\_VM1.vmdk UUID is 60 00 C2 9d 36 01 a6 44-2f 61 2e f6 39 16 e9 cb

To list the UUIDs of all disks in Red Hat Linux running on virtual machine, go to /dev/disks/by-id/ directory to list the link files whose names start with wwn, as shown in Example 7-5.

Example 7-5 List all disks UUIDs in Red Hat Linux

```
# cd /dev/disk/by-id/
# ls -1 wwn*
lrwxrwxrwx. 1 root root 9 May 27 21:16 wwn-0x6000c29042e2c8f9c2c477aa529cdd43 ->
../../sdf
lrwxrwxrwx. 1 root root 9 May 27 23:16 wwn-0x6000c293cde59615ca88fcd00b3c974f ->
../../sda
lrwxrwxrwx. 1 root root 10 May 27 23:16
wwn-0x6000c293cde59615ca88fcd00b3c974f-part1 -> ../../sda1
lrwxrwxrwx. 1 root root 10 May 27 23:16
wwn-0x6000c293cde59615ca88fcd00b3c974f-part2 -> ../../sda2
lrwxrwxrwx. 1 root root 9 May 27 21:16 wwn-0x6000c2944d3a235c5c249145baebe634 ->
../../sdc
lrwxrwxrwx. 1 root root 9 May 27 21:16 wwn-0x6000c2968068b713c270ca0941fc70aa ->
../../sda
lrwxrwxrwx. 1 root root 9 May 27 21:16 wwn-0x6000c29be3eec07dad92dc236dee7adf ->
../../sdd
lrwxrwxrwx. 1 root root 9 May 27 21:16 wwn-0x6000c29c0f2bb25dc26c365f6ca822e6 ->
../../sdh
lrwxrwxrwx. 1 root root 9 May 27 21:16 wwn-0x6000c29d3601a6442f612ef63916e9cb ->
../../sdb
lrwxrwxrwx. 1 root root 9 May 27 21:16 wwn-0x6000c29d55112026025f75304fd1ad12 ->
../../sdi
lrwxrwxrwx. 1 root root 9 May 27 21:16 wwn-0x6000c29d6ee47e293b0924813b485552 ->
../../sde
```

Use the following command to list UUID for a single disk, as shown in Example 7-6.

Example 7-6 Inquiry UUID for one disk

```
# sg_inq --id /dev/sda
VPD INQUIRY: Device Identification page
Designation descriptor number 1, descriptor length: 20
designator_type: NAA, code_set: Binary
associated with the addressed logical unit
NAA 6, IEEE Company id: 0xc29
```

**Note:** The **sg\_inq** command requires sg3\_utils RPM package.

# 7.3 Considerations of installing Red Hat Enterprise Linux

The installation of Red Hat Enterprise Linux on virtual machines is beyond the intended scope of this book. However, there are two suggestations for the users who install Linux in this environment:

- Base Environment Selection during installation
- Swap size

#### 7.3.1 Base Environment Selection during installation

Oracle Grid Infrastructure and RAC database installation requires a graphic interface. It is suggested to install Red Hat Enterprise Linux Server 7.2 x86\_64 version, with **Server with GUI** base environment group selected, as shown in Figure 7-67. The Oracle installation described later is based on this OS version.

| ase Environment                                                                                                    | Add-Ons for Selected Environment                                                                                                    |
|----------------------------------------------------------------------------------------------------|----------------------------------------------------------------------------------------------------|
| <ul> <li>Minimal Install         Basic functionality.         <ul> <li>Infrastructure Server</li> <li>Server for operating network infrastructure services.</li> </ul> </li> <li>File and Print Server         <ul> <li>File, print, and storage server for enterprises.</li> <li>Basic Web Server                 Server for serving static and dynamic internet content.</li> <li>Virtualization Host                 Minimal virtualization host.</li> </ul> </li> </ul> | <ul> <li>Backup Server<br/>Software to centralize your infrastructure's backups.</li> <li>DNS Name Server<br/>This package group allows you to run a DNS name<br/>server (BIND) on the system.</li> <li>E-mail Server<br/>Allows the system to act as a SMTP and/or IMAP e-<br/>mail server.</li> <li>FTP Server<br/>Allows the system to act as an FTP server.</li> </ul> |
| Server with GUI<br>Server for operating network infrastructure services,<br>with a GUI.                                                                                                    | <ul> <li>File and Storage Server         <ul> <li>CIFS, SMB, NFS, iSCSI, iSER, and iSNS network storage server.</li> <li>Hardware Monitoring Utilities</li></ul></li></ul>                                                                                                    |

Figure 7-67 Red Hat Environment Groups

## 7.3.2 Swap size

Red Hat Linux will configure swap automatically during installation. However, it is suggest that you configure the swap size following the rules in Table 7-6, according to the Oracle Database installation guide.

Table 7-6 Swap size suggestation

| Memory Size            | Swap Size                    |
|------------------------|------------------------------|
| Between 2 GB and 16 GB | Equal to the size of the RAM |
| More than 16 GB        | 16 GB                        |

# 8

# **Oracle RAC installation**

This chapter describes detailed instructions about how to install Oracle RAC 12c Release 1 (12.1.0.2.0) Enterprise Edition on virtual machines running on the VersaStack environment. It covers following tasks:

- ► Preparing for installing Oracle Grid Infrastructure
- ► Installing Oracle Grid Infrastructure
- ► Installing Oracle RAC database
- Creating ASM Disk Groups
- Creating Oracle RAC database

For more information, see *Oracle Grid Infrastructure Installation Guide 12c Release 1 (12.1) for Linux*, which is found at the following website:

https://docs.oracle.com/database/121/CWLIN/E48914-18.pdf

Also, see Oracle Database Installation Guide 12c Release 1 (12.1) for Linux, which is found at the following website:

https://docs.oracle.com/database/121/LADBI/title.htm

# 8.1 Oracle Cluster network and storage planning

This section shows the Ethernet network and storage planning of a sample 4-node Oracle RAC cluster.

#### 8.1.1 Network planning

Oracle RAC has the following IP addresses requirements. All these IP addresses should be registered with relevant names in the DNS server before Oracle RAC installation.

- ► A public IP address for each node
- ► A virtual IP address for each node
- ► A private IP address for each node
- Three Single Client Access Name (SCAN) addresses for Oracle RAC cluster

The node IP addresses and names in this environment are detailed in Table 8-1.

|                    | Node1          | Node2          | Node3          | Node4          |
|--------------------|----------------|----------------|----------------|----------------|
| Public name        | itsovm1        | itsovm2        | itsovm3        | itsovm4        |
| Public IP address  | 192.168.161.71 | 192.168.161.72 | 192.168.161.73 | 192.168.161.74 |
| Virtual name       | itsovm1-vip    | itsovm2-vip    | itsovm3-vip    | itsovm4-vip    |
| Virtual IP address | 192.168.161.81 | 192.168.161.82 | 192.168.161.83 | 192.168.161.84 |
| Private name       | itsovm1-priv   | itsovm2-priv   | itsovm3-priv   | itsovm4-priv   |
| Private IP address | 10.0.0.1       | 10.0.0.2       | 10.0.0.3       | 10.0.0.4       |

Table 8-1 Node IP addresses

The SCAN IP addresses and name in this environment are detailed in Table 8-2.

| Table 8-2 | SCAN IP | addresses |
|-----------|---------|-----------|
|-----------|---------|-----------|

| SCAN name         | SCAN IP        |
|-------------------|----------------|
| itso-cluster-scan | 192.168.161.75 |
|                   | 192.168.161.76 |
|                   | 192.168.161.77 |

#### 8.1.2 Storage planning

According to disk planning for virtual machines in Table 7-5 on page 83, eight shared disks are mapped to each node. The ASM disk groups are detailed in Table 8-3.

| ASM Disk Group | Disk Size(GB) | Disk UUID                        |
|----------------|---------------|----------------------------------|
| OCR            | 5             | 6000c29d3601a6442f612ef63916e9cb |
|                | 5             | 6000c2944d3a235c5c249145baebe634 |
|                | 5             | 6000c29be3eec07dad92dc236dee7adf |

 Table 8-3
 Storage planning

| ASM Disk Group | Disk Size(GB) | Disk UUID                        |
|----------------|---------------|----------------------------------|
| REDO           | 80            | 6000c29042e2c8f9c2c477aa529cdd43 |
| DATA           | 1024          | 6000c29d6ee47e293b0924813b485552 |
|                | 1024          | 6000c2968068b713c270ca0941fc70aa |
|                | 1024          | 6000c29c0f2bb25dc26c365f6ca822e6 |
|                | 1024          | 6000c29d55112026025f75304fd1ad12 |

# 8.2 Oracle RAC installation preparation

This section describes the necessary preparation tasks on the Linux operating system before Oracle RAC installation, and includes the following areas:

- Hardware configuration check
- Kernel and Linux operating system check
- Linux operating system configuration
- Oracle ASMLib installation and configuration

#### Note:

- 1. Unless specified, run all the actions described in this section on each node of the Oracle RAC cluster.
- 2. Unless specified, run all the commands in this section using the root user.

#### 8.2.1 Check hardware configuration

To install Oracle RAC 12c on Linux x86\_64 platform, the following hardware requirements should be met:

- At least 4 GB of RAM for Oracle Grid Infrastructure and Oracle Database.
- At least one 1 GbE Ethernet interface card for public network communication (suggest having two cards bonded as one for redundancy), 10 GbE is preferred.
- At least one 1 GbE Ethernet interface card for private network communication (suggest having two cards bonded as one for redundancy), 10 GbE is preferred.
- Server should be started in runlevel 3 or runlevel 5.
- ► Server display cards provide at least 1024 x 768 display resolution.
- Server is connected to the network, contains a display monitor and DVD drive.
- ► At least 6.1 GB of disk space for an Oracle Database.
- ► At least 6.9 GB of disk space for an Oracle Grid Infrastructure.
- At least 1 GB allocated to /tmp.

To check hardware configuration on each node, complete these steps:

1. Use grep MemTotal /proc/meminfo command to check the system memory size, Example 8-1 shows that the total memory size of this virtual machine is 247458036 kB.

Example 8-1 Check memory size # grep MemTotal /proc/meminfo MemTotal: 247458036 kB

2. Use **ip link** or **ifconfig -a** command to check existing Ethernet interfaces, Example 8-2 shows that there are two Ethernet interfaces installed in this virtual machine.

Example 8-2 Check Ethernet interfaces

```
# ip link
1: lo: <LOOPBACK,UP,LOWER_UP> mtu 65536 qdisc noqueue state UNKNOWN mode
DEFAULT
    link/loopback 00:00:00:00:00 brd 00:00:00:00:00
2: eno16782080: <BROADCAST,MULTICAST,UP,LOWER_UP> mtu 1500 qdisc mq state UP
mode DEFAULT qlen 1000
    link/ether 00:50:56:b7:8b:75 brd ff:ff:ff:ff:ff
3: eno33561344: <BROADCAST,MULTICAST,UP,LOWER_UP> mtu 1500 qdisc mq state UP
mode DEFAULT qlen 1000
    link/ether 00:50:56:b7:de:f0 brd ff:ff:ff:ff:ff:ff
```

 To check the current running speed of an Ethernet interface, use the ethtool command followed by the interface name, Example 8-3 shows this Ethernet is running at 10 Gbps (10000 Mb/s).

Example 8-3 Show Ethernet speed

```
# ethtool eno16782080
Settings for eno16782080:
  Supported ports: [ TP ]
  Supported link modes:
                           1000baseT/Full
                           10000baseT/Full
  Supported pause frame use: No
  Supports auto-negotiation: No
  Advertised link modes: Not reported
  Advertised pause frame use: No
  Advertised auto-negotiation: No
  Speed: 10000Mb/s
  Duplex: Full
  Port: Twisted Pair
  PHYAD: 0
  Transceiver: internal
  Auto-negotiation: off
  MDI-X: Unknown
  Supports Wake-on: uag
  Wake-on: d
  Link detected: yes
```

4. Use **run1eve1** command to check the current run level of operating system, Example 8-4 shows operating system is running at runlevel 5.

```
Example 8-4 Check Linux run level
```

# runlevel
N 5

Note: Runlevel 5 means Linux host boots into a graphical environment.

5. To check usable file system size, use df -h command in Linux.

#### 8.2.2 Check Linux kernel and OS version

For Oracle running on Red Hat Enterprise Linux 7.x x86\_64 platform, it requires Linux Kernel version 3.10.0-54.0.1.el7.x86\_64 or later. Use the **uname** -a command to check current kernel version on Linux, as shown in Example 8-5.

Example 8-5 Check Linux kernel version

# uname -a
Linux localhost.localdomain 3.10.0-327.el7.x86\_64 #1 SMP Thu Oct 29 17:29:29 EDT
2015 x86\_64 x86\_64 x86\_64 GNU/Linux

Another alternative is to check Red Hat OS version. The kernel version of each Red Hat Linux release is published on the following Red Hat website:

https://access.redhat.com/articles/3078

To check the current OS version, use either of the following commands that are shown in Example 8-6. The OS version that was used in this environment is Red Hat Enterprise Linux Server 7.2.

Example 8-6 Check OS version

```
# cat /etc/redhat-release
Red Hat Enterprise Linux Server release 7.2 (Maipo)
# lsb_release -a
LSB Version::core-4.1-amd64:core-4.1-noarch
Distributor ID:RedHatEnterpriseServer
```

```
Description:Red Hat Enterprise Linux Server release 7.2 (Maipo)
Release:7.2
Codename:Maipo
```

**Note:** The **1sb\_release** command requires the redhat-lsb-core RPM package to be installed.

#### 8.2.3 Setup hostname

A host uses the default hostname localhost if it is not set during OS installation. A host deployed from VMware virtual machine template always has the same hostname with its template. Oracle RAC database requires that each node in the cluster has a unique name.

To set a hostname for a host, use the **hostnamect1** set-hostname command followed by the wanted hostname as shown in Example 8-7.

Example 8-7 Setup hostname

```
# hostnamectl set-hostname itsovm1
```

To verify the configured hostname, use the hostnamect1 command as shown in Example 8-8.

Example 8-8 Listing hostname information

```
# hostnamectl
Static hostname: itsovm1
Icon name: computer-vm
Chassis: vm
Machine ID: d930cf0ba73c4d15b74d71f7d66ab66d
Boot ID: 20bef504e6d242c08141d073aed3445a
Virtualization: vmware
Operating System: Red Hat Enterprise Linux Server 7.2 (Maipo)
CPE OS Name: cpe:/o:redhat:enterprise_linux:7.2:GA:server
Kernel: Linux 3.10.0-327.el7.x86_64
Architecture: x86-64
```

After the hostname is set up, the next action is to update /etc/hosts file with a line containing the current IP address and hostname. A sample of the /etc/hosts file is shown in Example 8-9.

Example 8-9 A /etc/hosts sample

```
# more /etc/hosts
127.0.0.1 localhost localhost.localdomain localhost4 localhost4.localdomain4
::1 localhost localhost.localdomain localhost6 localhost6.localdomain6
192.168.161.71 itsovm1
```

**Note:** Do not append hostname to the loopback address in the /etc/hosts file.

#### 8.2.4 Configure IP address

IP address on the Ethernet interface cannot be configured during Red Hat OS installation, and to verify whether it is configured or not, use **ifconfig** -a command as shown in Example 8-10.

Example 8-10 Check IP addresses on Ethernet interfaces

```
# ifconfig -a
eno16782080: flags=4163<UP,BROADCAST,RUNNING,MULTICAST> mtu 1500
inet 192.168.161.71 netmask 255.255.252.0 broadcast 192.168.163.255
inet6 fe80::250:56ff:feb7:8b75 prefixlen 64 scopeid 0x20<link>
ether 00:50:56:b7:8b:75 txqueuelen 1000 (Ethernet)
RX packets 3618801 bytes 5332420791 (4.9 GiB)
RX errors 0 dropped 0 overruns 0 frame 0
TX packets 171808 bytes 13282007 (12.6 MiB)
TX errors 0 dropped 0 overruns 0 carrier 0 collisions 0
eno33561344: flags=4163<UP,BROADCAST,RUNNING,MULTICAST> mtu 1500
ether 00:50:56:b7:de:f0 txqueuelen 1000 (Ethernet)
```

```
RX packets 3 bytes 180 (180.0 B)
RX errors 0 dropped 0 overruns 0 frame 0
TX packets 0 bytes 0 (0.0 B)
TX errors 0 dropped 0 overruns 0 carrier 0 collisions 0
```

Example 8-10 shows Ethernet interface eno16782080 is configured with IP address 192.168.161.71, while Ethernet interface eno33561344 is not. Because the two Ethernet interfaces in this node are connected to a public and private network respectively, it is important to confirm that the correct IP address is configured on the correct Ethernet interface so that network communication is operational. To do so, complete the following steps:

1. Retrieve MAC addresses of public and private interfaces from VMware vSphere.

From the vSphere Web Client, select **ITSO\_VM1** in the inventory, navigate to **VM Hardware** in **Summary** in right pane, and click **Network Adapter 1** and **Network Adapter 2** to show more information, as shown in Figure 8-1.

| TISO_VM1 Actions -                    |                               |  |
|---------------------------------------|-------------------------------|--|
| Getting Started Summary M             | onitor Manage Related Objects |  |
| ▼ VM Hardware                         |                               |  |
| ▶ CPU                                 | 56 CPU(s), 518 MHz used       |  |
| Memory                                | 245760 MB, 0 MB memory active |  |
| Hard disk 1                           | 200 GB                        |  |
| Hard disk 2                           | 5 GB                          |  |
| Other hard disks                      | 9 hard disks (view disks)     |  |
| <ul> <li>Network adapter 1</li> </ul> |                               |  |
| MAC Address                           | 00:50:56:b7:8b:75             |  |
| DirectPath I/O                        | Inactive 👔                    |  |
| Network                               | Public (connected)            |  |
|                                       |                               |  |
| MAC Address                           | 00:50:56:b7:de:f0             |  |
| DirectPath I/O                        | Inactive 👔                    |  |
| Network                               | InterConnect (connected)      |  |

Figure 8-1 Check MAC Addresses of Ethernet interfaces

2. Determine the device names of public and private interfaces by comparing to MAC addresses from VMware and Linux.

By comparing the MAC addresses from vSphere Web Client with the output of command **ifconfig** -a, you can tell the device name of public Ethernet interface is eno16782080, and private Ethernet interface is eno33561344.

3. Verify or configure IP addresses for public and private interfaces.

According to 8.1.1, "Network planning" on page 104, the IP addresses of Ethernet adapters for this node is shown in Table 8-4.

| Network | Device name | IP address     |  |
|---------|-------------|----------------|--|
| Public  | eno16782080 | 192.168.161.71 |  |
| Private | eno33561344 | 10.0.0.1       |  |

Table 8-4 IP addresses for interfaces

To verify whether IP address is configured on Ethernet interface or not, use the command **ifconfig** -a. If it is not configured, use a tool to modify the configuration file that is located in the /etc/sysconfig/network-scripts directory. The configuration file name should start with **ifcfg**-, and be followed by the device name of Ethernet interface. For example, **ifcfg-eno33561344** is the configuration file for Ethernet interface eno33561344.

Usually you must change the following parameters in the Ethernet interface configuration file.

| BOOTPROTO         | Change from dhcp to none        |
|-------------------|---------------------------------|
| ONBOOT            | Change from no to yes           |
| NETMASK or PREFIX | Specify network mask            |
| IPADDR            | Specify IP address of interface |

Example 8-11 shows a completed Ethernet interface configuration file.

Example 8-11 Ethernet interface configuration file

# cat /etc/sysconfig/network-scripts/ifcfg-eno33561344 **TYPE=Ethernet** BOOTPROTO=none DEFROUTE=yes IPV4 FAILURE FATAL=no IPV6INIT=yes IPV6 AUTOCONF=yes IPV6 DEFROUTE=yes IPV6 FAILURE FATAL=no NAME=eno33561344 UUID=493bbcbe-5c6d-4257-b627-cb817ff9bc13 DEVICE=eno33561344 ONBOOT=yes IPADDR=10.0.0.1 PREFIX=24 IPV6 PEERDNS=yes IPV6 PEERROUTES=yes

To activate network configuration with latest configuration file, run the **systemct1** restart **network.service** command.

**Note:** Clients can also use Red Hat graphic tool to configure IP address for Ethernet interface. To start this tool, run the **gnome-control-center** command in the Linux GUI, and click the **Network** icon.

#### 8.2.5 Check swap size

Usually the swap size in Linux is related to the system memory size. Table 8-5 describes the suggested relationship between the system memory size and swap size.

Table 8-5 Swap size requirement

| Memory Size            | Swap Size                    |
|------------------------|------------------------------|
| Between 2 GB and 16 GB | Equal to the size of the RAM |
| More than 16 GB        | 16 GB                        |

The system memory size of the node in this environment is 240 GB. According to the above rule, a 16 GB swap size is required, Example 8-12 shows how to check swap size in Linux.

Example 8-12 Check swap size in Linux

# grep SwapTotal /proc/meminfo
SwapTotal: 16883708 kB

#### 8.2.6 Enable jumbo frames support on private Ethernet interface

Jumbo frames are Ethernet frames with more than 1,500 bytes of payload (MTU). Typical jumbo frames can carry up to 9,000 bytes of payload. Usually enabling jumbo frames can improve network performance as well as reduce server usage and CPU cycles while transferring large files.

Jumbo Frames have these requirements on hardware and configuration:

- 1. Ethernet interfaces and switches are running in 10 Gb mode.
- 2. All network components from end to end support jumbo frames configuration.

Generally, enable jumbo frames support on the private Ethernet interface for Oracle RAC node. However, enabling jumbo frames support on the public Ethernet interface is optional, depending on customer network environment and server configuration.

Ethernet interfaces and switches in the VersaStack environment are all capable of running at 10 Gb mode, and it is possible to configure jumbo frames support on Ethernet switches.

Form information about configuring jumbo frames support on Ethernet interfaces in VMware ESXi, see 7.1.6, "Enable Jumbo Frames" on page 69.

To configure jumbo frames support on private Ethernet interface on Oracle RAC node, navigate to the /etc/sysconfig/network-scripts directory, open the private interface configuration file, and append one row that describes MTU, as shown in Example 8-13.

Example 8-13 Enable jumbo frames

# echo 'MTU=9000' >> /etc/sysconfig/network-scripts/ifcfg-eno33561344

After you restart the Linux network service, the private Ethernet interface should be able to support jumbo frames. Example 8-14 shows how to use the **ping** command to test jumbo frames in Linux.

Example 8-14 Jumbo Frames testing

```
# ping -s 8192 10.0.0.2
PING 10.0.0.2 (10.0.0.2) 8192(8220) bytes of data.
8200 bytes from 10.0.0.2: icmp_seq=1 ttl=64 time=0.609 ms
8200 bytes from 10.0.0.2: icmp_seq=2 ttl=64 time=0.326 ms
8200 bytes from 10.0.0.2: icmp_seq=3 ttl=64 time=0.346 ms
8200 bytes from 10.0.0.2: icmp_seq=4 ttl=64 time=0.348 ms
8200 bytes from 10.0.0.2: icmp_seq=5 ttl=64 time=0.308 ms
```

#### 8.2.7 Configure DNS Server

Use DNS to resolve names that are used in Oracle RAC environment, especially SCAN. To configure DNS Servers for a node, modify the /etc/resolve.conf file to add the correct search and nameserver parameters. Example 8-15 shows a typical DNS configuration file on the Linux host.

Example 8-15 DNS configuration file

# cat /etc/resolv.conf
search versastack.local
nameserver 192.168.161.50
nameserver 192.168.161.51

According to our network planning, Oracle SCAN in DNS is required to be configured as one single name entry with three A records. After DNS is set up, make sure that all three A records are returned in **nslookup**. Example 8-16 shows how to test whether Oracle SCAN name resolution is correctly configured in DNS server.

Example 8-16 DNS lookup test

```
# nslookup
> itso-cluster-scan
Server: 192.168.161.50
Address: 192.168.161.50#53
Name: itso-cluster-scan.versastack.local
Address: 192.168.161.77
Name: itso-cluster-scan.versastack.local
Address: 192.168.161.76
Name: itso-cluster-scan.versastack.local
Address: 192.168.161.75
```

#### 8.2.8 Synchronize Time with Time Server

Oracle RAC Cluster requires that the echo node in the cluster is configured with the same time zone, and the clock on each node is synced. There are two supported options for time synchronization:

- An operating system configured Network Time Protocol (NTP)
- Oracle Cluster Time Synchronization Service (CTSS)

To check current time and time zone information, run the **timedatect1** command as shown in Example 8-17.

Example 8-17 Check time and time zone

```
# timedatectl
Local time: Mon 2016-05-30 13:18:58 EDT
Universal time: Mon 2016-05-30 17:18:58 UTC
RTC time: Mon 2016-05-30 19:19:02
Time zone: America/New_York (EDT, -0400)
NTP enabled: yes
NTP synchronized: no
RTC in local TZ: no
DST active: yes
Last DST change: DST began at
Sun 2016-03-13 01:59:59 EST
Sun 2016-03-13 03:00:00 EDT
Next DST change: DST ends (the clock jumps one hour backwards) at
Sun 2016-11-06 01:59:59 EDT
Sun 2016-11-06 01:00:00 EST
```

If the time zone is not correctly configured, run the **timedatect1 set-timezone** command followed by the wanted time zone city, which can be gotten from the **timedatect1 list-timezones** command as shown in Example 8-18.

Example 8-18 List timezones

# timedatectl list-timezones
Africa/Abidjan
Africa/Accra
Africa/Addis\_Ababa
Africa/Algiers
...<truncated output>...

Before starting Oracle RAC installation, ensure that the clocks on all nodes are set to the same time. Therefore, a manual time sychronization with the time server is required. To start the synchronization process, run the **ntpdate** command followed by a legal time server provided by system administrator, as shown in Example 8-19.

Example 8-19 Synchronize time by using ntpdate

```
# ntpdate -v 192.168.160.254
26 May 11:34:37 ntpdate[26430]: ntpdate 4.2.6p5@1.2349-o Fri Oct 16 08:51:51 UTC
2015 (1)
26 May 11:34:56 ntpdate[26430]: step time server 192.168.160.254 offset 12.412580
sec
```

This environment uses the Oracle CTSS service to synchronize time between Oracle RAC nodes. In this case, disable the NTP service. First, check whether the ntp package is installed, as shown in Example 8-20.

Example 8-20 Query ntp package

```
# rpm -qa|grep ntp
ntpdate-4.2.6p5-22.el7.x86_64
fontpackages-filesystem-1.44-8.el7.noarch
```

python-ntplib-0.3.2-1.el7.noarch ntp-4.2.6p5-22.el7.x86\_64

If ntp package is not listed in the above output, no action is required. Otherwise, it is suggested to stop and disable ntp service, and remove the ntpd.pid file, as shown in Example 8-21.

Example 8-21 Stop and disable ntpd service

```
# systemctl status ntpd.service
# systemctl stop ntpd.service
# systemctl disable ntpd.service
# rm /var/run/ntpd.pid
```

#### 8.2.9 Install required RPM packages

To install Oracle RAC Database 12c on Red Hat Enterprise Linux 7 (x86\_64), the following RPM packages are required:

- compat-libcap1
- compat-libstdc++-33
- ► gcc
- ▶ gcc-c++
- ► glibc
- ▶ glibc-devel
- ► ksh
- ► libaio
- libaio-devel
- ► libgcc
- libstdc++
- ► libstdc++-devel
- ► libXi
- ► libXtst
- ▶ make
- sysstat

#### Tips:

- It is suggested to configure yum to install these required RPM packages because some of the packages that are listed have dependent packages.
- compat-libstdc++-33 package is in rhel-7-server-optional-rpms repository, which is not enabled by default.

To check whether these packages are installed, save this package list to a file named pkg.lst in Linux, and run the command shown in Example 8-22. A prompt of xxx is not installed is shown in the output if a required package is missing.

Example 8-22 Check required rpm packages

```
# for i in `cat pkg.lst`;do rpm -q $i;done
compat-libcap1-1.10-7.el7.x86_64
compat-libstdc++-33-3.2.3-72.el7.x86_64
gcc-4.8.5-4.el7.x86_64
gcc-c++-4.8.5-4.el7.x86_64
glibc-2.17-105.el7.x86_64
```

```
glibc-devel-2.17-105.el7.x86_64
ksh-20120801-22.el7_1.2.x86_64
libaio-0.3.109-13.el7.x86_64
libaio-devel-0.3.109-13.el7.x86_64
libgcc-4.8.5-4.el7.x86_64
libstdc++-4.8.5-4.el7.x86_64
libstdc++-devel-4.8.5-4.el7.x86_64
libXtst-1.2.2-2.1.el7.x86_64
make-3.82-21.el7.x86_64
sysstat-10.1.5-7.el7.x86_64
```

#### 8.2.10 Create users and groups

For installing and administering Oracle Grid Infrastructure and Oracle RAC Database software, it is suggested to create different users and groups in Linux. The Oracle Grid Infrastructure software owner is the user grid and the Oracle Database software owner is the user oracle in this environment.

Example 8-23 shows the commands to create users, groups, and directories required for Oracle installation.

Example 8-23 Commands to create users, groups, and directories for Oracle installation

```
# /usr/sbin/groupadd -g 54321 oinstall
# /usr/sbin/groupadd -g 54322 dba
# /usr/sbin/groupadd -g 54323 oper
# /usr/sbin/groupadd -g 54324 backupdba
# /usr/sbin/groupadd -g 54325 dgdba
# /usr/sbin/groupadd -g 54326 kmdba
# /usr/sbin/groupadd -g 54327 asmdba
# /usr/sbin/groupadd -g 54328 asmoper
# /usr/sbin/groupadd -g 54329 asmadmin
# useradd -u 54421 -g oinstall -G dba,oper,backupdba,dgdba,kmdba,asmdba,asmoper
oracle
# useradd -u 54422 -g oinstall -G dba,asmadmin,asmdba,asmoper grid
# mkdir -p /u01/app/grid
# mkdir -p /u01/app/oracle
# mkdir -p /u01/app/12.1.0/grid
# mkdir -p /u01/app/oraInventory
# chown -R oracle:oinstall /u01
# chown oracle:oinstall /u01/app/oracle
# chown grid:oinstall /u01/app/grid
# chown grid:oinstall /u01/app/oraInventory
# chmod -R 775 /u01/
```

After the oracle user and grid user are created, use the **id** command to verify the group information of each user, as shown in Example 8-24.

Example 8-24 Verify user group information

```
# id grid
uid=54422(grid) gid=54321(oinstall)
groups=54321(oinstall),54322(dba),54327(asmdba),54328(asmoper),54329(asmadmin)
```

```
# id oracle
uid=54421(oracle) gid=54321(oinstall)
groups=54321(oinstall),54322(dba),54323(oper),54324(backupdba),54325(dgdba),54326(
kmdba),54327(asmdba),54328(asmoper)
```

To allow a successful login of the oracle and grid user later, the password of each user has to be set, as shown in Example 8-25.

Example 8-25 Set up password for oracle and grid user

```
# passwd oracle
Changing password for user oracle.
New password:
Retype new password:
passwd: all authentication tokens updated successfully.
# passwd grid
Changing password for user grid.
New password:
Retype new password:
passwd: all authentication tokens updated successfully.
```

#### 8.2.11 Configure firewall

Starting from Red Hat Enterprise Linux 7, a new dynamic firewall daemon firewalld is introduced. This daemon provides a dynamically managed firewall with support for network "zones" to assign a level of trust to a network and its associated connections and interfaces. For more information about firewalld, see Section 4.5 in the *Red Hat Enterprise Linux 7 Security Guide*, which is available at:

https://access.redhat.com/documentation/en-US/Red\_Hat\_Enterprise\_Linux/7/html/Secu
rity\_Guide/sec-Using\_Firewalls.html

A zone in firewalld defines the level of trust for network connections. There are nine zones predefined in firewalld in total. Only these zones are going to be modified in this environment:

- public zone: Default zone, for use in public areas. All connections from other computers are denied except for selected incoming connections.
- trusted zone: All network connections are accepted.

Example 8-26 shows how to list the current public and trusted zone configuration.

Example 8-26 List runtime public and trusted zone configuration

```
# firewall-cmd --zone=public --list-all
public (default, active)
    interfaces: eno16782080 eno33561344
    sources:
    services: dhcpv6-client ssh
    ports:
    masquerade: no
    forward-ports:
    icmp-blocks:
    rich rules:
```

```
# firewall-cmd --zone=trusted --list-all
trusted
interfaces:
sources:
services:
ports:
masquerade: no
forward-ports:
icmp-blocks:
rich rules:
```

To make sure that Oracle RAC Database Cluster is able to provide services for external clients, network connections from the following TCP ports should be accepted:

- ► Port 1521 Oracle Transparent Network Substrate (TNS) Listener port
- Port 5500 Oracle Enterprise Manager port

Example 8-27 shows how to add the port to the public zone.

Example 8-27 Add port to public zone

```
# firewall-cmd --zone=public --add-port=1521/tcp
success
# firewall-cmd --zone=public --add-port=5500/tcp
success
```

It is suggested to allow all network traffic on the private interconnect Ethernet interface. For Oracle RAC installation, it is better to trust service IP addresses of Oracle RAC nodes. Example 8-28 shows how to configure the trusted zone.

Example 8-28 Configure trusted zone

```
# firewall-cmd --zone=trusted --change-interface=eno33561344
success
# firewall-cmd --zone=trusted --add-source=192.168.160.0/22
success
```

After an Ethernet interface is added to the trusted zone in firewall, the interface configuration file also needs to be updated to make sure that the configuration is persistent, as shown in Example 8-29.

Example 8-29 Modify interface configuration file

# echo 'ZONE=trusted' >> /etc/sysconfig/network-scripts/ifcfg-eno33561344

Any changes that are made to firewalld need to be saved by using the command shown in Example 8-30 in case the configuration is lost after the firewall daemon reload.

Example 8-30 Save firewall configuration

```
# firewall-cmd --runtime-to-permanent
success
```

The final permanent firewall configuration is shown in Example 8-31.

Example 8-31 Show permanent firewall configuration

```
# firewall-cmd --permanent --zone=public --list-all
public (default, active)
  interfaces: eno16782080
  sources:
  services: dhcpv6-client ssh
  ports: 1521/tcp 5500/tcp
 masquerade: no
  forward-ports:
  icmp-blocks:
  rich rules:
# firewall-cmd --permanent --zone=trusted --list-all
trusted (active)
  interfaces: eno33561344
  sources: 192.168.160.0/22
  services:
  ports:
  masquerade: no
  forward-ports:
  icmp-blocks:
  rich rules:
```

**Note:** Linux Firewall can be also configured by using the graphical user interface tool **firewall-config**.

#### 8.2.12 Configure SELinux

Security-Enhanced Linux (SELinux) is an implementation of a flexible mandatory access control architecture in the Linux operating system. It is suggested to run SELinux in enforcing mode. To check the status of SELinux, run the **sestatus** command as shown in Example 8-32.

Example 8-32 Check SELinux status

| # sestatus                  |                 |
|-----------------------------|-----------------|
| SELinux status:             | enabled         |
| SELinuxfs mount:            | /sys/fs/selinux |
| SELinux root directory:     | /etc/selinux    |
| Loaded policy name:         | targeted        |
| Current mode:               | enforcing       |
| Mode from config file:      | enforcing       |
| Policy MLS status:          | enabled         |
| Policy deny_unknown status: | allowed         |
| Max kernel policy version:  | 28              |

There is a known issue that the oracleasm script might fail if SELinux is in enforcing mode. For more detailed information and instructions on how to work around the issue, see the following guide:

https://docs.oracle.com/cd/E52668 01/E53499/E53499.pdf

It is suggested to disable the SELinux policy module for oracleasm as shown in Example 8-33.

Example 8-33 Disable SELinux policy module for oracleasm

```
# semodule -d oracleasm
# semodule -1|grep oracleasm
oracleasm 1.0.0 Disabled
```

#### 8.2.13 Set Kernel parameters

Many kernel parameters are required to be configured for Oracle installation. The descriptions of each kernel parameter and its suggested value are shown in Table 8-6.

Table 8-6 Kernel parameters

| Kernel Parameter                 | Description                                                                                                    | Suggested<br>Value               |
|----------------------------------|----------------------------------------------------------------------------------------------------|----------------------------------|
| kernel.sem                       | The kernel parameter sem is composed of four parameters: SEMMSL, SEMMNI, SEMMNS, SEMOPM.                                                                           | 250 32000 100<br>128             |
| kernel.shmmax                    | This kernel parameter defines the maximum size in<br>bytes of a single shared memory segment that a<br>Linux process can allocate in its virtual address<br>space. | Half of memory in bytes          |
| kernel.shmmni                    | SHMMNI is the maximum number of shared memory segments.                                                                                                    | 4096                             |
| kernel.shmall                    | This parameter sets the total number of shared memory pages that can be used.                                                                                      | Memory size *<br>0.4 / Page size |
| fs.file-max                      | This parameter defines the maximum number of open file handles.                                                                                                    | 6815744                          |
| net.ipv4.ip_local_port_r<br>ange | This parameter defines the range that local ports are allowed in for TCP and UDP traffic.                                                                          | 9000 65535                       |
| net.core.rmem_default            | This parameter defines the default setting in bytes of the socket receive buffer.                                                                                  | 262144                           |
| net.core.rmem_max                | This parameter defines the maximum socket receive buffer size in bytes.                                                                                            | 4194304                          |
| net.core.wmem_default            | This parameter defines the default setting in bytes of the socket send buffer.                                                                                     | 262144                           |
| net.core.wmem_max                | This parameter defines the maximum socket send buffer size in bytes.                                                                                               | 1048576                          |
| fs.aio-max-nr                    | This parameter sets the maximum number of concurrent asynchronous I/O requests.                                                                                    | 1048576                          |

To modify these kernel parameters, edit /etc/sysctl.conf to add the lines that are shown in Example 8-34.

Example 8-34 /etc/sysctl.conf

kernel.sem = 250 32000 100 128 kernel.shmmax = 126698514432

```
kernel.shmmni = 4096
kernel.shmall = 24745803
fs.file-max = 6815744
net.ipv4.ip_local_port_range = 9000 65535
net.core.rmem_default = 262144
net.core.rmem_max = 4194304
net.core.wmem_default = 262144
net.core.wmem_max = 1048576
fs.aio-max-nr = 1048576
```

In order for the changes to take effect immediately, run the command shown in Example 8-35.

```
Example 8-35 Refresh with the new configuration
```

#### # sysctl -p /etc/sysctl.conf

#### 8.2.14 Set user limits

For grid owner user and database owner user, Oracle requires that you set appropriate system resource limits, and the suggested ranges are shown in Table 8-7.

| Resource | Description                                 | Soft Limit                       | Hard Limit                       |
|----------|---------------------------------------------|----------------------------------|----------------------------------|
| nofile   | Maximum number of open file descriptors     | >= 1024                          | >= 65536                         |
| nproc    | DC Maximum number of processes              |                                  | >= 16384                         |
| stack    | Maximum stack size (KB)                     | > 10240KB                        | <= 32768KB                       |
| memlock  | Maximum locked-in-memory address space (KB) | > = 90% Memory<br>with HugePages | > = 90% Memory<br>with HugePages |

Table 8-7 Resource limit

To check the current user soft and hard limits, log in to Linux with the username that you want, and run the command ulimit -Sa and ulimit -Ha.

To update the limits of oracle and grid user in this environment, open the /etc/security/limits.conf file and add content as shown in Example 8-36. The maximum number of processes limit (npoc) is not added to this file because the default limits setting meets the requirement.

| Example 8-36 | Oracle and grid user limit |
|--------------|----------------------------|
| Example o-30 | Oracle and grid user minit |

| oracle | soft | nofile  | 4096      |
|--------|------|---------|-----------|
| oracle | hard | nofile  | 65536     |
| oracle | soft | stack   | 10240     |
| oracle | hard | stack   | 32768     |
| oracle | soft | memlock | 222712233 |
| oracle | hard | memlock | 222712233 |
| grid   | soft | nofile  | 4096      |
| grid   | hard | nofile  | 65536     |
| grid   | soft | stack   | 10240     |
| grid   | hard | stack   | 32768     |
| grid   | soft | memlock | 222712233 |
| grid   | hard | memlock | 222712233 |

The limits setting should be effective immediately after the user logs in again. Double-check the limits before Oracle installation. Example 8-37 shows the updated limits of the oracle user.

Example 8-37 Oracle user limits

| <pre>[oracle@itsovm1 ~]\$ </pre> | ulimit -Sa      |           |
|----------------------------------|-----------------|-----------|
| core file size                   | (blocks, -c)    | 0         |
| data seg size                    | (kbytes, -d)    | unlimited |
| scheduling priority              | (-e)            | 0         |
| file size                        | (blocks, -f)    | unlimited |
| pending signals                  | (-i)            | 966511    |
| max locked memory                | (kbytes, -1)    | 222712233 |
| max memory size                  | (kbytes, -m)    | unlimited |
| open files                       | (-n)            | 4096      |
| pipe size                        | (512 bytes, -p) | 8         |
| POSIX message queues             | (bytes, -q)     | 819200    |
| real-time priority               | (-r)            | 0         |
| stack size                       | (kbytes, -s)    | 10240     |
| cpu time                         | (seconds, -t)   | unlimited |
| max user processes               | (-u)            | 4096      |
| virtual memory                   | (kbytes, -v)    | unlimited |
| file locks                       | (-x)            | unlimited |
| [oracle@itsovm4 ~]\$ u           | ulimit -Ha      |           |
| core file size                   | (blocks, -c)    | unlimited |
| data seg size                    | (kbytes, -d)    | unlimited |
| scheduling priority              | (-e)            | 0         |
| file size                        | (blocks, -f)    | unlimited |
| pending signals                  | (-i)            | 966511    |
| max locked memory                | (kbytes, -1)    | 222712233 |
| max memory size                  | (kbytes, -m)    | unlimited |
| open files                       | (-n)            | 65536     |
| pipe size                        | (512 bytes, -p) | 8         |
| POSIX message queues             | (bytes, -q)     | 819200    |
| real-time priority               | (-r)            | 0         |
| stack size                       | (kbytes, -s)    | 32768     |
| cpu time                         | (seconds, -t)   | unlimited |
| max user processes               | (-u)            | 966511    |
| virtual memory                   | (kbytes, -v)    | unlimited |
| file locks                       | (-x)            | unlimited |

## 8.2.15 Disable avahi-daemon service and Zero Configuration Networking

Avahi is a daemon that runs on Linux by default. It implements Apple's Zeroconf architecture (also known as "Rendezvous" or "Bonjour"). It might cause ora.cssd fails to join the cluster in certain situations. Therefore, Oracle suggests that you disable the avahi-daemon service. For more information, see the following Oracle document:

https://support.oracle.com/epmos/faces/DocumentDisplay?parent=DOCUMENT&id=1501093.1

To check current avahi-daemon status, run the **systemctl status avahi-daemon** command as shown in Example 8-38.

Example 8-38 Check avahi-daemon status

| <pre># systemctl</pre> | status avahi-daemon                                                              |
|------------------------|----------------------------------------------------------------------------------|
| avahi-daemo            | on.service – Avahi mDNS/DNS-SD Stack                                             |
| Loaded:                | <pre>loaded (/usr/lib/systemd/system/avahi-daemon.service; enabled; vendor</pre> |
| preset: ena            | abled)                                                                           |
| Active:                | active (running) since Fri 2016-05-27 11:33:38 EDT; 1h 2min ago                  |
| Main PID:              | 1513 (avahi-daemon)                                                              |
| Status:                | "avahi-daemon 0.6.31 starting up."                                               |
| CGroup:                | /system.slice/avahi-daemon.service                                               |
|                        | <pre>・・1513 avahi-daemon: running [linux.local]</pre>                            |
|                        | ••1521 avahi-daemon: chroot helper                                               |
|                        |                                                                                  |

Example 8-39 shows how to disable the avahi-daemon persistently.

Example 8-39 Disable avahi-daemon service

```
# systemctl stop avahi-daemon
Warning: Stopping avahi-daemon.service, but it can still be activated by:
    avahi-daemon.socket
# systemctl disable avahi-daemon
Removed symlink /etc/systemd/system/multi-user.target.wants/avahi-daemon.service.
Removed symlink /etc/systemd/system/sockets.target.wants/avahi-daemon.socket.
Removed symlink /etc/systemd/system/dbus-org.freedesktop.Avahi.service.
```

The Zero Configuration Networking feature need to be disabled also, as it can cause communication issues between cluster member nodes. Update the /etc/sysconfig/network file with one line as shown in Example 8-40.

Example 8-40 Disable Zero Configuration Networking

```
# Created by anaconda
NOZEROCONF=yes
```

#### 8.2.16 Disable RemovelPC feature

By default in Red Hat Enterprise Linux 7.2, systemd-logind service removes all IPC objects owned by a user if this user fully logs out. This feature removes shared memory segments and semaphores for oracle and grid users if they are not connected any more, which crashes the Oracle ASM and database instances.

To disable this feature, update the /etc/systemd/logind.conf file as shown in Example 8-41.

Example 8-41 RemoveIPC configuration

| # | This file is part of systemd.                                            |
|---|--------------------------------------------------------------------------|
| # |                                                                          |
| # | systemd is free software; you can redistribute it and/or modify it       |
| # | under the terms of the GNU Lesser General Public License as published by |
| # | the Free Software Foundation; either version 2.1 of the License, or      |
| # | (at your option) any later version.                                      |
| # |                                                                          |

```
# Entries in this file show the compile time defaults.
# You can change settings by editing this file.
# Defaults can be restored by simply deleting this file.
# See logind.conf(5) for details.
[Login]
#NAutoVTs=6
#ReserveVT=6
#KillUserProcesses=no
#KillOnlvUsers=
#KillExcludeUsers=root
#InhibitDelavMaxSec=5
#HandlePowerKey=poweroff
#HandleSuspendKey=suspend
#HandleHibernateKey=hibernate
#HandleLidSwitch=suspend
#HandleLidSwitchDocked=ignore
#PowerKeyIgnoreInhibited=no
#SuspendKeyIgnoreInhibited=no
#HibernateKeyIgnoreInhibited=no
#LidSwitchIgnoreInhibited=yes
#IdleAction=ignore
#IdleActionSec=30min
#RuntimeDirectorySize=10%
#RemoveIPC=yes
RemoveIPC=no
```

For more information about RemoveIPC, see the Oracle support website at:

https://support.oracle.com/epmos/faces/DocumentDisplay?id=2081410.1

It is also mentioned on Red Hat website at:

https://bugzilla.redhat.com/show bug.cgi?id=1264533

#### 8.2.17 Shared memory file system /dev/shm

Mounting tmpfs at shared memory file system /dev/shm is handled automatically by Red Hat Linux. This temporary file system size is always set to be half of the installed memory, so manual configuration in /etc/fstab is no longer necessary. However, Oracle installation program checks /etc/fstab for entry of mounting /dev/shm. It is suggested to add one entry in /etc/fstab as shown in Example 8-42.

| Example 8-42           | tmpfs in /etc/fstab |       |         |     |
|------------------------|---------------------|-------|---------|-----|
| <pre># for tmpfs</pre> |                     |       |         |     |
| tmpfs                  | /dev/shm            | tmpfs | rw,exec | 0 0 |

#### 8.2.18 Disable Transparent HugePages

Transparent HugePages (THP) allocates memory dynamically during run time. According to Oracle, it can cause memory allocation delays. To avoid performance issues of Oracle Database, Oracle suggests disabling THP on all Oracle Database servers.

To check whether THP is enabled, run the command shown in Example 8-43.

Example 8-43 Check Transparent HugePages status

```
# cat /sys/kernel/mm/transparent_hugepage/enabled
[always] madvise never
```

From the output in Example 8-43, [always] means that THP is enabled. To disable THP, update the /etc/default/grub file, and insert transparent\_hugepage=never to the end of line starting with GRUB\_CMDLINE\_LINUX, as shown in Example 8-44.

Example 8-44 The /etc/default/grub file

```
# cat /etc/default/grub
GRUB_TIMEOUT=5
GRUB_DISTRIBUTOR="$(sed 's, release .*$,,g' /etc/system-release)"
GRUB_DEFAULT=saved
GRUB_DISABLE_SUBMENU=true
GRUB_TERMINAL_OUTPUT="console"
GRUB_CMDLINE_LINUX="crashkernel=auto rd.lvm.lv=rhel/root rd.lvm.lv=rhel/swap rhgb
quiet transparent_hugepage=never"
GRUB_DISABLE_RECOVERY="true"
```

After the /etc/default/grub file is updated, run the following command to generate a new configuration file, and reboot the server to activate the new configuration, as shown in Example 8-45.

Example 8-45 Generate new grub configuration file

```
# grub2-mkconfig -o /boot/grub2/grub.cfg
Generating grub configuration file ...
Found linux image: /boot/vmlinuz-3.10.0-327.el7.x86_64
Found initrd image: /boot/initramfs-3.10.0-327.el7.x86_64.img
Found linux image: /boot/vmlinuz-0-rescue-de0320fd093243d8955006cc0e7efecb
Found initrd image: /boot/initramfs-0-rescue-de0320fd093243d8955006cc0e7efecb.img
done
```

```
# shutdown -r now
```

#### 8.2.19 Setting disk I/O scheduler on Linux

Many disk I/O schedulers are available in Linux. The deadline I/O scheduler caps maximum latency per request and maintains a good disk throughput, which is best for disk-intensive database applications. Oracle suggests using Deadline scheduler for disks that are used in Oracle Database.

To check the current disk I/O scheduler on Linux, run the command shown in Example 8-46.

Example 8-46 Show Disk I/O Scheduler

```
# cat /sys/block/sd*/queue/scheduler
noop [deadline] cfq
noop [deadline] cfq
noop [deadline] cfq
noop [deadline] cfq
noop [deadline] cfq
```

```
noop [deadline] cfq
noop [deadline] cfq
noop [deadline] cfq
noop [deadline] cfg
```

Red Hat Enterprise Linux 7.x uses deadline as the default I/O scheduler for all SCSI devices. No additional steps that are required to select deadline IO scheduler for SAN devices in RHEL 7.x.

#### 8.2.20 Create disk partitions

Because ASMLib supports disk partitions only, you must create partitions on disks to be managed by Oracle ASM.

It is important to identify the disk and align with storage planning mentioned in 8.1.2, "Storage planning" on page 104 before creating disk partitions. Example 8-47 shows how to list the size of disks.

Example 8-47 List size of disks

```
# fdisk -1|grep 'Disk /dev'
Disk /dev/sda: 214.7 GB, 214748364800 bytes, 419430400 sectors
Disk /dev/sdb: 5368 MB, 5368709120 bytes, 10485760 sectors
Disk /dev/sdc: 5368 MB, 5368709120 bytes, 10485760 sectors
Disk /dev/sdd: 5368 MB, 5368709120 bytes, 10485760 sectors
Disk /dev/sdc: 85.9 GB, 85899345920 bytes, 167772160 sectors
Disk /dev/sdf: 1099.5 GB, 1099511627776 bytes, 2147483648 sectors
Disk /dev/sdg: 1099.5 GB, 1099511627776 bytes, 2147483648 sectors
Disk /dev/sdh: 1099.5 GB, 1099511627776 bytes, 2147483648 sectors
Disk /dev/sdi: 1099.5 GB, 1099511627776 bytes, 2147483648 sectors
Disk /dev/sdi: 1099.5 GB, 1099511627776 bytes, 2147483648 sectors
Disk /dev/sdi: 1099.5 GB, 1099511627776 bytes, 2147483648 sectors
Disk /dev/sdi: 1099.5 GB, 1099511627776 bytes, 2147483648 sectors
Disk /dev/mapper/rhel-root: 196.5 GB, 196457005056 bytes, 383705088 sectors
Disk /dev/mapper/rhel-swap: 17.3 GB, 17288921088 bytes, 33767424 sectors
```

The most accurate way is to identify it through the disk UUID, which mentioned in 7.2.6, "Enable disk UUID" on page 96, and also the UUID of each shared disk in this environment is listed in Table 8-3 on page 104.

Complete these steps to create a partition that consumes all the available space:

- 1. Run fdisk followed by disk device name to start creating partition.
- 2. Enter n to create a partition.
- 3. Enter p to select the default primary partition type.
- 4. Enter 1 to create the first primary partition.
- 5. Press Enter to select the default starting sector.
- 6. Press Enter to select the default ending sector.
- 7. Enter w to write the partition table.

Example 8-48 shows the whole process of creating a partition on disk /dev/sdb.

Example 8-48 Create a disk partition

```
# fdisk /dev/sdb
Welcome to fdisk (util-linux 2.23.2).
Changes will remain in memory only, until you decide to write them.
Be careful before using the write command.
Device does not contain a recognized partition table
Building a new DOS disklabel with disk identifier 0xc0949480.
Command (m for help): n
Partition type:
       primary (0 primary, 0 extended, 4 free)
   р
   е
       extended
Select (default p): p
Partition number (1-4, default 1): 1
First sector (2048-10485759, default 2048):
Using default value 2048
Last sector, +sectors or +size{K,M,G} (2048-10485759, default 10485759):
Using default value 10485759
Partition 1 of type Linux and of size 5 GiB is set
Command (m for help): w
The partition table has been altered!
Calling ioctl() to re-read partition table.
Syncing disks.
```

Example 8-49 shows how to list the partitions that are configured on one disk.

Example 8-49 List disk partitions

```
# fdisk -1 /dev/sdb
```

/dev/sdb1

```
Disk /dev/sdb: 5368 MB, 5368709120 bytes, 10485760 sectors
Units = sectors of 1 * 512 = 512 bytes
Sector size (logical/physical): 512 bytes / 512 bytes
I/O size (minimum/optimal): 512 bytes / 512 bytes
Disk label type: dos
Disk identifier: 0xc0949480
Device Boot Start End Blocks Id System
```

10485759

2048

Repeat these steps to create partitions on all disks to be managed by Oracle ASM. Be aware that it is only required to create disk partitions on one node only as all these disks are shared disks.

5241856

83 Linux

#### 8.2.21 Install and Configure Oracle ASMLib

Oracle ASMLib consists of three RPM packages as shown in Table 8-8.

| Table 8-8 | Oracle ASMI ib | nackages |
|-----------|----------------|----------|
| 10010 0 0 |                | paunages |

| Package Description  | RPM Package Name  | Source         |
|----------------------|-------------------|----------------|
| ASMLib Kernel Driver | kmod-oracleasm    | Red Hat CD     |
| Userspace Library    | oracleasmlib      | Oracle website |
| Driver Support Files | oracleasm-support | Oracle website |

The later two packages are available from the Oracle website. The link below is for the Red Hat Enterprise Linux 7.x version:

http://www.oracle.com/technetwork/server-storage/linux/asmlib/rhel7-2773795.html

Use the commands shown in Example 8-50 to install Oracle ASMLib on each Linux node.

Example 8-50 Install Oracle ASMLib

```
# rpm -ivh kmod-oracleasm-2.0.8-15.el7.x86_64.rpm
# rpm -ivh oracleasmlib-2.0.12-1.el7.x86_64.rpm
# rpm -ivh oracleasm-support-2.1.8-3.el7.x86_64.rpm
```

Start initial configuration as shown in Example 8-51. Set the user to own ASMLib driver interface to grid and group to own to asmadmin.

Example 8-51 Oracle ASMLib initial configuration

# /usr/sbin/oracleasm configure -i
Configuring the Oracle ASM library driver.

This will configure the on-boot properties of the Oracle ASM library driver. The following questions will determine whether the driver is loaded on boot and what permissions it will have. The current values will be shown in brackets ('[]'). Hitting <ENTER> without typing an answer will keep that current value. Ctrl-C will abort.

Default user to own the driver interface []: grid Default group to own the driver interface []: asmadmin Scan for Oracle ASM disks on boot (y/n) [y]: y Writing Oracle ASM library driver configuration: done

Load the oracleasm driver module and mount the ASM driver file system manually, as shown in Example 8-52.

Example 8-52 Load ASMLib driver

```
# /usr/sbin/oracleasm init
Creating /dev/oracleasm mount point: /dev/oracleasm
Loading module "oracleasm": oracleasm
Configuring "oracleasm" to use device physical block size
Mounting ASMlib driver filesystem: /dev/oracleasm
```

To double check whether the *oracleasm* service is running and enabled, run the commands as shown in Example 8-53.

Example 8-53 Check oracleasm service

```
# systemctl status oracleasm.service
? oracleasm.service - Load oracleasm Modules
Loaded: loaded (/usr/lib/systemd/system/oracleasm.service; enabled; vendor
preset: disabled)
Active: active (exited) since Fri 2016-05-27 12:27:16 EDT; 7s ago
Process: 3087 ExecStart=/usr/sbin/service oracleasm start_sysctl (code=exited,
status=0/SUCCESS)
Main PID: 3087 (code=exited, status=0/SUCCESS)
# systemctl is-enabled oracleasm.service
enabled
```

To create an ASM disk, run the command **oracleasm createdisk** followed by the label of ASM disk, and then followed by the device name of the disk. Example 8-54 shows the process to create all ASM disks to be used in this Oracle RAC environment.

Example 8-54 Create ASM disks

```
# oracleasm createdisk OCR1 /dev/sdb1
Writing disk header: done
Instantiating disk: done
# oracleasm createdisk OCR2 /dev/sdc1
Writing disk header: done
Instantiating disk: done
# oracleasm createdisk OCR3 /dev/sdd1
Writing disk header: done
Instantiating disk: done
# oracleasm createdisk REDO /dev/sde1
Writing disk header: done
Instantiating disk: done
# oracleasm createdisk DATA1 /dev/sdf1
Writing disk header: done
Instantiating disk: done
# oracleasm createdisk DATA2 /dev/sdg1
Writing disk header: done
Instantiating disk: done
# oracleasm createdisk DATA3 /dev/sdh1
Writing disk header: done
Instantiating disk: done
# oracleasm createdisk DATA4 /dev/sdi1
Writing disk header: done
Instantiating disk: done
```

**Note:** It is only necessary to run ASM disks creation commands from one node, the other nodes are able to discover these ASM disks later.

To discover ASM disks on other nodes, run the following commands that are shown in Example 8-55.

Example 8-55 Discover and list ASM disks

```
# oracleasm scandisks
Reloading disk partitions: done
Cleaning any stale ASM disks...
Scanning system for ASM disks...
Instantiating disk "OCR1"
Instantiating disk "OCR2"
Instantiating disk "REDO"
Instantiating disk "OCR3"
Instantiating disk "DATA2"
Instantiating disk "DATA1"
Instantiating disk "DATA4"
Instantiating disk "DATA3"
# oracleasm listdisks
DATA1
DATA2
DATA3
DATA4
OCR1
OCR2
OCR3
REDO
```

# 8.3 Oracle Grid Infrastructure installation

This section shows how to install Oracle Grid Infrastructure, a prerequisite of installing Oracle RAC Database, which consists of Oracle Clusterware and ASM.

#### 8.3.1 Get installation packages

Oracle Grid Infrastructure and Oracle Database 12c for Linux installation packages can be downloaded from Oracle website below, or they are available on Oracle Database 12c DVDs:

http://www.oracle.com/technetwork/database/enterprise-edition/downloads/database12 c-linux-download-2240591.html Copy the Oracle Grid Infrastructure installation packages to one node of the cluster, calculate the checksum of the files, and compare the values to those published on the Oracle website (Figure 8-2) to ensure file integrity as shown in Example 8-56.

Oracle Database 12c Release 1 (12.1.0.2.0) for Linux x86-64

 Iinuxamd64\_12c\_database\_1of2.zip (1,673,544,724 bytes) (cksum - 839029806)
 Iinuxamd64\_12c\_database\_2of2.zip (1,014,530,602 bytes) (cksum - 1187131466)

 Directions

 All files are in the .zip format. There is an unzip utility here if you need one.
 Download and unzip both files to the same directory.
 Installation guides and general Oracle Database 12c documentation are here.

 Oracle Database 12c Release 1 Grid Infrastructure (12.1.0.2.0) for Linux x86-64

 Inuxamd64\_12c\_grid\_1of2.zip (1,747,043,545 bytes) (cksum - 1194876808)
 Inuxamd64\_12c\_grid\_2of2.zip (646,972,897 bytes) (cksum - 2519919927)

 Contains the Grid Infrastructure Software including Oracle Clusterware, Automated Storage Management (ASM), and ASM Cluster File System. Download and install prior to installing Oracle Real Application Clusters, Oracle Real Application Clusters One Node, or other application software in a Grid Environment

*Figure 8-2 Checksums of Oracle Database packages* 

Example 8-56 Verify checksum of Oracle grid infrastructure packages

```
# cksum linuxamd64_12102_grid_1of2.zip
1194876808 1747043545 linuxamd64_12102_grid_1of2.zip
# cksum linuxamd64_12102_grid_2of2.zip
2519919927 646972897 linuxamd64_12102_grid_2of2.zip
# cksum linuxamd64_12102_database_1of2.zip
839029806 1673544724 linuxamd64_12102_database_1of2.zip
# cksum linuxamd64_12102_database_2of2.zip
1187131466 1014530602 linuxamd64_12102_database_2of2.zip
```

Extract the packages for installation as shown in Example 8-57.

Example 8-57 Extract Oracle installation packages

# unzip linuxamd64\_12102\_grid\_1of2.zip
# unzip linuxamd64\_12102\_grid\_2of2.zip
# unzip linuxamd64\_12102\_database\_1of2.zip
# unzip linuxamd64\_12102\_database\_2of2.zip

#### 8.3.2 Install Oracle Cluster Verification Utility

Oracle provides a tool called Oracle Cluster Verification Utility (CVU) to perform cluster environment tests for Oracle RAC installation. It is bundled with the Oracle Grid Infrastructure software, and needs to be installed on each node before running Grid Infrastructure installation.
Example 8-58 shows the location of this package and how to install it.

Example 8-58 Install Oracle Cluster Verification Utility

## 8.3.3 Oracle Grid Infrastructure installation

Oracle Grid Infrastructure and Oracle Database installation requires GUI access. It can be done either using Linux console or redirecting to X11 software on client machine. The installation steps in this section are from a virtual machine console provided by VMware vSphere. To launch a console for virtual machine ITSO\_VM1, from the vSphere Web Client, select ITSO\_VM1 in the inventory, right-click ITSO\_VM1, and select Open Console from pop-up menu, as shown in Figure 8-3.

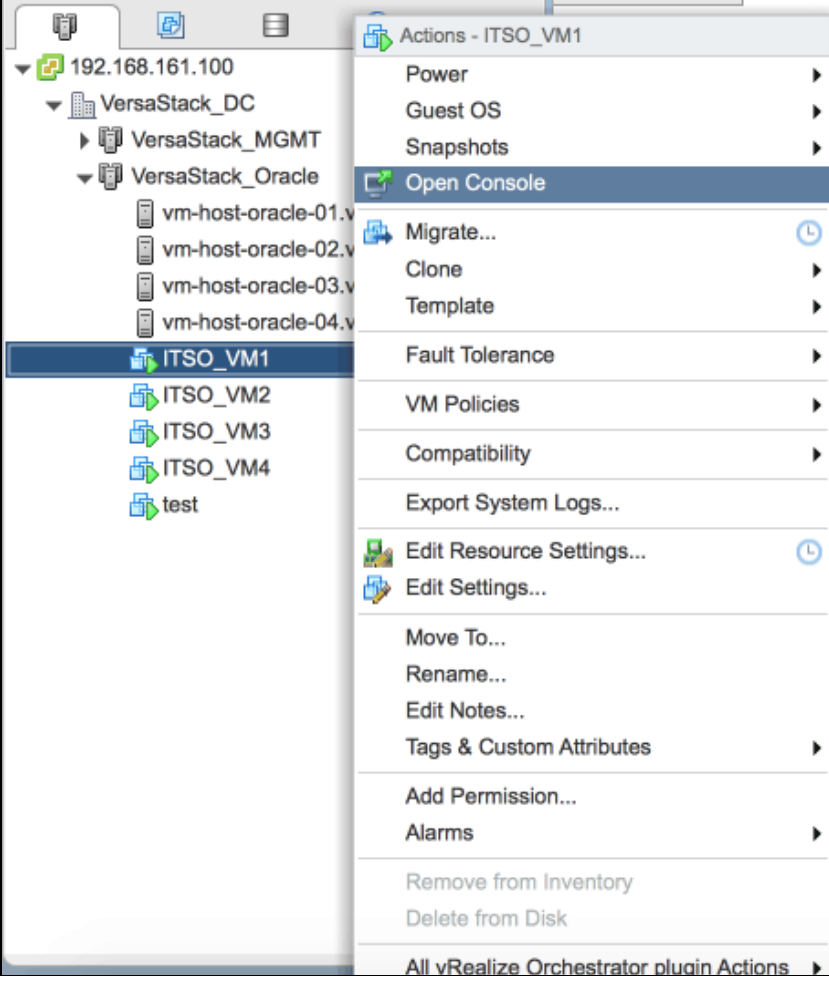

Figure 8-3 Open virtual machine console

To install Oracle Grid Infrastructure from Linux console, complete these steps:

1. It is required to use grid owner user (grid in this environment) to start Grid Infrastructure installation. Log in with grid from the console, open a terminal, and start the installer by running **runInstaller** in the grid directory, as shown in Figure 8-4.

```
grid@itsovm1:/software/grid
                                                                         ×
File Edit View Search Terminal Help
[grid@itsovm1 Desktop]$ cd /software/grid
[grid@itsovm1 grid]$ ls
install rpm
                       runInstaller stage
response runcluvfy.sh sshsetup
                                   welcome.html
[grid@itsovm1 grid]$ ./runInstaller
Starting Oracle Universal Installer...
Checking Temp space: must be greater than 415 MB. Actual 174075 MB
                                                                      Passed
Checking swap space: must be greater than 150 MB. Actual 16487 MB
                                                                     Passed
Checking monitor: must be configured to display at least 256 colors. Actual 1
6777216 Passed
Preparing to launch Oracle Universal Installer from /tmp/OraInstall2016-05-26_02
-33-29PM. Please wait ...[grid@itsovm1 grid]$
```

Figure 8-4 Run Oracle Grid Infrastructure installer

2. From the Oracle Grid Infrastructure installation options window, select **Install and Configure Oracle Grid Infrastructure for a Cluster** because it will be an Oracle RAC Database environment, as shown in Figure 8-5. Click **Next** to continue.

| Oracle Grid Infrastructure 12c Release 1 Installer - Step 1 of 16 - 🛛 🗙                                                                                        |                                                                                                    |  |  |  |
|----------------------------------------------------------------------------------------------------|----------------------------------------------------------------------------------------------------|--|--|--|
| Select Installation Option                                                                                                    | GRID INFRASTRUCTURE 12 <sup>C</sup>                                                                                                    |  |  |  |
| Reference installation Option                                                                                                    | <ul> <li>Install and Configure Oracle Crid Infrastructure for a <u>Cluster</u></li> </ul>                                                         |  |  |  |
| Installation Type<br>Cluster Configuration<br>Network Interface Usage<br>Storage Option<br>OCR Storage<br>Voting Disk Storage                                  | ○ <u>U</u> pgrade Oracle Grid Infrastructure or Oracle Automatic Storage Management<br>○ Install Oracle <u>G</u> rid Infrastructure Software Only |  |  |  |
| Management Options<br>Operating System Groups<br>Installation Location<br>Root script execution<br>Prerequisite Checks<br>Summary<br>Install Product<br>Finish |                                                                                                    |  |  |  |
| Help                                                                                                    | < <u>Back</u> Next > Install Cancel                                                                                                    |  |  |  |

Figure 8-5 Grid Infrastructure installation options

3. From Oracle Grid Infrastructure Cluster Type option window, select **Configure a Standard Cluster**, as shown in Figure 8-6, and click **Next** to continue.

| Oracle Grid Infrastructure 12 c Release 1 Installer - Step 2 of 16 - 🛛 🗙 |                                                                                                    |  |  |  |
|--------------------------------------------------------------------------|----------------------------------------------------------------------------------------------------|--|--|--|
| Select Cluster Type                                                      | GRID INFRASTRUCTURE 12 <sup>C</sup>                                                                   |  |  |  |
| 💻 Installation Option                                                    | Choose the type of cluster required.                                                                  |  |  |  |
| 👷 Cluster Type                                                           | Onfigure a Standard cluster                                                                           |  |  |  |
| Installation Type                                                        | Choose this option to configure a group of servers into a single cluster.                             |  |  |  |
| Cluster Configuration                                                    | ○ Configure a <u>F</u> lex cluster                                                                    |  |  |  |
| Network Interface Usage                                                  | Flex clusters are highly scalable clusters in which servers can be assigned specific roles to satisfy |  |  |  |
| Storage Option                                                           | database or application functions.                                                                    |  |  |  |
| OCR Storage                                                              |                                                                                                    |  |  |  |
| Voting Disk Storage                                                      |                                                                                                    |  |  |  |
| Management Options                                                       |                                                                                                    |  |  |  |
| Operating System Groups                                                  |                                                                                                    |  |  |  |
| Installation Location                                                    |                                                                                                    |  |  |  |
| Root script execution                                                    |                                                                                                    |  |  |  |
| Prerequisite Checks                                                      |                                                                                                    |  |  |  |
| y Summary                                                                |                                                                                                    |  |  |  |
| 🍦 Install Product                                                        |                                                                                                    |  |  |  |
| 5 Finish                                                                 |                                                                                                    |  |  |  |
|                                                                          |                                                                                                    |  |  |  |
|                                                                          |                                                                                                    |  |  |  |
|                                                                          |                                                                                                    |  |  |  |
| Help                                                                     | < <u>Back</u> <u>Next</u> > <u>Install</u> Cancel                                                     |  |  |  |

Figure 8-6 Grid cluster type options

4. For Oracle Grid Infrastructure Installation Type option, select **Advanced Installation**, as shown in Figure 8-7, and click **Next** to continue.

| Oracle Grid Infrastructure 12c Release 1 Installer - Step 3 of 16 - 🛛 🗙                                                                                                    |                                                                                                    |  |  |  |
|----------------------------------------------------------------------------------------------------|----------------------------------------------------------------------------------------------------|--|--|--|
| Select Installation Type                                                                                                    | GRID INFRASTRUCTURE 12 <sup>C</sup>                                                                                                    |  |  |  |
| Cluster Type                                                                                                    | Typical Installation<br>Perform a full grid infrastructure installation with basic configuration.                • Advanced Installation |  |  |  |
| Cluster Configuration         Network Interface Usage         Storage Option         OCR Storage         Voting Disk Storage         Management Options         Operating System Groups         Installation Location         Root script execution         Prerequisite Checks         Summary         Install Product         Finish | Allows advanced configuration options such as alternative storage choices, additional networking flexibility, integration with IPMI.     |  |  |  |
| Help                                                                                                    | < <u>Back</u> Install Cancel                                                                                                    |  |  |  |

Figure 8-7 Grid installation type options

5. Oracle Grid Infrastructure supports multiple languages choices. **English** is selected by default. If additional language support is needed, select the language name from the left box, and click the **Arrow** button to add it to the list, as shown in Figure 8-8. Click **Next** to continue.

|                                                                                                    |                                                                                                    |                                                                                         | -          |
|----------------------------------------------------------------------------------------------------|----------------------------------------------------------------------------------------------------|-----------------------------------------------------------------------------------------|------------|
| Ora                                                                                                    | cle Grid Infrastructure 12c F                                                                                                    | Release 1 Installer - Step 4 of 11 _ D                                                  | ×          |
| Select Product Languages                                                                                                    |                                                                                                    |                                                                                         | <b>2</b> ° |
| Installation Option<br>Cluster Type<br>Installation Type<br>Product Languages<br>Operating System Groups<br>Installation Location<br>Root script execution<br>Prerequisite Checks<br>Summary<br>Install Product<br>Finish | Select the languages in which you<br>Available languages:<br>Arabic<br>Bengali<br>Brazilian Portuguese<br>Bulgarian<br>Canadian French<br>Catalan<br>Croatian<br>Czech<br>Danish<br>Dutch<br>Egyptian<br>English (United Kingdom)<br>Estonian<br>Finnish<br>French<br>Germ an<br>Greek<br>Hebrew<br>Hungarian<br>Icelandic<br>Indonesian | ur product will run.  Selected languages:  English  ( ( ( ( ( ( ( ( ( ( ( ( ( ( ( ( ( ( |            |
| Help                                                                                                    |                                                                                                    | < <u>B</u> ack <u>N</u> ext > <u>Install</u> Ca                                         | ncel       |

Figure 8-8 Grid language options

6. From cluster name and SCAN setting window, enter the cluster name and SCAN name. Remember that the SCAN name here should be the one registered in DNS server. Click to clear **Configure GNS** because GNS is not used in this environment, as shown in Figure 8-9. Click **Next** to continue.

| 01                                                                                                    | racle Grid Infrast                                                                                                    | tructure 12c Release 1 Installer - Step 5 of 18 _ 🛛 🗙                                                                                                    |
|----------------------------------------------------------------------------------------------------|----------------------------------------------------------------------------------------------------|----------------------------------------------------------------------------------------------------|
| Grid Plug and Play Inform                                                                                                    | ation                                                                                                    |                                                                                                    |
| Installation Option     Cluster Type     Installation Type     Product Languages                                                                                                    | Single Client Ac<br>the cluster as a<br><u>C</u> luster Name:<br><u>S</u> CAN Name:                                      | cess Name (SCAN) allows clients to use one name in connection strings to connect to<br>whole. Client connect requests to the SCAN name can be handled by any cluster node.<br>itso-cluster                    |
| Cluster Node Information Network Interface Usage Storage Option OCR Storage Voting Disk Storage Management Options Operating System Groups Installation Location Root script execution Prerequisite Checks Summary Install Product Finish | SC <u>A</u> N Port:<br>Configure CI<br>Configure<br>Create a<br>CNS VIF<br><u>C</u> NS Su<br><u>U</u> SE Shar<br>CNS Cli | 1521         NS         re nodes Virtual IPs as assigned by the Dynamic Networks         ingw GNS         P Address:         ib Domain:         itsovm.null         red GNS         ient Data:         Browse |
| Help                                                                                                    |                                                                                                    | < <u>Back</u> Next > Install Cancel                                                                                                    |

Figure 8-9 Cluster name and SCAN name

7. The cluster node information window now shows node in this cluster including public node name and private node name, as shown in Figure 8-10. To add a node to the cluster, click the **Add** button.

| Oracle Grid Infrastructure 12c Release 1 Installer - Step 6 of 18 _ U X |                                                                     |                                                                    |  |  |
|-------------------------------------------------------------------------|---------------------------------------------------------------------|--------------------------------------------------------------------|--|--|
| Cluster Node Information                                                | 0                                                                   |                                                                    |  |  |
| Cluster Type                                                            | Provide the list of nodes to be managed by Ora<br>Virtual Hostname. | cle Grid Infrastructure with their Public Hostname and             |  |  |
| Installation Type                                                       | Public Hostname                                                     | Virtual Hostname                                                   |  |  |
| Product Languages                                                       | itsovm1                                                             | jitsovm1-vip                                                       |  |  |
| Grid Plug and Play                                                      |                                                                     |                                                                    |  |  |
| © Cluster Node Information                                              |                                                                     |                                                                    |  |  |
| <u>Network Interface Usage</u>                                          |                                                                     |                                                                    |  |  |
| 🔍 Storage Option                                                        |                                                                     |                                                                    |  |  |
| OCR Storage                                                             |                                                                     |                                                                    |  |  |
| Voting Disk Storage                                                     |                                                                     |                                                                    |  |  |
| Management Options                                                      |                                                                     |                                                                    |  |  |
| Operating System Groups                                                 |                                                                     |                                                                    |  |  |
| Installation Location                                                   |                                                                     |                                                                    |  |  |
| Root script execution                                                   |                                                                     |                                                                    |  |  |
| Prerequisite Checks                                                     |                                                                     |                                                                    |  |  |
| ý Summary                                                               | SSH <u>c</u> onnectivity                                            | Cluster Configuration File <u>A</u> dd <u>E</u> dit <u>R</u> emove |  |  |
| <ul> <li>Install Product</li> </ul>                                     |                                                                     |                                                                    |  |  |
| Ö Finish                                                                |                                                                     |                                                                    |  |  |
|                                                                         |                                                                     |                                                                    |  |  |
| Help                                                                    |                                                                     | < <u>Back Next &gt; Install</u> Cancel                             |  |  |

Figure 8-10 Cluster node information

 Enter both the public hostname and private hostname of one node, as shown in Figure 8-11. Remember that these hostnames should be registered in the DNS server as planned. Click OK to add one node to the cluster.

| A.                       | d cluster Note information                              |
|--------------------------|---------------------------------------------------------|
| pecify the name for the  | public host name. If you want to configure virtual host |
| Dublic Hostnomo:         | iteoum?                                                 |
| Public <u>H</u> ostname. | Itsovm2                                                 |
|                          | it cours 7 - win                                        |

Figure 8-11 Add one node to cluster

 After all the nodes are added to the cluster, click SSH Connectivity. Input the password of grid user, as shown in Figure 8-12, then click Setup to set up passwordless SSH connectivity between all cluster member nodes.

| Oracle Grid Infrastructure 12c Release 1 Installer - Step 6 of 18 - 🛛 🗙 |                                                                 |                                                           |  |  |
|-------------------------------------------------------------------------|-----------------------------------------------------------------|-----------------------------------------------------------|--|--|
| Cluster Node Information                                                |                                                                 |                                                           |  |  |
| Cluster Type                                                            | Provide the list of nodes to be managed by<br>Virtual Hostname. | Oracle Grid Infrastructure with their Public Hostname and |  |  |
| Installation Tune                                                       | Public Hostname                                                 | Virtual Hostname                                          |  |  |
|                                                                         | itsovm1                                                         | itsovm1-vip                                               |  |  |
| <ul> <li>Product Languages</li> </ul>                                   | itsovm2                                                         | itsovm 2-vip                                              |  |  |
| Grid Plug and Play                                                      | itsovm3                                                         | itsovm 4-vip                                              |  |  |
| Cluster Node Information                                                |                                                                 |                                                           |  |  |
| Network Interface Lisage                                                |                                                                 |                                                           |  |  |
| V Network Interface Osage                                               |                                                                 |                                                           |  |  |
| Storage Option                                                          |                                                                 |                                                           |  |  |
| OCR Storage                                                             |                                                                 |                                                           |  |  |
| Voting Disk Storage                                                     | SSH <u>c</u> onnectivity                                        | Jse Cluster Configuration File                            |  |  |
| <ul> <li>Management Options</li> </ul>                                  |                                                                 |                                                           |  |  |
| Operating System Groups                                                 | <u>O</u> S Username: grid                                       | OS Pass <u>w</u> ord:                                     |  |  |
| Installation Location                                                   | User home is shared by the selected n                           | odes                                                      |  |  |
| Root script execution                                                   | Reuse private and public keys existing                          | in the user home                                          |  |  |
| Prerequisite Checks                                                     |                                                                 |                                                           |  |  |
| Summan.                                                                 |                                                                 | <u>T</u> est Setu <u>p</u>                                |  |  |
| y summary                                                               | 1 <u></u>                                                       |                                                           |  |  |
| Install Product                                                         |                                                                 |                                                           |  |  |
| o Finish                                                                |                                                                 |                                                           |  |  |
|                                                                         |                                                                 |                                                           |  |  |
|                                                                         |                                                                 |                                                           |  |  |
| Help                                                                    |                                                                 | < <u>Back</u> Next > Install Cancel                       |  |  |

Figure 8-12 Setup passwordless SSH connectivity for grid user

10. It takes a few seconds to set up SSH connectivity. After the process is complete, a prompt is displayed as shown in Figure 8-13. Click **OK** to continue.

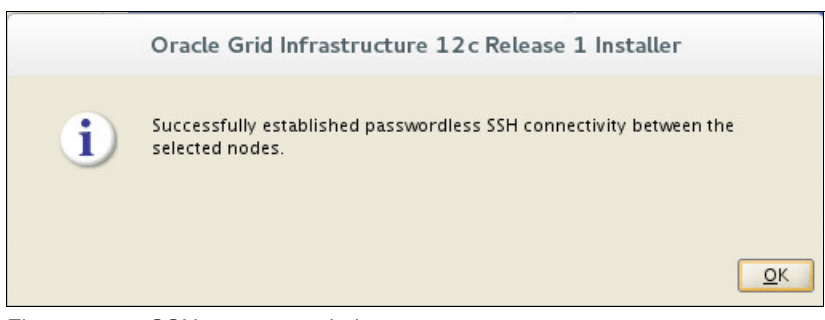

Figure 8-13 SSH setup completion

11.Network interface usage configuration dialog lists all network interfaces found on cluster node. Make sure to select the correct usage for each interface as shown in Figure 8-14. Sometimes the interface is not shown due to the device name being not consistent on each node in the cluster. Make your decision based on subnet information because it will be consistent on all nodes. Click **Next** to continue if the choices are made.

| Ora                                                                                                    | acle Grid Infrastructure 12                                 | c Release 1 Installer – Ste                                                                       | p7of18 _ 🗆 🗙                      |
|----------------------------------------------------------------------------------------------------|-------------------------------------------------------------|---------------------------------------------------------------------------------------------------|-----------------------------------|
| Specify Network Interface                                                                                                    | Usage                                                       |                                                                                                   |                                   |
| Cluster Type                                                                                                    | Private interfaces are used by                              | Oracle Grid Infrastructure for in                                                                 | iternode traffic.                 |
| $\uparrow$                                                                                                    | Interface Name                                              | Subnet                                                                                            | Use for                           |
|                                                                                                    | eno16782080                                                 | 192.168.160.0                                                                                     | Public                            |
| Product Languages                                                                                                    | eno33561344                                                 | 10.0.0                                                                                            | Private 🗾                         |
| 🖕 Grid Plug and Play                                                                                                    | virbr0                                                      | 192.168.122.0                                                                                     | Do Not Use                        |
| Cluster Node Information                                                                                                    |                                                             |                                                                                                   |                                   |
| Network Interface Usage                                                                                                    |                                                             |                                                                                                   |                                   |
| Storage Option     OCR Storage     Voting Disk Storage     Management Options     Operating System Groups     Installation Location     Root script execution     Prerequisite Checks     Summary     Install Product     Einich | Automatic Storage Managem<br>interface subnets either as "A | acte cluster registry (OCR) and<br>Ent (Oracle Fiex ASM) then you n<br>SM" or as "ASM & Private". | oung disk files dang of alle Fiex |
| Help                                                                                                    |                                                             | < <u>B</u> ac                                                                                     | ik Next > Install Cancel          |

Figure 8-14 Network interface usage

Note: Set the usage of any interface that is not used in Oracle environment to **Do Not Use**.

12.Oracle supports several ways to place Oracle Cluster Registry (OCR) and vote disk files, select **Use Standard ASM for storage**, as shown in Figure 8-15, and click **Next** to continue.

| Oracle Grid Infrastructure 12c Release 1 Installer - Step 8 of 18 - 🛛 🗙                                                                                                    |                                                                                                    |  |  |
|----------------------------------------------------------------------------------------------------|----------------------------------------------------------------------------------------------------|--|--|
| Storage Option Information                                                                                                    |                                                                                                    |  |  |
| Installation Option<br>Cluster Type<br>Installation Type<br>Product Languages<br>Grid Plug and Play<br>Cluster Node Information<br>Network Interface Usage<br>Storage Option<br>OCR Storage<br>Voting Disk Storage<br>Management Options<br>Operating System Groups<br>Installation Location<br>Root script execution<br>Prerequisite Checks<br>Summary<br>Install Product<br>Finish | <ul> <li>You can place Oracle Cluster Registry (OCR) files and voting disk files on Oracle ASM storage, or on a file system. Oracle ASM can be configured on this cluster or can be an existing ASM on a storage server cluster.</li> <li>Use Standard ASM for storage</li> <li>Choose this option to configure Local Oracle ASM in this cluster and store OCR and voting disk files on it. ASM instance will be configured on all nodes of the cluster.</li> <li>Use Oracle Flex ASM for storage</li> <li>Choose this option to configure OCR and voting disks on ASM storage. ASM instance will be configured or aduced number of cluster nodes.</li> <li>Configure as ASM Client Cluster</li> <li>Choose this option to store OCR and Voting disk files on Oracle ASM Storage configured on a storage server cluster.</li> <li>ASM Client Data:</li> <li>Browse</li> </ul> |  |  |
| <u>H</u> elp                                                                                                    | < <u>Back</u> <u>N</u> ext> <u>Install</u> Cancel                                                                                                    |  |  |

Figure 8-15 Storage options for OCR and voting disk files

13.Complete these steps to create an ASM disk group to store OCR and vote disks, as shown in Figure 8-16 on page 142:

| Disk group name      | Specify the name of the ASM disk group here, such as <b>OCR</b> in this example.                                                                                                    |  |
|----------------------|----------------------------------------------------------------------------------------------------|--|
| Redundancy           | The number of vote disks depends on the Redundancy level<br>chosen here: EXTERNAL creates one voting disk, NORMAL<br>creates three voting disks, HIGH creates five voting disks. Selec<br>NORMAL because three voting disks are planned.                                            |  |
| Allocation Unit Size | An allocation unit is the fundamental unit of allocation within a disk group, considering CPU utilization and memory consumption. It is suggested to set allocation unit size to 4 MB.                                                                                              |  |
| Add Disk             | Select the names of the disks to be planned for creating the OCR disk group, usually the name of disk would be "ORCL:" followed by the label of the ASM disk. If the candidate list is empty, click Change Discovery Path button and change it to /dev/oracleasm/disks/* and retry. |  |

For more information about ASM disk group, see the *Automatic Storage Management Administrator's Guide 12c Release 1* at:

https://docs.oracle.com/database/121/0STMG/E41058-11.pdf

| Ora                                                                                                    | cle Grid Infrastructure 12c Release 1 Installer - Step                                                                                                    | 9 of 18 _ 🗆 🗙                                                                                                    |
|----------------------------------------------------------------------------------------------------|----------------------------------------------------------------------------------------------------|----------------------------------------------------------------------------------------------------|
| Create ASM Disk Group                                                                                                    |                                                                                                    |                                                                                                    |
| Installation Option     Cluster Type     Installation Type     Product Languages     Grid Plug and Play     Cluster Node Information     Network Interface Usage     Storage Option | Select Disk Group characteristics and select disks          Disk group name       OCR         Redundancy       High <ul> <li>Normal</li> <li>External</li> </ul> Allocation Unit Size       Image: MB         Add Disks       Image: All Disks |                                                                                                    |
| Create ASM Disk Group                                                                                                    | Disk Path                                                                                                    | Size (in MB) Status                                                                                                    |
| ASM Password<br>Management Options<br>Operating System Groups<br>Installation Location<br>Root script execution<br>Prerequisite Checks<br>Summary<br>Install Product<br>Finish      | <ul> <li>ORCL:DATA1</li> <li>ORCL:DATA2</li> <li>ORCL:DATA3</li> <li>ORCL:DATA4</li> <li>✓ ORCL:OCR1</li> <li>✓ ORCL:OCR2</li> <li>✓ ORCL:OCR3</li> </ul>                                                                                      | 1048575 Candidate<br>1048575 Candidate<br>1048575 Candidate<br>1048575 Candidate<br>5119 Candidate<br>5119 Candidate<br>5119 Candidate<br>5119 Candidate<br>Change Discovery Path |
| Help                                                                                                    | < <u>B</u> ack                                                                                                    | Next > Install Cancel                                                                                                    |

After the setting is finished, click **Next** to continue as shown in Figure 8-16.

Figure 8-16 Create ASM disk group for OCR and voting disk files

14.Oracle supports setting either the same or different passwords for SYS and ASMSNMP users. Select **Use same passwords for these accounts** and input the passwords, as shown in Figure 8-17. The SYS user is an ASM administration user with SYSASM privileges, and it is suggested to use a strong password. After the setting is finished, click **Next** to continue.

| Ora                                                                               | acle Grid Infrastructure 12c Release                                                                                                    | 1 Installer - Step 10 of 18 _ 🛛 🗙                                                                                                    |
|-----------------------------------------------------------------------------------|----------------------------------------------------------------------------------------------------|----------------------------------------------------------------------------------------------------|
| Specify ASM Password                                                              | -                                                                                                    |                                                                                                    |
| Cluster Type                                                                      | The new Oracle Automatic Storage Manag<br>SYSASM privileges for administration. Ora<br>user with SYSDBA privileges to monitor th<br>Specify the password for these user accor                                                                                                    | ement (Oracle ASM) instance requires its own SYS user with<br>Icle recommends that you create a less privileged ASMSNMP<br>e ASM instance.<br>unts. |
|                                                                                   | Use <u>d</u> ifferent passwords for these accord                                                                                                    | Confirm Password                                                                                                    |
| <ul> <li><u>Network Interface Usage</u></li> <li><u>Storage Option</u></li> </ul> | SZS                                                                                                    |                                                                                                    |
| Create ASM DIsk Group     ASM Pass word     Management Options                    | Our of the second second se | ts                                                                                                    |
| Operating System Groups                                                           | Specify <u>P</u> assword:                                                                                                    | Confirm Password:                                                                                                    |
| Prerequisite Checks<br>Summary                                                    |                                                                                                    |                                                                                                    |
| Finish                                                                            |                                                                                                    |                                                                                                    |
| Help                                                                              |                                                                                                    | < <u>Back N</u> ext > Install Cancel                                                                                                    |

Figure 8-17 Set password for ASM users

15. Failure Isolation is a feature to isolate a failed node from the rest of the cluster to prevent data corruption. It can be done through Intelligent Management Platform Interface (IPMI) specification interface if it is available. Select **Do not use Intelligent Management Platform Interface specification (IPMI)** as shown in Figure 8-18, and click **Next** to continue if IPMI is not available.

| Ora                                                                                                    | cle Grid Infrastructure 12c Release 1 Installer - Step 11 of 19 _ 🛛 🗙                                                                                                    |
|----------------------------------------------------------------------------------------------------|----------------------------------------------------------------------------------------------------|
| Failure Isolation Support                                                                                                    |                                                                                                    |
| Installation Option<br>Cluster Type<br>Installation Type<br>Product Languages<br>Grid Plug and Play<br>Cluster Node Information<br>Network Interface Usage<br>Storage Option<br>Create ASM Disk Group<br>ASM Password<br>Failure Isolation<br>Management Options<br>Operating System Groups<br>Installation Location<br>Root script execution<br>Prerequisite Checks<br>Summary<br>Install Product<br>Finish | Choose one of the following Failure Isolation Support options.          Use Intelligent Platform Management Interface (IPMI)         To ensure successful installation with IPMI enabled, ensure your IPMI drivers are properly installed and enabled.         Uger Name :         Password :         @ Do not use Intelligent Platform Management Interface (IPMI) |
| Help                                                                                                    | < <u>Back</u> <u>Next&gt;</u> <u>Install</u> Cancel                                                                                                    |

Figure 8-18 Failure isolation options

16. Enterprise Manager Cloud Control is a tool that allows the database administrator to monitor and manage databases from a single console. Click to clear **Register with Enterprise Manager Cloud Control** as shown in Figure 8-19, because there is no OMS host in this environment. Click **Next** to continue.

| Ora                                                                                                    | cle Grid Infrastructure 12c Rel                                                                                                    | lease 1 Installer - Step 1                                                                                            | 2 of 19 -                                                         | • ×             |
|----------------------------------------------------------------------------------------------------|----------------------------------------------------------------------------------------------------|----------------------------------------------------------------------------------------------------|-------------------------------------------------------------------|-----------------|
| Specify Management Optio                                                                                                    | ns                                                                                                    |                                                                                                    | GRID INFRASTRUCTURE                                               | 12 <sup>°</sup> |
| Cluster Type                                                                                                    | You can configure to have this inst<br>Management to be managed by Ent<br>Control configuration to perform t<br>Register with Enterprise Manage | ance of Oracle Grid Infrastruct<br>erprise Manager Cloud Contro<br>he registration.<br>er (EM) Cloud Con <u>t</u> rol | ure and Oracle Automatic Sto<br>I. Specify the details of the Clu | rage<br>oud     |
|                                                                                                    | O <u>M</u> S host:<br>OM <u>S</u> port:<br>EM A <u>d</u> min User Name:<br>EM Admin Pass <u>w</u> ord:                                          |                                                                                                    |                                                                   |                 |
| Management Options     Operating System Groups     Installation Location     Root script execution     Prerequisite Checks     Summary     Install Product     Finish |                                                                                                    |                                                                                                    |                                                                   |                 |
| Help                                                                                                    |                                                                                                    | < <u>B</u> ack                                                                                                    | <u>N</u> ext > <u>I</u> nstall                                    | Cancel          |

Figure 8-19 Management options

17. To assign OS groups for Oracle ASM Management, select them according to Table 8-9, as shown in Figure 8-20 on page 146. Click **Next** to continue.

Table 8-9 ASM groups

| Oracle ASM role                            | OS Group |
|--------------------------------------------|----------|
| Oracle ASM Administrator (OSASM) Group     | asmadmin |
| Oracle ASM DBA (OSDBA for ASM) Group       | asmdba   |
| Oracle ASM Operator (OSOPER for ASM) Group | asmoper  |

| Oracle Grid Infrastructure 12c Release 1 Installer - Step 13 of 19 _ 0                                                                                                    |                                                                                                    |                                                                                                    |                                                                  | o x                    |
|----------------------------------------------------------------------------------------------------|----------------------------------------------------------------------------------------------------|----------------------------------------------------------------------------------------------------|------------------------------------------------------------------|------------------------|
| Privileged Operating Syste                                                                                                    | m Groups                                                                                                    |                                                                                                    |                                                                  | <b>12</b> <sup>c</sup> |
| Installation Option         Cluster Type         Installation Type         Product Languages         Grid Plug and Play         Cluster Node Information         Network Interface Usage         Storage Option         Create ASM Disk Group         ASM Password         Failure Isolation         Management Options         Operating System Groups         Installation Location         Root script execution         Prerequisite Checks         Summary         Install Product | Select the name of the operating<br>authentication to Oracle Autom:<br>Oracle <u>A</u> SM Administrator (OSA<br>Oracle ASM <u>D</u> BA (OSDBA for ASM<br>Oracle ASM <u>Operator (OSOPER f</u> | system group, that you wa<br>atic Storage Management.<br>SM) Group<br>() Group<br>or ASM) Group (Optional) | ant to use for operating system<br>asmadmin<br>asmdba<br>asmoper |                        |
|                                                                                                    |                                                                                                    |                                                                                                    | < <u>B</u> ack Next > Install                                    | Cancel                 |

Figure 8-20 Assign OS groups for ASM

18.Specify the locations for ORACLE\_BASE and Grid Infrastructure software, as shown in Figure 8-21, and click **Next** to continue.

| Oracle                                                                                                    | e Grid Infrastructure 12c Release 1 Installer - Step 14 of 19 _                                                                                                    | o x                                                                       |
|----------------------------------------------------------------------------------------------------|----------------------------------------------------------------------------------------------------|---------------------------------------------------------------------------|
| Specify Installation Location                                                                                                    |                                                                                                    | 12 <sup>c</sup>                                                           |
| <ul> <li>Installation Option</li> <li>Cluster Type</li> <li>Installation Type</li> <li>Product Languages</li> <li>Grid Plug and Play</li> <li>Cluster Node Information</li> <li>Network Interface Usage</li> <li>Storage Option</li> <li>Create ASM Disk Group</li> <li>ASM Password</li> <li>Failure Isolation</li> <li>Management Options</li> <li>Operating System Groups</li> <li>Installation Location</li> <li>Root script execution</li> <li>Prerequisite Checks</li> <li>Summary</li> <li>Install Product</li> <li>Einich</li> </ul> | Specify the Oracle Grid Infrastructure for a Cluster Oracle base. By default, Oracle Grid Infra<br>is installed in a path indicating the Oracle Grid Infrastructure release and grid infrastructure<br>owner.<br>Qracle base: /u01/app/grid<br>Specify a location for storing Oracle software files separate from configuration files in the O<br>directory. This software directory is the Oracle Grid Infrastructure home directory.<br>Software location  (u01/app/12.1.0/grid )<br>(u01/app/12.1.0/grid )<br>Software location (u01/app/12.1.0/grid )<br>Software location (u01/app/12.1.0/grid )<br>Specify a location (u01/app/12.1.0/grid )<br>Specify a location (u01/ap | structure<br>software<br>B <u>r</u> owse<br>racle base<br>Bro <u>w</u> se |
| Help                                                                                                    | < <u>Back</u> Next>                                                                                                    | Cancel                                                                    |

Figure 8-21 Specify installation location

19. Specify the location for installation metadata files, as shown in Figure 8-22, and click **Next** to continue.

|                                                                                                    | Dracle Grid Infrastructure 12c Release 1 Installer - Step 15 of 20 _ C X                                                                                                    |
|----------------------------------------------------------------------------------------------------|----------------------------------------------------------------------------------------------------|
| Create Inventory                                                                                                    |                                                                                                    |
| Installation Option         Cluster Type         Installation Type         Product Languages         Grid Plug and Play         Cluster Node Information         Network Interface Usage         Storage Option         Create ASM Disk Group         ASM Password         Failure Isolation         Management Options         Operating System Groups         Installation Location         Prerequisite Checks         Summary         Install Product | <ul> <li>You are starting your first installation on this host. Specify a directory for installation metadata files (for example, install log files). This directory is called the "inventory directory". The installer automatically sets up subdirectories for each product to contain inventory data. The subdirectory for each product typically requires 150 kilobytes of disk space.</li> <li>Inventory Directory: /u01/app/oralnventory</li> <li>Browse</li> <li>Members of the following operating system group (the primary group) will have write permission to the inventory directory (oralnventory).</li> <li>oralnventory Croup Name: oinstall</li> </ul> |
| Help                                                                                                    | < <u>Back</u> <u>Next&gt;</u> <u>Install</u> Cancel                                                                                                    |

Figure 8-22 Specify inventory directory

20. Two scripts are required to be run with root user on each node during Grid Infrastructure installation. The installation program offers options to run these scripts automatically, as shown in Figure 8-23. It is suggested to run these scripts manually. To do so, click to clear the **Automatically run configuration scripts**, and click **Next** to continue.

| Oracle Grid Infrastructure 12 c Release 1 Installer - Step 16 of 20 _ u ×                         |                                                                                                    |  |  |
|---------------------------------------------------------------------------------------------------|----------------------------------------------------------------------------------------------------|--|--|
| Root script execution conf                                                                        |                                                                                                    |  |  |
| Installation Option                                                                               | While configuring the software, certain operations have to be performed as "root" user. You can choose<br>to have the Installer perform these operations automatically by specifying inputs for one of the options<br>below. |  |  |
| Installation Type     Product Languages     Grid Plug and Play                                    | Automatically run configuration scripts  Use "root" user <u>c</u> redential  Pass <u>w</u> ord :                                                                                                    |  |  |
| Cluster Node Information     Network Interface Usage     Storage Option     Create ASM Disk Group | O Use <u>s</u> udo Program path : //usr/local/bin/sudo User name :                                                                                                    |  |  |
| ASM Password<br>Failure Isolation<br>Management Options                                           | Password :                                                                                                    |  |  |
| Operating System Groups<br>Installation Location<br>Create Inventory                              |                                                                                                    |  |  |
| Root script execution Prerequisite Checks Summary                                                 |                                                                                                    |  |  |
| Install Product                                                                                   | <u>Back</u> <u>Next &gt; Install</u> Cancel                                                                                                    |  |  |

Figure 8-23 Root script execution configuration

21. The installation program performs prerequisite checks as shown in Figure 8-24. This process usually takes several minutes.

| 0                                                                                                    | racle G           | Grid Infrastructure 12c Release 1 Installer - Step 17 of 20 -                                                                                                    |
|----------------------------------------------------------------------------------------------------|-------------------|----------------------------------------------------------------------------------------------------|
| Perform Prerequisite Ch                                                                                                    | ecks              |                                                                                                    |
| <ul> <li>Installation Option</li> <li>Cluster Type</li> <li>Installation Type</li> <li>Product Languages</li> <li>Grid Plug and Play</li> <li>Cluster Node Information</li> <li>Network Interface Usage</li> <li>Storage Option</li> <li>Create ASM Disk Group</li> <li>ASM Password</li> <li>Failure Isolation</li> <li>Management Options</li> <li>Operating System Groups</li> <li>Installation Location</li> <li>Create Inventory</li> <li>Root script execution</li> <li>Summary</li> <li>Install Product</li> </ul> | Ver<br>pro<br>Che | erifying that the target environment meets minimum installation and configuration requirements for<br>roducts you have selected. This can take time. Please wait.<br>4%<br>hecking Multicast check |
| Help                                                                                                    |                   | <pre>&lt; Back Next &gt; Install Cancel</pre>                                                                                                    |

Figure 8-24 Perform prerequisite checks

22. The verification result shows as soon as the prerequisite checks are finished. Figure 8-25 shows that there is one warning on /dev/shm. This is a known issue and can be ignored, so select **Ignore All** and click **Next** to continue.

**Note:** The detailed warning information about /dev/shm, described as The size of in-memory file system mounted at /dev/shm is "24576" megabytes which does not match the size in /etc/fstab as "0" megabytes, is a known issue documented on the Oracle website at:

https://support.oracle.com/epmos/faces/DocumentDisplay?id=1918620.1

| 0                                                                                                    | racle | Grid Infrastructure 12c Release 1 Installer - Step 17 of 20                                                                                                    |                                                                                                    | ×                                      |
|----------------------------------------------------------------------------------------------------|-------|----------------------------------------------------------------------------------------------------|----------------------------------------------------------------------------------------------------|----------------------------------------|
| Perform Prerequisite Che                                                                                                    | ecks  |                                                                                                    |                                                                                                    | <b>12</b> °                            |
| <ul> <li>Installation Option</li> <li>Cluster Type</li> <li>Installation Type</li> <li>Product Languages</li> <li>Grid Plug and Play</li> <li>Cluster Node Information</li> <li>Network Interface Usage</li> <li>Storage Option</li> <li>Create ASM Disk Group</li> <li>ASM Password</li> <li>Failure Isolation</li> <li>Management Options.</li> <li>Operating System Groups</li> <li>Installation Location</li> <li>Create Inventory</li> <li>Root script execution</li> <li>Prerequisite Checks</li> <li>Summary</li> <li>Install Product</li> </ul> |       | Verification Result         Some of the minimum requirements for installation are not completed. Revier in the following table, and recheck the system.         Check Again       Eix & Check Again         Show Failed       Image: All Nodes         Checks       Checks         Image: All Nodes       Image: All Nodes         Checks       Image: All Nodes         Image: All Nodes       Checks         Image: All Nodes       Image: All Nodes         Image: All Nodes       Checks         Image: All Nodes       Image: All Nodes         Image: All Nodes       Image: All Nodes         Image: All Nodes       Image: All Nodes         Image: All Nodes       Image: All Nodes         Image: All Nodes       Image: All Nodes         Image: All Nodes       Image: All Nodes         Image: All Nodes       Image: All Nodes         Image: All Nodes       Image: All Nodes         Image: All Nodes       Image: All Nodes         Image: All Nodes       Image: All Nodes         Image: All Nodes       Image: All Nodes         Image: All Nodes       Image: All Nodes         Image: All Nodes       Image: All Nodes         Image: All Nodes       Image: All Nodes         Image: All Nodes       Iman | ew and fix the<br>s value of the second second se | e issues listed  Ignore All Fixable No |
| <u>H</u> elp                                                                                                    |       | < <u>B</u> ack Next >                                                                                                    | - <u>I</u> nstal                                                                                                    | Cancel                                 |

Figure 8-25 Prerequisite check result

23.A warning prompt is displayed as shown in Figure 8-26 to confirm the ignoring action. Click **Yes** to continue.

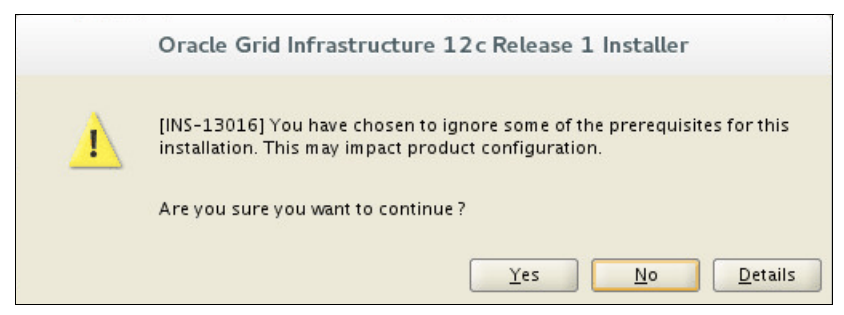

Figure 8-26 Confirm ignoring prerequisites

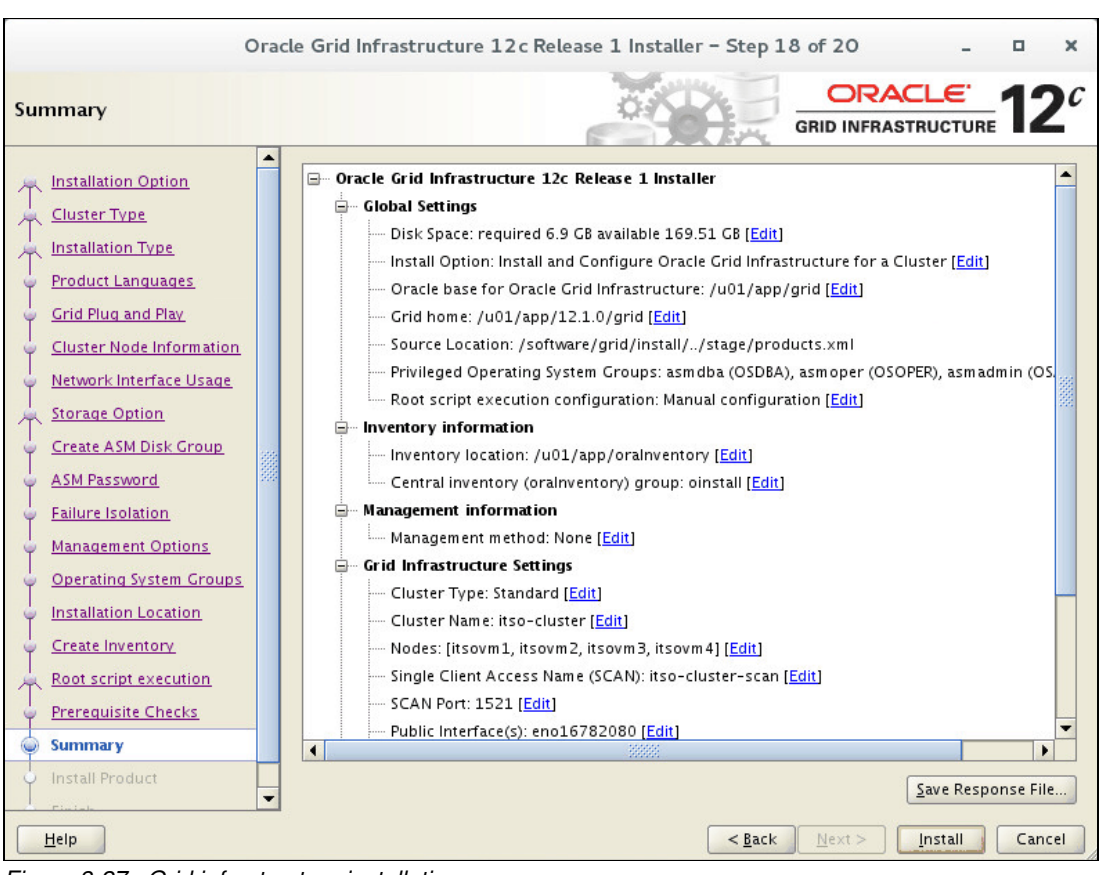

24. Figure 8-27 shows a summary of the installation settings. Click Install to continue.

Figure 8-27 Grid infrastructure installation summary

25. Grid Infrastructure installation begins. Check the progress bar for installation process as shown in Figure 8-28.

| Or                                                                                                    | acle Grid Infrastructure 12c Release 1 Installer - Step 19 of 20 -                                                                                                    | o x                                                                  |
|----------------------------------------------------------------------------------------------------|----------------------------------------------------------------------------------------------------|----------------------------------------------------------------------|
| Install Product                                                                                                    |                                                                                                    | <b>12</b> <sup>C</sup>                                               |
| Cluster Type<br>Installation Type<br>Product Languages<br>Grid Plug and Play<br>Cluster Node Information                                                                  | Progress       6%       Loading products. Please wait.       Status       Install Grid Infrastructure for a Cluster       Install Grid Infrastructure for a Cluster                                                                         | Progress                                                             |
| Astronometry interface Usage     Storage Option     Create ASM Disk Group     ASM Password     Failure Isolation     Management Options     Operating System Groups       | Copy files     Copy files     Copy files     Link binaries     Setup     Perform remote operations     Pe     Setup Oracle Base     Pe     Update Inventory     Execute Root Scripts     Configure Oracle Grid Infrastructure for a Cluster | nding<br>nding<br>nding<br>nding<br>nding<br>nding<br>nding<br>nding |
| <ul> <li>Installation Location</li> <li>Create Inventory</li> <li>Root script execution</li> <li>Prerequisite Checks</li> <li>Summary</li> <li>Install Product</li> </ul> | Details R<br>CRACLE 12 <sup>c</sup> Policy Management<br>GRID INFRASTRUCTURE 12 <sup>c</sup> Critical Resources On Demand                                                                                                    | etry <u>Skip</u>                                                     |
| Help                                                                                                    | < <u>B</u> ack <u>N</u> ext > <u>I</u> nstall                                                                                                    | Cancel                                                               |

Figure 8-28 Installation in progress

26. During the installation, a window prompts you to run two scripts as root user, as shown in Figure 8-29.

| Execute Configuration scripts                                                                                                    |                                      |                                 |  |  |
|----------------------------------------------------------------------------------------------------|--------------------------------------|---------------------------------|--|--|
| The following configuration scripts need to be executed as the "root" user in each new cluster node. Each script in the list below is followed by a list of nodes.                                                                                                    |                                      |                                 |  |  |
| Number                                                                                                    | Script Location                      | Nodes                           |  |  |
| 1                                                                                                    | /u01/app/oralnventory/orainstRoot.sh | itsovm1,itsovm2,itsovm3,itsovm4 |  |  |
| 2                                                                                                    | /u01/app/12.1.0/grid/root.sh         | itsovm1,itsovm2,itsovm3,itsovm4 |  |  |
| <ul> <li>To execute the configuration scripts:</li> <li>1. Open a terminal window</li> <li>2. Log in as "root"</li> <li>3. Run the scripts in each cluster node</li> <li>4. Return to this window and click "OK" to continue</li> </ul> Run the script on the local node first. After successful completion, you can start the script in parallel on all other nodes. |                                      |                                 |  |  |
| <u>Н</u> еlp ОК                                                                                                    |                                      |                                 |  |  |

Figure 8-29 Prompt to execute root scripts

27.Open a terminal window and login as root user on the first node in cluster, known as itsovm1 in this environment. Run the script /u01/app/oraInventory/orainstRoot.sh as shown in Example 8-59.

Example 8-59 Running /u01/app/oraInventory/orainstRoot.sh

```
# /u01/app/oraInventory/orainstRoot.sh
Changing permissions of /u01/app/oraInventory.
Adding read,write permissions for group.
Removing read,write,execute permissions for world.
```

Changing groupname of /u01/app/oraInventory to oinstall. The execution of the script is complete.

- 28. Repeat the above step on the other three hosts in sequence.
- 29.Go back to the terminal on the first node in cluster, known as itsovm1 in the environment, and run the script /u01/app/12.1.0/grid/root.sh using the root user, as shown in Example 8-60.

```
Example 8-60 Run /u01/app/12.1.0/grid/root.sh
```

```
# /u01/app/12.1.0/grid/root.sh
Performing root user operation.
The following environment variables are set as:
    ORACLE_OWNER= grid
    ORACLE_HOME= /u01/app/12.1.0/grid
```

Enter the full pathname of the local bin directory: [/usr/local/bin]:

```
Copying dbhome to /usr/local/bin ...
Copying oraenv to /usr/local/bin ...
Copying coraenv to /usr/local/bin ...
```

Creating /etc/oratab file... Entries will be added to the /etc/oratab file as needed by Database Configuration Assistant when a database is created Finished running generic part of root script. Now product-specific root actions will be performed. Using configuration parameter file: /u01/app/12.1.0/grid/crs/install/crsconfig\_params 2016/05/27 14:43:53 CLSRSC-4001: Installing Oracle Trace File Analyzer (TFA) Collector.

2016/05/27 14:44:16 CLSRSC-4002: Successfully installed Oracle Trace File Analyzer (TFA) Collector.

2016/05/27 14:44:17 CLSRSC-363: User ignored prerequisites during installation

OLR initialization - successful root wallet root wallet cert root cert export peer wallet profile reader wallet pa wallet peer wallet keys pa wallet keys peer cert request pa cert request peer cert pa cert peer root cert TP profile reader root cert TP pa root cert TP peer pa cert TP pa peer cert TP profile reader pa cert TP profile reader peer cert TP peer user cert pa user cert 2016/05/27 14:44:56 CLSRSC-330: Adding Clusterware entries to file 'oracle-ohasd.service' CRS-4133: Oracle High Availability Services has been stopped. CRS-4123: Oracle High Availability Services has been started. CRS-4133: Oracle High Availability Services has been stopped. CRS-4123: Oracle High Availability Services has been started. CRS-2672: Attempting to start 'ora.evmd' on 'itsovm1' CRS-2672: Attempting to start 'ora.mdnsd' on 'itsovm1' CRS-2676: Start of 'ora.mdnsd' on 'itsovm1' succeeded CRS-2676: Start of 'ora.evmd' on 'itsovm1' succeeded CRS-2672: Attempting to start 'ora.gpnpd' on 'itsovm1' CRS-2676: Start of 'ora.gpnpd' on 'itsovm1' succeeded

CRS-2672: Attempting to start 'ora.cssdmonitor' on 'itsovm1' CRS-2672: Attempting to start 'ora.gipcd' on 'itsovm1' CRS-2676: Start of 'ora.cssdmonitor' on 'itsovm1' succeeded CRS-2676: Start of 'ora.gipcd' on 'itsovm1' succeeded CRS-2672: Attempting to start 'ora.cssd' on 'itsovm1' CRS-2672: Attempting to start 'ora.diskmon' on 'itsovm1' CRS-2676: Start of 'ora.diskmon' on 'itsovm1' succeeded CRS-2676: Start of 'ora.cssd' on 'itsovm1' succeeded ASM created and started successfully. Disk Group OCR created successfully. CRS-2672: Attempting to start 'ora.crf' on 'itsovm1' CRS-2672: Attempting to start 'ora.storage' on 'itsovm1' CRS-2676: Start of 'ora.storage' on 'itsovm1' succeeded CRS-2676: Start of 'ora.crf' on 'itsovm1' succeeded CRS-2672: Attempting to start 'ora.crsd' on 'itsovm1' CRS-2676: Start of 'ora.crsd' on 'itsovm1' succeeded CRS-4256: Updating the profile Successful addition of voting disk 7cd47f01f1e84f82bfef846752f4bab2. Successful addition of voting disk ab468b2ebcca4ffbbf793400a8301cec. Successful addition of voting disk 7316d6b073a44f6dbf03323dcbb983ef. Successfully replaced voting disk group with +OCR. CRS-4256: Updating the profile CRS-4266: Voting file(s) successfully replaced ## STATE File Universal Id File Name Disk group -- ----------1. ONLINE 7cd47f01f1e84f82bfef846752f4bab2 (ORCL:OCR1) [OCR] 2. ONLINE ab468b2ebcca4ffbbf793400a8301cec (ORCL:OCR2) [OCR] 3. ONLINE 7316d6b073a44f6dbf03323dcbb983ef (ORCL:OCR3) [OCR] Located 3 voting disk(s). CRS-2791: Starting shutdown of Oracle High Availability Services-managed resources on 'itsovm1' CRS-2673: Attempting to stop 'ora.crsd' on 'itsovm1' CRS-2677: Stop of 'ora.crsd' on 'itsovm1' succeeded CRS-2673: Attempting to stop 'ora.storage' on 'itsovm1' CRS-2673: Attempting to stop 'ora.mdnsd' on 'itsovm1' CRS-2673: Attempting to stop 'ora.gpnpd' on 'itsovm1' CRS-2677: Stop of 'ora.storage' on 'itsovm1' succeeded CRS-2673: Attempting to stop 'ora.crf' on 'itsovm1' CRS-2673: Attempting to stop 'ora.ctssd' on 'itsovm1' CRS-2673: Attempting to stop 'ora.evmd' on 'itsovm1' CRS-2673: Attempting to stop 'ora.asm' on 'itsovm1' CRS-2677: Stop of 'ora.mdnsd' on 'itsovm1' succeeded CRS-2677: Stop of 'ora.gpnpd' on 'itsovm1' succeeded CRS-2677: Stop of 'ora.crf' on 'itsovml' succeeded CRS-2677: Stop of 'ora.evmd' on 'itsovm1' succeeded CRS-2677: Stop of 'ora.ctssd' on 'itsovm1' succeeded CRS-2677: Stop of 'ora.asm' on 'itsovm1' succeeded CRS-2673: Attempting to stop 'ora.cluster interconnect.haip' on 'itsovm1' CRS-2677: Stop of 'ora.cluster interconnect.haip' on 'itsovm1' succeeded CRS-2673: Attempting to stop 'ora.cssd' on 'itsovm1' CRS-2677: Stop of 'ora.cssd' on 'itsovm1' succeeded CRS-2673: Attempting to stop 'ora.gipcd' on 'itsovm1'

```
CRS-2677: Stop of 'ora.gipcd' on 'itsovm1' succeeded
CRS-2793: Shutdown of Oracle High Availability Services-managed resources on
'itsovm1' has completed
CRS-4133: Oracle High Availability Services has been stopped.
CRS-4123: Starting Oracle High Availability Services-managed resources
CRS-2672: Attempting to start 'ora.mdnsd' on 'itsovm1'
CRS-2672: Attempting to start 'ora.evmd' on 'itsovm1'
CRS-2676: Start of 'ora.mdnsd' on 'itsovm1' succeeded
CRS-2676: Start of 'ora.evmd' on 'itsovm1' succeeded
CRS-2672: Attempting to start 'ora.gpnpd' on 'itsovm1'
CRS-2676: Start of 'ora.gpnpd' on 'itsovm1' succeeded
CRS-2672: Attempting to start 'ora.gipcd' on 'itsovm1'
CRS-2676: Start of 'ora.gipcd' on 'itsovm1' succeeded
CRS-2672: Attempting to start 'ora.cssdmonitor' on 'itsovm1'
CRS-2676: Start of 'ora.cssdmonitor' on 'itsovm1' succeeded
CRS-2672: Attempting to start 'ora.cssd' on 'itsovm1'
CRS-2672: Attempting to start 'ora.diskmon' on 'itsovm1'
CRS-2676: Start of 'ora.diskmon' on 'itsovm1' succeeded
CRS-2676: Start of 'ora.cssd' on 'itsovm1' succeeded
CRS-2672: Attempting to start 'ora.cluster interconnect.haip' on 'itsovm1'
CRS-2672: Attempting to start 'ora.ctssd' on 'itsovm1'
CRS-2676: Start of 'ora.ctssd' on 'itsovm1' succeeded
CRS-2676: Start of 'ora.cluster interconnect.haip' on 'itsovm1' succeeded
CRS-2672: Attempting to start 'ora.asm' on 'itsovm1'
CRS-2676: Start of 'ora.asm' on 'itsovm1' succeeded
CRS-2672: Attempting to start 'ora.storage' on 'itsovm1'
CRS-2676: Start of 'ora.storage' on 'itsovm1' succeeded
CRS-2672: Attempting to start 'ora.crf' on 'itsovm1'
CRS-2676: Start of 'ora.crf' on 'itsovm1' succeeded
CRS-2672: Attempting to start 'ora.crsd' on 'itsovm1'
CRS-2676: Start of 'ora.crsd' on 'itsovm1' succeeded
CRS-6023: Starting Oracle Cluster Ready Services-managed resources
CRS-6017: Processing resource auto-start for servers: itsovml
CRS-6016: Resource auto-start has completed for server itsovm1
CRS-6024: Completed start of Oracle Cluster Ready Services-managed resources
CRS-4123: Oracle High Availability Services has been started.
2016/05/27 14:50:28 CLSRSC-343: Successfully started Oracle Clusterware stack
CRS-2672: Attempting to start 'ora.asm' on 'itsovm1'
CRS-2676: Start of 'ora.asm' on 'itsovm1' succeeded
CRS-2672: Attempting to start 'ora.OCR.dg' on 'itsovm1'
CRS-2676: Start of 'ora.OCR.dg' on 'itsovm1' succeeded
2016/05/27 14:51:44 CLSRSC-325: Configure Oracle Grid Infrastructure for a
Cluster ... succeeded
```

30. Repeat the above step on the other three hosts in sequence.

31. After the scripts complete, click **OK** to continue. The installation program finishes the rest of procedures and then shows a successful installation window as shown in Figure 8-30.

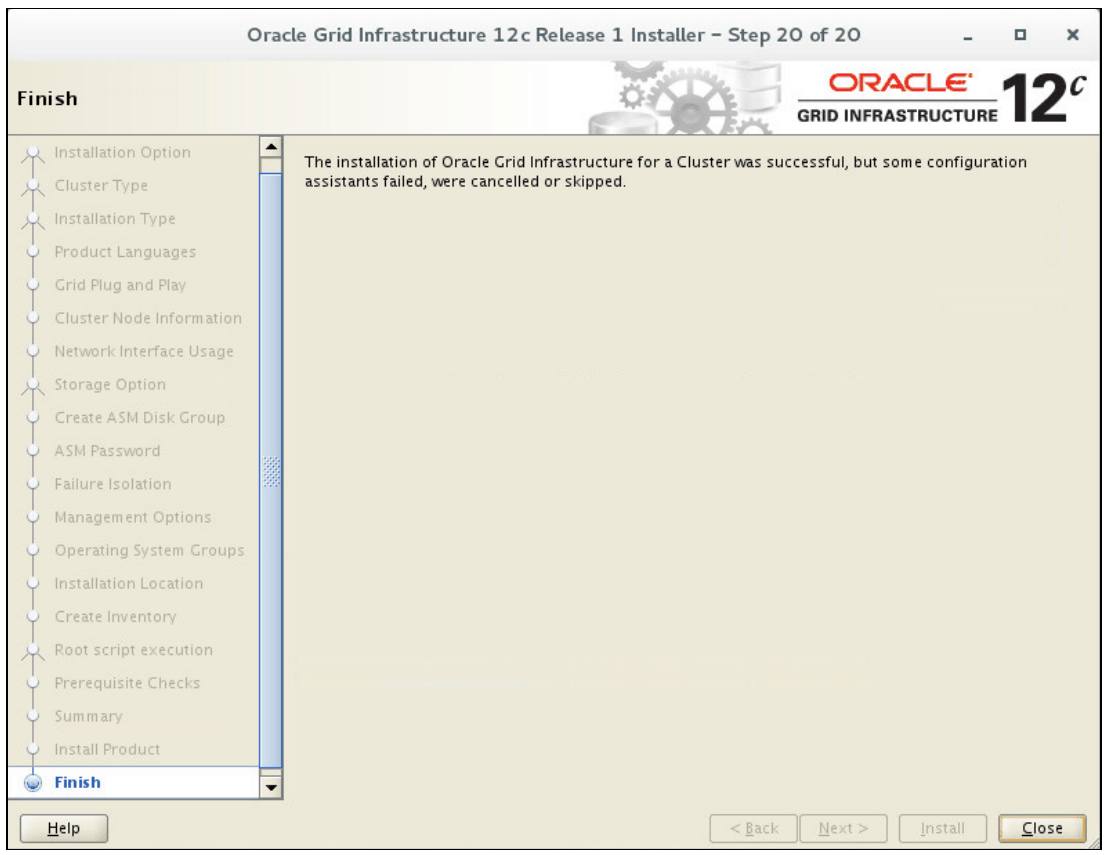

Figure 8-30 Completion of Grid infrastructure installation

## 8.4 Oracle RAC Database installation

This section introduces how to install Oracle RAC Database software on four nodes. Complete these steps to start Oracle RAC Database installation:

 It is required to use Oracle database owner user (also known as. oracle in this environment) to start the Oracle Database installation. Log in with oracle from console, open a terminal, and start the installer by running **runInstaller** in database directory, as shown in Figure 8-31.

```
oracle@itsovm1:/software/database
                                                                               ×
File Edit View Search Terminal Help
[oracle@itsovm1 Desktop]$ cd /software/database/
[oracle@itsovm1 database]$ ls
install response rpm runInstaller sshsetup stage welcome.html
[oracle@itsovm1 database]$ ./runInstaller
Starting Oracle Universal Installer...
Checking Temp space: must be greater than 500 MB. Actual 167145 MB
                                                                        Passed
Checking swap space: must be greater than 150 MB. Actual 16487 MB
                                                                       Passed
                                                                       Actual 1
Checking monitor: must be configured to display at least 256 colors.
6777216
          Passed
Preparing to launch Oracle Universal Installer from /tmp/OraInstall2016-05-26 05
-29-34PM. Please wait ...
```

Figure 8-31 Run Oracle database installer

2. Oracle supports sending security updates if an Oracle Support email and password is provided. Click to clear **I wish to receive security updates via My Oracle Support** if it is not necessary, as shown in Figure 8-32. Click **Next** to continue.

|                                                                                                    | Oracle Database 12c Release 1 Installer - Step 1 of 9 -                                                                                                    | •   | ×   |
|----------------------------------------------------------------------------------------------------|----------------------------------------------------------------------------------------------------|-----|-----|
| Configure Security Update                                                                                                    |                                                                                                    | 12  | c   |
| Configure Security Updates                                                                                                    | Provide your email address to be informed of security issues, install the product<br>and initiate configuration manager. <u>View details</u> .                                                                                |     |     |
| Installation Option<br>Grid Installation Options<br>Install Type<br>Typical Installation<br>Prerequisite Checks<br>Summary<br>Install Product<br>Finish | Email:       Easier for you if you use your My Oracle Support email address/username.         I wish to receive security updates via My Oracle Support.       My Oracle Support Password:         My Oracle Support Password: |     |     |
| Help                                                                                                    | < <u>B</u> ack <u>N</u> ext > <u>I</u> nstall                                                                                                    | Can | cel |

Figure 8-32 Configure security updates

3. A window is displayed appears to confirm the action, as shown in Figure 8-33. Click **Yes** to continue.

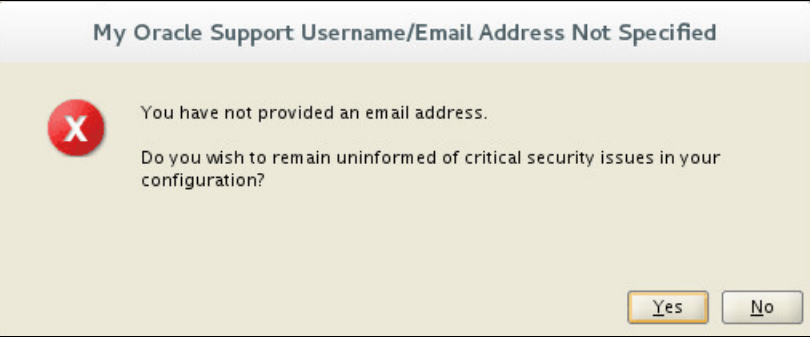

Figure 8-33 Confirm not to provide email

4. Select **Install database software only** and click **Next** to continue, as shown in Figure 8-34.

|                                                                                                    | Oracle Database 12c Release 1 Installer - Step 2 of 9                                                                                           | -                  |     | ×   |
|----------------------------------------------------------------------------------------------------|----------------------------------------------------------------------------------------------------|--------------------|-----|-----|
| Select Installation Option                                                                                                    |                                                                                                    | ORACLE<br>DATABASE | 12  | С   |
| Configure Security Updates Installation Option Grid Installation Options Install Type Typical Installation Prerequisite Checks Summary Install Product Finish | Select any of the following install options.  Create and configure a database  for install database software only  Upgrade an existing database |                    |     |     |
| Help                                                                                                    |                                                                                                    | <u>N</u> ext >     | Can | cel |

Figure 8-34 Oracle database installation options

5. Select **Create Real Application Clusters database installation** and click **Next** to continue, as shown in Figure 8-35.

|                                   | Oracle Database 12c Release 1 Installer - Step 3 of 9         | - • ×                 |
|-----------------------------------|---------------------------------------------------------------|-----------------------|
| Grid Installation Options         |                                                               |                       |
| <u>Configure Security Updates</u> | Select the type of database installation you want to perform. |                       |
| Installation Option               | ○ <u>S</u> ingle instance database installation               |                       |
| Grid Installation Options         | Oracle <u>Real</u> Application Clusters database installation |                       |
| histall Type                      | Oracle RAC On <u>e</u> Node database installation             |                       |
| Y Typical Installation            |                                                               |                       |
| Prerequisite Checks               |                                                               |                       |
| y Summary                         |                                                               |                       |
| unstall Product                   |                                                               |                       |
| 5 Finish                          |                                                               |                       |
|                                   |                                                               |                       |
|                                   |                                                               |                       |
|                                   |                                                               |                       |
|                                   |                                                               |                       |
|                                   |                                                               |                       |
|                                   |                                                               |                       |
|                                   |                                                               |                       |
|                                   |                                                               |                       |
|                                   |                                                               |                       |
|                                   |                                                               |                       |
| Help                              | < <u>B</u> ack                                                | Next > Install Cancel |

Figure 8-35 Oracle database type options

6. Select the four nodes in the list, click the **SSH Connectivity** button, and input the password of the Oracle user. Then click the **Setup** button to set up passwordless SSH connectivity between all cluster member nodes, as shown in Figure 8-36.

|                                                                                                    | Oracle Database 12c Release 1 Installer - Step 4 of 10 _ C X                                                                                                    |
|----------------------------------------------------------------------------------------------------|----------------------------------------------------------------------------------------------------|
| Select List of Nodes                                                                                                    |                                                                                                    |
| Configure Security Updates<br>Installation Option<br>Crid Installation Options<br>Nodes Selection<br>Install Type<br>Typical Installation<br>Prerequisite Checks<br>Summary<br>Install Product<br>Finish | Select nodes (in addition to the local node) in the cluster where the installer should install Oracle RAC or Oracle RAC One.          Node name       I itsovm1         I itsovm1       I itsovm2         I itsovm3       I itsovm3         I itsovm4       Itsovm4         SSH gonnectivity       Select all Deselect all         QS Username:       oracle         OS Password:       Itsove         Its shared by the selected nodes       Its shared by the selected nodes         Reuse private and public keys existing in the user home       Test Setup |
| Help                                                                                                    | < <u>Back</u> <u>Next</u> > <u>Install</u> Cancel                                                                                                    |

Figure 8-36 Config nodes and passwordless SSH connectivity for oracle user

7. A dialog will be prompted after the passwordless SSH connectivity setup is completed, as shown in Figure 8-37.

|                                                                                                    | Oracle Database 12c Release 1 Installer - Step 4 of 10 - 🛛 🗙                                                                                                    |
|----------------------------------------------------------------------------------------------------|----------------------------------------------------------------------------------------------------|
| Select List of Nodes                                                                                                    |                                                                                                    |
| Configure Security Updates<br>Installation Option<br>Grid Installation Options<br>Nodes Selection<br>Install Type<br>Typical Installation<br>Prerequisite Checks<br>Summary<br>Install Product<br>Finish | Select nodes (in addition to the local node) in the cluster where the installer should install Oracle RAC<br>or Oracle RAC One.<br>Node name<br>1 itsovm1<br>2 itsovm2<br>3 itsovm3<br>Coracle Database 12c Release 1 Installer<br>Oracle Database 12c Release 1 Installer<br>Successfully established passwordless SSH connectivity between the<br>selected nodes.<br>t all @eselect all<br>@K<br>User Home is shared by the selected nodes<br>t all @eselect all<br>[Installe]<br>[Installe]<br>[ |
| <u>H</u> elp                                                                                                    | < <u>Back</u> Next > Install Cancel                                                                                                    |

Figure 8-37 Passwordless SSH connectivity setup completion

8. Oracle database supports multiple languages, **English** is selected by default. If additional language support is needed, select the language name from the left box, and click the **Arrow** button to add it to the list, as shown in Figure 8-38, then click **Next** to continue.

|                                                                                                    | Oracle Database 12c Release 1 Installer - Step 5 of 12 - 🛛 🗙                                                                                                    |
|----------------------------------------------------------------------------------------------------|----------------------------------------------------------------------------------------------------|
| Select Product Languages                                                                                                    |                                                                                                    |
| Configure Security Updates<br>Installation Option<br>Grid Installation Options<br>Nodes Selection<br>Product Languages<br>Database Edition<br>Installation Location<br>Operating System Groups<br>Prerequisite Checks<br>Summary<br>Install Product<br>Finish | Select the languages in which your product will run.   Available languages:   Arabic   Bengali   Brazilian Portuguese   Bulgarian   Canadian French   Catalan   Croatian   Czech   Danish   Dutch   Egyptian   English (United Kingdom)   Estonian   Finnish   French   Greek   Hebrew   Hungarian   Icelandic   Indonesian |
| Help                                                                                                    | < <u>Back</u> <u>Next&gt;</u> Install Cancel                                                                                                    |

Figure 8-38 Oracle database language options

9. There are two Oracle database editions. Make sure that **Enterprise Edition** is selected, as shown in Figure 8-39, and click **Next** to continue.

|                                                                                                    | Oracle Database 12c Release 1 Installer - Step 6 of 12 - 🛛 🗙                                                                                                    |
|----------------------------------------------------------------------------------------------------|----------------------------------------------------------------------------------------------------|
| Select Database Edition                                                                                                    |                                                                                                    |
| Configure Security Updates<br>Installation Option<br>Grid Installation Options<br>Nodes Selection<br>Product Languages<br>Database Edition<br>Installation Location<br>Operating System Groups<br>Prerequisite Checks<br>Summary<br>Install Product<br>Finish | Which database edition do you want to install? <ul> <li>Enterprise Edition (6.4CB)</li> <li>Oracle Database 12c Enterprise Edition is a self-managing database that has the scalability, performance, high availability, and security features required to run the most demanding, mission-critical applications.</li> <li>Standard Edition (6.1CB)</li> <li>Oracle Database 12c Standard Edition is a full-featured data management solution ideally suited to the needs of medium-sized businesses. It includes Oracle Real Application Clusters for enterprise-Class availability and comes complete with its own Oracle Clusterware and storage management capabilities.</li> </ul> |
| <u>H</u> elp                                                                                                    | < <u>Back</u>                                                                                                    |

Figure 8-39 Oracle database edition options
10.Specify the locations for ORACLE\_BASE and Oracle Database software (Oracle Home), as shown in Figure 8-40, and click **Next** to continue.

|                                                                                                    | Oracle Database 12c Release 1 Installer - Step 7 of 12 - 🛛 🗙                                                                                                    |
|----------------------------------------------------------------------------------------------------|----------------------------------------------------------------------------------------------------|
| Specify Installation Location                                                                                                    |                                                                                                    |
| Configure Security Updates<br>Installation Option<br>Grid Installation Options<br>Nodes Selection<br>Product Languages<br>Database Edition<br>Installation Location<br>Operating System Groups<br>Prerequisite Checks<br>Summary<br>Install Product<br>Finish | Specify a path to place all Oracle software and configuration-related files installed by this installation<br>owner. This location is the Oracle base directory for the installation owner.<br>Oracle base: /u01/app/oracle<br>Specify a location for storing Oracle database software files separate from database configuration<br>files in the Oracle base directory. This software directory is the Oracle database home directory.<br>Software location? /u01/app/oracle/product/12:1.0/dbhome<br>Srowse |
| Help                                                                                                    | < <u>Back</u> <u>N</u> ext > <u>Install</u> Cancel                                                                                                    |

Figure 8-40 Oracle database installation location

11.Assign OS groups for Oracle Database Management according to the criteria in Table 8-10, as shown in Figure 8-41 on page 168, and click **Next** to continue.

Table 8-10 Oracle Database groups

| Oracle Database Role                                     | OS Group  |
|----------------------------------------------------------|-----------|
| Database Administrator (OSDBA) group                     | dba       |
| Database Operator (OSOPER) group                         | oper      |
| Database Backup and Recovery (OSBACKUPDBA) group         | backupdba |
| Data Guard administrative (OSDGDBA) group                | dgdba     |
| Encryption Key Management administrative (OSKMDBA) group | kmdba     |

|                                                                                                    | Oracle Database 12c Release 1 Installer - Step 8 of 12                                                                                                    | - • ×                                                                                 |
|----------------------------------------------------------------------------------------------------|----------------------------------------------------------------------------------------------------|---------------------------------------------------------------------------------------|
| Privileged Operating System                                                                                                    | n groups                                                                                                    |                                                                                       |
| Configure Security Updates<br>Installation Option<br>Grid Installation Options<br>Nodes Selection<br>Product Languages<br>Database Edition<br>Installation Location | SYS privileges are required to create a database using operating system         Membership in OS Groups grants the corresponding SYS privilege, eg         SYSDBA privilege.         Database Administrator (OSDBA) group:         dba         Database Operator (OSOPER) group (Optional):         Database Backup and Recovery (OSBACKUPDBA) group:         Data Guard administrative (OSDGDBA) group: | em (OS) authentication.<br>g. membership in OSDBA grants the<br>r<br>kupdba v<br>ba v |
| Operating System Groups                                                                                                    | Encryption Key Management administrative (OSKMDBA) group: kmd                                                                                                    | lba 🔻                                                                                 |
| Summary<br>Install Product<br>Finish                                                                                                    |                                                                                                    |                                                                                       |
| Help                                                                                                    | < <u>B</u> ack                                                                                                    | Next > Install Cancel                                                                 |

Figure 8-41 Oracle database OS groups

12. The installation program performs prerequisite checks as shown in Figure 8-42. This process usually takes several minutes.

|                                                                                                    | Oracle Database 12c Release 1 Installer - Step 9 of 12                                                                                                    | -                              |           | ×   |
|----------------------------------------------------------------------------------------------------|----------------------------------------------------------------------------------------------------|--------------------------------|-----------|-----|
| Perform Prerequisite Chec                                                                                                    | s and the second second se | DATABASE                       | 12        | c   |
| Configure Security Updates<br>Installation Option<br>Grid Installation Options<br>Nodes Selection<br>Product Languages<br>Database Edition<br>Installation Location<br>Operating System Groups<br>Prerequisite Checks<br>Summary<br>Install Product<br>Finish | Verifying that the target environment meets minimum installation and<br>products you have selected. This can take time. Please wait.<br>2%<br>Checking Oracle base: /u01/app/oracle                                                                                                    | configuration require          | ements fo | r   |
| Help                                                                                                    | < <u>B</u> ack                                                                                                    | <u>N</u> ext > <u>I</u> nstall | Can       | cel |

Figure 8-42 Perform prerequisite checks

13. The verification result shows as soon as the prerequisite checks are finished, Figure 8-43 shows that there is one warning on /dev/shm. This is a known issue, and can be ignored. Select **Ignore All** and click **Next** to continue.

| 6                                                                                                    |                                                                                                    |                                                                                                    |
|----------------------------------------------------------------------------------------------------|----------------------------------------------------------------------------------------------------|----------------------------------------------------------------------------------------------------|
| erification Result<br>me of the minimum requirements for inst<br>the following table, and recheck the syste<br>heck Again Eix & Check Again Shu<br>Checks<br>Checks<br>Mode / dev/shm mounted as temporar<br>ecks whether / dev/shm is mounted correct | erification Result<br>me of the minimum requirements for installation are not completed. Rev<br>the following table, and recheck the system.<br>heck Again Eix & Check Again Show Failed I All Node<br>Checks<br>Checks<br>Checks<br>Method (Checks)<br>Checks<br>(dev/shm mounted as temporary file system)<br>ecks whether /dev/shm is mounted correctly as temporary file system ( | erification Result<br>me of the minimum requirements for installation are not completed. Review and fix the<br>the following table, and recheck the system.<br>heck Again Eix & Check Again Show Failed Table All Nodes Checks<br>Checks Checks Status<br>Checks (Aev/shm mounted as temporary file system Warning)<br>ecks whether /dev/shm is mounted correctly as temporary file system (more details)                                                                                                    |
|                                                                                                    | allation are not completed. Rev<br>m.<br>ow Failed  All Node<br>y file system                                                                                                    | DATABASE callation are not completed. Review and fix the cm. cow Failed  Call Nodes Call Nodes Call |

Figure 8-43 Prerequisite check result

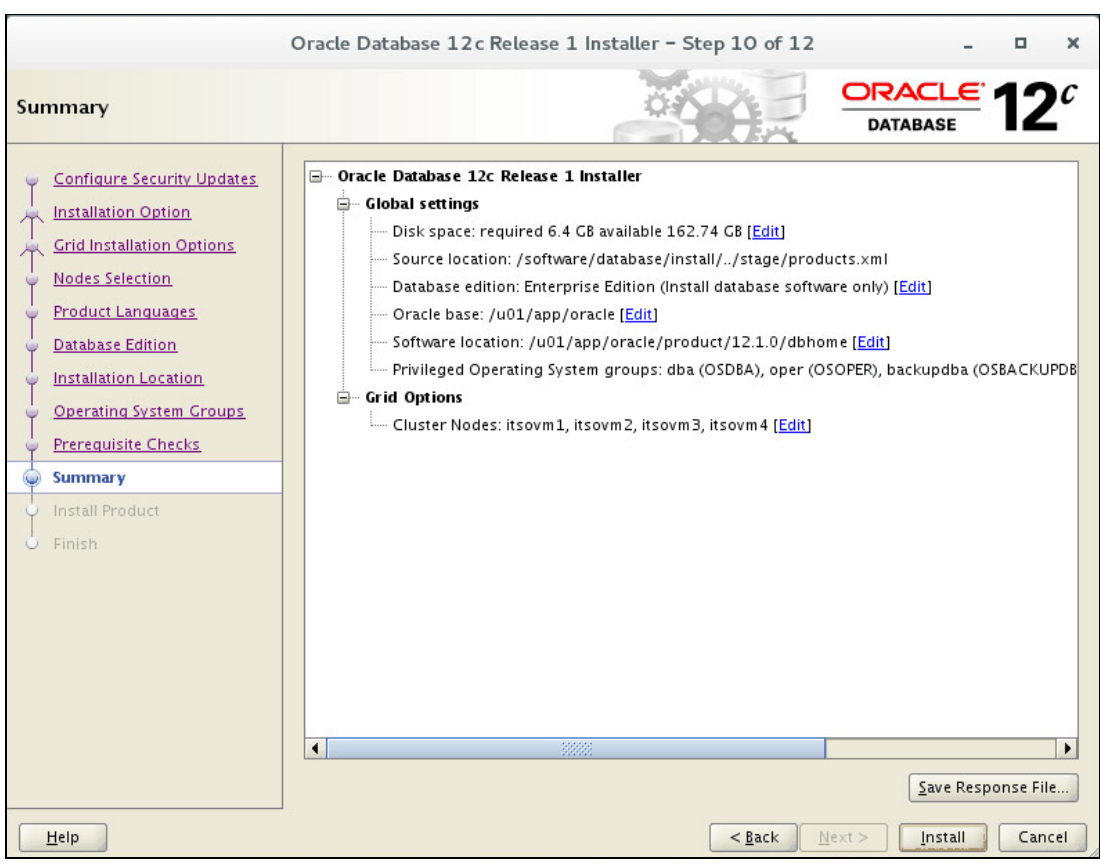

14. Figure 8-44 shows a summary of the installation settings. Click Install to continue.

Figure 8-44 Oracle database installation summary

15.Oracle Database installation begins. Check the progress bar for installation process as shown in Figure 8-45.

|                                                                                                    | Oracle Database 12c Release 1 Installer - Step 11 of 12 - 🛛                                                                                                    | ×    |
|----------------------------------------------------------------------------------------------------|----------------------------------------------------------------------------------------------------|------|
| Install Product                                                                                                    |                                                                                                    | 20   |
| Configure Security Updates<br>Installation Option<br>Grid Installation Options<br>Nodes Selection<br>Product Languages<br>Database Edition<br>Installation Location<br>Operating System Groups<br>Prerequisite Checks<br>Summary<br>Install Product<br>Install Product | Frogress         65%         Copying Oracle home '/u01/app/oracle/product/12.1.0/dbhome' to remote nodes 'itsovm2, itsovm3,itsovm4'.         Status         Image: Status of the installation of the progress of the installation of the progress of the installation of the progress of the installation of the progress of the installation of the progress of the installation of the progress of the installation of the progress of the installation of the progress of the installation of the progress of the installation of the progress of the progress of th | 5    |
| Help                                                                                                    | Details Retry .<br>ORACLE: 12 <sup>c</sup><br>ATABASE Ca                                                                                                    | Skip |

Figure 8-45 Oracle database installation in progress

16.During the installation, a window will open prompting you to run a script as root user, as shown in Figure 8-46.

|                                                    | Execute Configuration scripts                                                                                                    |                                 |
|----------------------------------------------------|----------------------------------------------------------------------------------------------------|---------------------------------|
| The follow<br>cluster no<br><u>S</u> cripts to     | ving configuration scripts need to be executed as the "r<br>de. Each script in the list below is followed by a list of i<br>be executed:                 | oot" user in each new<br>nodes. |
| Number                                             | Script Location                                                                                                    | Nodes                           |
| 1                                                  | /u01/app/oracle/product/12.1.0/dbhome/root.sh                                                                                                    | itsovm1,itsovm2,itsovm3,i       |
|                                                    |                                                                                                    |                                 |
| To execut<br>1. Ope<br>2. Log<br>3. Run<br>4. Retu | e the configuration scripts:<br>n a terminal window<br>in as "root"<br>the scripts in each cluster node<br>irn to this window and click "OK" to continue |                                 |
| <u>H</u>                                           | elp                                                                                                    | ОК                              |

Figure 8-46 Prompt to execute root script

17.Open a terminal window and login as root user on the first node in cluster, known as itsovm1 in this environment. Run the /u01/app/oracle/product/12.1.0/dbhome/root.sh script as shown in Example 8-61.

Example 8-61 Execute /u01/app/oracle/product/12.1.0/dbhome/root.sh

```
# /u01/app/oracle/product/12.1.0/dbhome/root.sh
Performing root user operation.
The following environment variables are set as:
    ORACLE_OWNER= oracle
    ORACLE_HOME= /u01/app/oracle/product/12.1.0/dbhome
Enter the full pathname of the local bin directory: [/usr/local/bin]:
The contents of "dbhome" have not changed. No need to overwrite.
The contents of "oraenv" have not changed. No need to overwrite.
The contents of "coraenv" have not changed. No need to overwrite.
Entries will be added to the /etc/oratab file as needed by
Database Configuration Assistant when a database is created
Finished running generic part of root script.
Now product-specific root actions will be performed.
```

18. Repeat the above step on the other three hosts in sequence.

19. After you finish running the script, click **OK** to continue. The installation program finishes the rest of procedures and shows a successful installation window as shown in Figure 8-47.

|                                                                                                    | Oracle Database 12c Release 1 Installer - Step 12 of 12 | -                     | • ×                    |
|----------------------------------------------------------------------------------------------------|---------------------------------------------------------|-----------------------|------------------------|
| Finish                                                                                                    |                                                         | ORACLE<br>DATABASE    | <b>12</b> <sup>c</sup> |
| Configure Security Updates<br>Installation Option<br>Grid Installation Options<br>Nodes Selection<br>Product Languages<br>Database Edition<br>Installation Location<br>Operating System Groups<br>Prerequisite Checks<br>Summary<br>Install Product<br>Simmary | The installation of Oracle Database was successful.     |                       |                        |
| <u>H</u> elp                                                                                                    | < <u>Back</u>                                           | <u>l</u> ext >Install | Close                  |

Figure 8-47 Oracle RAC database installation completion

## 8.5 Create Oracle ASM disk groups

This section describes how to create Oracle ASM disk groups using a graphic tool called ASM Configuration Assistant. ASM disk groups are used to store Oracle Database files. To create ASM disk groups, complete these steps:

- 1. To launch ASM Configuration Assistant, log in with grid from the console, open a terminal, and issue the command /u01/app/12.1.0/grid/bin/asmca.
- 2. ASM Configuration Assistant lists existing ASM disk groups information, as shown in Figure 8-48. Click **Create** button to create an ASM disk group.

|      | ASM Cor                                                                     | figuration As                                         | sistant: Config                            | gure ASM: Disk                         | Groups               | >                         |
|------|-----------------------------------------------------------------------------|-------------------------------------------------------|--------------------------------------------|----------------------------------------|----------------------|---------------------------|
|      | ASM Instances Disk C<br>You can choose to create<br>groups with 11.2 ASM co | Groups Volum<br>a new disk grou<br>mpatibility or hig | es ASM Cluste<br>p or add disks to<br>her. | r File Systems<br>an existing disk gro | oup. To create dynam | ic volumes, you need disk |
|      | Disk Groups                                                                 | ns on a disk grou                                     | ip, right mouse ci                         | ick on the row.                        |                      |                           |
|      | Disk Group Name                                                             | Size (GB)                                             | Free (GB)                                  | Usable (GB)                            | Redundancy           | State                     |
|      | OCR                                                                         | 14.99                                                 | 5.56                                       | 0.28                                   | NORMAL               | MOUNTED(4 of 4)           |
|      |                                                                             |                                                       |                                            |                                        |                      |                           |
| Hole | Create Mount All                                                            | Dismount All                                          |                                            |                                        |                      | Fvi                       |

Figure 8-48 ASM configuration assistant

- 3. Click Show Advanced Options, as shown in Figure 8-49, and complete these steps:
  - a. Input new ASM disk group name, such as REDO in this environment.
  - b. Select the redundancy level as **External (None)** because it is not necessary to keep multiple data copies.
  - c. Check the disks to be used to create REDO disk group from the list, for example ORCL:REDO in this environment.
  - d. Select Allocation Unit size as 4 MB.
  - e. Click **OK** to create the ASM disk group.

|                                                                                                    | Cr                                                                                                    | eate Disk Gr                                                                         | oup                                                                       |                                                 |                                                                                                    |
|----------------------------------------------------------------------------------------------------|----------------------------------------------------------------------------------------------------|--------------------------------------------------------------------------------------|---------------------------------------------------------------------------|-------------------------------------------------|----------------------------------------------------------------------------------------------------|
| sk Group Name REDO                                                                                                    |                                                                                                    |                                                                                      |                                                                           |                                                 |                                                                                                    |
| sk droup Name Rebo                                                                                                    |                                                                                                    |                                                                                      |                                                                           |                                                 |                                                                                                    |
| Redundancy                                                                                                    |                                                                                                    |                                                                                      |                                                                           |                                                 |                                                                                                    |
| Redundancy is achieved by<br>two different failure groups<br>() High () Normal () Ext                                                                                                    | storing multiple copies of the da<br>, and high redundancy from at le<br>ernal (None)                                                                                                    | ta on different f<br>ast three differe                                               | ailure groups<br>nt failure gro                                           | . Normal redu<br>ups.                           | undancy needs disks from at leas                                                                                              |
| Select Member Disks                                                                                                    |                                                                                                    |                                                                                      |                                                                           |                                                 |                                                                                                    |
| Show Eligible O Show A                                                                                                    | п                                                                                                    |                                                                                      |                                                                           |                                                 |                                                                                                    |
|                                                                                                    | n                                                                                                    |                                                                                      |                                                                           |                                                 |                                                                                                    |
| Quorum failure groups are                                                                                                    | used to store voting files in exte                                                                                                    | nded clusters ar                                                                     | nd do not con                                                             | tain any user                                   | data. They require ASM                                                                                                    |
| compatibility of 11.2 or higi                                                                                                    | ner.                                                                                                    |                                                                                      |                                                                           |                                                 |                                                                                                    |
| Disk Path                                                                                                    | Header Status                                                                                                    | Disk Name                                                                            | Size (MB)                                                                 | Ouorum                                          | 0                                                                                                    |
| ORCL:DATA1                                                                                                    | PROVISIONED                                                                                                    | D.D.C.F.C.F.C.F.C.                                                                   | 1048575                                                                   |                                                 | -                                                                                                    |
| ORCL:DATA2                                                                                                    | PROVISIONED                                                                                                    |                                                                                      | 1048575                                                                   |                                                 | -                                                                                                    |
| ORCL:DATA3                                                                                                    | PROVISIONED                                                                                                    |                                                                                      | 1048575                                                                   |                                                 |                                                                                                    |
| ORCL:DATA4                                                                                                    | PROVISIONED                                                                                                    |                                                                                      | 1048575                                                                   |                                                 |                                                                                                    |
| ORCL:REDO                                                                                                    | PROVISIONED                                                                                                    |                                                                                      | 81919                                                                     |                                                 |                                                                                                    |
|                                                                                                    |                                                                                                    |                                                                                      | 01919                                                                     |                                                 | -                                                                                                    |
| Note: If you do not see the c<br>The Disk Discovery Path lim<br>Disk Discovery Path: <defau< td=""><td>lisks which you believe are availa<br/>its set of disks considered for di<br/>Itt&gt;</td><td>ble, check the D<br/>scovery.</td><td>isk Discovery</td><td>Path and rea</td><td>d/write permissions on the disks<br/>Change Disk Discovery Path</td></defau<>   | lisks which you believe are availa<br>its set of disks considered for di<br>Itt>                                                                                                    | ble, check the D<br>scovery.                                                         | isk Discovery                                                             | Path and rea                                    | d/write permissions on the disks<br>Change Disk Discovery Path                                                                |
| Note: If you do not see the c<br>The Disk Discovery Path lim<br>Disk Discovery Path: <defau<br>Disk Group Attributes</defau<br>                                                                                                    | lisks which you believe are availa<br>its set of disks considered for di<br>Ilt>                                                                                                    | ble, check the D<br>scovery.                                                         | isk Discovery                                                             | Path and rea                                    | d/write permissions on the disks<br>Change Disk Discovery Path                                                                |
| Note: If you do not see the c<br>The Disk Discovery Path lim<br>Disk Discovery Path: <defau<br>Disk Group Attributes<br/>An allocation unit (AU) is th</defau<br>                                                                                                    | lisks which you believe are availa<br>its set of disks considered for di<br>It><br>e fundamental unit in which cont                                                                                                    | ble, check the D<br>scovery.<br>iguous disk spa                                      | isk Discovery                                                             | Path and rea                                    | d/write permissions on the disks<br>Change Disk Discovery Path<br><br>ASM file extent size is a multiple                      |
| Note: If you do not see the c<br>The Disk Discovery Path lim<br>Disk Discovery Path: <defau<br>Disk Group Attributes<br/>An allocation unit (AU) is th<br/>of AUs. The AU size cannot</defau<br>                                                                                                    | lisks which you believe are availa<br>its set of disks considered for di<br>ilt><br>e fundamental unit in which cont<br>be modified later.                                                                                                    | ble, check the D<br>scovery.<br>iguous disk spa                                      | isk Discovery                                                             | Path and rea                                    | d/write permissions on the disks<br>Change Disk Discovery Path<br>. ASM file extent size is a multiple                        |
| Note: If you do not see the c<br>The Disk Discovery Path lim<br>Disk Discovery Path: <defau<br>Disk Group Attributes<br/>An allocation unit (AU) is th<br/>of AUs. The AU size cannot<br/>Allocation Unit Size (MB)</defau<br>                                                                                                    | lisks which you believe are availa<br>its set of disks considered for di<br>llt><br>e fundamental unit in which cont<br>be modified later.                                                                                                    | ble, check the D<br>scovery.<br>iguous disk spa                                      | isk Discovery<br>.ce is allocated                                         | Path and rea                                    | d/write permissions on the disks<br>Change Disk Discovery Path<br><br>ASM file extent size is a multiple                      |
| Note: If you do not see the c<br>The Disk Discovery Path lim<br>Disk Discovery Path: <defau<br>Disk Group Attributes<br/>An allocation unit (AU) is th<br/>of AUs. The AU size cannot<br/>Allocation Unit Size (MB)<br/>Specify minimum software y</defau<br>                                                                                                    | lisks which you believe are availa<br>its set of disks considered for di<br>lit><br>e fundamental unit in which cont<br>be modified later.<br>4                                                                                                    | ble, check the D<br>scovery.<br>iguous disk spa                                      | isk Discovery<br>ce is allocated                                          | Path and rea<br>d to ASM files                  | d/write permissions on the disks<br>Change Disk Discovery Path<br>ASM file extent size is a multiple<br>be compatible with.   |
| Note: If you do not see the c<br>The Disk Discovery Path lim<br>Disk Discovery Path: <defau<br>Disk Group Attributes<br/>An allocation unit (AU) is th<br/>of AUs. The AU size cannot<br/>Allocation Unit Size (MB)<br/>Specify minimum software v</defau<br>                                                                                                    | lisks which you believe are availa<br>its set of disks considered for di<br>lit><br>e fundamental unit in which cont<br>be modified later.<br>4<br>ersions for ASM, Database and A                                                                                       | ble, check the D<br>scovery.<br>iguous disk spa                                      | isk Discovery<br>ce is allocated                                          | Path and rea<br>d to ASM files                  | d/write permissions on the disks<br>Change Disk Discovery Path<br>. ASM file extent size is a multiple<br>be compatible with. |
| Note: If you do not see the c<br>The Disk Discovery Path lim<br>Disk Discovery Path: <defau<br>Disk Group Attributes<br/>An allocation unit (AU) is th<br/>of AUs. The AU size cannot<br/>Allocation Unit Size (MB)<br/>Specify minimum software v<br/>ASM Compatibility</defau<br>                                                                                   | lisks which you believe are availa<br>its set of disks considered for di<br>lit><br>e fundamental unit in which cont<br>be modified later.<br>4<br>ersions for ASM, Database and A<br>12.1.0.0.0                                                                         | ble, check the D<br>scovery.<br>iguous disk spa<br>SM volumes tha                    | isk Discovery<br>ce is allocated                                          | Path and rea<br>d to ASM files<br>oup need to b | d/write permissions on the disks<br>Change Disk Discovery Path<br>. ASM file extent size is a multiple<br>be compatible with. |
| Note: If you do not see the c<br>The Disk Discovery Path lim<br>Disk Discovery Path: <defau<br>Disk Group Attributes<br/>An allocation unit (AU) is th<br/>of AUs. The AU size cannot<br/>Allocation Unit Size (MB)<br/>Specify minimum software v<br/>ASM Compatibility<br/>Database Compatibility</defau<br>                                                        | lisks which you believe are availa<br>its set of disks considered for di<br>lit><br>e fundamental unit in which cont<br>be modified later.<br>4<br>ersions for ASM, Database and A<br>12.1.0.0.0                                                                         | ble, check the D<br>scovery.<br>iguous disk spa<br>SM volumes tha                    | isk Discovery<br>ce is allocated                                          | Path and rea<br>d to ASM files                  | d/write permissions on the disks<br>Change Disk Discovery Path<br>. ASM file extent size is a multiple<br>be compatible with. |
| Note: If you do not see the c<br>The Disk Discovery Path lim<br>Disk Discovery Path: <defau<br>Disk Group Attributes<br/>An allocation unit (AU) is th<br/>of AUs. The AU size cannot<br/>Allocation Unit Size (MB)<br/>Specify minimum software v<br/>ASM Compatibility<br/>Database Compatibility<br/>ADVM Compatibility</defau<br>                                 | lisks which you believe are availa<br>its set of disks considered for di<br>llt><br>e fundamental unit in which cont<br>be modified later.<br>4 •<br>ersions for ASM, Database and A<br>12:1.0.0.0                                                                       | ble, check the D<br>scovery.<br>iguous disk spa                                      | isk Discovery<br>ce is allocated                                          | Path and rea                                    | d/write permissions on the disks<br>Change Disk Discovery Path<br>. ASM file extent size is a multiple<br>be compatible with. |
| Note: If you do not see the c<br>The Disk Discovery Path lim<br>Disk Discovery Path: <defau<br>Disk Group Attributes<br/>An allocation unit (AU) is th<br/>of AUs. The AU size cannot<br/>Allocation Unit Size (MB)<br/>Specify minimum software v<br/>ASM Compatibility<br/>Database Compatibility<br/>ADVM Compatibility<br/>Refer Oracle Automatic Stor</defau<br> | lisks which you believe are availa<br>its set of disks considered for di<br>ilt><br>e fundamental unit in which cont<br>be modified later.<br>4<br>ersions for ASM, Database and A<br>12:1.0.0.0<br>1<br>2:1.0.0.0<br>1<br>2:1.0.0.0<br>1<br>2:1.0.0.0<br>1<br>2:1.0.0.0 | ble, check the D<br>scovery.<br>iguous disk spa<br>SM volumes tha<br>s Guide for mor | isk Discovery<br>ce is allocated<br>at this disk gro<br>e details on th   | Path and rea<br>d to ASM files<br>oup need to b | d/write permissions on the disks<br>Change Disk Discovery Path<br>. ASM file extent size is a multiple<br>be compatible with. |
| Note: If you do not see the c<br>The Disk Discovery Path lim<br>Disk Discovery Path: <defau<br>Disk Group Attributes<br/>An allocation unit (AU) is th<br/>of AUs. The AU size cannot<br/>Allocation Unit Size (MB)<br/>Specify minimum software v<br/>ASM Compatibility<br/>Database Compatibility<br/>Refer Oracle Automatic Stor</defau<br>                        | lisks which you believe are availa<br>its set of disks considered for di<br>ilt><br>e fundamental unit in which cont<br>be modified later.<br>4                                                                                                    | ble, check the D<br>scovery.<br>iguous disk spa<br>SM volumes tha<br>s Guide for mor | isk Discovery<br>ce is allocated<br>at this disk group<br>e details on th | Path and rea<br>d to ASM files<br>bup need to b | d/write permissions on the disks<br>Change Disk Discovery Path<br>. ASM file extent size is a multiple<br>be compatible with. |

Figure 8-49 Create ASM disk group

4. Repeat the above steps to create more ASM disk groups. After you are finished, all the ASM disk groups are listed in ASM Configuration Assistant, as shown in Figure 8-50.

| Disk Group Name       Size (GB)       Free (GB)       Usable (GB)       Redundancy       State         DATA       4095.98       4095.74       4095.74       EXTERN       MOUNTED(4 of 4)         REDO       80.00       79.79       EXTERN       MOUNTED(4 of 4)         OCR       14.99       5.54       0.27       NORMAL       MOUNTED(4 of 4) |      | ASM Con<br>ASM Instances Disk of<br>You can choose to creat<br>groups with 11.2 ASM co<br>Tip: To perform operatio<br>Disk Groups | Groups Volum<br>e a new disk grou<br>ompatibility or hig<br>ons on a disk grou | sistant: Config<br>cs ASM Cluster<br>p or add disks to<br>her.<br>up, right mouse c | gure ASM: Disk<br>r File Systems<br>an existing disk gru<br>lick on the row. | Groups     | _ C X           |
|----------------------------------------------------------------------------------------------------|------|----------------------------------------------------------------------------------------------------|--------------------------------------------------------------------------------|-------------------------------------------------------------------------------------|------------------------------------------------------------------------------|------------|-----------------|
| Data         4095.98         4095.74         4095.74         Received and and and and and and and and and an                                                                                                    |      | Disk Group Name                                                                                                    | Size (GB)                                                                      | Free (GB)                                                                           | Usable (GB)                                                                  | Redundancy | State           |
| REDO         80.00         79.79         79.79         EXTERN         MOUNTED(4 of 4)           OCR         14.99         5.54         0.27         NORMAL         MOUNTED(4 of 4)                                                                                                    |      | DATA                                                                                                    | 4095.98                                                                        | 4095 74                                                                             | 4095 74                                                                      | EXTERN     | MOUNTED(4 of 4) |
| OCR 14.99 5.54 0.27 NORMAL MOUNTED(4 of 4)                                                                                                    |      | REDO                                                                                                    | 80.00                                                                          | 79.79                                                                               | 79.79                                                                        | EXTERN     | MOUNTED(4 of 4) |
|                                                                                                    |      | OCR                                                                                                    | 14.99                                                                          | 5.54                                                                                | 0.27                                                                         | NORMAL     | MOUNTED(4 of 4) |
|                                                                                                    |      |                                                                                                    |                                                                                |                                                                                     |                                                                              |            |                 |
|                                                                                                    | Help |                                                                                                    |                                                                                |                                                                                     |                                                                              |            | Exit            |

Figure 8-50 List ASM disk groups

# 8.6 Oracle RAC Database creation

This section describes how to create a sample Oracle RAC database using a tool called Database Configuration Assistant.

## 8.6.1 Oracle RAC Database creation

To create an Oracle RAC Database, complete these steps:

- 1. To launch Database Configuration Assistant, log in with oracle from console, open a terminal, and issue the command /u01/app/oracle/product/12.1.0/dbhome/bin/dbca.
- 2. In the Database Operation window, select **Create Database**, as shown in Figure 8-51, and click **Next** to continue.

|                                                                                                    | Database Configuration Assistant - Welcome - Step 1 of 6 - 🛛 🗙 |
|----------------------------------------------------------------------------------------------------|----------------------------------------------------------------|
| Database Operation                                                                                    |                                                                |
| Database Operation     Creation Mode     Prerequisite Checks     Summary     Progress Page     Finish | Select the operation that you want to perform.                 |
| Help                                                                                                  | < <u>Back</u> <u>Mext</u> <u>Finish</u> Cancel                 |

Figure 8-51 Create Oracle database

3. Select **Advanced Mode** to allow more flexible configuration, as shown in Figure 8-52, and click **Next** to continue.

| Da                                                                                                    | atabase Configuration Assistant -                                                                                                    | Create Database - Step 2 of 14                                                                       | 4 <u> </u>                                 |
|----------------------------------------------------------------------------------------------------|----------------------------------------------------------------------------------------------------|----------------------------------------------------------------------------------------------------|--------------------------------------------|
| Creation Mode                                                                                                    |                                                                                                    | -                                                                                                    |                                            |
| <ul> <li>Database Operation</li> <li>Creation Mode</li> <li>Database Template</li> <li>Database Identification</li> <li>Management Options</li> <li>Database Credentials</li> <li>Storage Locations</li> <li>Database Options</li> <li>Initialization Parameters</li> <li>Creation Options</li> <li>Prerequisite Checks</li> <li>Summary</li> <li>Progress Page</li> <li>Finish</li> </ul> | Create a database with default co<br>Global Database Nam e:<br>Storage Type:<br>Database Files Location:<br>Fast Recovery Area:<br>Database Character Set:<br>Administrative Password :<br>Confirm Password: Crgate As Container Database<br>Pluggable Database Name: | nfiguration Automatic Storage Management (ASM) +DATA +REDO WE8MSWIN1252 - MS Windows Code P C Asse C | Browse Browse Browse Page 1252 8-bit Wes V |
| <u>H</u> elp                                                                                                    |                                                                                                    | < <u>B</u> ack <u>N</u> ext                                                                          | > Einish Cancel                            |

Figure 8-52 Creation mode options

4. Select Database Type as Oracle Real Application Clusters (RAC) database, Configuration Type as Admin-Managed, select General Purpose for Transaction Processing template, as shown in Figure 8-53, and click Next to continue.

|                                         | Dat                                                                                                    | abase Configuration                                                                                                    | Assistant - Create Database - Step 3 of                                                                                                    | f14 _ 🗆 🗙                                                                                               |
|-----------------------------------------|----------------------------------------------------------------------------------------------------|----------------------------------------------------------------------------------------------------|----------------------------------------------------------------------------------------------------|----------------------------------------------------------------------------------------------------|
| Da                                      | tabase Template                                                                                                    |                                                                                                    |                                                                                                    |                                                                                                    |
| 0-9-0-0-0-0-0-0-0-0-0-0-0-0-0-0-0-0-0-0 | Database Operation<br>Creation Mode<br>Database Template<br>Database Identification<br>Management Options<br>Database Credentials<br>Storage Locations<br>Database Options<br>Initialization Parameters<br>Creation Options<br>Prerequisite Checks<br>Summary<br>Progress Page<br>Finish | Select the type of da Database Type: Configuration Type: Templates that inclu in minutes, as oppor as when you need to Select a template for Select Temp O Cust Data | tabase you want to configure. Oracle Real Application Clusters (RAC) database Admin-Managed de datafiles contain pre-created databases. They a sed to an hour or more. Use templates without data ochange attributes like block size, which cannot be ryour database. plate ral Purpose or Transaction Processing om Database Warehouse | Ilowyou to create a new database<br>files only when necessary, such<br>altered after database creation. |
|                                         | Help                                                                                                    |                                                                                                    | < <u>B</u> ack                                                                                                    | lext > Einish Cancel                                                                                    |

Figure 8-53 Database templates

5. Enter the **Global Database Name** and **SID Prefix**, and clear **Create as Container Database**, as shown in Figure 8-54, and click **Next** to continue.

|       | Database Configuration Assistant - Create Database - Step 4 of 15 _ <b>Z</b> × |                                                                                                    |                                                                                                    |                                                                                                   |  |
|-------|--------------------------------------------------------------------------------|----------------------------------------------------------------------------------------------------|----------------------------------------------------------------------------------------------------|---------------------------------------------------------------------------------------------------|--|
| Dat   | abase Identification                                                           |                                                                                                    |                                                                                                    |                                                                                                   |  |
| 3-3-3 | Database Operation<br>Creation Mode<br><u>Database Template</u>                | Provide the identifier info<br>uniquely identified by a 0<br>referenced by an Oracle<br>cluster database instanc | rmation required to access the database unic<br>ilobal Database Name, typically of the form "n<br>instance on each cluster database node. Spec<br>is. | quely. An Oracle database is<br>ame.domain". A database is<br>ify a prefix to be used to name the |  |
|       | Database Identification                                                        | <u>G</u> lobal Database Name                                                                                     | sample                                                                                                    |                                                                                                   |  |
| ý     | Database Placement                                                             | <u>S</u> ID Prefix:                                                                                              | sample                                                                                                    |                                                                                                   |  |
| Ý     | Management Options                                                             |                                                                                                    |                                                                                                    |                                                                                                   |  |
| Ý     | Database Credentials                                                           |                                                                                                    |                                                                                                    |                                                                                                   |  |
| Ý     | Storage Locations                                                              | <u>Create As Container I</u>                                                                                     | atabase                                                                                                    |                                                                                                   |  |
| Ý     | Database Options                                                               | Creates a database c                                                                                             | ontainer for consolidating multiple databases                                                                                                    | into a single database and                                                                        |  |
| Ý     | Initialization Parameters                                                      | databases (PDB).                                                                                                 | ualization. A container database (CDB) can na                                                                                                    | we zero or more pluggable                                                                         |  |
| Ý     | Creation Options                                                               | Create an Empty C                                                                                                | ontainer Database                                                                                                    |                                                                                                   |  |
| Ý     | Prerequisite Checks                                                            | Create a Containe                                                                                                | r Database with one or more PDBs                                                                                                    |                                                                                                   |  |
| Ý     | Summary                                                                        | Number of PDBs                                                                                                   |                                                                                                    |                                                                                                   |  |
| Ý     | Progress Page                                                                  |                                                                                                    |                                                                                                    |                                                                                                   |  |
| 0     | Finish                                                                         | <u>P</u> DB Name:                                                                                                |                                                                                                    |                                                                                                   |  |
|       |                                                                                |                                                                                                    |                                                                                                    |                                                                                                   |  |
|       |                                                                                |                                                                                                    |                                                                                                    |                                                                                                   |  |
|       |                                                                                |                                                                                                    |                                                                                                    |                                                                                                   |  |
|       |                                                                                |                                                                                                    |                                                                                                    |                                                                                                   |  |
|       | Help                                                                           | ]                                                                                                    | < <u>B</u> ack                                                                                                    | Next > Einish Cancel                                                                              |  |

Figure 8-54 Database identification

 Only the node where DBCA is run from is chosen to join Oracle RAC Cluster by default. Select the other three nodes in the left pane, and click the **Right Arrow** to add them to Oracle RAC Cluster, as shown in Figure 8-55.

| Dat                                                                                                    | abase Configuration Assistar                                                                                          | at – Create Database – Step 5 of 1                                   | 5 <u> </u>                |
|----------------------------------------------------------------------------------------------------|----------------------------------------------------------------------------------------------------|----------------------------------------------------------------------|---------------------------|
| Database Placement                                                                                                    |                                                                                                    |                                                                      |                           |
| Database Operation<br>Creation Mode<br>Database Template<br>Database Identification<br>Database Identification<br>Database Placement<br>Management Options<br>Database Credentials<br>Storage Locations<br>Database Options<br>Initialization Parameters<br>Creation Options<br>Prerequisite Checks<br>Summary<br>Progress Page<br>Finish | Select Nodes<br>Select the nodes on which you v<br>always be selected.<br>Available:<br>itsovm2<br>itsovm3<br>itsovm4 | vant to create the cluster database. The loc<br>Selected:<br>itsovm1 | al node "itsovm 1" should |
| <u>H</u> elp                                                                                                    |                                                                                                    | < <u>B</u> ack <u>N</u> ext                                          | t > Einish Cancel         |

Figure 8-55 Select Oracle RAC nodes

7. Verify whether the list of nodes is correct, as shown in Figure 8-56, and click **Next** to continue.

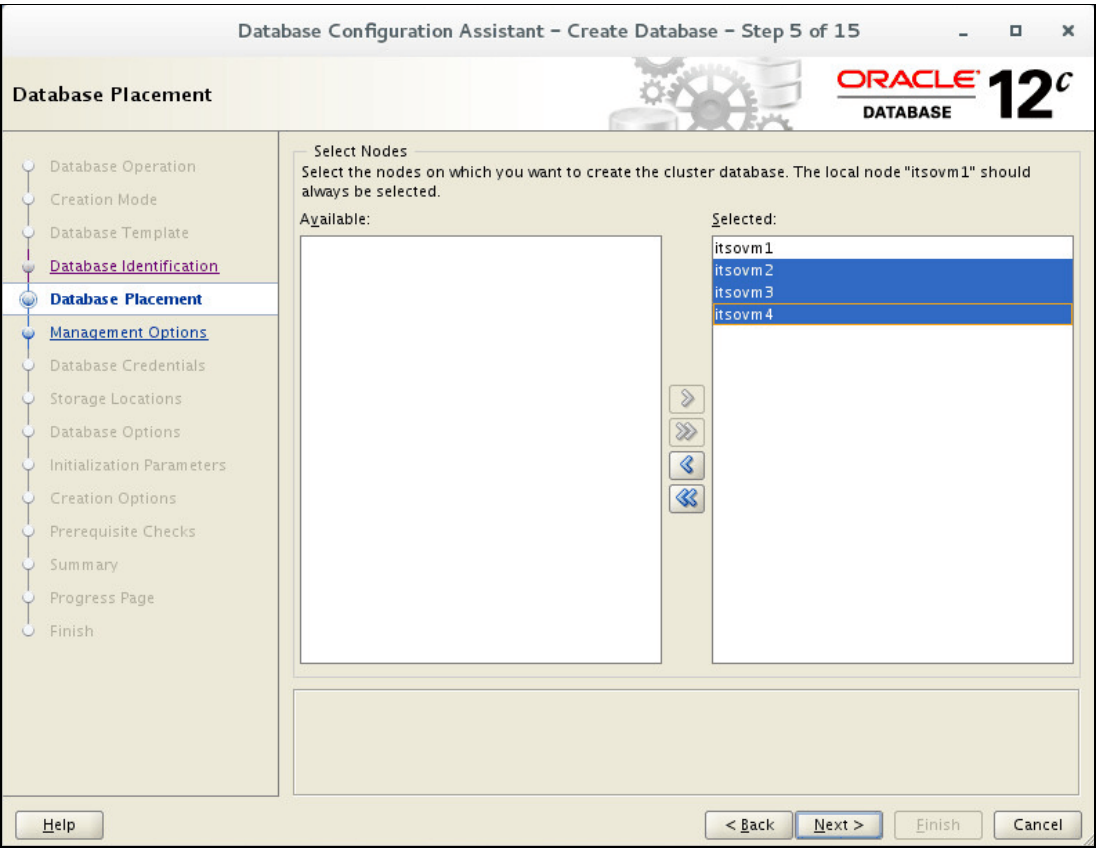

Figure 8-56 Select all 4 nodes in cluster

8. Clear Run Cluster Verification Utility (CVU) Checks Periodically, Configure Enterprise Manager (EM) Database Express, and Register with Enterprise Manager (EM) Cloud Control, as shown in Figure 8-57, and click Next to continue.

| Da                                                                                                    | abase Configuration Assistant - Create Database - Step 6 of 15 - 🛛 🗙                                                                                                    |  |
|----------------------------------------------------------------------------------------------------|----------------------------------------------------------------------------------------------------|--|
| Management Options                                                                                                    |                                                                                                    |  |
| Database Operation     Creation Mode     Database Template                                                                                                    | Specify the management options for the database.           Run Cluster Verification Utility (CVU) Checks Periodically           Configure Enterprise Manager (EN) Database Express |  |
| Database Identification                                                                                                    | EM Database Express Port: 5500                                                                                                    |  |
| Management Options     Database Credentials     Storage Locations     Database Options     Initialization Parameters     Creation Options     Prerequisite Checks     Summary     Progress Page | QMS Host:                                                                                                    |  |
| Leip                                                                                                    | < Back Next > Einish Cancel                                                                                                    |  |

Figure 8-57 Oracle database management options

9. Set password for SYS and SYSTEM users. Select Use the same administrative Password for All accounts, and input the password, as shown in Figure 8-58. The SYS user is a database administration user with SYSDBA privileges. It is suggested to use a strong password. After the setting is finished, click Next to continue.

| Dat                                           | abase Configuration Assistant - C    | Treate Database – Step 7                  | of 15 _ 🗆 🗙                         |
|-----------------------------------------------|--------------------------------------|-------------------------------------------|-------------------------------------|
| Database Credentials                          |                                      |                                           |                                     |
| Database Operation     Creation Mode          | For security reasons, you must speci | fy passwords for the following u<br>vords | iser accounts in the new database.  |
| 🍦 Database Template                           | User Name                            | Password                                  | Confirm Password                    |
| Database Identification                       | SYS                                  |                                           |                                     |
| Database Placement                            | SYSTEM                               |                                           |                                     |
| Management Options                            |                                      |                                           |                                     |
| Database Credentials                          |                                      |                                           |                                     |
| Storage Locations                             |                                      |                                           |                                     |
| Database Options                              | Use the Same Administrative Pass     | word for All Accounts                     |                                     |
| <ul> <li>Initialization Parameters</li> </ul> | Password:                            |                                           |                                     |
| Creation Options                              | Confirm Password                     |                                           |                                     |
| Prerequisite Checks                           |                                      |                                           |                                     |
| Summary                                       |                                      |                                           |                                     |
| Progress Page                                 |                                      |                                           |                                     |
| - Finish                                      |                                      |                                           |                                     |
|                                               |                                      |                                           |                                     |
|                                               |                                      |                                           |                                     |
|                                               |                                      |                                           |                                     |
|                                               |                                      |                                           |                                     |
|                                               |                                      |                                           |                                     |
| Help                                          |                                      | < <u>B</u> ack                            | <u>N</u> ext > <u>Einish</u> Cancel |

Figure 8-58 Set password for Oracle database

10. In the storage locations window, as shown in Figure 8-59, complete these steps:

- a. Select Automatic Storage Management (ASM) for Database files Storage Type.
- b. Select Use Common Location for All Database Files.
- c. Input the name of the ASM disk group storing database files, such as +DATA in this environment.

| Da                                                                                                    | tabase Configuration Assistant - Create Database - Step 8 of 15 - 🛛 🗙                                                                                                    |
|----------------------------------------------------------------------------------------------------|----------------------------------------------------------------------------------------------------|
| Storage Locations                                                                                                    |                                                                                                    |
| Database Operation     Creation Mode     Database Template     Database Identification     Database Placement     Management Options     Database Credentials     Storage Locations     Database Options     Initialization Parameters | Database files Storage Type:       Automatic Storage Management (ASM)         Use Database File Locations from Template         Uge Common Location for All Database Files         File Location:       +DATA         Use Oracle-Managed Files         Multiplex Redo Logs and Control Files         Choose the recovery options for the database.         Regovery files Storage Type:         Automatic Storage Management (ASM) |
| Creation Options<br>Prerequisite Checks<br>Summary<br>Progress Page<br>Finish                                                                                                    | Fast Recovery Area:       +DATA       Browse         Fast Recovery Area Size:       5535 \$ MB *         Enable Archiving       Edit Archive Mode Parameters         File Location Variables                                                                                                    |
| Help                                                                                                    | <pre></pre>                                                                                                    |

d. Select Use Oracle-Managed Files.

Figure 8-59 Oracle database storage locations

e. Click **Multiplex Redo Logs and Control Files** to open the window shown in Figure 8-60.

|              | Multiplex Redo Logs and Control Files                                                                                                    |     |
|--------------|----------------------------------------------------------------------------------------------------|-----|
| lt is<br>spr | s recommended that online redo logs and control files be written to multiple locations<br>read across different disks to provide greater fault tolerance. |     |
|              | Location                                                                                                    |     |
| 1            | +REDO                                                                                                    | 1.  |
| 2            |                                                                                                    | 33  |
| 3            |                                                                                                    | 100 |
| 4            |                                                                                                    |     |
| -            |                                                                                                    | -   |
|              | <u>Q</u> K <u>C</u> ancel                                                                                                    | se  |

Figure 8-60 Specify redo log files location

- f. Input the name of ASM disk group storage redo logs and control files, such as +REDO in this environment. Click **OK** to continue.
- g. Clear Specify Fast Recovery Area.
- h. Clear Enable Archiving.
- i. Click Next to continue.
- 11. Figure 8-61 shows the database options. Keep the default settings, and click **Next** to continue.

| Data                                                                                                    | abase Configuration Assistant - Create Database - Step 9 of 15 _ <b>Z</b> ×                                                                                                    |
|----------------------------------------------------------------------------------------------------|----------------------------------------------------------------------------------------------------|
| Database Options                                                                                                    |                                                                                                    |
| <ul> <li>Database Operation</li> <li>Creation Mode</li> <li>Database Template</li> <li>Database Identification</li> <li>Database Placement</li> <li>Management Options</li> <li>Database Credentials</li> <li>Storage Locations</li> <li>Matabase Options</li> <li>Prerequisite Checks</li> <li>Summary</li> <li>Progress Page</li> <li>Finish</li> </ul> | Sample Schemas       Database Vault & Label Security         Sample Schemas illustrate the use of a layered approach to complexity, and are used by some demonstration programs. Installing this will give you the following schemas in your database: Human Resources, Order Entry, Online Catalog, Product Media, Information Exchange, Sales History. It will also create a tablespace called EXAMPLE. The tablespace will be about 150 MB.         Specify whether or not to add the Sample Schemas to your database.       Samgle Schemas         Samgle Schemas       Specify the SQL scripts you want to run after the database is created. The scripts are run in the order they are listed below.         Sglect a script:       Browse |
| Help                                                                                                    | < <u>Back</u> Next > Einish Cancel                                                                                                    |

Figure 8-61 Oracle database options

12. From the initialization parameters window, select **Typical Settings** for memory and clear **Use Automatic Memory Management** because AMM is not compatible with HugePages, as shown in Figure 8-62. Click **Next** to continue.

| Datab                                                                                                    | ase Configuration Assistant - C                                                                                                    | reate Databa                                                             | se - Step 10 of 15                                                                                                    | _ = ×                     |
|----------------------------------------------------------------------------------------------------|----------------------------------------------------------------------------------------------------|--------------------------------------------------------------------------|----------------------------------------------------------------------------------------------------|---------------------------|
| Initialization Parameters                                                                                                    |                                                                                                    | Č.                                                                       |                                                                                                    |                           |
| <ul> <li>Database Operation</li> <li>Creation Mode</li> <li>Database Template</li> <li>Database Identification</li> <li>Database Placement</li> <li>Management Options</li> <li>Database Credentials</li> <li>Storage Locations</li> <li>Database Options</li> <li>Initialization Parameters</li> <li>Creation Options</li> <li>Prerequisite Checks</li> <li>Summary</li> <li>Progress Page</li> <li>Finish</li> </ul> | Mgmory       Sizing       Character         Image: Image: Im | Sets Connection<br>96640 MB<br>%<br>sigement<br>Automatic St<br>96640 MB | 250 MB<br>250 MB<br>Show Memory I<br>ared Memory Management<br>72,480 $\Rightarrow$ M Bytes $\checkmark$<br>24,160 $\Rightarrow$ M Bytes $\checkmark$ | 241656 MB<br>Distribution |
| Help                                                                                                    | All Initialization Parameters                                                                                                    |                                                                          | < Back Next >                                                                                                    | Finish Cancel             |

Figure 8-62 Oracle database initialization parameters

13. Select Create Database, and clear Generate Database Create Scripts, as shown in Figure 8-63, then click Customize Storage Locations button to modify redo log size.

| Data                                                                                                    | ase Configuration Assistant - Create Database - Step 11 of 15 - 🛛 | ×    |
|----------------------------------------------------------------------------------------------------|-------------------------------------------------------------------|------|
| Creation Options                                                                                                    |                                                                   | 20   |
| Database Operation     Creation Mode     Database Template     Database Identification     Database Placement     Management Options     Database Credentials     Storage Locations | Select the database creation options.                             | rse  |
| Database Options     Database Options     Initialization Parameters     Creation Options     Prerequisite Checks     Summary     Progress Page     Finish                           |                                                                   |      |
| Help                                                                                                    | < Back Next > Einish Ca                                           | ncel |

Figure 8-63 Oracle database creation options

14. In the Customize Storage window, it lists control files, datafiles, and Redo Log groups, as shown in Figure 8-64.

|                                                                | Customize Storage                                                                                                    |  |
|----------------------------------------------------------------|----------------------------------------------------------------------------------------------------|--|
| Storage<br>Control Files<br>Datafiles<br>Carbon Log Groups<br> | Customize Storage         Database Storage         Database Storage         Prom the Database Storage page, you can specify storage parameters for database creation. This page displays a tree listing and summary view (multi-column lists) to enable you to change and view the following objects: <ul> <li>Control files</li> <li>Tablespaces</li> <li>Datafiles</li> <li>Redo Log Groups</li> </ul> From any object type folder, click Create to create a new object. To delete an object, select the specific object from within the object type folder and click Delete.            Important: If you select a database template including data files, then you will not be able to add or remove data files or tablespaces. Selecting this type of template enables you to change the following: |  |
|                                                                | <ul> <li>Destination of the datafiles</li> <li>Control files or log groups</li> </ul>                                                                                                    |  |
| Add <u>R</u> emove                                             | <u>O</u> K <u>C</u> lose                                                                                                    |  |

Figure 8-64 Customize storage

15.Click **Redo Logs Group 1** to show the current Redo log file size in the right pane, as shown in Figure 8-65. Change it to **1024 MB** and click the **Apply** button.

|                            | Customize Storage                                                                                                    |
|----------------------------|----------------------------------------------------------------------------------------------------|
| E-Storage                  | Edit Redo Log Group - 1   Group #:   1   Eile Size:   S1200   K Bytes   Thread:   1   Redo Log Members   File Name <omf_1_redolog_member_0></omf_1_redolog_member_0> |
| <u>A</u> dd <u>R</u> emove | Apply Revert                                                                                                    |

Figure 8-65 Customize redo log files

16.Repeat the above steps to change the file size for all eight Redo Log files, as shown in Figure 8-66, and click **OK** to continue.

| □-Storage       | Customize Sto | og Groups    |                         |
|-----------------|---------------|--------------|-------------------------|
|                 |               | Change All : | Update All              |
| Redo Log Groups | Name          | Size(MB)     |                         |
|                 | 3             | 1024         |                         |
|                 | 2             | 1024         |                         |
|                 | 1             | 1024         |                         |
| ···••መ 4        | 7             | 1024         |                         |
|                 | 6             | 1024         |                         |
|                 | 5             | 1024         |                         |
|                 | 4             | 1024         |                         |
|                 | 8             | 1024         |                         |
|                 |               |              |                         |
| Add Remove      |               |              | Apply Revert            |
|                 |               |              | <u>OK</u> <u>C</u> lose |

Figure 8-66 List redo log files size

17. The Database Configuration Assistant program performs prerequisite checks as shown in Figure 8-67. This process usually takes several minutes.

| Database Configuration Assistant - Create Database - Step 12 of 15 -                                                                                                    |                                                   |              |             |                |  |
|----------------------------------------------------------------------------------------------------|---------------------------------------------------|--------------|-------------|----------------|--|
| Prerequisite Checks                                                                                                    |                                                   |              | <b>=</b> 12 | 2 <sup>c</sup> |  |
| <ul> <li>Database Operation</li> <li>Creation Mode</li> <li>Database Template</li> <li>Database Identification</li> <li>Database Placement</li> <li>Management Options</li> <li>Database Credentials</li> <li>Storage Locations</li> <li>Database Options</li> <li>Initialization Parameters</li> <li>Creation Options</li> <li>Prerequisite Checks</li> <li>Summary</li> <li>Progress Page</li> <li>Finish</li> </ul> | Prerequisite Checks 15% Cluster Validation Checks |              |             |                |  |
|                                                                                                    |                                                   |              |             |                |  |
| Help                                                                                                    | < <u>B</u> ack                                    | Next >Einish | Ca          | ncel           |  |

Figure 8-67 Perform prerequisite checks

| Databa                                                                                                    | ase Configuration Assistant – Create Database –                                                                                                    | Step 13 of 15 _ 🗆 🗙                                                                                                    |
|----------------------------------------------------------------------------------------------------|----------------------------------------------------------------------------------------------------|----------------------------------------------------------------------------------------------------|
| Summary                                                                                                    | ă c                                                                                                    |                                                                                                    |
| Database Operation         Creation Mode         Database Template         Database Identification         Database Placement         Management Options         Database Credentials         Storage Locations         Database Options         Initialization Parameters         Creation Options         Prerequisite Checks | Database Configuration Assistant: Summary  Create Database — S  Database Configuration Summary  Global Database Name: sample Database Configuration Type: Admin-Mana Node List: itsovml,itsov SID List: sample1,sam Create As Container Database No Storage Type: Automatic Str Memory Configuration Type: Automatic Str Template Name: General Purp Database Configuration Details | summary<br>ged Cluster Database<br>m2,itsovm3,itsovm4<br>ple2,sample3,sample4<br>orage Management (ASM)<br>ared Memory Management<br>ose or Transaction Processing |
| Summary     Progress Page                                                                                                    | Database Components                                                                                                    |                                                                                                    |
| U Finish                                                                                                    | Component                                                                                                    | Selected                                                                                                    |
|                                                                                                    | Oracle JVM                                                                                                    | true                                                                                                    |
|                                                                                                    | Oracle Text                                                                                                    | true                                                                                                    |
|                                                                                                    | Oracle Multimedia                                                                                                    | true                                                                                                    |
|                                                                                                    | Oracle OLAP                                                                                                    | true                                                                                                    |
| Help                                                                                                    | <                                                                                                    | <u>Back</u> <u>Next</u> > <u>Einish</u> Cancel                                                                                                    |

18. Figure 8-68 shows a summary of creating database settings. Click **Finish** to continue.

*Figure 8-68 Oracle database creation summary* 

19. Figure 8-69 shows the progress of database creation. The process usually takes about 10 minutes.

| Data                                                                                                    | base Configuration Assistant - Create Database - Step 14 of 15                                                                                                  | _ 0 ×                 |
|----------------------------------------------------------------------------------------------------|----------------------------------------------------------------------------------------------------|-----------------------|
| Progress Page                                                                                                    |                                                                                                    |                       |
| <ul> <li>Database Operation</li> <li>Creation Mode</li> <li>Database Template</li> <li>Database Identification</li> </ul>                                                                                               | Progress<br>Clone database "sample" creation in progress<br>0%                                                                                                  |                       |
| Database Placement<br>Management Options<br>Database Credentials<br>Storage Locations<br>Database Options<br>Initialization Parameters<br>Creation Options<br>Prerequisite Checks<br>Summary<br>Progress Page<br>Finish | Steps         Copying database files         Creating and starting Oracle instance         Creating cluster database views         Completing Database Creation | Status<br>In Progress |
| Help                                                                                                    | < <u>B</u> ack <u>N</u> ext >                                                                                                    | Einish Cancel         |

Figure 8-69 Oracle database creation in progress

# 20. After the database creation is completed, a window like that shown in Figure 8-70 is shown. Only SYS and SYSTEM users are unlocked by default, and to unlock other users or change password for other users, click **Password Management**.

| Data                                                                                                    | abase Configuration Assistant - Create Database - Step 15 of 15 _ <b>Z</b> X                                                                                                    |
|----------------------------------------------------------------------------------------------------|----------------------------------------------------------------------------------------------------|
| Finish                                                                                                    |                                                                                                    |
| <ul> <li>Database Operation</li> <li>Creation Mode</li> <li>Database Template</li> <li>Database Identification</li> <li>Database Placement</li> <li>Management Options</li> <li>Database Credentials</li> <li>Storage Locations</li> <li>Database Options</li> <li>Initialization Parameters</li> <li>Creation Options</li> <li>Prerequisite Checks</li> <li>Summary</li> <li>Progress Page</li> <li>Finish</li> </ul> | Database creation complete. For details check the logfiles at:<br>/u01/app/oracle/cfgtoollogs/dbca/sample.<br>Database Information:<br>Global Database Name: sample<br>System Identifier(SID) Prefix: sample<br>Server Parameter File name: +DATA/sample/spfilesample.ora<br>Note: All database accounts except SYS and SYSTEM are locked. Select the Password<br>Management button to view a complete list of locked accounts or to manage the database<br>accounts. From the Password Management window, unlock only the accounts you will use.<br>Oracle strongly recommends changing the default passwords immediately after unlocking the<br>account. |
| Help                                                                                                    | < <u>B</u> ack <u>N</u> ext > <u>F</u> inish <u>Close</u>                                                                                                    |

Figure 8-70 Oracle database creation completion

21.Lock/unlock database users, or change the password for users in the Password Management window, as shown in Figure 8-71. Click **OK** to finish database creation.

| Lock / uniock database | user accounts and | / or change the deta | uit passwords:   |     |
|------------------------|-------------------|----------------------|------------------|-----|
| User Name              | Lock Account? 🔺   | New Password         | Confirm Password |     |
| SYS                    |                   |                      |                  | -   |
| SYSTEM                 |                   |                      |                  |     |
| OUTLN                  | ×                 |                      |                  |     |
| LBACSYS                | ×                 |                      |                  | 3   |
| OLAPSYS                | ×                 |                      |                  | 100 |
| SI_INFORMTN_SCHEMA     | ×                 |                      |                  |     |
| DVSYS                  | ×                 |                      |                  |     |
| ORDPLUGINS             | ×                 |                      |                  |     |
| XDB                    | × .               |                      |                  |     |
| ANONYMOUS              | ×                 |                      |                  |     |
| CTXSYS                 | ×                 |                      |                  |     |
| ORDDATA                | ×                 |                      |                  |     |
| GSMADMIN_INTERNAL      | ×                 |                      |                  |     |
| APPQOSSYS              | ×                 |                      |                  |     |
| APEX_040200            | ×                 |                      |                  |     |
| WMCVC                  |                   |                      |                  |     |

Figure 8-71 Oracle database password management

## 8.6.2 Update grid and oracle user profile

Oracle RAC Database is a database with multiple instances from different nodes, which means the Oracle instance ID on each node is different. It is suggested to configure Oracle instance ID for the grid and oracle user in its profile on each node.

The grid user's Oracle instance ID in this environment is shown in Table 8-11.

| Node    | Instance ID |
|---------|-------------|
| itsovm1 | +ASM1       |
| itsovm2 | +ASM2       |
| itsovm3 | +ASM3       |
| itsovm4 | +ASM4       |

Table 8-11 grid user Oracle instance ID

The oracle user's Oracle instance ID in this environment is shown in Table 8-12.

Table 8-12 oracle user Oracle instance ID

| Node    | Instance ID |
|---------|-------------|
| itsovm1 | sample1     |
| itsovm2 | sample2     |
| itsovm3 | sample3     |
| itsovm4 | sample4     |

To configure grid user profile on itsovm1, log in to the node with the grid user, use a text editor to open the .bash\_profile file, and append the lines shown in Example 8-62.

Example 8-62 The grid user profile

```
export ORACLE_BASE=/u01/app/grid
export ORACLE_HOME=/u01/app/12.1.0/grid
export ORACLE_SID=+ASM1
export PATH=$ORACLE_HOME/bin:$PATH
umask 022
```

Repeat the above step on the other three nodes. Remember to change the Oracle instance ID.

To configure oracle user profile on itsovm1, log in to the node with the oracle user, use a text editor to open the .bash\_profile file, and append the lines shown in Example 8-63.

Example 8-63 The oracle user profile

```
export ORACLE_BASE=/u01/app/oracle
export ORACLE_HOME=/u01/app/oracle/product/12.1.0/dbhome
export ORACLE_SID=sample1
export PATH=$ORACLE_HOME/bin:$PATH
umask 022
```

Repeat the above step on the other three nodes. Remember to change the Oracle instance ID.

#### 8.6.3 HugePages Configuration

Usually the default memory page size is 4 KB in Linux. HugePages has been available since Linux Kernel 2.6. You can improve system performance by reducing the amount of system resources that are required to access page table entries by using HugePages in Linux.

To check whether HugePages is configured in Linux, run the command shown in Example 8-64.

Example 8-64 Show HugePages number

# grep -i HugePages /proc/meminfo AnonHugePages: 0 kB HugePages\_Total: 0 HugePages\_Free: 0 HugePages\_Rsvd: 0 HugePages\_Surp: 0 Hugepagesize: 2048 kB HugePages\_Total is the number of HugePages that are configured on the host. It is not configured by default. To configure HugePages on Oracle RAC node, complete these steps:

1. Make sure that the Oracle database is up and running. Check whether oracle and grid user are shown in the output of the **ipcs** -**m** command, as shown in Example 8-65.

Example 8-65 Show shared memory segments

| # 1pcs -m  |             |            |       |            |        |        |
|------------|-------------|------------|-------|------------|--------|--------|
| Shar       | ed Memory S | Segments - |       |            |        |        |
| key        | shmid       | owner      | perms | bytes      | nattch | status |
| 0x0000000  | 221380608   | grid       | 640   | 4096       | 0      |        |
| 0x00000000 | 221413377   | grid       | 640   | 4096       | 0      |        |
| 0xf675ea7c | 221446146   | grid       | 640   | 24576      | 33     |        |
| 0x00000000 | 275349507   | oracle     | 640   | 8388608    | 295    |        |
| 0x00000000 | 275382276   | oracle     | 640   | 7596723404 | 8 295  |        |
| 0x00000000 | 275415045   | oracle     | 640   | 262144000  | 295    |        |
| 0xc1c7c898 | 275447814   | oracle     | 640   | 24576      | 295    |        |
| 0x00000000 | 278560775   | grid       | 640   | 4194304    | 39     |        |
| 0x00000000 | 278593544   | grid       | 640   | 780140544  | 39     |        |
| 0x00000000 | 278626313   | grid       | 640   | 6291456    | 39     |        |
| 0x381a5a60 | 278659082   | grid       | 640   | 16384      | 39     |        |
| 0x00000000 | 1368817675  | root       | 600   | 524288     | 2      | dest   |
| 0x00000000 | 1368850444  | root       | 600   | 4194304    | 2      | dest   |
| 0x00000000 | 1369014285  | root       | 600   | 4194304    | 2      | dest   |
| 0x00000000 | 1370161167  | root       | 600   | 2097152    | 2      | dest   |

2. Log in to one node with root user, create a script named hugepages.sh with the content shown in Example 8-66.

Example 8-66 Script to calculate Hugepages number

```
#!/bin/bash
HPG_SZ=`grep Hugepagesize /proc/meminfo | awk {'print $2'}`
NUM_PG=1
for SEG_BYTES in `ipcs -m | awk {'print $5'} | grep "[0-9][0-9]*"`
do
    MIN_PG=`echo "$SEG_BYTES/($HPG_SZ*1024)" | bc -q`
    if [ $MIN_PG -gt 0 ]; then
        NUM_PG=`echo "$NUM_PG+$MIN_PG+1" | bc -q`
    fi
done
echo $NUM_PG
```

- 3. Run the script hugepages.sh and document the number shown, for example 36745 in this environment.
- Append a line with content vm.nr\_hugepages = 36745 to /etc/sysctl.conf file, as shown in Example 8-67.

```
Example 8-67 Modify /etc/sysctl.conf file
echo "vm.nr_hugepages = 36745" >> /etc/sysctl.conf
```

- 5. Repeat the above step on each node in the Oracle RAC cluster.
- 6. Stop all the database instances and reboot the system.

## 8.7 Oracle RAC Database Management

This section introduces some Oracle RAC Database management operations, including the following topics:

- Enable archive log mode
- Add redo log group
- Multiplex Oracle control files
- Update processes and sessions parameters
- Startup and shutdown of Oracle CRS and Database
- OCR and voting disk management

#### 8.7.1 Enable archive log mode

Oracle database can run in two log modes: No Archive Mode or Archive Mode. The major difference is that the Oracle archiver background processes (ARCn) archive redo logs in Archive mode. By default, the database is created in No Archive Mode. However, it is suggested to enable database in Archive Mode if it is in production.

For more information about No Archive Mode and Archive Mode, see the *Oracle Database Administrator's Guide*.

To enable Oracle RAC database in Archive Mode, complete these steps:

1. Connect to database with SYS user, and check the current database log mode, Example 8-68 shows database is in No Archive Mode.

Example 8-68 Inquiry database archive log mode [oracle@itsovm1 ~]\$ sqlplus /nolog SQL\*Plus: Release 12.1.0.2.0 Production on Sat May 28 16:11:14 2016 Copyright (c) 1982, 2014, Oracle. All rights reserved. SQL> connect / as sysdba; Connected. SQL> archive log list; Database log mode No Archive Mode Automatic archival Disabled Archive destination /u01/app/oracle/product/12.1.0/dbhome/dbs/arch Oldest online log sequence 397 Current log sequence 398 SQL> select inst id, instance name, version, archiver, status from gv\$instance;

| <br>INS              | ST_ID INSTAN                             | NCE_NAME                                                           | VERSION                                  | ARCHIVE STATUS               |  |
|----------------------|------------------------------------------|--------------------------------------------------------------------|------------------------------------------|------------------------------|--|
| <br>1<br>4<br>3<br>2 | sample1<br>sample4<br>sample3<br>sample2 | 12.1.0.2.0<br>12.1.0.2.0<br>12.1.0.2.0<br>12.1.0.2.0<br>12.1.0.2.0 | STOPPED<br>STOPPED<br>STOPPED<br>STOPPED | OPEN<br>OPEN<br>OPEN<br>OPEN |  |
|                      |                                          |                                                                    |                                          |                              |  |

 Check the current log archive destination, log archive destination state, and log archive format, as shown in Example 8-69.

SQL> show parameter log archive dest 1 NAME TYPE VALUE \_\_\_\_\_ log\_archive\_dest\_1 string log archive dest 10 string log archive dest 11 string SQL> show parameter log archive dest state 1 NAME TYPE VALUE -----log archive dest state 1 string enable log\_archive\_dest\_state\_10 string enable log archive dest state 11 string enable SQL> show parameter log archive format; TYPE VALUE NAME \_\_\_\_\_ log archive format string %t %s %r.dbf

Example 8-69 Show archive log destination parameter

3. Modify the log archive destination to the +DATA ASM disk group, as shown in Example 8-70.

Example 8-70 Modify archive log destination

SQL> alter system set log\_archive\_dest\_1='LOCATION=+DATA/sample/archivelog';

System altered.

4. Stop the database using oracle user, as shown in Example 8-71.

Example 8-71 Stop Oracle database

[oracle@itsovm1 ~]\$ srvctl stop listener [oracle@itsovm1 ~]\$ srvctl stop database -d sample

Start the Oracle database to mount state with single instance, as shown in Example 8-72.

Example 8-72 Start one Oracle database instance to mount mode

[oracle@itsovm1 ~]\$ srvctl start instance -d sample -i sample1 -o mount

Connect to the database with SYS user, and run the command to enable archive mode for the database, as shown in Example 8-73.

Example 8-73 Enable archivelog mode

[oracle@itsovm1 ~]\$ sqlplus /nolog

SQL\*Plus: Release 12.1.0.2.0 Production on Sat May 28 16:29:58 2016

Copyright (c) 1982, 2014, Oracle. All rights reserved.

SQL> conn / as sysdba; Connected. SQL> alter database archivelog; Database altered.

 Start the Oracle database to open stage, and check the current archive log status, as shown in Example 8-74.

```
Example 8-74 Inquiry archivelog mode
```

```
SQL> alter database open;
Database altered.
SQL> archive log list;
Database log mode Archive Mode
Automatic archival Enabled
Archive destination +DATA/sample/archivelog
Oldest online log sequence 397
Next log sequence to archive 398
Current log sequence 398
```

8. Issue a manual switch logfile command, as shown in Example 8-75.

```
Example 8-75 Trigger manual log file switch
SQL> alter system switch logfile;
```

System altered.

9. Shut down the database manually and startup all instances, as shown in Example 8-76.

```
Example 8-76 Restart Oracle database
```

```
SQL> shutdown immediate;
Database closed.
Database dismounted.
ORACLE instance shut down.
SQL> exit
```

[oracle@itsovm1 ~]\$ srvctl start database -d sample

10. Switch to grid user and run **asmcmd** to check whether Redo log is archived during manual switching logfile, as shown in Example 8-77.

```
Example 8-77 List archived login ASM
```

```
[grid@itsovm1 ~]$ asmcmd -p
ASMCMD [+] > ls +DATA/sample/archivelog
1_398_912970625.dbf
2016_05_28/
```
#### 8.7.2 Add redo log group

This Oracle RAC environment has four database instances. Each database instance has its own redo thread. By default each thread has 2 online redo log groups. It is suggested to add one more redo log group to each thread. To do so, complete these steps:

1. Log in as SYS user, run the following SQL to get current redo log information, as shown in Example 8-78.

Example 8-78 Inquiry redo log files

```
SQL> select a.group#, b.thread#, b.bytes, b.status, a.member from v$logfile a,
v$log b where a.group# = b.group#;
   GROUP# THREAD# BYTES STATUS MEMBER
-----
       1 1073741824 CURRENT +REDO/SAMPLE/ONLINELOG/group 2.258.912970627
      1 1073741824 INACTIVE +REDO/SAMPLE/ONLINELOG/group 1.257.912970625
   1
       3 1073741824 INACTIVE +REDO/SAMPLE/ONLINELOG/group 5.259.912970667
   5
   6
       3 1073741824 CURRENT +REDO/SAMPLE/ONLINELOG/group 6.260.912970667
       2 1073741824 INACTIVE +REDO/SAMPLE/ONLINELOG/group 3.261.912970669
   3
       2 1073741824 CURRENT +REDO/SAMPLE/ONLINELOG/group 4.262.912970669
   4
       4 1073741824 CURRENT +REDO/SAMPLE/ONLINELOG/group 7.263.912970671
   7
   8
       4 1073741824 INACTIVE +REDO/SAMPLE/ONLINELOG/group 8.264.912970671
```

8 rows selected.

Database altered.

2. Add one more redo log file for each thread, as shown in Example 8-79.

Example 8-79 Add redo log files

SQL> alter database add logfile thread 1 group 9 size 1024M; Database altered. SQL> alter database add logfile thread 2 group 10 size 1024M; Database altered. SQL> alter database add logfile thread 3 group 11 size 1024M; Database altered. SQL> alter database add logfile thread 4 group 12 size 1024M;

3. Make an inquiry of the latest redo log file information. The newly added redo log groups are in an unused state, as shown in Example 8-80.

Example 8-80 Inquiry redo log files

SQL> select a.group#, b.thread#, b.bytes, b.status, a.member from v\$logfile a, v\$log b where a.group# = b.group#; GROUP# THREAD# BYTES STATUS MEMBER 2 1 1073741824 CURRENT +REDO/SAMPLE/ONLINELOG/group\_2.258.912970627 1 1073741824 INACTIVE +REDO/SAMPLE/ONLINELOG/group\_1.257.912970625 5 3 1073741824 INACTIVE +REDO/SAMPLE/ONLINELOG/group\_5.259.912970667

|    | 6    | 3   | 1073741824 | CURRENT  | +REDO/SAMPLE/ONLINELOG/group_6.260.912970667  |
|----|------|-----|------------|----------|-----------------------------------------------|
|    | 3    | 2   | 1073741824 | INACTIVE | +REDO/SAMPLE/ONLINELOG/group_3.261.912970669  |
|    | 4    | 2   | 1073741824 | CURRENT  | +REDO/SAMPLE/ONLINELOG/group_4.262.912970669  |
|    | 7    | 4   | 1073741824 | CURRENT  | +REDO/SAMPLE/ONLINELOG/group_7.263.912970671  |
|    | 8    | 4   | 1073741824 | INACTIVE | +REDO/SAMPLE/ONLINELOG/group_8.264.912970671  |
|    | 9    | 1   | 1073741824 | UNUSED   | +REDO/SAMPLE/ONLINELOG/group_9.265.913751035  |
|    | 10   | 2   | 1073741824 | UNUSED   | +REDO/SAMPLE/ONLINELOG/group_10.266.913751057 |
|    | 11   | 3   | 1073741824 | UNUSED   | +REDO/SAMPLE/ONLINELOG/group_11.267.913751089 |
|    | 12   | 4   | 1073741824 | UNUSED   | +REDO/SAMPLE/ONLINELOG/group_12.268.913751107 |
|    |      |     |            |          |                                               |
| 12 | rows | sel | ected.     |          |                                               |

#### 8.7.3 Multiplex Oracle control files

Control file is an important file in the Oracle database. The default Oracle installation has only one control file. If the only control file is damaged due to a disk failure, the database is shut down. For this reason, each Oracle Database should have at least two control files, each stored on a different disk. The following steps show how to multiplex Oracle control files on different ASM disk groups:

1. Log in as SYS user to query current control file information, as shown in Example 8-81.

```
Example 8-81 Inquiry control files
SQL> select name from v$controlfile;
NAME
+RED0/SAMPLE/CONTROLFILE/current.256.912970623
```

2. Shut down the Oracle database to multiplex control files, as shown in Example 8-82.

Example 8-82 Stop Oracle database

```
[oracle@itsovm1 ~]$ srvctl stop listener
[oracle@itsovm1 ~]$ srvctl stop database -d sample
```

 Use RMAN to copy the current control file to other ASM disk groups, as shown in Example 8-83.

Example 8-83 Copy control files

[oracle@itsovm1 ~]\$ rman target / nocatalog

Recovery Manager: Release 12.1.0.2.0 - Production on Sun May 29 12:32:51 2016

Copyright (c) 1982, 2014, Oracle and/or its affiliates. All rights reserved.

connected to target database (not started)

RMAN> startup nomount;

Oracle instance started

Total System Global Area 76235669504 bytes

Fixed Size 7652568 bytes

```
Variable Size
                          14227082024 bytes
Database Buffers
                         61740154880 bytes
Redo Buffers
                            260780032 bytes
RMAN> restore controlfile to '+OCR' from
'+REDO/SAMPLE/CONTROLFILE/current.256.912970623';
Starting restore at 29-MAY-16
allocated channel: ORA DISK 1
channel ORA DISK 1: SID=197 instance=sample1 device type=DISK
channel ORA DISK 1: copied control file copy
Finished restore at 29-MAY-16
RMAN> restore controlfile to '+DATA' from
'+REDO/SAMPLE/CONTROLFILE/current.256.912970623';
Starting restore at 29-MAY-16
using channel ORA_DISK_1
channel ORA DISK 1: copied control file copy
Finished restore at 29-MAY-16
```

 Log in to the host using the grid user, and run asmcmd to check the file names copied by RMAN, as shown in Example 8-84.

Example 8-84 List names of new control files

```
[grid@itsovm1 ~]$ asmcmd
ASMCMD> 1s -1 +DATA/sample/controlfile/
Type
          Redund Striped Time
                                          Sys Name
CONTROLFILE UNPROT FINE
                          MAY 29 12:00:00 Y
                                               current.308.913120473
ASMCMD> 1s -1 +OCR/sample/controlfile/
                                          Sys Name
          Redund Striped Time
Туре
CONTROLFILE HIGH
                          MAY 29 12:00:00 Y
                  FINE
                                               current.276.913120449
```

 Log in to the Oracle database as the SYS user to modify the control\_files parameter, as shown in Example 8-85.

Example 8-85 Modify control\_files parameter

System altered.

6. Shut down the Oracle database and start it up to normal state, as shown in Example 8-86.

Example 8-86 Restart Oracle database

```
SQL> shutdown immediate;
ORA-01507: database not mounted
ORACLE instance shut down.
SQL> exit
Disconnected from Oracle Database 12c Enterprise Edition Release 12.1.0.2.0 -
64bit Production
With the Partitioning, Real Application Clusters, Automatic Storage Management,
OLAP,
Advanced Analytics and Real Application Testing options
```

```
[oracle@itsovm1 ~]$ srvctl start database -d sample
```

 Log in to the Oracle database as the SYS user to see the latest control files information, as shown in Example 8-87.

Example 8-87 Inquiry control files

SQL> select name from v\$controlfile;

NAME

```
+REDO/SAMPLE/CONTROLFILE/current.256.912970623
+DATA/sample/controlfile/current.308.913120473
+OCR/sample/controlfile/current.276.913120449
```

#### 8.7.4 Update processes and sessions parameters

Oracle parameter processes specify the maximum number of operating system user processes that can simultaneously connect to Oracle. Parameter sessions specifies the maximum number of sessions that can be created in the system. For a heavy load Oracle database, update these two parameters to a large number to avoid ORA-12516 or ORA-12520 errors.

To check the current settings of processes and sessions parameter, use the SYS user to log in and run the command shown in Example 8-88.

Example 8-88 Show processes and sessions parameters

SQL> show parameter sessions;

NAME TYPE VALUE

```
java_max_sessionspace_size integer 0
java_soft_sessionspace_limit integer 0
license_max_sessions integer 0
license_sessions_warning integer 0
sessions integer 300
shared server sessions integer
```

Usually the value of sessions is approximately (1.5 \* processes) + 22. Example 8-89 shows adjusting processes to 1000 and sessions to 1522.

Example 8-89 Modify processes and sessions parameters

```
SQL> alter system set processes=1000 scope=spfile;
System altered.
SQL> alter system set sessions=1522 scope=spfile;
System altered.
```

The new values will be effective until the Oracle Database's next startup. Reboot the Oracle Database to apply the changes as shown in Example 8-90.

```
Example 8-90 Restart Oracle database
```

[oracle@itsovm1 ~]\$ srvctl stop database -d sample [oracle@itsovm1 ~]\$ srvctl start database -d sample

#### 8.7.5 Startup and shutdown of Oracle CRS and Database

To shut down Oracle CRS and Database, run the command shown in Example 8-91 with the root user.

Example 8-91 Stop Oracle CRS and database

```
# /u01/app/12.1.0/grid/bin/crsctl stop crs
CRS-2791: Starting shutdown of Oracle High Availability Services-managed resources
on 'itsovm1'
CRS-2673: Attempting to stop 'ora.crsd' on 'itsovm1'
CRS-2790: Starting shutdown of Cluster Ready Services-managed resources on
'itsovm1'
CRS-2673: Attempting to stop 'ora.oc4j' on 'itsovm1'
CRS-2673: Attempting to stop 'ora.mgmtdb' on 'itsovm1'
CRS-2673: Attempting to stop 'ora.sample.db' on 'itsovm1'
CRS-2673: Attempting to stop 'ora.LISTENER.lsnr' on 'itsovm1'
CRS-2673: Attempting to stop 'ora.cvu' on 'itsovm1'
CRS-2677: Stop of 'ora.cvu' on 'itsovm1' succeeded
CRS-2672: Attempting to start 'ora.cvu' on 'itsovm3'
CRS-2676: Start of 'ora.cvu' on 'itsovm3' succeeded
CRS-2677: Stop of 'ora.LISTENER.lsnr' on 'itsovml' succeeded
CRS-2673: Attempting to stop 'ora.itsovm1.vip' on 'itsovm1'
CRS-2677: Stop of 'ora.itsovm1.vip' on 'itsovm1' succeeded
CRS-2672: Attempting to start 'ora.itsovm1.vip' on 'itsovm2'
```

```
CRS-2677: Stop of 'ora.sample.db' on 'itsovm1' succeeded
CRS-2673: Attempting to stop 'ora.DATA.dg' on 'itsovm1'
CRS-2677: Stop of 'ora.DATA.dg' on 'itsovm1' succeeded
CRS-2677: Stop of 'ora.mgmtdb' on 'itsovm1' succeeded
CRS-2673: Attempting to stop 'ora.MGMTLSNR' on 'itsovm1'
CRS-2677: Stop of 'ora.MGMTLSNR' on 'itsovm1' succeeded
CRS-2672: Attempting to start 'ora.MGMTLSNR' on 'itsovm2'
CRS-2676: Start of 'ora.itsovm1.vip' on 'itsovm2' succeeded
CRS-2677: Stop of 'ora.oc4j' on 'itsovm1' succeeded
CRS-2672: Attempting to start 'ora.oc4j' on 'itsovm4'
CRS-2676: Start of 'ora.MGMTLSNR' on 'itsovm2' succeeded
CRS-2672: Attempting to start 'ora.mgmtdb' on 'itsovm2'
CRS-2676: Start of 'ora.oc4j' on 'itsovm4' succeeded
CRS-2676: Start of 'ora.mgmtdb' on 'itsovm2' succeeded
CRS-2673: Attempting to stop 'ora.OCR.dg' on 'itsovm1'
CRS-2673: Attempting to stop 'ora.REDO.dg' on 'itsovm1'
CRS-2677: Stop of 'ora.OCR.dg' on 'itsovm1' succeeded
CRS-2677: Stop of 'ora.REDO.dg' on 'itsovm1' succeeded
CRS-2673: Attempting to stop 'ora.asm' on 'itsovm1'
CRS-2677: Stop of 'ora.asm' on 'itsovm1' succeeded
CRS-2673: Attempting to stop 'ora.ons' on 'itsovm1'
CRS-2677: Stop of 'ora.ons' on 'itsovm1' succeeded
CRS-2673: Attempting to stop 'ora.net1.network' on 'itsovm1'
CRS-2677: Stop of 'ora.net1.network' on 'itsovm1' succeeded
CRS-2792: Shutdown of Cluster Ready Services-managed resources on 'itsovm1' has
completed
CRS-2677: Stop of 'ora.crsd' on 'itsovm1' succeeded
CRS-2673: Attempting to stop 'ora.storage' on 'itsovm1'
CRS-2673: Attempting to stop 'ora.mdnsd' on 'itsovm1'
CRS-2673: Attempting to stop 'ora.gpnpd' on 'itsovm1'
CRS-2677: Stop of 'ora.storage' on 'itsovm1' succeeded
CRS-2673: Attempting to stop 'ora.crf' on 'itsovm1'
CRS-2673: Attempting to stop 'ora.ctssd' on 'itsovm1'
CRS-2673: Attempting to stop 'ora.evmd' on 'itsovm1'
CRS-2673: Attempting to stop 'ora.asm' on 'itsovm1'
CRS-2677: Stop of 'ora.gpnpd' on 'itsovm1' succeeded
CRS-2677: Stop of 'ora.mdnsd' on 'itsovm1' succeeded
CRS-2677: Stop of 'ora.crf' on 'itsovm1' succeeded
CRS-2677: Stop of 'ora.ctssd' on 'itsovml' succeeded
CRS-2677: Stop of 'ora.evmd' on 'itsovm1' succeeded
CRS-2677: Stop of 'ora.asm' on 'itsovm1' succeeded
CRS-2673: Attempting to stop 'ora.cluster interconnect.haip' on 'itsovm1'
CRS-2677: Stop of 'ora.cluster interconnect.haip' on 'itsovml' succeeded
CRS-2673: Attempting to stop 'ora.cssd' on 'itsovm1'
CRS-2677: Stop of 'ora.cssd' on 'itsovm1' succeeded
CRS-2673: Attempting to stop 'ora.gipcd' on 'itsovm1'
CRS-2677: Stop of 'ora.gipcd' on 'itsovm1' succeeded
CRS-2793: Shutdown of Oracle High Availability Services-managed resources on
'itsovm1' has completed
CRS-4133: Oracle High Availability Services has been stopped.
```

To start Oracle CRS and Database, run the command shown in Example 8-92 with the root user.

Example 8-92 Start Oracle CRS and database

```
# /u01/app/12.1.0/grid/bin/crsctl start crs
```

To list Oracle CRS resource status, or check CRS startup progress, run the command shown in Example 8-93 with the grid user.

Example 8-93 Show CRS resources states

| Name         | Target | State  | Server  | State details  |
|--------------|--------|--------|---------|----------------|
| Local Resour | ces    |        |         |                |
| ora.DATA.dg  |        |        |         |                |
|              | ONLINE | ONLINE | itsovm1 | STABLE         |
|              | ONLINE | ONLINE | itsovm2 | STABLE         |
|              | ONLINE | ONLINE | itsovm3 | STABLE         |
|              | ONLINE | ONLINE | itsovm4 | STABLE         |
| ora.LISTENER | R.lsnr |        |         |                |
|              | ONLINE | ONLINE | itsovm1 | STABLE         |
|              | ONLINE | ONLINE | itsovm2 | STABLE         |
|              | ONLINE | ONLINE | itsovm3 | STABLE         |
|              | ONLINE | ONLINE | itsovm4 | STABLE         |
| ora.OCR.dg   |        |        |         |                |
|              | ONLINE | ONLINE | itsovm1 | STABLE         |
|              | ONLINE | ONLINE | itsovm2 | STABLE         |
|              | ONLINE | ONLINE | itsovm3 | STABLE         |
|              | ONLINE | ONLINE | itsovm4 | STABLE         |
| ora.RED0.dg  |        |        |         |                |
|              | ONLINE | ONLINE | itsovm1 | STABLE         |
|              | ONLINE | ONLINE | itsovm2 | STABLE         |
|              | ONLINE | ONLINE | itsovm3 | STABLE         |
|              | ONLINE | ONLINE | itsovm4 | STABLE         |
| ora.asm      |        |        |         |                |
|              | ONLINE | ONLINE | itsovm1 | Started,STABLE |
|              | ONLINE | ONLINE | itsovm2 | Started,STABLE |
|              | ONLINE | ONLINE | itsovm3 | Started,STABLE |
|              | ONLINE | ONLINE | itsovm4 | Started,STABLE |
| ora.net1.net | work   |        |         |                |
|              | ONLINE | ONLINE | itsovm1 | STABLE         |
|              | ONLINE | ONLINE | itsovm2 | STABLE         |
|              | ONLINE | ONLINE | itsovm3 | STABLE         |
|              | ONLINE | ONLINE | itsovm4 | STABLE         |
| ora.ons      |        |        |         |                |
|              | ONLINE | ONLINE | itsovm1 | STABLE         |
|              | ONLINE | ONLINE | itsovm2 | STABLE         |
|              | ONLINE | ONLINE | itsovm3 | STABLE         |
|              | ONLINE | ONLINE | itsovm4 | STABLE         |
|              |        |        |         |                |
| Cluster Reso | ources |        |         |                |

| ora.LISTENER_S | CAN1.lsn | r       |         |                                    |
|----------------|----------|---------|---------|------------------------------------|
| 1              | ONLINE   | ONLINE  | itsovm1 | STABLE                             |
| ora.LISTENER_S | CAN2.lsn | r       |         |                                    |
| 1              | ONLINE   | ONLINE  | itsovm2 | STABLE                             |
| ora.LISTENER_S | CAN3.lsn | r       |         |                                    |
| 1              | ONLINE   | ONLINE  | itsovm4 | STABLE                             |
| ora.MGMTLSNR   |          |         |         |                                    |
| 1              | ONLINE   | ONLINE  | itsovm2 | 169.254.142.90 10.0.<br>0.2,STABLE |
| ora.cvu        |          |         |         |                                    |
| 1              | ONLINE   | ONLINE  | itsovm2 | STABLE                             |
| ora.itsovm1.vi | р        |         |         |                                    |
| 1              | ONLINE   | ONLINE  | itsovm1 | STABLE                             |
| ora.itsovm2.vi | р        |         |         |                                    |
| 1              | ONLINE   | ONLINE  | itsovm2 | STABLE                             |
| ora.itsovm3.vi | р        |         |         |                                    |
| 1              | ONLINE   | ONLINE  | itsovm3 | STABLE                             |
| ora.itsovm4.vi | р        |         |         |                                    |
| 1              | ONLINE   | ONLINE  | itsovm4 | STABLE                             |
| ora.mgmtdb     |          |         |         |                                    |
| 1              | ONLINE   | ONLINE  | itsovm2 | Open,STABLE                        |
| ora.oc4j       |          |         |         |                                    |
| 1              | ONLINE   | ONLINE  | itsovm2 | STABLE                             |
| ora.sample.db  |          |         |         |                                    |
| 1              | ONLINE   | ONLINE  | itsovm1 | Open,STABLE                        |
| 2              | ONLINE   | ONLINE  | itsovm2 | Open,STABLE                        |
| 3              | ONLINE   | ONLINE  | itsovm3 | Open,STABLE                        |
| 4              | ONLINE   | ONLINE  | itsovm4 | Open,STABLE                        |
| ora.scan1.vip  |          |         |         |                                    |
| 1              | ONLINE   | ONLINE  | itsovm1 | STABLE                             |
| ora.scan2.vip  |          |         |         |                                    |
| 1              | ONLINE   | ONLINE  | itsovm2 | STABLE                             |
| ora.scan3.vip  | <b></b>  | <b></b> |         |                                    |
| 1              | ONLINE   | ONLINE  | itsovm4 | STABLE                             |
|                |          |         |         |                                    |

It is also possible to start or stop Oracle database only, and leave CRS running. First log in using the oracle user to get the database name, as shown in Example 8-94.

Example 8-94 Get database name

[oracle@itsovm1 ~]\$ srvctl config database
sample

To stop a specific Oracle database, run the following command using the oracle user, as shown in Example 8-95.

Example 8-95 Stop Oracle database

```
[oracle@itsovm1 ~]$ srvctl stop database -d sample
```

To start a specific Oracle database, run the command shown in Example 8-96 using the oracle user.

Example 8-96 Start Oracle database

[oracle@itsovm1 ~]\$ srvctl start database -d sample

And it is also possible to start or stop one Oracle database instance, and leave the rest of instances running. First log in using the oracle user to get the instance names as shown in Example 8-97.

Example 8-97 Show database configuration

```
[oracle@itsovm1 ~]$ srvctl config database -d sample -a
Database unique name: sample
Database name: sample
Oracle home: /u01/app/oracle/product/12.1.0/dbhome
Oracle user: oracle
Spfile: +DATA/SAMPLE/PARAMETERFILE/spfile.265.912970673
Password file: +DATA/SAMPLE/PASSWORD/pwdsample.256.912970459
Domain:
Start options: open
Stop options: immediate
Database role: PRIMARY
Management policy: AUTOMATIC
Server pools:
Disk Groups: DATA, REDO, OCR
Mount point paths:
Services:
Type: RAC
Start concurrency:
Stop concurrency:
Database is enabled
Database is individually enabled on nodes:
Database is individually disabled on nodes:
OSDBA group: dba
OSOPER group: oper
Database instances: sample1, sample2, sample3, sample4
Configured nodes: itsovm1, itsovm2, itsovm3, itsovm4
Database is administrator managed
```

To stop a specific Oracle database instance, run the command shown in Example 8-98 using the oracle user.

Example 8-98 Stop a database instance
[oracle@itsovm1 ~]\$ srvctl stop instance -d sample -i sample1

To start a specific Oracle database instance, run the command shown in Example 8-99 using the oracle user.

Example 8-99 Start a database instance

```
[oracle@itsovm1 ~]$ srvctl start instance -d sample -i sample1
```

#### 8.7.6 OCR and voting disk management

To verify the integrity of OCR, run the command shown in Example 8-100 using the grid user.

```
Example 8-100 Perform OCR check
```

```
[grid@itsovm1 ~]$ ocrcheck
Status of Oracle Cluster Registry is as follows :
   Version
                                       4
                            :
   Total space (kbytes)
                                  409568
                           :
   Used space (kbytes)
                                   1768
                           :
   Available space (kbytes) :
                                  407800
                           : 2057472910
   ΙD
   Device/File Name
                           :
                                   +0CR
                                   Device/File integrity check succeeded
                                   Device/File not configured
                                   Device/File not configured
                                   Device/File not configured
                                   Device/File not configured
```

Cluster registry integrity check succeeded

Logical corruption check bypassed due to non-privileged user

To list current voting disks, run the command shown in Example 8-101 using the grid user.

Example 8-101 List voting disks

| [gri | d@itsovm1  | . ~]\$ crsctl query css votedisk |                                   |
|------|------------|----------------------------------|-----------------------------------|
| ##   | STATE      | File Universal Id                | File Name Disk group              |
|      |            |                                  |                                   |
| 1.   | ONLINE     | aa4865c2ae924f4cbf95862ad4985605 | (/dev/oracleasm/disks/OCR1) [OCR] |
| 2.   | ONLINE     | 95b6d848bb6f4f4fbff7471f0d803159 | (/dev/oracleasm/disks/OCR2) [OCR] |
| 3.   | ONLINE     | a0527f228c404f9fbfb5ef3642fa67e4 | (/dev/oracleasm/disks/OCR3) [OCR] |
| Loca | ited 3 vot | ing disk(s).                     |                                   |

# 9

# **Using IBM Spectrum Protect**

This chapter covers the steps necessary to use IBM Spectrum Protect to ensure that you have a current backup of the Oracle RAC database.

It is beyond the scope of this book to show how to install IBM Spectrum Protect. This chapter provide information, where applicable, that shows where to obtain the code, documentation, and scripts necessary to install IBM Spectrum Protect. Contact your IBM representative if you need any assistance in preparing for, installing, or configuring IBM Spectrum Protect.

This chapter includes the following sections:

- Environment overview
- IBM Spectrum Protect server deployment
- DP for Oracle: Install and configure IBM Spectrum Protect on Oracle server node

# 9.1 Environment overview

This section details the IBM Spectrum Protect server components that were deployed on the example Oracle DB server on VersaStack environment.

IBM Spectrum Protect includes these core components:

- IBM Spectrum Protect backup server
- Spectrum Operations Center
- IBM Spectrum Protect Data Protection for Databases: Oracle

#### 9.1.1 IBM Spectrum Protect Backup Server

IBM Spectrum Protect is a highly scalable backup solution that can be deployed on multiple hardware and software platforms. For a list of Tivoli Storage Manager Supported Operating Systems, refer to the following website:

http://www.ibm.com/support/docview.wss?uid=swg21243309#Server%20Table

Within the Oracle on VersaStack setup, we deployed IBM Spectrum Protect V7.1.6 on Red Hat Enterprise Linux Server (RHEL) V7.2. This example uses a host name of TSM716.

Linux x86\_64 Server Requirements and Support for running IBM Spectrum Protect on Linux x86\_64 can be found at the following website:

http://www.ibm.com/support/docview.wss?rs=663&context=SSGSG7&q1=ServerRequirements
&uid=swg21204361&loc=en US&cs=utf-8&lang=en

#### 9.1.2 IBM Spectrum Protect Blueprints

The blueprint consists of a document, or "cookbook", that describes the three reference architectures in detail, including IBM hardware model numbers and configuration requirements. It also includes scripts to speed up the installation and configuration, increasing time-to-value. The storage preparation script automates preparation of the file systems that are used by the Tivoli Storage Manager server. The blueprint configuration script verifies that the hardware configuration meets the blueprint specifications, validates kernel settings on Linux systems, and verifies the configuration of required file systems before running the standard Tivoli Storage Manager server installation. The script also configures the Tivoli Storage Manager server using best practices and performs these tasks:

- Creates a DB2 instance
- Defines data deduplication storage pools with optimal performance settings
- Defines administrative maintenance tasks that are optimized for data deduplication scalability
- Defines Tivoli Storage Manager database backup to disk
- Creates a dsmserv.opt file with best practice option overrides
- Creates policy domains for database, mail and file servers with management classes for 30, 60, and 120-day retention
- Defines backup schedules for all client types that can be easily selected when deploying the wanted client workloads

The workload simulation script runs simulated Tivoli Storage Manager database and storage pool workloads. It provides performance measurements that can be used to compare as a reference against those measured on the blueprint configuration.

More information can be found at the following website:

https://www.ibm.com/developerworks/community/wikis/home?lang=en#!/wiki/Tivoli%20St orage%20Manager/page/IBM%20Spectrum%20Protect%20Blueprints

#### 9.1.3 IBM Spectrum Protect Operations Center

The IBM Spectrum Protect Operations Center is a light-weight management application that offers the daily dashboard and management interface for the IBM Spectrum Protect servers. It can be deployed on the same system hosting the primary IBM Spectrum Protect server or on, for example, the VM that also hosts the IBM Tivoli Monitoring for IBM Spectrum Protect server.

Tivoli Storage Manager Operations Center Software and Hardware Requirements can be found at the following website:

http://www.ibm.com/support/docview.wss?uid=swg21653418

The example deployment installed the Operations Center on the IBM Spectrum Protect server.

#### 9.1.4 IBM Spectrum Protect Data Protection for Databases: Oracle

IBM Spectrum Protect for Databases (formerly IBM Tivoli Storage Manager for Databases) helps protect Oracle and Microsoft SQL data no matter where it is stored. You can continue running primary applications on your database servers while they back up, and restore data to and from auxiliary storage by using automated tasks, utilities, and interfaces. This software performs online, consistent, and centralized backups to help you avoid downtime, protect vital enterprise data, and minimize operational costs.

IBM Spectrum Protect Data Protection for Databases: Oracle on UNIX, IBM AIX®, and Linux hardware and software requirements and installation prerequisites can be found at the following website:

http://www.ibm.com/support/knowledgecenter/SSTFZR\_7.1.3/db.orc/r\_dporc\_inst\_prereq
.html

# 9.2 IBM Spectrum Protect server deployment

The IBM Spectrum Protect server deployment was performed in two major steps. First, the code was installed, and then the ISP server was configured.

Download the relevant software through IBM Passport Advantage® and Passport Advantage Express available here:

https://www.ibm.com/software/passportadvantage/

If you have problems accessing this, contact your IBM sales representative.

#### 9.2.1 Code installation: Step 1

Two packages were installed on the example Red Hat system. The first package was the Client code, referred to as Backup/Archive Client (BAC). The package installed by using rpm was:

7.1.6.0-TIV-TSMBAC-LinuxX86.tar

For detailed installation instructions, see *Installing the Tivoli Storage Manager backup-archive clients* in IBM Knowledge Center available at:

http://www.ibm.com/support/knowledgecenter/SSGSG7 7.1.6/client/c inst.html

The second package was the Server code. The package installed using the installation script (install.sh) was:

7.1.6.000-TIV-TSMSRV-Linuxx86\_64.bin

For detailed installation instructions, see *Installing and upgrading the server* in IBM Knowledge Center available at:

http://www.ibm.com/support/knowledgecenter/en/SSGSG7\_7.1.6/srv.common/t\_installing srv.html?view=kc

Both packages were installed by using the instructions in that documentation.

These links are updated as changes are made to the code, and contain any relevant information.

#### 9.2.2 Server configuration using automated Blueprint script: Step 2

This step contains two substeps: Linux disk mapping and configuring the ISP server using the IBM Blueprint automation script.

The example disk was configured to support the TSM server, DB2 space – database, log, and archive and database backup disk space and disk space for the backup data (tsmstg01-07). Our disk configuration is shown in Figure 9-1.

| [root@TSM716 ~]# df -h         |      |      |       |              |                |
|--------------------------------|------|------|-------|--------------|----------------|
| Filesystem                     | Size | Used | Avail | <b>Use</b> % | Mounted on     |
| /dev/mapper/rhel-root          | 50G  | 8.1G | 42G   | 17%          | 1              |
| devtmpfs                       | 126G | 0    | 126G  | 0%           | /dev           |
| tmpfs                          | 126G | 160K | 126G  | 18           | /dev/shm       |
| tmpfs                          | 126G | 51M  | 126G  | 18           | /run           |
| tmpfs                          | 126G | 0    | 126G  | 0%           | /sys/fs/cgroup |
| /dev/sdbe1                     | 494M | 158M | 337M  | <b>32</b> %  | /boot          |
| /dev/mapper/rhel-home          | 58G  | 11G  | 47G   | <b>19</b> %  | /home          |
| tmpfs                          | 26G  | 0    | 26G   | 0%           | /run/user/0    |
| tmpfs                          | 26G  | 40K  | 26G   | 18           | /run/user/1000 |
| /dev/mapper/tsmdb512-tsmdb512a | 512G | 785M | 501G  | 18           | /tsmdb512a     |
| /dev/mapper/tsmdb512-tsmdb512b | 512G | 785M | 501G  | 18           | /tsmdb512b     |
| /dev/mapper/tsmdb512-tsmdb512c | 512G | 785M | 501G  | 18           | /tsmdb512c     |
| /dev/mapper/tsmdb512-tsmdb512d | 512G | 785M | 501G  | 18           | /tsmdb512d     |
| /dev/mapper/tsmarch-tsmarch01  | 512G | 6.4G | 496G  | 2%           | /tsmarch01     |
| /dev/mapper/tsmdbbk-tsmdbbk01  | 504G | 1.5G | 477G  | 18           | /tsmdbbk01     |
| /dev/mapper/tsmdbbk-tsmdbbk02  | 504G | 1.7G | 477G  | 18           | /tsmdbbk02     |
| /dev/mapper/tsmdbbk-tsmdbbk03  | 504G | 2.1G | 477G  | 18           | /tsmdbbk03     |
| /dev/mapper/tsmdbbk-tsmdbbk04  | 504G | 1.3G | 477G  | 18           | /tsmdbbk04     |
| /dev/mapper/tsmstg-tsmstg01    | З.4Т | 221G | З.ОТ  | <b>7</b> %   | /tsmstg01      |
| /dev/mapper/tsmstg-tsmstg02    | 1.5T | 197G | 1.2т  | 14%          | /tsmstg02      |
| /dev/mapper/tsmstg-tsmstg03    | 2.5T | 212G | 2.2T  | <b>9</b> %   | /tsmstg03      |
| /dev/mapper/tsmstg-tsmstg04    | З.4Т | 211G | 3.1T  | <b>7</b> %   | /tsmstg04      |
| /dev/mapper/tsmstg-tsmstg05    | З.9Т | 202G | 3.6T  | <b>6</b> %   | /tsmstg05      |
| /dev/mapper/tsmstg-tsmstg06    | 504G | 201G | 278G  | <b>42</b> %  | /tsmstg06      |
| /dev/mapper/tsmstg-tsmstg07    | 504G | 183G | 296G  | <b>39</b> %  | /tsmstg07      |
| /dev/mapper/tsmdb512-tsmlog00  | 256G | 129G | 123G  | 52%          | /tsmact01      |
| [root@TSM716 ~]#               |      |      |       |              |                |

Figure 9-1 Mappings of the disk configuration

#### **ISP** server configuration

To download the documentation and the scripts, navigate to *Links to the version 2.3 blueprint downloads*, available at:

https://www.ibm.com/developerworks/community/wikis/home?lang=en#!/wiki/Tivoli%20St
orage%20Manager/page/IBM%20Spectrum%20Protect%20Blueprints

The server was configured by using the Blueprint Perl script (TSMserverconfig.pl) using the response file for a small server as defined in the IBM Blueprint documentation (*Blueprint for Linux x86*) srv\_blueprint\_xlinux\_v23.pdf.

Table 19 on page 45 of that document details the parameters and values in the response file.

Figure 9-2 contains the contents of the response file that is used for this deployment. We followed the directions contained in the Blueprint documentation to achieve this configuration.

```
[root@TSM716 tsmconfig]# cat responsefilesmall.txt
serverscale S
db2user tsminst1
db2userpw Object00
db2group tsmsrvrs
db2userhomedir /home/tsminst1
instdirmountpoint /home/tsminst1/tsminst1
dbdirpaths /tsmdb512a,/tsmdb512b,/tsmdb512c,/tsmdb512d
tsmstgpaths /tsmstg01,/tsmstg02,/tsmstg03,/tsmstg04,/tsmstg05,/tsmstg06,/tsmstg07
actloqpath /tsmact01
archlogpath /tsmarch01
dbbackdirpaths /tsmdbbk01,/tsmdbbk02,/tsmdbbk03,/tsmdbbk04
backupstarttime 22:00
tsmsysadminid admin1
tsmsysadminpw Object00
tcpport
              1500
              TSM716
servername
serverpassword Object00
[root@TSM716 tsmconfig]#
```

Figure 9-2 Response file

The configuration was started with the following command, which was entered on the Linux CLI:

Perl TSMserverconfig.pl responsefilesmall.txt

**Disk full error:** During the TSM server configuration, an issue was encountered between IBM DB2, the TSM implementation, and the 4096 allocation unit size (segment size) disks in the environment. During initial formatting of the DB2 database used by TSM to track backup data, the formatting process failed due to the use of 4096 block size disks for the IBM DB2 database files (data volumes and log volume).

The following message was found in the IBM DB2 logs:

FUNCTION: DB2 UDB, oper system services, sqloseekwrite64, probe:20
MESSAGE : ZRC=0x850F000C=-2062614516=SQL0\_DISK "Disk full."

This problem is called *Database creation is failing with "Disk full" error during DMS tablespace creation on a storage subsystem with a sector size other than 512 bytes.* It is documented here:

http://www.ibm.com/support/docview.wss?uid=swg21449214

Our solution was to acquire four disks that use a 512 segment size and allocated the DB2 mounts to these four disks.

The five DB2 database mount points were mapped to the four disks with a 512 segment size as follows:

| /dev/mapper/tsmdb512-tsmdb512a /tsmdb512a | ext4 | defaults | 0 0 |
|-------------------------------------------|------|----------|-----|
| /dev/mapper/tsmdb512-tsmdb512b /tsmdb512b | ext4 | defaults | 0 0 |
| /dev/mapper/tsmdb512-tsmdb512c /tsmdb512c | ext4 | defaults | 0 0 |
| /dev/mapper/tsmdb512-tsmdb512d /tsmdb512d | ext4 | defaults | 0 0 |
| /dev/mapper/tsmdb512-tsmlog00 /tsmact01   | ext4 | defaults | 0 0 |

#### **ISP** server initial testing

As a quick test after the successful completion of the TSM server configuration Perl script, start a CLI session by using the **dsmadmc** command found in /opt/tivoli/tsm/client/ba/bin as shown in Figure 9-3.

```
[root@TSM716 bin]# pwd
/opt/tivoli/tsm/client/ba/bin
[root@TSM716 bin]# dsmadmc
IBM Tivoli Storage Manager
Command Line Administrative Interface - Version 7, Release 1, Level 6.0
(c) Copyright by IBM Corporation and other(s) 1990, 2016. All Rights Reserved.
Enter your user id: admin1
Enter your password:
Session established with server TSM716: Linux/x86_64
Server Version 7, Release 1, Level 6.0
Server date/time: 07/14/2016 08:25:37 Last access: 07/14/2016 08:16:20
```

tsm: TSM716>

Figure 9-3 The dsmadmc command

# 9.3 DP for Oracle: Install and configure IBM Spectrum Protect on Oracle server node

This section covers the installation and configuration of IBM Spectrum Protect on the Oracle server node.

#### 9.3.1 BAC Installation

Install the same BAC code package on the Oracle server as you did on the TSM server because the platforms are the same. This package is 7.1.6.0-TIV-TSMBAC-LinuxX86.tar, per the product documentation.

For detailed installation instructions, see *Installing the Tivoli Storage Manager backup-archive clients* in IBM Knowledge Center available at:

http://www.ibm.com/support/knowledgecenter/SSGSG7\_7.1.6/client/c\_inst.html

#### **BAC Configuration**

After installing the Client code, create a dsm.sys and dsm.opt file to reflect your TSM implementation.

Figure 9-4 shows the example BAC dsm.sys file.

```
/opt/tivoli/tsm/client/ba/bin
[root@itsovml bin]# cat dsm.sys
* Tivoli Storage Manager
*
                                                     *
* Sample Client System Options file for UNIX (dsm.sys.smp)
                                                     *
* This file contains the minimum options required to get started
* using TSM. Copy dsm.sys.smp to dsm.sys. In the dsm.sys file,
* enter the appropriate values for each option listed below and
* remove the leading asterisk (*) for each one.
* If your client node communicates with multiple TSM servers, be
 sure to add a stanza, beginning with the SERVERNAME option, for
÷
 each additional server.
SErvername TSM716
 COMMMethod
                TCPip
  TCPPort
               1500
  TCPServeraddress 192.168.161.45
               ITSOVM1
  nodename
  passwordaccess
               generate
```

Figure 9-4 Example BAC dsm.sys file

BAC dsm.opt is shown in Figure 9-5.

```
[root@itsovml bin64]# cat dsm.opt
SErvername tdpo
[root@itsovml bin64]# cd ../../ba/bin
[root@itsovml bin]# cat dsm.opt
****
* Tivoli Storage Manager
                                                     *
                                                     *
* Sample Client User Options file for UNIX (dsm.opt.smp)
                                                     *
* This file contains an option you can use to specify the TSM
 server to contact if more than one is defined in your client
* system options file (dsm.sys). Copy dsm.opt.smp to dsm.opt.
* If you enter a server name for the option below, remove the
* leading asterisk (*).
* SErvername
              A server name defined in the dsm.sys file
              TSM716
SErvername
```

```
Figure 9-5 Example BAC dsm.opt file
```

#### **BAC** initial test

To test the installation and configuration of the base client code, perform a simple file level test backup as shown in Figure 9-6.

```
[root@itsovml bin]# pwd
/opt/tivoli/tsm/client/ba/bin
 [root@itsovml bin]# dsmc incr /opt/tivoli/tsm/client/ba/bin*.*
IBM Tivoli Storage Manager
Command Line Backup-Archive Client Interface
   Client Version 7, Release 1, Level 6.0
  Client date/time: 07/14/2016 08:17:15
 (c) Copyright by IBM Corporation and other(s) 1990, 2016. All Rights Reserved.
Node Name: ITSOVM1
Session established with server TSM716: Linux/x86 64
  Server Version 7, Release 1, Level 6.0
   Server date/time: 07/14/2016 08:16:50 Last access: 07/14/2016 07:25:10
Incremental backup of volume '/opt/tivoli/tsm/client/ba/bin*.*'
Successful incremental backup of '/opt/tivoli/tsm/client/ba/bin*.*'
Total number of objects inspected:
                                                      15
Total number of objects backed up:
                                                         0
Total number of objects updated:
                                                         0
Total number of objects rebound:
                                                        0
Total number of objects deleted:
                                                        0
                                                       0
Total number of objects expired:
Total number of objects failed:0Total number of objects encrypted:0Total number of objects grew:0Total number of retries:0
Total number of retries:0Total number of bytes inspected:70.43 KBTotal number of bytes transferred:0 BData transfer time:0.00 secNetwork data transfer rate:0.00 KB/secAggregate data transfer rate:0.00 KB/secObjects compressed by:0%Total data reduction ratio:100.00%
                                              00:00:01
Elapsed processing time:
```

Figure 9-6 Initial test

### 9.3.2 Install and configure Data Protection (DP) for Databases (TDPO)

Now that you have a functioning TSM environment, you need to include the existing Oracle server into the environment.

The goal is to use TDPO to send a backup to the TSM server. After you install TDPO and configure your environment, an RMAN backup will, with the addition of just one parameter, automatically forward the backup to TSM for safe-keeping.

The example Oracle server environment has these characteristics:

Oracle server information

| Hostname:       | itsovm1        |
|-----------------|----------------|
| Ipaddr:         | 192.168.161.71 |
| Oracle version: | 12c - 12.1.0   |

Oracle database information:

```
ORACLE_SID=sample1
ORACLE_BASE=/u01/app/oracle
ORACLE HOME=/u01/app/oracle/product/12.1.0/dbhome
```

#### **DP for Oracle Install package**

Use the DP for Oracle product documentation available at:

http://www.ibm.com/support/knowledgecenter/SSTFZR\_7.1.3/db.orc/t\_protect\_dpdborc.h
tml?view=embed

Specifically use this file that clients and Business Partners can obtain by using Passport Advantage:

ISP\_DB\_716\_DP\_ORACLE\_LINUX\_MP\_ML.tar.gz

**Note:** DP for Oracle was not changed in v7.1.6 and at the time of writing the most current version information is v7.1.3.

Install this package by following the product documentation referenced previously.

#### **DP for Oracle configuration**

The installation creates a new directory (oracle) under /opt/tivoli/tsm/client/

To configure the TDPO, make changes to files in the TSM client API and Oracle directories as shown in Example 9-1.

Example 9-1 Directories (api and oracle)

```
[root@itsovm1 client]# pwd
/opt/tivoli/tsm/client
[root@itsovm1 client]# ls -l
total 12
drwxr-xr-x. 4 root bin 4096 Jul 12 09:29 api
drwxr-xr-x. 4 root bin 4096 Jul 12 09:30 ba
drwxrwxr-x. 6 root root 4096 Jul 12 14:07 oracle
```

#### 9.3.3 TDPO.opt

There is a bin64 subdirectroy under oracle that contains a sample tdpo.opt (tdpo.opt.smp). Modify this file for your environment as shown Figure 9-7.

```
[root@itsovml bin64]# pwd
/opt/tivoli/tsm/client/oracle/bin64
[root@itsovml bin64]# cat tdpo.opt
* IBM Tivoli Storage Manager for Databases
*
    Data Protection for Oracle
* Sample tdpo.opt for the LinuxAMD64 Data Protection for Oracle
DSMI_ORC_CONFIG /opt/tivoli/tsm/client/oracle/bin64/dsm.opt
*DSMI_LOG /opt/tivoli/tsm/client/oracle/bin64
DSMI_LOG /home/oracle
*TDP0_FS /adsmorc
*TDP0_NODE <hostname>
*TDP0_OWNER <username>
*TDP0_PSWDPATH /opt/tivoli/tsm/client/oracle/bin64
*TDP0_PSWDPATH /home/oracle
                 1
*TDPO DATE FMT
*TDPO NUM FMT
                  1
*TDPO_TIME_FMT
                   1
*TDPO MGMT CLASS 2
                     mgmtclass2
*TDPO MGMT CLASS 3
                     mgmtclass3
*TDPO MGMT CLASS 4
                    mqmtclass4
```

Figure 9-7 Example TDPO.opt file

#### 9.3.4 TDPO dsm.opt

Create a dsm.opt following the product documentation in the same directory as shown in Figure 9-8.

```
[root@itsovml bin64]# pwd
/opt/tivoli/tsm/client/oracle/bin64
[root@itsovml bin64]# cat dsm.opt
SErvername tdpo
```

Figure 9-8 Example TPDO dsm.opt file

#### 9.3.5 BAC API dsm.sys

The final configuration step is to update the client API dsm.sys file to conform to your TSM implementation.

Placing the SErvername tdpo stanza before SErvername TSM716 stanza resolves issues with the **tdpofconf password** command later in the configuration. The completed api/bin64/dsm.sys file is shown in Figure 9-9.

```
[root@itsovm1 bin64]# pwd
/opt/tivoli/tsm/client/api/bin64
[root@itsovml bin64]# cat dsm.sys
*
* Tivoli Storage Manager
                                                         *
                                                         *
* Sample Client System Options file for UNIX (dsm.sys.smp)
*
 This file contains the minimum options required to get started
*
 using TSM. Copy dsm.sys.smp to dsm.sys. In the dsm.sys file,
 enter the appropriate values for each option listed below and
* remove the leading asterisk (*) for each one.
 If your client node communicates with multiple TSM servers, be
 sure to add a stanza, beginning with the SERVERNAME option, for
*
 each additional server.
SErvername tdpo
             TCPip
  COMMMethod
                 1500
  TCPPort
  TCPServeraddress 192.168.161.45
  passwordaccess generate
  nodename
                 itsovml ora
               /home/oracle
  passworddir
SErvername TSM716
                 TCPip
  COMMMethod
  TCPPort
                 1500
  TCPServeraddress 192.168.161.45
  passwordaccess
                 generate
  nodename
                 itsovml
```

Figure 9-9 Completed BAC API dsm.sys file

Set the TSM node password for TDPO by running the **tdpoconf** command with /opt/tivoli/tsm/client/oracle/bin64/tdpoconf as the oracle user.

Set the TSM node password for TDPO to enable authenticated communications between TDPO process on the Oracle server and the TSM server.

Create a node on the TSM server named itsovm1\_ora with the password Object00 before you issue the **tdpoconf** command.

The command **tdpoconf password** creates an encrypted TSM.PWD password file that allows this authentication as shown in Example 9-2.

Example 9-2 Password file

```
[oracle@itsovm1 ~]$ whoami
Oracle
[oracle@itsovm1 ~]$ env | grep ORA
```

```
ORACLE SID=sample1
ORACLE BASE=/u01/app/oracle
ORACLE HOME=/u01/app/oracle/product/12.1.0/dbhome
[oracle@itsovm1 bin64]$ pwd
/opt/tivoli/tsm/client/oracle/bin64
[oracle@itsovm1 ~]$ ./tdpoconf password
IBM Tivoli Storage Manager for Databases:
Data Protection for Oracle
Version 7, Release 1, Level 3.0
(C) Copyright IBM Corporation 1997, 2015. All rights reserved.
IBM Tivoli Storage Manager for Databases Utility
*
   Password file initialization/update program
Please enter current password:
Please enter new password:
Please reenter new password for verification:
ANU0260I Password successfully changed.
```

The TSM.PWD file is now updated/created in the directory indicated in the configuration and the command 1s - 1 shown in Example 9-3 shows where this file was created.

Example 9-3 Created pwd file

```
[oracle@itsovm1 bin64]$ ls -l /home/oracle/TSM.PWD
-rw-----. 1 oracle oinstall 132 Jul 14 09:11 /home/oracle/TSM.PWD
```

The TSM server has two nodes defined. The first (ITSOVM1) is used for standard file backup and restore, and the second (ITSOVM1\_ORA) is used for Oracle backup and restore operations. Figure 9-10 shows the **q node** command listing these two nodes.

```
tsm: TSM716>q node
Session established with server TSM716: Linux/x86 64
 Server Version 7, Release 1, Level 6.0
 Server date/time: 07/14/2016 08:59:39 Last access: 07/14/2016 08:46:22
                         Platform Policy Domain Days Sinc- Days Sinc-
Name e Last e Passwor-
Node Name
                                                                              Locked?
                                                       Access
                                                                 d Set
 ------
                         _____
                                    _____
                                                    -----
                                                                 -----
                                                                              _____
                                  STANDARD
ITSOVM1
                        Linux
                                                          <1
                                                                        1
                                                                              No
                         x86-64
ITSOVM1 ORA
                         TDPO
                                    STANDARD
                                                           1
                                                                         2
                                                                                No
                         Linux8-
                          6-64
tsm: TSM716>
```

```
Figure 9-10 Query node command
```

### 9.3.6 Use RMAN to back up the Oracle Database using TDPO

The use of TDPO requires minor changes to the processes, procedures, and scripts developed by the Oracle DBAs to protect their systems. Just one parameter is added to direct the backup or restore to use TSM. TDPO is fully supported with or without the use to an RMAN catalog database.

This is the only operational change that is needed to use TDPO.

An example RMAN backup of the sample database is shown in Example 9-4 using the **rman** command. This command is usually used in a script. Note the addition of the TDPO parameter pointer to TDPO configuration that was established earlier.

Example 9-4 RMAN backup

```
[oracle@itsovm1 ~]$ rman target /
RMAN> run
2> {
3> allocate channel t1 type 'sbt tape' parms
4> 'ENV=(TDPO OPTFILE=/opt/tivoli/tsm/client/oracle/bin64/tdpo.opt)';
5> backup filesperset 5
6> format 'df %t %s %p'
7> (database);
8> }
using target database control file instead of recovery catalog
allocated channel: t1
channel t1: SID=2812 instance=sample1 device type=SBT TAPE
channel t1: Data Protection for Oracle: version 7.1.3.0
Starting backup at 13-JUL-16
channel t1: starting full datafile backup set
channel t1: specifying datafile(s) in backup set
input datafile file number=00008 name=+DATA/sample/soe.dbf
input datafile file number=00001 name=+DATA/SAMPLE/DATAFILE/system.258.912970523
input datafile file number=00006 name=+DATA/SAMPLE/DATAFILE/users.259.912970569
channel t1: starting piece 1 at 13-JUL-16
channel t1: finished piece 1 at 13-JUL-16
piece handle=df 917091597 4 1tag=TAG20160713T113957 comment=API Version 2.0, MMS
Version 7.1.3.0
channel t1: backup set complete, elapsed time: 07:49:07
channel t1: starting full datafile backup set
channel t1: specifying datafile(s) in backup set
input datafile file number=00004 name=+DATA/SAMPLE/DATAFILE/undotbs1.260.9129705
69
input datafile file number=00003 name=+DATA/SAMPLE/DATAFILE/sysaux.257.912970481
input datafile file number=00002 name=+DATA/SAMPLE/DATAFILE/undotbs3.263.9129706
43
input datafile file number=00005 name=+DATA/SAMPLE/DATAFILE/undotbs2.262.9129706
43
input datafile file number=00007 name=+DATA/SAMPLE/DATAFILE/undotbs4.264.9129706
43
channel t1: starting piece 1 at 13-JUL-16
channel t1: finished piece 1 at 13-JUL-16
piece handle=df 917119744 5 1tag=TAG20160713T113957 comment=API Version 2.0, MMS
Version 7.1.3.0
channel t1: backup set complete, elapsed time: 00:01:55
channel t1: starting full datafile backup set
channel t1: specifying datafile(s) in backup set
including current control file in backup set
including current SPFILE in backup set
channel t1: starting piece 1 at 13-JUL-16
channel t1: finished piece 1 at 13-JUL-16
```

```
piece handle=df_917119859_6_1 tag=TAG20160713T113957 comment=API Version 2.0,MMS
Version 7.1.3.0
channel t1: backup set complete, elapsed time: 00:00:01
Finished backup at 13-JUL-16
released channel: t1
```

# 9.3.7 IBM Spectrum Protect activity log for Oracle database backup

Example 9-5 TSM activity log

Example 9-5 shows the TSM activity log from the third full backup (see Example 9-4 on page 226) of the SAMPLE database. Note that the total database size is nearly 1.6 TB.

|                     | -0                                                                                                    |
|---------------------|----------------------------------------------------------------------------------------------------|
| 07/13/2016 19:28:32 | ANR0951I Session 242 for node ITSOVM1_ORA processed 1<br>files by using inline data deduplication or compression,<br>or both. The number of original bytes was<br>1,580,024,201,216. Inline data deduplication reduced the<br>data by 636,189,798 bytes and inline compression reduced<br>the data by 828,340,493,675 bytes. (SESSION: 242) |

### 9.3.8 View of backup data from IBM Spectrum Protect Operations Center

Using TSM as the backup repository (Container pool) that has inline data deduplication and compression causes a 54% reduction in the amount to data stored. Figure 9-11 shows the deduppool.

| Ô           | Overviews Clients Services Servers Storage                            | Reports 😵                                             | 🖪 🖨 🎍 admin1 🗸     |
|-------------|-----------------------------------------------------------------------|-------------------------------------------------------|--------------------|
| <b>B</b>    | DEDUPPOOL<br>Normal  Scontainer                                       |                                                       | 🥳 TSM716 🛛         |
| Summary     |                                                                       |                                                       |                    |
| Properties  | Usage and Configuration                                               | Capacity Used over 2 Weeks                            |                    |
| Directories | DEDUPPOOL<br>1.3 TB<br>Savings 54%<br>Directories 7<br>Coverflow pool | 2 TB                                                  | Container          |
|             |                                                                       | u<br>Thurs Fri Sat Sun Mon Tues Wed Thurs Fri Sat Sun | Mon Tues Wed Today |

Figure 9-11 The deduppool

# 9.3.9 View of Oracle server node from IBM Spectrum Protect Operations Center

Figure 9-12 shows the TSM file space for the example ITSOVM1\_ORA Oracle server node. It shows the amount of data and files that are currently held for this node.

| Ô             | Overviews <b>Clients</b> Serv | rices Serv | ers Storage | Reports |           |            | \$         | Ľ | Ф | ₄ admin1 🗸 |  |
|---------------|-------------------------------|------------|-------------|---------|-----------|------------|------------|---|---|------------|--|
|               | ITSOVM1_ORA                   |            |             |         |           |            |            |   |   | 🦸 TSM716 🛛 |  |
| Summary       |                               |            |             |         |           |            | Q 🗸 Filter |   |   | IR         |  |
| Properties    | Name                          | ^          | Files       |         | Occupancy | Copy Pools |            |   |   |            |  |
|               | Archive                       |            |             |         | _         |            |            |   |   |            |  |
| File Spaces   | 🔹 🔯 Backup                    |            |             | 306     | 2.891 TB  |            |            |   |   |            |  |
| Remote Access | /adsmorc                      |            |             | 306     | 2.9 TB    |            |            |   |   |            |  |
| Diagnosis     | 🖼 Space Management            |            |             | -       | -         |            |            |   |   |            |  |
|               |                               |            |             |         |           |            |            |   |   |            |  |

Figure 9-12 Oracle server node

## 9.3.10 TSM CLI query occ command after backups

Example 9-6 shows the TSM CLI **query occ** command after backups. This is another way of displaying the information that is shown in Figure 9-12.

Example 9-6 Output of query occ command

| tsm: TSM716>q    | 000  |                   |      |                      |                    |                                       |                                      |  |
|------------------|------|-------------------|------|----------------------|--------------------|---------------------------------------|--------------------------------------|--|
| Node Name        | Туре | Filespace<br>Name | FSID | Storage<br>Pool Name | Number of<br>Files | Physical<br>Space<br>Occupied<br>(MB) | Logical<br>Space<br>Occupied<br>(MB) |  |
|                  |      |                   |      |                      |                    |                                       |                                      |  |
| ITSOVM1          | Bkup | /                 | 1    | DEDUPPOOL            | 49                 | -                                     | 3.93                                 |  |
| ITSOVM1          | Bkup | /run              | 2    | DEDUPPOOL            | 784                | -                                     | 152.37                               |  |
| ITSOVM1_0-<br>RA | Bkup | /adsmorc          | 1    | DEDUPPOOL            | 459                | -                                     | 4,546,479.0<br>0                     |  |

Figure 9-13 displays the summary information for the Oracle server TSM node, ITSOVM1\_ORA, using the IBM Spectrum Protect Operations Center. This summary shows the recent backup activity for the Oracle database.

| Ô             | Overviews <b>Clients</b> Services Servers Storage | Reports 🔅                                                   | 🛚 🖨 🎍 admin1 🗸                |
|---------------|---------------------------------------------------|-------------------------------------------------------------|-------------------------------|
|               | ITSOVM1_ORA                                       |                                                             | 🥳 TSM716 🛛                    |
| Summary       |                                                   |                                                             |                               |
| Properties    | Client Files                                      | Activity over 2 Weeks                                       |                               |
| File Spaces   | 5                                                 | 2 ТВ                                                        | <ul> <li>Backed up</li> </ul> |
| Remote Access |                                                   |                                                             |                               |
| Diagnosis     | 0 24 Now                                          |                                                             |                               |
|               |                                                   |                                                             |                               |
|               | Platform                                          |                                                             |                               |
|               | LNX:Red Hat Enterprise Linux Server               |                                                             |                               |
|               | Current Sessions                                  | 1                                                           |                               |
|               | There are no active sessions for the client.      |                                                             |                               |
|               |                                                   |                                                             |                               |
|               |                                                   |                                                             |                               |
|               | Contact                                           |                                                             |                               |
|               | Name                                              |                                                             |                               |
|               | Email                                             | 0                                                           |                               |
|               | IP address 192.168.161.71                         | inurs ⊢n Sat Sun Mon iues vved Thurs Fri Sat Su<br>Backedup | n mun lues Wed loday          |

Figure 9-13 Summary information for ITSOVM1\_ORA

The following examples show configuration details for the IBM Spectrum Protect server, including this information:

- General OS and processor details
- File system table (fstab)

Example 9-7 shows the example TSM716 server OS information.

Example 9-7 TSM716 server OS information

Linux: Linux version 3.10.0-327.el7.x86 64 (mockbuild@x86-034.build.eng.bos.redhat.com) х Х Build: (gcc version 4.8.3 20140911 (Red Hat 4.8.3-9) (GCC) ) х х Release : 3.10.0-327.el7.x86\_64 х х Version : #1 SMP Thu Oct 29 17:29:29 EDT 2015 х х cpuinfo: model name : Intel(R) Xeon(R) CPU E5-2660 v4 @ 2.00GHz х х х cpuinfo: vendor id : GenuineIntel х cpuinfo: microcode : 0xb000014 х х cpuinfo: cpuid level : 13 Х х # of CPUs: 56 х х Machine : x86 64 х х х Nodename : itsovm1 х /etc/\*ease[1]: NAME="Red Hat Enterprise Linux Server" х х /etc/\*ease[2]: VERSION="7.2 (Maipo)" х Х

x /etc/\*ease[3]: ID="rhel"

Figure 9-14 shows the file system table.

```
[root@TSM716 ~]# cat /etc/fstab
# /etc/fstab
# Created by anaconda on Thu Jun 30 08:17:22 2016
#
# Accessible filesystems, by reference, are maintained under '/dev/disk'
# See man pages fstab(5), findfs(8), mount(8) and/or blkid(8) for more info
#
/dev/mapper/rhel-root
                                                ext4
                                                         defaults
                                                                        0 0
UUID=6edaf44e-7c08-44ee-a23e-27375f0c6368 /boot
                                                                  ext4
                                                                          defaults
                                                                                          0 0
                                                                        0 0
/dev/mapper/rhel-home
                                                        defaults
                      /home
                                                ext4
/dev/mapper/rhel-swap
                       swap
                                                swap
                                                        defaults
                                                                       0 0
/dev/mapper/tsmdb512-tsmdb512a /tsmdb512a
                                                  ext4
                                                           defaults
                                                                           0 0
/dev/mapper/tsmdb512-tsmdb512b /tsmdb512b
                                                  ext4
                                                           defaults
                                                                           0 0
                                                                           0 0
/dev/mapper/tsmdb512-tsmdb512c /tsmdb512c
                                                  ext4
                                                           defaults
/dev/mapper/tsmdb512-tsmdb512d /tsmdb512d
                                                  ext4
                                                           defaults
                                                                           0 0
/dev/mapper/tsmdb512-tsmlog00 /tsmact01
                                                 ext4
                                                           defaults
                                                                          0 0
                                                         defaults
                                                                        0 0
/dev/mapper/tsmarch-tsmarch01 /tsmarch01
                                                ext4
/dev/mapper/tsmdbbk-tsmdbbk01 /tsmdbbk01
                                                ext4
                                                         defaults
                                                                        0 0
                                                                        0 0
/dev/mapper/tsmdbbk-tsmdbbk02 /tsmdbbk02
                                                ext4
                                                         defaults
                                                                        0 0
/dev/mapper/tsmdbbk-tsmdbbk03 /tsmdbbk03
                                                        defaults
                                                ext4
/dev/mapper/tsmdbbk-tsmdbbk04 /tsmdbbk04
                                                ext4
                                                        defaults
                                                                        0 0
/dev/mapper/tsmstg-tsmstg01 /tsmstg01
                                                ext4
                                                        defaults
                                                                        0 0
/dev/mapper/tsmstg-tsmstg02 /tsmstg02
                                                ext4
                                                         defaults
                                                                        00
/dev/mapper/tsmstg-tsmstg03 /tsmstg03
                                                ext4
                                                        defaults
                                                                       00
/dev/mapper/tsmstg-tsmstg04 /tsmstg04
                                                        defaults
                                                                       0 0
                                                ext4
/dev/mapper/tsmstg-tsmstg05 /tsmstg05
                                                         defaults
                                                                       00
                                                ext4
/dev/mapper/tsmstg-tsmstg06 /tsmstg06
                                                ext4
                                                         defaults
                                                                        0 0
/dev/mapper/tsmstq-tsmstq07 /tsmstq07
                                                         defaults
                                                                        0 0
                                                ext4
[root@TSM716 ~]#
```

Figure 9-14 File system table

Figure 9-15 shows the RMAN output of the list backup command (truncated for brevity).

RMAN> list backup; using target database control file instead of recovery catalog List of Backup Sets \_\_\_\_\_ BS Key Type LV Size Device Type Elapsed Time Completion Time - ---Full 1.44T SBT TAPE 07:42:03 12-JUL-16 1 BP Key: 1 Status: AVAILABLE Compressed: NO Tag: TAG20160712T155101 Handle: df\_917020262\_1\_1 Media: 0 List of Datafiles in backup set 1 File LV Type Ckp SCN Ckp Time Name ---- -- ---- -----Full 60336183 12-JUL-16 +DATA/SAMPLE/DATAFILE/system.258.912970523 Full 60336183 12-JUL-16 +DATA/SAMPLE/DATAFILE/users.259.912970569 1 6 Full 60336183 12-JUL-16 +DATA/sample/soe.dbf 8 BS Key Type LV Size Device Type Elapsed Time Completion Time \_\_\_\_\_ Full 8.44G SBT TAPE 00:02:52 12-JUL-16 2 BP Key: 2 Status: AVAILABLE Compressed: NO Tag: TAG20160712T155101 Handle: df 917047989 2 1 Media: 0 List of Datafiles in backup set 2 File LV Type Ckp SCN Ckp Time Name ---- ---- ------ ------ -----Full 60414385 12-JUL-16 +DATA/SAMPLE/DATAFILE/undotbs3.263.912970643 2 Full 60414385 12-JUL-16 +DATA/SAMPLE/DATAFILE/sysaux.257.912970481 3 Full 60414385 12-JUL-16 +DATA/SAMPLE/DATAFILE/undotbs1.260.912970569 4 Full 60414385 12-JUL-16 +DATA/SAMPLE/DATAFILE/undotbs2.262.912970643 5 Full 60414385 12-JUL-16 +DATA/SAMPLE/DATAFILE/undotbs4.264.912970643 7 BS Key Type LV Size Device Type Elapsed Time Completion Time ••• \_\_\_\_\_ 3 Full 18.75M SBT TAPE 00:00:02 12-JUL-16 BP Key: 3 Status: AVAILABLE Compressed: NO Tag: TAG20160712T155101 Handle: df 917048184 3 1 Media: 0 SPFILE Included: Modification time: 07-JUN-16 SPFILE db\_unique\_name: SAMPLE Control File Included: Ckp SCN: 60414703 Ckp time: 12-JUL-16

Figure 9-15 RMAN list backup

# **Related publications**

The publications listed in this section are considered particularly suitable for a more detailed discussion of the topics covered in this book.

# **IBM Redbooks**

The following IBM Redbooks publications provide additional information about the topic in this document. Some publications that are referenced in this list might be available in softcopy only.

- ▶ IBM FlashSystem V9000 in a VersaStack Environment, REDP-5264
- Implementing the IBM System Storage SAN Volume Controller with IBM Spectrum Virtualize V7.6, SG24-7933
- Implementing the IBM Storwize V7000 and IBM Spectrum Virtualize V7.6, SG24-7938
- ► Introducing and Implementing IBM FlashSystem V9000, SG24-8273
- VersaStack Solution by Cisco and IBM with IBM DB2, IBM Spectrum Control, and IBM Spectrum Protect, SG24-8302
- VersaStack Solution by Cisco and IBM with SQL, Spectrum Control, and Spectrum Protect, SG24-8301

You can search for, view, download, or order these documents and other Redbooks, Redpapers, Web Docs, draft and additional materials, at the following website:

ibm.com/redbooks

# Other resources

These publications are also relevant as further information sources:

- IBM System Storage Open Software Family SAN Volume Controller: CIM Agent Developers Reference, SC26-7545
- IBM System Storage Open Software Family SAN Volume Controller: Command-Line Interface User's Guide, SC26-7544
- IBM System Storage Open Software Family SAN Volume Controller: Configuration Guide, SC26-7543
- IBM System Storage Open Software Family SAN Volume Controller: Host Attachment Guide, SC26-7563
- IBM System Storage Open Software Family SAN Volume Controller: Installation Guide, SC26-7541
- IBM System Storage Open Software Family SAN Volume Controller: Planning Guide, GA22-1052
- IBM System Storage Open Software Family SAN Volume Controller: Service Guide, SC26-7542

- IBM System Storage SAN Volume Controller Software Installation and Configuration Guide, SC23-6628
- IBM System Storage SAN Volume Controller V6.2.0 Software Installation and Configuration Guide, GC27-2286

# **Online resources**

These websites are also relevant as further information sources:

VersaStack Designs (links to PDF download page)

http://www.cisco.com/c/en/us/solutions/enterprise/data-center-designs-cloud-com
puting/versastack-designs.html

VersaStack Solution - Cisco

http://www.cisco.com/c/en/us/solutions/data-center-virtualization/versastack-so lution-cisco-ibm/index.html

VersaStack Solution by Cisco and IBM

http://www.ibm.com/common/ssi/cgi-bin/ssialias?infotype=PM&subtype=SP&htmlfid=T SS03159USEN&appname=TAB\_2\_1\_Appname

- Video: Client value of VersaStack https://www.youtube.com/watch?v=dvDG6UHMEuQ
- Video: Growth Opportunities with VersaStack Solution https://www.youtube.com/watch?v=h32TsA2smLk
- Video: High-Level Business Value of VersaStack from IBM and CISCO https://www.youtube.com/watch?v=E0W4ggyN99o
- Video: IBM and Cisco VersaStack Compression https://www.youtube.com/watch?v=xDbk4ddXzL0
- Video: IBM and Cisco VersaStack Data Virtualization https://www.youtube.com/watch?v=N-rNcokXzf0
- Video: IBM and Cisco VersaStack Flash Optimization and IBM Easy Tier https://www.youtube.com/watch?v=J7Rr13fEv0U
- Video: IBM and Cisco VersaStack Introduction https://www.youtube.com/watch?v=mkg1fkpAKII
- Video: IBM and Cisco VersaStack Turbo Compression https://www.youtube.com/watch?v=PR Uir1mxXE
- Video: New VersaStack Solution by Cisco and IBM https://www.youtube.com/watch?v=HHtgEABDYts
- Video: Take 5 VersaStack by Cisco and IBM https://www.youtube.com/watch?v=18mKR0sKQ30
- Video: Talking VersaStack with Your Customers https://www.youtube.com/watch?v=UHANwo51ie0

- Oracle Real Application Clusters Overview
   https://www.oracle.com/database/real-application-clusters/index.html
- Oracle Real Application Clusters Resources
   https://www.oracle.com/database/real-application-clusters/resources.html
- Oracle Database 12c http://www.oracle.com/technetwork/database/enterprise-edition/overview/index.html

# **Help from IBM**

IBM Support and downloads **ibm.com**/support IBM Global Services **ibm.com**/services

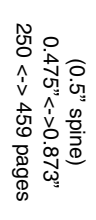

ISBN 0738442038

ct SG24-8364-00

VersaStack Solution by Cisco and IBM with Oracle RAC, IBM FlashSystem V9000, and IBM Spectrum Protect

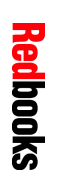
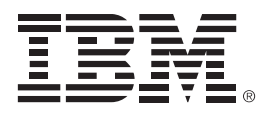

SG24-8364-00

ISBN 0738442038

Printed in U.S.A.

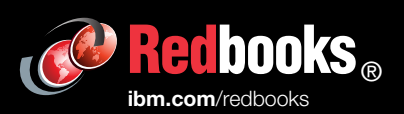

**Get connected** 

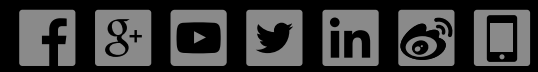